# MANUAL

IO-Link master ICE3-8IOL-G65L-V1D ICE3-8IOL-K45P-RJ45 ICE3-8IOL-K45S-RJ45 ICE3-8IOL1-G65L-V1D

Fieldbus Module with PROFINET IO, Modbus/TCP and IO-Link

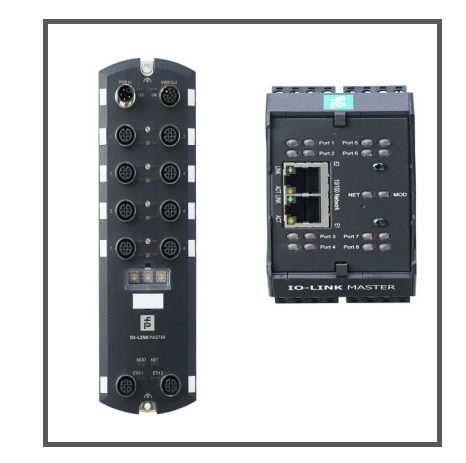

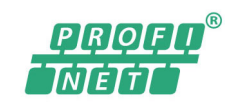

IO-Link

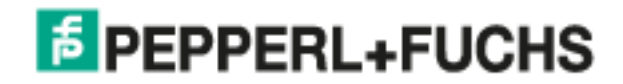

With regard to the supply of products, the current issue of the following document is applicable: The General Terms of Delivery for Products and Services of the Electrical Industry, published by the Central Association of the Electrical Industry (Zentralverband Elektrotechnik und Elektroindustrie (ZVEI) e.V.) in its most recent version as well as the supplementary clause: "Expanded reservation of proprietorship".

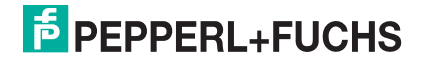

## **Table of Contents**

| 1. Introduction                                             | 9  |
|-------------------------------------------------------------|----|
| 1.1. Installation and Configuration Overview                |    |
| 1.2. Locating the Latest Software and Documentation         |    |
| 2 Hardware Installation                                     | 11 |
| 2.1 ICE3-8IOI -G65I -V1D Hardware Installation              | 11 |
| 2 1 1 Setting the Rotary Switch                             |    |
| 2.1.2 Connecting to the Network                             | 13 |
| 2 1.3. Connecting the Power                                 | 13 |
| 2.1.4 Mounting the ICE3-8IOI -G65I -V1D                     | 15 |
| 2.2. ICE3-8IOL1-G65L-V1D Hardware Installation              |    |
| 2.2.1 Setting the Botary Switch                             | 16 |
| 2.2.2. Connecting to the Network                            |    |
| 2.2.3. Connecting the Power                                 |    |
| 2.2.4. Mounting the ICE3-8IOL1-G65L-V1D                     | 20 |
| 2.3. ICE3-8IOL-K45P-RJ45 Hardware Installation              |    |
| 2.3.1. Connecting to the Network                            |    |
| 2.3.2. Connecting the Power                                 |    |
| 2.3.3. Mounting                                             |    |
| 2.4. ICE3-8IOL-K45S-RJ45 Hardware Installation              |    |
| 2.4.1. Connecting to the Network                            |    |
| 2.4.2. Connecting the Power                                 |    |
| 2.4.3. Mounting                                             |    |
|                                                             |    |
| 3. Configuring the IO-Link master with STEP 7 or TIA Portal | 27 |
| 3.1. Overview                                               |    |
| 3.2. Installing the GSD File                                |    |
| 3.3. Configuring the IO-Link master                         |    |
| 3.3.1. STEP 7 V5.5                                          |    |
| 3.3.2. TIA Portal V13                                       |    |
| 3.4. IP Address Assignment                                  |    |
| 3.4.1. Assigning an IP Address via IO Controller (DCP)      |    |
| 3.4.1.1. STEP 7 V5.5                                        |    |
| 3.4.1.2. TIA Portal V13                                     |    |
| 3.4.2. Assigning an IP Address Via DHCP                     |    |
| 3.4.3. Assigning an IP Address Statically (LOCAL)           |    |
| 3.4.3.1. STEP / V3.5<br>3.4.3.2 TIA Portal V13              |    |
| 3.4.3.3. Assign IP Address Statically Using the Web Page    |    |
| 3.5. Device Name Assignment                                 |    |
| 3.5.1. Assign the Device Name in STEP 7                     |    |
| 3.5.1.1. STEP 7 V5.5                                        |    |
| 3.5.1.2. TIA Portal V13                                     |    |
| 3.5.2. Using the Web Interface to Assign the Device Name    |    |
| 3.6. Setting the IO Device Update Time                      |    |
| 3.0.1. SIEF / V5.5                                          |    |
| 3.0.2. TIA FORTALVIS                                        |    |

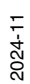

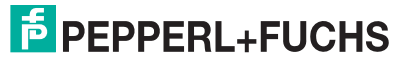

| 3.7.1. IO-Link Port Modules                                                                                                    | odules       46         Port Settings (IO-Link Port Module Parameters)       47         EP 7 V5.5       48         A Portal V13       49         ital In/Out Module Parameters       50         EP 7 V5.5       50         A Portal V13       51         b Modules       51         c Modules       51         v5.5       52         cal V13       53         odules       54         Status Module       54         Y Input Parameters       55         EP 7 V5.5       56         A Portal V13       57         Power Module (ICE3-8IOL1-G65L-V1D)       57         nfiguring IO-Link Power Parameters       59         P-Link Ports with the Web Interface       60         Settings and Diagnosis       65         PC UA Settings       65                                                                                                    | 3.7. Configuring IO-Link Ports                                                                                                    | 3.7.1. IO-Link Port Modules<br>3.7.1.1. IO-Link Port Settings (IO-Link Port Module Parameters)<br>3.7.1.1.1.STEP 7 V5.5                                                                                                    |                                    |
|----------------------------------------------------------------------------------------------------|----------------------------------------------------------------------------------------------------|----------------------------------------------------------------------------------------------------|----------------------------------------------------------------------------------------------------|------------------------------------|
| 3.7.1.1. IO-Link Port Settings (IO-Link Port Module Parameters)       4         3.7.1.1.STEP 7 V5.5       4         3.7.1.2. SIO Digital In/Out Module Parameters       5         3.7.1.2. SIO Digital In/Out Module Parameters       5         3.7.1.2. SIO Digital In/Out Module Parameters       5         3.7.1.2. SIO Digital In/Out Module Parameters       5         3.7.1.2. SIO Digital In/Out Module Parameters       5         3.7.1.2. SIO Digital In/Out Module Parameters       5         3.7.1.2. SID P 7 V5.5       5         3.7.2.1. STEP 7 V5.5       5         3.7.2.2. TIA Portal V13       5         3.7.3. Port Status Modules       5         3.7.3.1. IO-Link Status Module       5         3.7.3.2. Auxiliary Input Parameters       5         3.7.3.2. Auxiliary Input Parameters       5         3.7.3.2. INFEP 7 V5.5       5         3.7.3.3. IO-Link Portal V13       5         3.7.3.3. IO-Link Power Module (ICE3-8IOL1-G65L-V1D)       5         3.7.3.3. I.Configuring IO-Link Power Parameters       5         3.7.4. Configuring IO-Link Ports with the Web Interface       6         3.8.1. Configuring OPC UA Settings       6         3.8.1. STEP 7 V5.5       6         3.8.1.2. TIA Portal V13.       6                                                                                                    | Port Settings (IO-Link Port Module Parameters)       47         EP 7 V5.5       48         Portal V13       49         ital In/Out Module Parameters       50         EP 7 V5.5       50         A Portal V13       51         Modules       51         V5.5       52         al V13       53         odules       54         Status Module       54         V Input Parameters       55         EP 7 V5.5       56         A Portal V13       53         odules       54         Status Module       54         V Input Parameters       55         EP 7 V5.5       56         A Portal V13       57         Power Module (ICE3-8IOL1-G65L-V1D)       57         nfiguring IO-Link Power Parameters       59         0-Link Ports with the Web Interface       60         Settings and Diagnosis       65         PC UA Settings       65                                                                                                    |                                                                                                    | 3.7.1.1. IO-Link Port Settings (IO-Link Port Module Parameters)<br>3.7.1.1.1.STEP 7 V5.5                                                                                                    | 46                                 |
| 3.7.1.1.5TEP 7 V5.5       2         3.7.1.2. TIA Portal V13       4         3.7.1.2. SIO Digital In/Out Module Parameters       5         3.7.1.2. STEP 7 V5.5       5         3.7.1.2.2.TIA Portal V13       5         3.7.2.1. STEP 7 V5.5       5         3.7.2.2. TIA Portal V13       5         3.7.3. Port Status Modules       5         3.7.3.1. IO-Link Status Module       5         3.7.3.2. Auxiliary Input Parameters       5         3.7.3.2. Auxiliary Input Parameters       5         3.7.3.2. TIA Portal V13       5         3.7.3.2.1. STEP 7 V5.5       5         3.7.3.2.1. STEP 7 V5.5       5         3.7.3.2.1. STEP 7 V5.5       5         3.7.3.2.2.TIA Portal V13       5         3.7.3.3.1. Co-Link Power Module (ICE3-8IOL1-G65L-V1D)       5         3.7.3.3.1. Configuring IO-Link Power Parameters       5         3.7.4. Configuring IO-Link Ports with the Web Interface       6         3.8.1. Configuring OPC UA Settings       6         3.8.1.1. STEP 7 V5.5       6         3.8.1.2. TIA Portal V13       6         3.8.1.2. TIA Portal V13       6                                                                                                    | EP 7 V5.5       40         A Portal V13       49         ital In/Out Module Parameters       50         EP 7 V5.5       50         A Portal V13       51         b Modules       51         v Portal V13       51         b Modules       51         v S.5       52         al V13       53         odules       54         Status Module       54         y Input Parameters       55         EP 7 V5.5       56         A Portal V13       57         Power Module (ICE3-8IOL1-G65L-V1D)       57         nfiguring IO-Link Power Parameters       59         0-Link Ports with the Web Interface       60         Settings and Diagnosis       65         PC UA Settings       65                                                                                                    | 3.7.1. IO-Link Port Modules                                                                                                    | 3.7.1.1.1.SIEP 7 V5.5                                                                                                    |                                    |
| 3.7.1.2. SIO Digital In/Out Module Parameters       5         3.7.1.2.1.STEP 7 V5.5       5         3.7.2. IO-Link Device Modules       5         3.7.2. IO-Link Device Modules       5         3.7.2.1. STEP 7 V5.5       5         3.7.2. TIA Portal V13       5         3.7.2.1. STEP 7 V5.5       5         3.7.2. TIA Portal V13       5         3.7.3.1. IO-Link Status Modules       5         3.7.3.2. Auxiliary Input Parameters       5         3.7.3.2. Auxiliary Input Parameters       5         3.7.3.2. TIA Portal V13       5         3.7.3.2. TIA Portal V13       5         3.7.3.3. IO-Link Power Module (ICE3-8IOL1-G65L-V1D)       5         3.7.3.3.1.Configuring IO-Link Power Parameters       5         3.7.4. Configuring IO-Link Ports with the Web Interface       6 <b>3.8.1.1.</b> STEP 7 V5.5       5         3.8.1.2. TIA Portal V13       6         3.8.1.1. STEP 7 V5.5       6         3.8.1.2. TIA Portal V13       6         3.8.1.1. STEP 7 V5.5       6         3.8.1.2. TIA Portal V13       6         3.8.1.2. TIA Portal V13       6         3.8.1.2. TIA Portal V13       6         3.8.1.2. Device Device Device Parameters       6   <                                                                                                    | 43         ital In/Out Module Parameters       50         EP 7 V5.5       50         A Portal V13       51         a Modules       51         V5.5       52         cal V13       53         odules       54         Status Module       54         Y Input Parameters       55         EP 7 V5.5       56         A Portal V13       57         Power Module (ICE3-8IOL1-G65L-V1D)       57         nfiguring IO-Link Power Parameters       59         0-Link Ports with the Web Interface       60         Settings and Diagnosis       65         PC UA Settings       65                                                                                                    | 3.7.1. IO-Link Port Modules                                                                                                    | 37110 TIA Portal V13                                                                                                    | 40                                 |
| 3.7.1.2.1 STEP 7 V5.5       5         3.7.1.2.2.TIA Portal V13       5         3.7.2.1 STEP 7 V5.5       5         3.7.2.1 STEP 7 V5.5       5         3.7.2.2 TIA Portal V13       5         3.7.2.1 STEP 7 V5.5       5         3.7.2.1 A Portal V13       5         3.7.3.1 IO-Link Status Modules       5         3.7.3.2 Auxiliary Input Parameters       5         3.7.3.2.1 STEP 7 V5.5       5         3.7.3.2.1 STEP 7 V5.5       5         3.7.3.2.1 STEP 7 V5.5       5         3.7.3.2.2 TIA Portal V13       5         3.7.3.2.1 STEP 7 V5.5       5         3.7.3.2.2 TIA Portal V13       5         3.7.3.3.1 Co-Link Power Module (ICE3-8IOL1-G65L-V1D)       5         3.7.3.3.1 Configuring IO-Link Power Parameters       5         3.7.4. Configuring IO-Link Ports with the Web Interface       6 <b>3.8.1.2 Configuring OPC UA Settings</b> 6         3.8.1.1 STEP 7 V5.5       6         3.8.1.2 TIA Portal V13       6         3.8.1.2 TIA Portal V13       6         3.8.1.2 TIA Portal V13       6         3.8.1.2 TIA Portal V13       6         3.8.1.2 TIA Portal V13       6         3.8.1.2 TIA Portal V13       6                                                                                                    | EP 7 V5.5       50         Portal V13       51         Modules       51         V5.5       52         cal V13       53         odules       54         Status Module       54         Y Input Parameters       55         EP 7 V5.5       56         V Portal V13       57         Power Module (ICE3-8IOL1-G65L-V1D)       57         nfiguring IO-Link Power Parameters       59         ILink Ports with the Web Interface       60         Settings and Diagnosis       65         PC UA Settings       65                                                                                                    | 3.7.1. IO-Link Port Modules       46         3.7.1.1. IO-Link Port Settings (IO-Link Port Module Parameters)       47         3.7.1.1.I.STEP 7 V5.5       48         3.7.1.1.2 TIA Portal V13       49                                                                                                    | 3.7.1.2. SIO Digital In/Out Module Parameters                                                                                                    |                                    |
| 3.7.1.2.2.TIA Portal V13                                                                                                    | A Portal V13       51         a Modules       51         V5.5       52         al V13       53         odules       54         Status Module       54         Y Input Parameters       55         EP 7 V5.5       56         A Portal V13       57         Power Module (ICE3-8IOL1-G65L-V1D)       57         nfiguring IO-Link Power Parameters       59         I-Link Ports with the Web Interface       60         Settings and Diagnosis       65         PC UA Settings       65         V5.5       65                                                                                                    | <ul> <li>3.7.1. IO-Link Port Modules</li> <li>3.7.1.1. IO-Link Port Settings (IO-Link Port Module Parameters)</li> <li>3.7.1.1.1.STEP 7 V5.5</li> <li>3.7.1.1.2.TIA Portal V13</li> <li>3.7.1.2. SIQ Digital In/Out Module Parameters</li> <li>50</li> </ul>                                                                                                    | 3.7.1.2.1.STEP 7 V5.5                                                                                                    |                                    |
| 3.7.2. IO-Link Device Modules       5         3.7.2.1. STEP 7 V5.5       5         3.7.2.2. TIA Portal V13       5         3.7.3. Port Status Modules       5         3.7.3.1. IO-Link Status Module       5         3.7.3.2. Auxiliary Input Parameters       5         3.7.3.2.1.STEP 7 V5.5       5         3.7.3.2.1.STEP 7 V5.5       5         3.7.3.3. IO-Link Power Module (ICE3-8IOL1-G65L-V1D)       5         3.7.3.3.1.Configuring IO-Link Power Parameters       5         3.7.4. Configuring IO-Link Ports with the Web Interface       6 <b>3.8.1. Configuring OPC UA Settings</b> 6         3.8.1.1. STEP 7 V5.5       6         3.8.1.2. TIA Portal V13       6         3.8.1.2. TIA Portal V13       6         3.8.1.2. TIA Portal V13       6                                                                                                    | a Modules       51         V5.5       52         al V13       53         odules       54         Status Module       54         y Input Parameters       55         EP 7 V5.5       56         A Portal V13       57         Power Module (ICE3-8IOL1-G65L-V1D)       57         nfiguring IO-Link Power Parameters       59         -Link Ports with the Web Interface       60         Settings and Diagnosis       65         PC UA Settings       65         V5.5       65                                                                                                    | 3.7.1. IO-Link Port Modules       46         3.7.1.1. IO-Link Port Settings (IO-Link Port Module Parameters)       47         3.7.1.1.1.STEP 7 V5.5       48         3.7.1.1.2.TIA Portal V13       49         3.7.1.2. SIO Digital In/Out Module Parameters       50         3.7.1.2. STEP 7 V5.5       50                                                                                                    | 3.7.1.2.2.TIA Portal V13                                                                                                    |                                    |
| 3.7.2.1. STEP 7 V5.5       5         3.7.2.2. TIA Portal V13       5         3.7.3. Port Status Modules       5         3.7.3.1. IO-Link Status Module       5         3.7.3.2. Auxiliary Input Parameters       5         3.7.3.2.1.STEP 7 V5.5       5         3.7.3.2.2.TIA Portal V13       5         3.7.3.3. IO-Link Power Module (ICE3-8IOL1-G65L-V1D)       5         3.7.3.3. IO-Link Power Module (ICE3-8IOL1-G65L-V1D)       5         3.7.3.3.1.Configuring IO-Link Power Parameters       5         3.7.4. Configuring IO-Link Ports with the Web Interface       6         3.8.1. Configuring OPC UA Settings       6         3.8.1.1. STEP 7 V5.5       6         3.8.1.2. TIA Portal V13       6         3.8.1.2. TIA Portal V13       6                                                                                                    | V5.5       52         al V13       53         odules       54         Status Module       54         y Input Parameters       55         EP 7 V5.5       56         A Portal V13       57         Power Module (ICE3-8IOL1-G65L-V1D)       57         nfiguring IO-Link Power Parameters       59         0-Link Ports with the Web Interface       60         Settings and Diagnosis       65         PC UA Settings       65         V5.5       65                                                                                                    | 3.7.1. IO-Link Port Modules       46         3.7.1.1. IO-Link Port Settings (IO-Link Port Module Parameters)       47         3.7.1.1.STEP 7 V5.5       48         3.7.1.1.2.TIA Portal V13       49         3.7.1.2. SIO Digital In/Out Module Parameters       50         3.7.1.2.TIA Portal V13       50         3.7.1.2.TIA Portal V13       50         3.7.1.2.TIA Portal V13       51                                                                                                    | 3.7.2. IO-Link Device Modules                                                                                                    | 51                                 |
| 3.7.2.2. TIA Portal V13                                                                                                    | al V13       53         bdules       54         Status Module       54         Y Input Parameters       55         EP 7 V5.5       56         A Portal V13       57         Power Module (ICE3-8IOL1-G65L-V1D)       57         nfiguring IO-Link Power Parameters       59         ILink Ports with the Web Interface       60         Settings and Diagnosis       65         PC UA Settings       65         V5.5       65                                                                                                    | 3.7.1. IO-Link Port Modules       46         3.7.1.1. IO-Link Port Settings (IO-Link Port Module Parameters)       47         3.7.1.1.1.STEP 7 V5.5       48         3.7.1.1.2.TIA Portal V13       49         3.7.1.2. SIO Digital In/Out Module Parameters       50         3.7.1.2.TIA Portal V13       50         3.7.1.2.TIA Portal V13       51         3.7.2. IO-Link Device Modules       51                                                                                                    | 3.7.2.1. STEP 7 V5.5                                                                                                    | 52                                 |
| 3.7.3. Port Status Modules       3.7.3.1. IO-Link Status Module       5.7.3.2.         3.7.3.2. Auxiliary Input Parameters       5.7.3.2.         3.7.3.2.1.STEP 7 V5.5       5.7.3.2.2.TIA Portal V13         3.7.3.3. IO-Link Power Module (ICE3-8IOL1-G65L-V1D)       5.7.3.3.1.Configuring IO-Link Power Parameters         3.7.4. Configuring IO-Link Ports with the Web Interface       6         3.8.1. Configuring OPC UA Settings       6         3.8.1.1. STEP 7 V5.5       6         3.8.1.2. TIA Portal V13       6         3.8.1.2. TIA Portal V13       6                                                                                                    | bdules       54         Status Module       54         y Input Parameters       55         EP 7 V5.5       56         \vee Portal V13       57         Power Module (ICE3-8IOL1-G65L-V1D)       57         nfiguring IO-Link Power Parameters       59         \vee Link Ports with the Web Interface       60         Settings and Diagnosis       65         PC UA Settings       65         V5.5       65                                                                                                    | 3.7.1. IO-Link Port Modules       46         3.7.1.1. IO-Link Port Settings (IO-Link Port Module Parameters)       47         3.7.1.1.1.STEP 7 V5.5       48         3.7.1.1.2.TIA Portal V13       49         3.7.1.2. SIO Digital In/Out Module Parameters       50         3.7.1.2.1.STEP 7 V5.5       50         3.7.1.2.2.TIA Portal V13       51         3.7.2. IO-Link Device Modules       51         3.7.2.1. STEP 7 V5.5       52                                                                                                    | 3.7.2.2. TIA Portal V13                                                                                                    |                                    |
| 3.7.3.1. IO-Link Status Module<br>3.7.3.2. Auxiliary Input Parameters<br>3.7.3.2.1.STEP 7 V5.5<br>3.7.3.2.2.TIA Portal V13<br>3.7.3.3. IO-Link Power Module (ICE3-8IOL1-G65L-V1D)<br>3.7.3.3.1.Configuring IO-Link Power Parameters<br>3.7.4. Configuring IO-Link Ports with the Web Interface<br>3.7.4. Configuring IO-Link Ports with the Web Interface<br>3.8.1. Configuring OPC UA Settings<br>3.8.1.1. STEP 7 V5.5<br>3.8.1.2. TIA Portal V13.<br>3.9.0 Configuring OPC UA Settings                                                                                                    | Status Module       54         y Input Parameters       55         EP 7 V5.5       56         A Portal V13       57         Power Module (ICE3-8IOL1-G65L-V1D)       57         nfiguring IO-Link Power Parameters       59         0-Link Ports with the Web Interface       60         Settings and Diagnosis       65         PC UA Settings       65         V5.5       65                                                                                                    | 3.7.1. IO-Link Port Modules       46         3.7.1.1. IO-Link Port Settings (IO-Link Port Module Parameters)       47         3.7.1.1.1.STEP 7 V5.5       48         3.7.1.1.2.TIA Portal V13       49         3.7.1.2. SIO Digital In/Out Module Parameters       50         3.7.1.2.1.STEP 7 V5.5       50         3.7.1.2.2.TIA Portal V13       51         3.7.2. IO-Link Device Modules       51         3.7.2.1.STEP 7 V5.5       52         3.7.2.1.STEP 7 V5.5       52         3.7.2.1.STEP 7 V5.5       52         3.7.2.1.STEP 7 V5.5       52         3.7.2.1.STEP 7 V5.5       52         3.7.2.2.TIA Portal V13       53                                                                                                    | 3.7.3. Port Status Modules                                                                                                    |                                    |
| 3.7.3.2.1.STEP 7 V5.5<br>3.7.3.2.2.TIA Portal V13<br>3.7.3.3. IO-Link Power Module (ICE3-8IOL1-G65L-V1D)<br>3.7.3.3.1.Configuring IO-Link Power Parameters<br>3.7.4. Configuring IO-Link Ports with the Web Interface<br>3.8.1. Configuring Other Settings and Diagnosis<br>3.8.1.1. STEP 7 V5.5<br>3.8.1.2. TIA Portal V13.                                                                                                    | EP 7 V5.5       56         Portal V13       57         Power Module (ICE3-8IOL1-G65L-V1D)       57         nfiguring IO-Link Power Parameters       59         0-Link Ports with the Web Interface       60         Settings and Diagnosis       65         PC UA Settings       65         V5.5       65                                                                                                    | 3.7.1. IO-Link Port Modules       46         3.7.1.1. IO-Link Port Settings (IO-Link Port Module Parameters)       47         3.7.1.1.1.STEP 7 V5.5       48         3.7.1.1.2.TIA Portal V13       49         3.7.1.2. SIO Digital In/Out Module Parameters       50         3.7.1.2.1.STEP 7 V5.5       50         3.7.1.2.2.TIA Portal V13       51         3.7.2. IO-Link Device Modules       51         3.7.2.1. STEP 7 V5.5       52         3.7.2.2. TIA Portal V13       53         3.7.3. Port Status Modules       54                                                                                                    | 3732 Auxiliary Input Parameters                                                                                                    |                                    |
| 3.7.3.2.2.TIA Portal V13                                                                                                    | A Portal V13                                                                                                    | 3.7.1. IO-Link Port Modules       46         3.7.1.1. IO-Link Port Settings (IO-Link Port Module Parameters)       47         3.7.1.1.STEP 7 V5.5       48         3.7.1.1.2.TIA Portal V13       49         3.7.1.2. SIO Digital In/Out Module Parameters       50         3.7.1.2.1.STEP 7 V5.5       50         3.7.1.2.2.TIA Portal V13       51         3.7.2. IO-Link Device Modules       51         3.7.2.1. STEP 7 V5.5       52         3.7.2.2. TIA Portal V13       53         3.7.3. Port Status Modules       54         3.7.3.1. IO-Link Status Module       54         3.7.3.2. Auxiliary Input Parameters       55                                                                                                    | 3.7.3.2.1.STEP 7 V5.5                                                                                                    |                                    |
| 3.7.3.3. IO-Link Power Module (ICE3-8IOL1-G65L-V1D)       5         3.7.3.3.1.Configuring IO-Link Power Parameters       5         3.7.4. Configuring IO-Link Ports with the Web Interface       6 <b>3.8. Configuring Other Settings and Diagnosis</b> 6         3.8.1. Configuring OPC UA Settings       6         3.8.1.1. STEP 7 V5.5       6         3.8.1.2. TIA Portal V13       6                                                                                                    | Power Module (ICE3-8IOL1-G65L-V1D)       57         nfiguring IO-Link Power Parameters       59         I-Link Ports with the Web Interface       60         Settings and Diagnosis       65         PC UA Settings       65         V5.5       65                                                                                                    | 3.7.1. IO-Link Port Modules       46         3.7.1.1. IO-Link Port Settings (IO-Link Port Module Parameters)       47         3.7.1.1.1.STEP 7 V5.5       48         3.7.1.1.2.TIA Portal V13       49         3.7.1.2. SIO Digital In/Out Module Parameters       50         3.7.1.2.TIA Portal V13       51         3.7.1.2.TIA Portal V13       51         3.7.2. IO-Link Device Modules       51         3.7.2.1.STEP 7 V5.5       52         3.7.2.1.STEP 7 V5.5       52         3.7.2.2.TIA Portal V13       51         3.7.2.1.STEP 7 V5.5       52         3.7.2.2.TIA Portal V13       53         3.7.3.Port Status Modules       54         3.7.3.1. IO-Link Status Module       54         3.7.3.2. Auxiliary Input Parameters       55         3.7.3.2.1.STEP 7 V5.5       56                                                                                                    | 3.7.3.2.2.TIA Portal V13                                                                                                    | 57                                 |
| 3.7.3.3.1.Configuring IO-Link Power Parameters                                                                                                    | nfiguring IO-Link Power Parameters                                                                                                    | 3.7.1. IO-Link Port Modules       46         3.7.1.1. IO-Link Port Settings (IO-Link Port Module Parameters)       47         3.7.1.1.STEP 7 V5.5       48         3.7.1.2. SIO Digital In/Out Module Parameters       50         3.7.1.2. SIO Digital In/Out Module Parameters       50         3.7.1.2.TIA Portal V13       51         3.7.2.TIA Portal V13       51         3.7.2.TIA Portal V13       51         3.7.2.TIA Portal V13       51         3.7.2.TIA Portal V13       53         3.7.3.Port Status Modules       54         3.7.3.1. IO-Link Status Module       54         3.7.3.2. Auxiliary Input Parameters       55         3.7.3.2.TIA Portal V13       56         3.7.3.2.TIA Portal V13       57                                                                                                    | 3.7.3.3. IO-Link Power Module (ICE3-8IOL1-G65L-V1D)                                                                                                    | 57                                 |
| 3.7.4. Configuring IO-Link Ports with the Web Interface                                                                                                    | -Link Ports with the Web Interface                                                                                                    | 3.7.1. IO-Link Port Modules       46         3.7.1.1. IO-Link Port Settings (IO-Link Port Module Parameters)       47         3.7.1.1.STEP 7 V5.5       48         3.7.1.2.TIA Portal V13       49         3.7.1.2. SIO Digital In/Out Module Parameters       50         3.7.1.2.SIO Digital In/Out Module Parameters       50         3.7.1.2.TIA Portal V13       51         3.7.2.TIA Portal V13       51         3.7.2.I O-Link Device Modules       51         3.7.2.1.STEP 7 V5.5       52         3.7.2.2.TIA Portal V13       53         3.7.3.Port Status Modules       54         3.7.3.1. IO-Link Status Module       54         3.7.3.2. Auxiliary Input Parameters       55         3.7.3.2.TIA Portal V13       57         3.7.3.3. IO-Link Power Module (ICE3-8IOL1-G65L-V1D)       57                                                                                                    | 3.7.3.3.1.Configuring IO-Link Power Parameters                                                                                                    | 59                                 |
| 3.8. Configuring Other Settings and Diagnosis.<br>3.8.1. Configuring OPC UA Settings                                                                                                    | Settings and Diagnosis       65         PC UA Settings       65         V5.5       65                                                                                                    | 3.7.1. IO-Link Port Modules       46         3.7.1.1. IO-Link Port Settings (IO-Link Port Module Parameters)       47         3.7.1.1.1.STEP 7 V5.5       48         3.7.1.1.2.TIA Portal V13       49         3.7.1.2. SIO Digital In/Out Module Parameters       50         3.7.1.2.TIA Portal V13       50         3.7.1.2.TIA Portal V13       51         3.7.2.TIA Portal V13       51         3.7.2. IO-Link Device Modules       51         3.7.2. TIA Portal V13       53         3.7.3. Port Status Modules       54         3.7.3.2. TIA Portal V13       53         3.7.3.1. IO-Link Status Module       54         3.7.3.2. TIA Portal V13       53         3.7.3.1. IO-Link Status Module       54         3.7.3.2. TIA Portal V13       53         3.7.3.2. TIA Portal V13       53         3.7.3.2. TIA Portal V13       57         3.7.3.2. TIA Portal V13       57         3.7.3.3. IO-Link Power Module (ICE3-8IOL1-G65L-V1D)       57         3.7.3.3. I.Configuring IO-Link Power Parameters       59                                                                                                    | 3.7.4. Configuring IO-Link Ports with the Web Interface                                                                                                    | 60                                 |
| 3.8.1. Configuring OPC OA Settings                                                                                                    | PC UA Settings                                                                                                    | 3.7.1. IO-Link Port Modules       46         3.7.1.1. IO-Link Port Settings (IO-Link Port Module Parameters)       47         3.7.1.1.STEP 7 V5.5       48         3.7.1.1.2.TIA Portal V13       49         3.7.1.2. SIO Digital In/Out Module Parameters       50         3.7.1.2.SIO Digital In/Out Module Parameters       50         3.7.1.2.SIC Digital In/Out Module Parameters       50         3.7.1.2.TIA Portal V13       51         3.7.2.IO-Link Device Modules       51         3.7.2.IO-Link Device Modules       51         3.7.2.I STEP 7 V5.5       52         3.7.3.Port Status Modules       53         3.7.3.Port Status Modules       54         3.7.3.2.Auxiliary Input Parameters       55         3.7.3.2.TIA Portal V13       57         3.7.3.2.TIA Portal V13       57         3.7.3.2.TIA Portal V13       57         3.7.3.2.Auxiliary Input Parameters       55         3.7.3.2.TIA Portal V13       57         3.7.3.3.I.O-Link Power Module (ICE3-8IOL1-G65L-V1D)       57         3.7.3.3.1.Configuring IO-Link Power Parameters       59         3.7.4. Configuring IO-Link Ports with the Web Interface       60                                                                                                    | 3.8. Configuring Other Settings and Diagnosis.                                                                                                    |                                    |
| 3.8.1.1. STEP / V5.5<br>3.8.1.2. TIA Portal V13                                                                                                    | V3.3                                                                                                    | 3.7.1. IO-Link Port Modules       46         3.7.1.1. IO-Link Port Settings (IO-Link Port Module Parameters)       47         3.7.1.1.1.STEP 7 V5.5       48         3.7.1.1.2.TIA Portal V13       49         3.7.1.2. SIO Digital In/Out Module Parameters       50         3.7.1.2. SIO Digital In/Out Module Parameters       50         3.7.1.2. SIO Digital In/Out Module Parameters       50         3.7.1.2.1.STEP 7 V5.5       50         3.7.2.1.O-Link Device Modules       51         3.7.2.1.STEP 7 V5.5       52         3.7.2.2. TIA Portal V13       53         3.7.3. Port Status Modules       54         3.7.3.1. IO-Link Status Module       54         3.7.3.2. Auxiliary Input Parameters       55         3.7.3.2.1.STEP 7 V5.5       56         3.7.3.2.1.STEP 7 V5.5       56         3.7.3.2.1.STEP 7 V5.5       56         3.7.3.2.1.STEP 7 V5.5       56         3.7.3.2.1.STEP 7 V5.5       56         3.7.3.2.1.STEP 7 V5.5       56         3.7.3.2.1.STEP 7 V5.5       56         3.7.3.2.1.STEP 7 V5.5       56         3.7.3.2.1.STEP 7 V5.5       56         3.7.3.2.1.STEP 7 V5.5       56         3.7.3.3.1.Co-Link Power Module (ICE3-8IOL1-G65L-V1D)       57                                                                                                    |                                                                                                    |                                    |
|                                                                                                    | al V13 65                                                                                                    | 3.7.1. IO-Link Port Modules       46         3.7.1.1. IO-Link Port Settings (IO-Link Port Module Parameters)       47         3.7.1.1.1.STEP 7 V5.5       48         3.7.1.2. SIO Digital In/Out Module Parameters       50         3.7.1.2. SIO Digital In/Out Module Parameters       50         3.7.1.2. SIO Digital In/Out Module Parameters       50         3.7.1.2. SIO Digital In/Out Module Parameters       50         3.7.1.2. SIO Digital In/Out Module Parameters       50         3.7.1.2. SIO Digital In/Out Module Parameters       50         3.7.1.2. SIO Digital In/Out Module Parameters       50         3.7.1.2. SIO Digital In/Out Module Parameters       50         3.7.2. IO-Link Device Modules       51         3.7.2. I. STEP 7 V5.5       52         3.7.3. Port Status Modules       53         3.7.3. Port Status Module       54         3.7.3.1. IO-Link Status Module       54         3.7.3.2.2. TIA Portal V13       55         3.7.3.2.2. TIA Portal V13       57         3.7.3.3. IO-Link Power Module (ICE3-8IOL1-G65L-V1D)       57         3.7.3.3. I.Configuring IO-Link Power Parameters       59         3.7.4. Configuring IO-Link Ports with the Web Interface       60         3.8. Configuring Other Settings and Diagnosis       65 <td< td=""><td>3.8.1.1. STEP / V5.5<br/>3.8.1.2. TIΔ Portal V/13</td><td></td></td<> | 3.8.1.1. STEP / V5.5<br>3.8.1.2. TIΔ Portal V/13                                                                                                    |                                    |
| 3.8.2. Configuring Diagnosis Settings                                                                                                    | agnosis Settings                                                                                                    | 3.7.1. IO-Link Port Modules       46         3.7.1.1. IO-Link Port Settings (IO-Link Port Module Parameters)       47         3.7.1.1.1.STEP 7 V5.5       48         3.7.1.2. SIO Digital In/Out Module Parameters       50         3.7.1.2. SIO Digital In/Out Module Parameters       50         3.7.1.2. SIO Digital In/Out Module Parameters       50         3.7.1.2. SIO Digital In/Out Module Parameters       50         3.7.1.2. STEP 7 V5.5       50         3.7.2. IO-Link Device Modules       51         3.7.2.1. STEP 7 V5.5       52         3.7.2.2. TIA Portal V13       53         3.7.3. Port Status Modules       54         3.7.3.1. IO-Link Status Module       54         3.7.3.2. Auxiliary Input Parameters       55         3.7.3.2.1. STEP 7 V5.5       56         3.7.3.2.1. STEP 7 V5.5       56         3.7.3.2.1. STEP 7 V5.5       56         3.7.3.2.1. STEP 7 V5.5       56         3.7.3.2.1. STEP 7 V5.5       56         3.7.3.2.1. STEP 7 V5.5       56         3.7.3.2.1. STEP 7 V5.5       56         3.7.3.3. IO-Link Power Module (ICE3-8IOL1-G65L-V1D)       57         3.7.3.3. IO-Link Power Module (ICE3-8IOL1-G65L-V1D)       57         3.7.4. Configuring IO-Link Ports with the Web Interface                                                                                                    | 3.8.2. Configuring Diagnosis Settings.                                                                                                    |                                    |
| 3.8.2.1. STEP 7 V5.5                                                                                                    | V5.5                                                                                                    | 3.7.1. IO-Link Port Modules       46         3.7.1.1. IO-Link Port Settings (IO-Link Port Module Parameters)       47         3.7.1.1.STEP 7 V5.5       48         3.7.1.2.TIA Portal V13       49         3.7.1.2.SIO Digital In/Out Module Parameters       50         3.7.1.2.SIO Digital In/Out Module Parameters       50         3.7.1.2.TIA Portal V13       51         3.7.2.TIA Portal V13       51         3.7.2.I O-Link Device Modules       51         3.7.2.I STEP 7 V5.5       52         3.7.2.TIA Portal V13       53         3.7.3. Port Status Modules       54         3.7.3.1. IO-Link Status Module       54         3.7.3.2.1.STEP 7 V5.5       55         3.7.3.2.1.STEP 7 V5.5       56         3.7.3.2.1.STEP 7 V5.5       56         3.7.3.2.1.STEP 7 V5.5       56         3.7.3.2.1.STEP 7 V5.5       56         3.7.3.2.1.STEP 7 V5.5       56         3.7.3.2.1.STEP 7 V5.5       56         3.7.3.2.1.STEP 7 V5.5       56         3.7.3.2.1.STEP 7 V5.5       56         3.7.3.3.1.Configuring IO-Link Power Parameters       55         3.7.3.3.1.Configuring IO-Link Power Parameters       59         3.7.4. Configuring OPC Link Power Satumeters       59                                                                                                    | 3.8.2.1. STEP 7 V5.5                                                                                                    | 67                                 |
| 3.8.2.2. TIA Portal V136                                                                                                    |                                                                                                    | 3.7.1. IO-Link Port Modules       46         3.7.1.1. IO-Link Port Settings (IO-Link Port Module Parameters)       47         3.7.1.1.1.STEP 7 V5.5       48         3.7.1.1.2.TIA Portal V13       49         3.7.1.2.SIO Digital In/Out Module Parameters       50         3.7.1.2.SID Digital In/Out Module Parameters       50         3.7.1.2.SID Digital In/Out Module Parameters       50         3.7.1.2.SID Digital In/Out Module Parameters       50         3.7.1.2.SITA Portal V13       51         3.7.2.IN Portal V13       51         3.7.2.IN Portal V13       52         3.7.3.Port Status Modules       54         3.7.3.2. TIA Portal V13       53         3.7.3.2. Auxiliary Input Parameters       55         3.7.3.2.1.STEP 7 V5.5       56         3.7.3.2.1.STEP 7 V5.5       56         3.7.3.2.1.STEP 7 V5.5       56         3.7.3.2.1.STEP 7 V5.5       56         3.7.3.2.1.STEP 7 V5.5       56         3.7.3.2.1.STEP 7 V5.5       56         3.7.3.2.1.STEP 7 V5.5       56         3.7.3.3.1.O-Link Power Module (ICE3-8IOL1-G65L-V1D)       57         3.7.3.3.1.Configuring IO-Link Power Parameters       59         3.7.4. Configuring IO-Link Ports with the Web Interface       60                                                                                                    | 3.8.2.2. TIA Portal V13                                                                                                    | 68                                 |
| 4. Updating Images and Applications6                                                                                                    | al V13                                                                                                    | 3.7.1. IO-Link Port Modules       46         3.7.1.1. IO-Link Port Settings (IO-Link Port Module Parameters)       47         3.7.1.1.1.STEP 7 V5.5       48         3.7.1.1.2.TIA Portal V13       49         3.7.1.2.SIO Digital In/Out Module Parameters       50         3.7.1.2.SIO Digital In/Out Module Parameters       50         3.7.1.2.SIO Digital In/Out Module Parameters       50         3.7.1.2.SIO Digital In/Out Module Parameters       50         3.7.1.2.SIO Digital In/Out Module Parameters       50         3.7.1.2.SIO Digital In/Out Module Parameters       50         3.7.1.2.SIO Digital In/Out Module Parameters       51         3.7.2. IO-Link Device Modules       51         3.7.2.1 STEP 7 V5.5       52         3.7.2.1 STEP 7 V5.5       52         3.7.3. Port Status Modules       54         3.7.3. Awilary Input Parameters       55         3.7.3.2.1 STEP 7 V5.5       56         3.7.3.2.2.TIA Portal V13       57         3.7.3.3. IO-Link Power Module (ICE3-8IOL1-G65L-V1D)       57         3.7.3.3. IO-Link Power Module (ICE3-8IOL1-G65L-V1D)       57         3.7.3.3. IO-Link Ports with the Web Interface       60         3.8. Configuring IO-Link Ports with the Web Interface       65         3.8.1.1 STEP 7 V5.5       65                                                                                       | 4. Updating Images and Applications                                                                                                    | 69                                 |
| 4.1. Images and Application Sub-Assemblies Overview                                                                                                    | al V13                                                                                                    | 3.7.1. IO-Link Port Modules       46         3.7.1.1. IO-Link Port Settings (IO-Link Port Module Parameters)       47         3.7.1.1.1.STEP 7 V5.5       48         3.7.1.1.2. TIA Portal V13       49         3.7.1.2. SIO Digital In/Out Module Parameters       50         3.7.1.2. SIO Digital In/Out Module Parameters       50         3.7.1.2. SIO Digital In/Out Module Parameters       50         3.7.1.2. SIO Digital In/Out Module Parameters       50         3.7.1.2. SID P 7 V5.5       50         3.7.2. Col-Link Device Modules       51         3.7.2. TIA Portal V13       51         3.7.3. Port Status Modules       51         3.7.3. Port Status Modules       54         3.7.3. Port Status Modules       55         3.7.3.2. TIA Portal V13       57         3.7.3.2. Auxiliary Input Parameters       55         3.7.3.1. OL-Link Power Module (ICE3-8IOL1-G65L-V1D)       57         3.7.3.3.1. OL-Link Power Module (ICE3-8IOL1-G65L-V1D)       57         3.7.4. Configuring IO-Link Power Parameters       59         3.7.4. Configuring IO-Link Ports with the Web Interface       60         3.8. Configuring OPC UA Settings       65         3.8.1.1. STEP 7 V5.5       65         3.8.2. Configuring Diagnosis Settings       65                                                                                                    | 4.1. Images and Application Sub-Assemblies Overview                                                                                                    |                                    |
| 4.1.1. Images                                                                                                    | Applications                                                                                                    | 3.7 1. IO-Link Port Modules       46         3.7.1.1. IO-Link Port Settings (IO-Link Port Module Parameters)       47         3.7.1.1.STEP 7 V5.5       48         3.7.1.2.TIA Portal V13       49         3.7.1.2.SIO Digital In/Out Module Parameters       50         3.7.1.2.SIO Digital In/Out Module Parameters       50         3.7.1.2.TIA Portal V13       51         3.7.2.TIA Portal V13       51         3.7.2.TIA Portal V13       51         3.7.2.TI STEP 7 V5.5       52         3.7.2.TI A Portal V13       51         3.7.3.Port Status Modules       53         3.7.3.Port Status Modules       54         3.7.3.Port Status Modules       55         3.7.3.Port Status Modules       55         3.7.3.Port Status Modules       54         3.7.3.Port Status Modules       54         3.7.3.Port Status Modules       54         3.7.3.Port Status Module       57         3.7.3.Port Status Module       57         3.7.3.Port Status Module       57         3.7.3.Port Status Module       57         3.7.3.Port Status Module       57         3.7.3.Port Status Module       57         3.7.3.Port Status Module       57         3.7.3.3.1.OL-Link Power P                                                                                                    | 4.1.1. Images                                                                                                    | 70                                 |
| 4.1.2. Application Sub-assemblies                                                                                                    | Applications                                                                                                    | 3.7.1. IO-Link Port Modules       46         3.7.1.1. IO-Link Port Settings (IO-Link Port Module Parameters)       47         3.7.1.1.STEP 7 V5.5       48         3.7.1.1.2. TIA Portal V13       49         3.7.1.2. SIO Digital In/Out Module Parameters       50         3.7.1.2. SIO Digital In/Out Module Parameters       50         3.7.1.2. TSTEP 7 V5.5       50         3.7.2.1. STEP 7 V5.5       50         3.7.2.2. TIA Portal V13       51         3.7.2.1. STEP 7 V5.5       52         3.7.2.2. TIA Portal V13       53         3.7.3. Port Status Modules       53         3.7.3. Port Status Module       54         3.7.3.2.1. STEP 7 V5.5       55         3.7.3.2.1. STEP 7 V5.5       56         3.7.3.2.1. STEP 7 V5.5       56         3.7.3.2.1. STEP 7 V5.5       56         3.7.3.2.1. STEP 7 V5.5       56         3.7.3.2.1. STEP 7 V5.5       56         3.7.3.2.1. STEP 7 V5.5       56         3.7.3.3.1. O-Link Power Module (ICE3-8I0L1-G65L-V1D)       57         3.7.3.3.1. Configuring IO-Link Power Parameters       59         3.7.4. Configuring IO-Link Ports with the Web Interface       60         3.8.1.0. Configuring OPC UA Settings       65         3.8.1.2. TIA Port                                                                                                    | 4.1.2. Application Sub-assemblies                                                                                                    | 71                                 |
|                                                                                                    | Applications                                                                                                    | 3.7.1. IO-Link Port Modules       46         3.7.1.1. IO-Link Port Settings (IO-Link Port Module Parameters)       47         3.7.1.1. STEP 7 V5.5       48         3.7.1.2. SIO Digital In/Out Module Parameters       50         3.7.1.2. SIO Digital In/Out Module Parameters       50         3.7.1.2. SIO Digital In/Out Module Parameters       50         3.7.1.2. SIO Digital In/Out Module Parameters       50         3.7.1.2. SIC Digital V13       51         3.7.2. IO-Link Device Modules       51         3.7.2. IN EPT 7V5.5       52         3.7.2. TIA Portal V13       53         3.7.3. Port Status Modules       54         3.7.3.1. IO-Link Status Module       54         3.7.3.2. Atxiliary Input Parameters       55         3.7.3.2. TIA Portal V13       57         3.7.3.3. IO-Link Power Module (ICE3-8IOL1-G65L-V1D)       57         3.7.3.3.1. Configuring IO-Link Power Parameters       59         3.7.4. Configuring OPC UA Settings       65         3.8.1.1. STEP 7 V5.5       65         3.8.2.1. TIA Portal V13       65         3.8.2.1. STEP 7 V5.5       65         3.8.1.2. TIA Portal V13       65         3.8.1.2. STEP 7 V5.5       65         3.8.2. Configuring Diagnosis Settings       65                                                                                                    | 4.0. Hele with a West hate of a site the date O ofference                                                                                                    |                                    |
| 4.2. Using the Web Interface to Update Software7                                                                                                    | Applications                                                                                                    | 3.7.1. IO-Link Port Modules       46         3.7.1.1. IO-Link Port Settings (IO-Link Port Module Parameters)       47         3.7.1.1.2.TIA Portal V13       49         3.7.1.2. SIO Digital In/Out Module Parameters       50         3.7.1.2.TIA Portal V13       50         3.7.1.2.TIA Portal V13       51         3.7.2. IO-Link Device Modules       51         3.7.2. TIA Portal V13       51         3.7.2. TIA Portal V13       53         3.7.3. Port Status Modules       54         3.7.3.1. IO-Link Status Module       54         3.7.3.2. TIA Portal V13       55         3.7.3.2. Auxiliary Input Parameters       55         3.7.3.2. Auxiliary Input Parameters       55         3.7.3.3. IO-Link Power Module (ICE3-8IOL1-G65L-V1D)       57         3.7.3.3. IO-Link Power Module (ICE3-8IOL1-G65L-V1D)       57         3.7.3.3. IO-Link Power Module (ICE3-8IOL1-G65L-V1D)       57         3.7.4. Configuring IO-Link Power Parameters       59         3.7.4. Configuring OPC UA Settings       65         3.8.1. STEP 7 V5.5       65         3.8.2. TIA Portal V13       65         3.8.2. TIA Portal V13       65         3.8.1. STEP 7 V5.5       65         3.8.2. TIA Portal V13       65                                                                                                    | 4.2. Using the web interface to Update Software                                                                                                    | 72                                 |
| 4.2. Using the Web Interface to Update Software<br>4.2.1. Updating Images                                                                                                    | Applications                                                                                                    | 3.7.1. IO-Link Port Modules       46         3.7.1.1. IO-Link Port Settings (IO-Link Port Module Parameters)       47         3.7.1.1.STEP 7 V5.5       48         3.7.1.2. SIO Digital In/Out Module Parameters       50         3.7.1.2. SIO Digital In/Out Module Parameters       50         3.7.1.2. SIO Digital In/Out Module Parameters       50         3.7.1.2. TIA Portal V13       51         3.7.2. I.STEP 7 V5.5       50         3.7.2. I. STEP 7 V5.5       52         3.7.2.1. STEP 7 V5.5       52         3.7.2.1. IA Portal V13       53         3.7.3. Port Status Modules       54         3.7.3. Port Status Module       54         3.7.3.1. IO-Link Status Module       54         3.7.3.2.1. STEP 7 V5.5       56         3.7.3.2.1. STEP 7 V5.5       56         3.7.3.2.1. STEP 7 V5.5       56         3.7.3.2.1. STEP 7 V5.5       56         3.7.3.2.1. STEP 7 V5.5       56         3.7.3.2.1. STEP 7 V5.5       56         3.7.3.3. IO-Link Power Module (ICE3-8IOL1-G65L-V1D)       57         3.7.3.3.1. Configuring IO-Link Power Parameters       59         3.7.4. Configuring IO-Link Power Parameters       59         3.8.1. STEP 7 V5.5       65         3.8.1. STEP 7 V5.5 <td>4.2. Using the web interface to Update Software<br/>4.2.1. Updating Images</td> <td><b>72</b><br/>72</td>                                         | 4.2. Using the web interface to Update Software<br>4.2.1. Updating Images                                                                                                    | <b>72</b><br>72                    |
| 4.2. Using the Web Interface to Update Software       7         4.2.1. Updating Images       7         4.2.2. Updating Application Subassemblies       7                                                                                                    | Applications       69         ation Sub-Assemblies Overview       69         70       70         b-assemblies       71         perface to Update Software       72         ges       72         ication Subassemblies       73                                                                                                    | 3.7.1. IO-Link Port Modules       46         3.7.1.1. O-Link Port Settings (IO-Link Port Module Parameters)       47         3.7.1.1.1.STEP 7 V5.5       48         3.7.1.2. SIO Digital In/Out Module Parameters       50         3.7.1.2.1.STEP 7 V5.5       50         3.7.1.2. SIO Digital In/Out Module Parameters       50         3.7.1.2. SIO Digital In/Out Module Parameters       50         3.7.1.2. SIO Digital In/Out Module Parameters       50         3.7.1.2. SIO Digital In/Out Module Parameters       50         3.7.1.2. SIO Digital In/Out Module Parameters       50         3.7.1.2.2. TIA Portal V13       51         3.7.2.1.5 TEP 7 V5.5       52         3.7.3.1.0 - Link Status Module       54         3.7.3.1.0 - Link Status Module       54         3.7.3.2.1 STEP 7 V5.5       56         3.7.3.2.1 STEP 7 V5.5       56         3.7.3.2.1 STEP 7 V5.5       56         3.7.3.3.1 Configuring IO-Link Power Parameters       59         3.7.4.1.4.1. Nortal V13       57         3.7.3.3.1.Configuring IO-Link Power Parameters       59         3.7.4.1.4.1. Nortig Port V5.5       65         3.8.1. STEP 7 V5.5       65         3.8.1. STEP 7 V5.5       65         3.8.1.1. STEP 7 V5.5       65                                                                                                    | 4.2. Using the web interface to Update Software<br>4.2.1. Updating Images<br>4.2.2. Updating Application Subassemblies                                                                                                    | <b>72</b><br>72<br>73              |
| 4.2. Using the Web Interface to Update Software                                                                                                    | Applications                                                                                                    | 3.7.1. IO-Link Port Modules       46         3.7.1.1. IO-Link Port Settings (IO-Link Port Module Parameters)       47         3.7.1.1.1.STEP 7 V5.5       48         3.7.1.2. SIO Digital In/Out Module Parameters       50         3.7.1.2. SIO Digital In/Out Module Parameters       50         3.7.1.2. SIO Digital In/Out Module Parameters       50         3.7.1.2. SIO Digital In/Out Module Parameters       50         3.7.1.2. SIO Digital In/Out Module Parameters       50         3.7.1.2.2. TIA Portal V13       51         3.7.2.1 O-Link Device Modules       51         3.7.2.2. TIA Portal V13       53         3.7.3.3.1. Ort Status Module       54         3.7.3.2. Auxiliary Input Parameters       55         3.7.3.2. S.2. TIA Portal V13       57         3.7.3.3. IO-Link Status Module (ICE3-8IOL1-G65L-V1D)       57         3.7.3.3.1. Configuring IO-Link Ports with the Web Interface       60         3.8. Configuring OPC UA Settings       65         3.8.1.1. STEP 7 V5.5       56         3.8.1.2. TIA Portal V13       65         3.8.2.2. TIA Portal V13       65         3.8.1.1. STEP 7 V5.5       65         3.8.2.2. TIA Portal V13       65         3.8.2.1. STEP 7 V5.5       65         3.8.2.1. STEP 7 V5.5                                                                                                    | <ul> <li>4.2. Using the web interface to Update Software</li></ul>                                                                                                    | <b>72</b><br>72<br>73<br><b>74</b> |
| 4.2. Using the Web Interface to Update Software       7         4.2.1. Updating Images       7         4.2.2. Updating Application Subassemblies       7         5. Connecting Devices       7         5.1. Overview       7                                                                                                    | Applications                                                                                                    | 3.7.1. IO-Link Port Modules       46         3.7.1.1. IO-Link Port Settings (IO-Link Port Module Parameters)       47         3.7.1.1.STEP 7 V5.5       48         3.7.1.1.2. TIA Portal V13       49         3.7.1.2. SIO Digital In/Out Module Parameters       50         3.7.1.2. SIO Digital In/Out Module Parameters       50         3.7.1.2. SIO Digital In/Out Module Parameters       50         3.7.1.2. SIO Digital In/Out Module Parameters       50         3.7.1.2. TIA Portal V13       51         3.7.2.1. STEP 7 V5.5       52         3.7.2.1. STEP 7 V5.5       52         3.7.2.1. STEP 7 V5.5       52         3.7.3. Port Status Modules       54         3.7.3.1. IO-Link Batus Module       54         3.7.3.2. Auxiliary Input Parameters       55         3.7.3.2. Auxiliary Input Parameters       55         3.7.3.3.1. Co-Link Power Module (ICE3-8IOL1-G65L-V1D)       57         3.7.3.3.1. Configuring IO-Link Power Parameters       59         3.7.4. Configuring IO-Link Post swith the Web Interface       60         3.8.1.1. STEP 7 V5.5       65         3.8.1.2. TIA Portal V13       65         3.8.1.1. STEP 7 V5.5       65         3.8.1.2. TIA Portal V13       65         3.8.1.3. STEP 7 V5.5       <                                                                                                    | <ul> <li>4.2. Using the web interface to Update Software</li></ul>                                                                                                    |                                    |
| <ul> <li>4.2. Using the Web Interface to Update Software</li></ul>                                                                                                    | Applications 68<br>Applications 69<br>ation Sub-Assemblies Overview 69<br>b-assemblies 71<br>brface to Update Software 72<br>jes 72<br>ication Subassemblies 73<br>74<br>1D IO-Link Ports 75                                                                                                    | 3.7.1. IO-Link Port Modules       46         3.7.1.1. IO-Link Port Settings (IO-Link Port Module Parameters)       47         3.7.1.1.STEP 7 V5.5       48         3.7.1.1.2.TIA Portal V13       49         3.7.1.2.SIO Digital In/Out Module Parameters       50         3.7.1.2.SID Digital In/Out Module Parameters       50         3.7.1.2.SID Digital In/Out Module Parameters       50         3.7.1.2.TISTEP 7 V5.5       50         3.7.2.1.STEP 7 V5.5       52         3.7.2.1.STEP 7 V5.5       52         3.7.2.2.TIA Portal V13       53         3.7.3.Port Status Modules       54         3.7.3.1.O-Link Status Module       54         3.7.3.2.Auxiliary Input Parameters       55         3.7.3.2.TIA Portal V13       56         3.7.3.3.1.Configuring IO-Link Power Parameters       59         3.7.4. Configuring OPC UA Settings       65         3.8.1. Configuring OPC UA Settings       65         3.8.1. Configuring Diagnosis Settings       65         3.8.2. TIA Portal V13       65         3.8.1. STEP 7 V5.5       65         3.8.1. Configuring Diagnosis Settings       66         3.8.1. Configuring OPC UA Settings       65         3.8.2. TIA Portal V13       65         3.8.2.                                                                                                    | <ul> <li>4.2. Using the web interface to Update Software</li></ul>                                                                                                    |                                    |
| 4.2. Using the Web Interface to Update Software       7         4.2.1. Updating Images       7         4.2.2. Updating Application Subassemblies       7         5. Connecting Devices       7         5.1. Overview       7         5.2. ICE3-8IOL-G65L-V1D IO-Link Ports       7         5.3. ICE3-8IOL1-G65L-V1D IO-Link Ports       7                                                                                                    | Applications 68<br>Applications 69<br>ation Sub-Assemblies Overview 69<br>b-assemblies 71<br>erface to Update Software 72<br>jes 72<br>ication Subassemblies 73<br>74<br>1D IO-Link Ports 75<br>V1D IO-Link Ports 77                                                                                                    | 3.7.1. IO-Link Port Modules       46         3.7.1. IO-Link Port Settings (IO-Link Port Module Parameters)       47         3.7.1.1. STEP 7 V5.5       48         3.7.1.2. SIO Digital In/Out Module Parameters       50         3.7.1.2.1.STEP 7 V5.5       50         3.7.1.2.1.STEP 7 V5.5       50         3.7.1.2.1.STEP 7 V5.5       50         3.7.2.1.STEP 7 V5.5       50         3.7.2.2.TIA Portal V13       51         3.7.2.1.STEP 7 V5.5       52         3.7.2.1.STEP 7 V5.5       52         3.7.2.1.STEP 7 V5.5       52         3.7.2.1.STEP 7 V5.5       52         3.7.3.Port Status Modules       54         3.7.3.1.O-Link Status Module       54         3.7.3.2.Auxiliary Input Parameters       55         3.7.3.2.Auxiliary Input Parameters       56         3.7.3.2.TI STEP 7 V5.5       56         3.7.3.2.TI STEP 7 V5.5       56         3.7.3.2.TI STEP 7 V5.5       56         3.7.3.2.TI STEP 7 V5.5       56         3.7.3.2.TI Portal V13       57         3.7.3.3.1.O-Link Power Module (ICE3-8IOL1-G65L-V1D)       57         3.7.3.3.1.O-Link Power Module (ICE3-8IOL1-G65L-V1D)       57         3.8.1. Configuring IO-Link Power Parameters       59                                                                                                    | <ul> <li>4.2. Using the web interface to Update Software</li></ul>                                                                                                    |                                    |
| <ul> <li>4.2. Using the Web Interface to Update Software</li></ul>                                                                                                    | Applications                                                                                                    | 3.7.1. IO-Link Port Modules       46         3.7.1.1. IO-Link Port Settings (IO-Link Port Module Parameters)       47         3.7.1.1.STEP 7 V5.5       48         3.7.1.2.TIA Portal V13       49         3.7.1.2.SIO Digital In/Out Module Parameters       50         3.7.1.2.SIC Digital In/Out Module Parameters       50         3.7.1.2.SIC Digital In/Out Module Parameters       50         3.7.1.2.TIA Portal V13       51         3.7.2.I.STEP 7 V5.5       52         3.7.2.Z TIA Portal V13       51         3.7.2.TA Portal V13       53         3.7.3.Port Status Modules       54         3.7.3.Port Status Module       54         3.7.3.Port Status Module       54         3.7.3.1.OL-link Status Module       54         3.7.3.2.TIA Portal V13       57         3.7.3.1.Status Module (ICE3-8IOL1-G65L-V1D)       57         3.7.3.3.1.Configuring IO-Link Power Parameters       59         3.7.4. Configuring OPC UA Settings       65         3.8.1. Configuring OPC UA Settings       65         3.8.1. Configuring Dagnosis Settings       65         3.8.2.2. TIA Portal V13       65         3.8.1.2. TIA Portal V13       65         3.8.2.1.3.1.2.1.1.1.1.1.1.1.1.1.1.1.1.1.1.1                                                                                                    | <ul> <li>4.2. Using the web interface to Update Software</li></ul>                                                                                                    |                                    |
| 4.2. Using the Web Interface to Update Software       7         4.2.1. Updating Images       7         4.2.2. Updating Application Subassemblies       7         5. Connecting Devices       7         5.1. Overview       7         5.2. ICE3-8IOL-G65L-V1D IO-Link Ports       7         5.3. ICE3-8IOL1-G65L-V1D IO-Link Ports       7         5.4. ICE3-8IOL-K45P-RJ45 IO-Link Ports       7         5.5. ICE3-8IOL-K45S-RJ45 IO-Link Ports       7                                                                                                    | Applications69ation Sub-Assemblies Overview69                                                                                                    | 3.7.1. IO-Link Port Modules       46         3.7.1.1. IO-Link Port Settings (IO-Link Port Module Parameters)       47         3.7.1.1.STEP 7 V5.5       48         3.7.1.2.TIA Portal V13       49         3.7.1.2.SIO Digital In/Out Module Parameters       50         3.7.1.2.SIC Digital In/Out Module Parameters       50         3.7.1.2.SIC Digital In/Out Module Parameters       50         3.7.1.2.TIA Portal V13       51         3.7.2.I.STEP 7 V5.5       52         3.7.2.Z TIA Portal V13       51         3.7.2.TIA Portal V13       53         3.7.3.Port Status Modules       54         3.7.3.Port Status Module       54         3.7.3.1.IO-Link Status Module       54         3.7.3.2.TIA Portal V13       57         3.7.3.1.STEP 7 V5.5       56         3.7.3.2.TIA Portal V13       57         3.7.3.3.1.Configuring IO-Link Power Parameters       59         3.7.4. Configuring OPC UA Settings       65         3.8.1. Configuring OPC UA Settings       65         3.8.1. Configuring Diagnosis Settings       65         3.8.2.1. STEP 7 V5.5       55         3.8.2.2. TIA Portal V13       65         3.8.2.2. TIA Portal V13       65         3.8.2.1. STEP 7 V5.5       65<                                                                                                    | <ul> <li>4.2. Using the web interface to Update Software</li></ul>                                                                                                    |                                    |
| 4.2. Using the Web Interface to Update Software       7         4.2.1. Updating Images       7         4.2.2. Updating Application Subassemblies       7         5. Connecting Devices       7         5.1. Overview       7         5.2. ICE3-8IOL-G65L-V1D IO-Link Ports       7         5.3. ICE3-8IOL1-G65L-V1D IO-Link Ports       7         5.4. ICE3-8IOL-K45P-RJ45 IO-Link Ports       7         5.5. ICE3-8IOL-K45S-RJ45 IO-Link Ports       7         6. IO-Link Port Configuration       8                                                                                                    | Applications69ation Sub-Assemblies Overview69                                                                                                    | 3.7.1. IO-Link Port Modules       46         3.7.1.1. IO-Link Port Settings (IO-Link Port Module Parameters)       47         3.7.1.1.2.TIA Portal V13       48         3.7.1.2.TIA Portal V13       49         3.7.1.2.TIA Portal V13       50         3.7.1.2.TIA Portal V13       50         3.7.1.2.TIA Portal V13       51         3.7.2.TIA Portal V13       51         3.7.2.TIA Portal V13       51         3.7.2.TIA Portal V13       53         3.7.3.1.STEP 7V5.5       52         3.7.3.1.STEP 7V5.5       52         3.7.3.1.TO-Link Status Modules       54         3.7.3.1.OL-Link Status Module       53         3.7.3.2.1.STEP 7V5.5       56         3.7.3.2.1.STEP 7V5.5       56         3.7.3.2.1.STEP 7V5.5       56         3.7.3.2.1.STEP 7V5.5       56         3.7.3.3.1.O-Link Power Module (ICE3-8IOL1-G65L-V1D)       57         3.7.3.3.1.O-Link Power Module (ICE3-8IOL1-G65L-V1D)       57         3.7.3.3.1.O-Link Ports with the Web Interface       60         3.8. Configuring OPC Link Ports with the Web Interface       60         3.8. Configuring DO-Link Ports with the Web Interface       60         3.8.1. STEP 7V5.5       65         3.8.1. STEP 7V5.5       65                                                                                                    | <ul> <li>4.2. Using the web interface to Update Software</li></ul>                                                                                                    |                                    |
| 4.2. Using the Web Interface to Update Software       7         4.2.1. Updating Images       7         4.2.2. Updating Application Subassemblies       7         5. Connecting Devices       7         5.1. Overview       7         5.2. ICE3-8IOL-G65L-V1D IO-Link Ports       7         5.3. ICE3-8IOL1-G65L-V1D IO-Link Ports       7         5.4. ICE3-8IOL1-K45P-RJ45 IO-Link Ports       7         5.5. ICE3-8IOL-K45P-RJ45 IO-Link Ports       7         6. IO-Link Port Configuration       8         6.1. Preparing for Port Configuration       8                                                                                                    | Applications 69 ation Sub-Assemblies Overview 69 b-assemblies 71 b-assemblies 71 crface to Update Software 72 ges 72 ication Subassemblies 73 1D IO-Link Ports 75 V1D IO-Link Ports 75 V1D IO-Link Ports 75 J45 IO-Link Ports 79 J45 IO-Link Ports 80 ation 82 Configuration 82                                                                                                    | 3.7.1. IO-Link Port Modules       46         3.7.1.1. IOL-Link Port Settings (IO-Link Port Module Parameters)       47         3.7.1.1.2.TIA Portal V13       48         3.7.1.2.2.TIA Portal V13       49         3.7.1.2.1.STEP 7 V5.5       50         3.7.1.2.1.STEP 7 V5.5       50         3.7.1.2.TIA Portal V13       51         3.7.2.TIA Portal V13       51         3.7.2.TIA Portal V13       52         3.7.2.TIA Portal V13       52         3.7.2.TIA Portal V13       53         3.7.3.Port Status Modules       54         3.7.3.1.O-Link Batus Module       54         3.7.3.2.1.STEP 7 V5.5       56         3.7.3.2.1.STEP 7 V5.5       56         3.7.3.2.1.STEP 7 V5.5       56         3.7.3.2.1.STEP 7 V5.5       56         3.7.3.2.1.STEP 7 V5.5       56         3.7.3.2.2.TIA Portal V13       57         3.7.3.3.1.Configuring IO-Link Power Parameters       59         3.7.3.3.1.Configuring IO-Link Power Parameters       59         3.8.1.1.STEP 7 V5.5       56         3.8.1.1.STEP 7 V5.5       55         3.8.1.1.STEP 7 V5.5       55         3.8.1.1.STEP 7 V5.5       65         3.8.1.1.STEP 7 V5.5       65      <                                                                                                    | <ul> <li>4.2. Using the web interface to Update Software</li></ul>                                                                                                    |                                    |
| 4.2. Using the Web Interface to Update Software       7         4.2.1. Updating Images       7         4.2.2. Updating Application Subassemblies       7         5. Connecting Devices       7         5.1. Overview       7         5.2. ICE3-8IOL-G65L-V1D IO-Link Ports       7         5.3. ICE3-8IOL1-G65L-V1D IO-Link Ports       7         5.4. ICE3-8IOL-K45P-RJ45 IO-Link Ports       7         5.5. ICE3-8IOL-K45S-RJ45 IO-Link Ports       7         6. IO-Link Port Configuration       8         6.1. Preparing for Port Configuration       8         6.2. IO-Link Configuration Page       8                                                                                                    | Applications 69 ation Sub-Assemblies Overview 69 b-assemblies 71 b-assemblies 71 cerface to Update Software 72 ges 72 ication Subassemblies 73 1D IO-Link Ports 75 V1D IO-Link Ports 75 V1D IO-Link Ports 75 J45 IO-Link Ports 80 ation 82 Configuration 82 ion Page 85                                                                                                    | 3.7.1. IO-Link Port Modules       46         3.7.1.1. IO-Link Port Settings (IO-Link Port Module Parameters)       47         3.7.1.1.2.TIA Portal V13       48         3.7.1.1.2.TIA Portal V13       49         3.7.1.2.STEP 7 V5.5       50         3.7.1.2.TIA Portal V13       50         3.7.1.2.TIA Portal V13       51         3.7.2.TIA Portal V13       51         3.7.2.TIA Portal V13       52         3.7.2.TIA Portal V13       53         3.7.3.Port Status Modules       54         3.7.3.1.O-Link Status Module       54         3.7.3.2.TIA Portal V13       55         3.7.3.2.TIA Portal V13       55         3.7.3.2.TIA Portal V13       57         3.7.3.2.TIA Portal V13       57         3.7.3.2.TIA Portal V13       57         3.7.3.2.TIA Portal V13       57         3.7.3.2.TIA Portal V13       57         3.7.4.Configuring IO-Link Power Parameters       59         3.7.4.Configuring IO-Link Power Parameters       59         3.7.4.Dorliguring IO-Link Power Parameters       59         3.7.4.Dorliguring IO-Link Power Parameters       59         3.8.2.TIA Portal V13       65         3.8.2.TIA Portal V13       65         3.8.2.TIA Port                                                                                                    | <ul> <li>4.2. Using the web interface to Update Software</li></ul>                                                                                                    |                                    |
| 4.2. Using the Web Interface to Update Software       7         4.2.1. Updating Images       7         4.2.2. Updating Application Subassemblies       7         5. Connecting Devices       7         5.1. Overview       7         5.2. ICE3-8IOL-G65L-V1D IO-Link Ports       7         5.3. ICE3-8IOL1-G65L-V1D IO-Link Ports       7         5.4. ICE3-8IOL1-G65L-V1D IO-Link Ports       7         5.5. ICE3-8IOL-K45P-RJ45 IO-Link Ports       7         5.5. ICE3-8IOL-K45S-RJ45 IO-Link Ports       7         6. IO-Link Port Configuration       8         6.1. Preparing for Port Configuration       8         6.2. IO-Link Configuration Page       8         6.2. IO-Link Port Settings       8                                                                                                    | Applications       69         ation Sub-Assemblies Overview       69                                                                                                    | 3.7.1.10-Link Port Modules       46         3.7.1.1.10-Link Port Settings (IO-Link Port Module Parameters)       47         3.7.1.1.1.STEP 7 V5.5       48         3.7.1.2.11X Portal V13       49         3.7.1.2.11X Portal V13       50         3.7.1.2.13TEP 7 V5.5       50         3.7.1.2.13TEP 7 V5.5       50         3.7.1.2.13TEP 7 V5.5       52         3.7.2.10-Link Device Modules       51         3.7.2.11X Portal V13       53         3.7.2.10-Link Device Modules       54         3.7.2.11X STEP 7 V5.5       52         3.7.3.10-Link Status Module       54         3.7.3.1.10-Link Status Module       54         3.7.3.1.10-Link Status Module       54         3.7.3.1.10-Link Power Module ((CE3-8IOL1-G65L-V1D)       57         3.7.3.1.0-Link Power Module ((CE3-8IOL1-G65L-V1D)       57         3.7.3.1.0-Link Power Module ((CE3-8IOL1-G65L-V1D)       57         3.7.3.1.0-Link Power Module (ICE3-8IOL1-G65L-V1D)       57         3.7.3.1.0-Link Power Module (ICE3-8IOL1-G65L-V1D)       57         3.7.3.1.0-Link Power Parameters       59         3.7.3.1.0-Link Power Module (ICE3-8IOL1-G65L-V1D)       57         3.7.3.1.0-Link Power Settings and Diagnosis       65         3.8.1       56                                                                                                    | <ul> <li>4.2. Using the web Interface to Update Software</li></ul>                                                                                                    |                                    |
| 4.2. Using the Web Interface to Update Software       7         4.2.1. Updating Images       7         4.2.2. Updating Application Subassemblies       7         5. Connecting Devices       7         5.1. Overview       7         5.2. ICE3-8IOL-G65L-V1D IO-Link Ports       7         5.3. ICE3-8IOL1-G65L-V1D IO-Link Ports       7         5.4. ICE3-8IOL-K45P-RJ45 IO-Link Ports       7         5.5. ICE3-8IOL-K45S-RJ45 IO-Link Ports       7         6. IO-Link Port Configuration       8         6.1. Preparing for Port Configuration       8         6.2. IO-Link Configuration Page       8         6.2. IO-Link Settings       8         6.2.1. Editing IO-Link Port Settings       8         6.2.2. IO-Link Settings       8                                                                                                    | al V13       68         Applications       69         ation Sub-Assemblies Overview       69         b-assemblies       70         b-assemblies       71         erface to Update Software       72         ges       72         ication Subassemblies       73         74       74         1D IO-Link Ports       75         /1D IO-Link Ports       75         J45 IO-Link Ports       79         J45 IO-Link Ports       80         ation       82         Configuration       82         ion Page       85         (Port Settings       85         ys Parameters       87                                                                                                    | 3.7.1.10-Link Port Modules       46         3.7.1.1.10-Link Port Settings (IO-Link Port Module Parameters)       47         3.7.1.1.1.STEP 7 V5.5       48         3.7.1.2.1.STEP 7 V5.5       49         3.7.1.2.1.STEP 7 V5.5       50         3.7.1.2.1.STEP 7 V5.5       50         3.7.1.2.1.STEP 7 V5.5       50         3.7.1.2.1.STEP 7 V5.5       52         3.7.2.1.STEP 7 V5.5       52         3.7.2.1.STEP 7 V5.5       52         3.7.2.1.STEP 7 V5.5       52         3.7.2.2.TIA Portal V13       53         3.7.3.Port Status Modules       54         3.7.3.1.0-Link Status Module       54         3.7.3.2.TIA Portal V13       56         3.7.3.2.2.TIA Portal V13       57         3.7.3.3.10-Link Power Module (ICE3-80L1-G65L-V1D)       57         3.7.3.3.10-Link Power Module (ICE3-80L1-G65L-V1D)       57         3.7.3.2.2.TIA Portal V13       55         3.8.1.Configuring OPC UA Settings       65         3.8.1.Configuring OPC UA Settings       65         3.8.1.STEP 7 V5.5       65         3.8.1.2.TIA Portal V13       65         3.8.2.2.TIA Portal V13       65         3.8.1.2.TIA Portal V13       65         3.8.2.2.TIA Portal V13                                                                                                    | <ul> <li>4.2. Using the web interface to Update Software</li></ul>                                                                                                    |                                    |
| 4.2. Using the Web Interface to Update Software       7         4.2.1. Updating Images       7         4.2.2. Updating Application Subassemblies       7         5. Connecting Devices       7         5.1. Overview       7         5.2. ICE3-8IOL-G65L-V1D IO-Link Ports       7         5.3. ICE3-8IOL1-G65L-V1D IO-Link Ports       7         5.4. ICE3-8IOL-K45P-RJ45 IO-Link Ports       7         5.5. ICE3-8IOL-K45S-RJ45 IO-Link Ports       7         6. IO-Link Port Configuration       8         6.1. Preparing for Port Configuration       8         6.2. IO-Link Configuration Page       8         6.2. 1. Editing IO-Link Port Settings       8         6.2. 2. IO-Link Settings Parameters       8         6.3. PROFINET IO Settings Configuration Page       8                                                                                                    | Applications       69         ation Sub-Assemblies Overview       69         b-assemblies       70         b-assemblies       71         erface to Update Software       72         jes       72         ication Subassemblies       73         74       74         1D IO-Link Ports       75         /1D IO-Link Ports       77         J45 IO-Link Ports       79         J45 IO-Link Ports       80         ation       82         Configuration       82         ion Page       85         ( Port Settings       85         ys Parameters       87         ngs Configuration Page       90                                                                                                    | 3.7.1.10-Link Port Modules       46         3.7.1.1.0-Link Port Settings (IO-Link Port Module Parameters)       47         3.7.1.1.1.STEP 7 V5.5       48         3.7.1.2.1.A Portal V13       49         3.7.1.2.1.STEP 7 V5.5       50         3.7.1.2.1.A Portal V13       50         3.7.1.2.1.A Portal V13       51         3.7.2.1.A Portal V13       51         3.7.2.1.A Portal V13       51         3.7.2.1.A Portal V13       53         3.7.2.1.A Portal V13       53         3.7.2.1.A Portal V13       53         3.7.3.1.00-Link Status Module       54         3.7.3.1.10.1.NK Status Module       54         3.7.3.2.2.TIA Portal V13       57         3.7.3.2.2.TIA Portal V13       57         3.7.3.2.2.TIA Portal V13       57         3.7.3.3.1.Configuring IO-Link Power Parameters       59         3.7.3.3.1.Configuring IO-Link Power Parameters       57         3.7.3.3.1.Configuring IO-Link Power Parameters       57         3.7.3.3.1.Configuring IO-Link Power Parameters       56         3.8.1.1000000000000000000000000000000000                                                                                                    | <ul> <li>4.2. Using the web interface to Update Software</li></ul>                                                                                                    |                                    |
| 4.2. Using the Web Interface to Update Software       7         4.2.1. Updating Images       7         4.2.2. Updating Application Subassemblies       7         5. Connecting Devices       7         5.1. Overview       7         5.2. ICE3-8IOL-G65L-V1D IO-Link Ports       7         5.3. ICE3-8IOL1-G65L-V1D IO-Link Ports       7         5.4. ICE3-8IOL-K45P-RJ45 IO-Link Ports       7         5.5. ICE3-8IOL-K45S-RJ45 IO-Link Ports       7         6. IO-Link Port Configuration       8         6.1. Preparing for Port Configuration       8         6.2. IO-Link Configuration Page       8         6.2.1. Editing IO-Link Port Settings       8         6.2.2. IO-Link Settings Parameters       8         6.3. PROFINET IO Settings Configuration Page       8         6.4. Modbus/TCP Settings Configuration Page       8                                                                                                    | Applications       69         ation Sub-Assemblies Overview       69         b-assemblies       70         b-assemblies       71         erface to Update Software       72         ges       72         ication Subassemblies       73         74       74         1D IO-Link Ports       75         /1D IO-Link Ports       75         J45 IO-Link Ports       79         J45 IO-Link Ports       80         ation       82         Configuration       82         ion Page       85         (Port Settings       85         gs Parameters       87         ngs Configuration Page       90         ngs Configuration Page       91                                                                                                    | 3.7.1. To-Link Port Modules       46         3.7.1.1. To-Link Port Stitings (IO-Link Port Module Parameters)       47         3.7.1.1.2. TIA Portal V13       49         3.7.1.2. SIC Digital In/Out Module Parameters       50         3.7.1.2. TIA Portal V13       51         3.7.2. SIC Digital In/Out Modules       51         3.7.2. TA Portal V13       51         3.7.2. TA Portal V13       51         3.7.2. TA Portal V13       51         3.7.2. TA Portal V13       52         3.7.3.1. On-Link Status Modules       54         3.7.3.1. The Portal V13       53         3.7.3.1. STEP 7 V5.5       56         3.7.3.2.2. TIA Portal V13       57         3.7.3.3.1. Configuring 10-Link Power Parameters       59         3.7.3.2.1. TA Portal V13       57         3.7.3.3.1. Configuring 10-Link Power Parameters       59         3.7.3.1. Ta Portal V13       55         3.7.3.1. Configuring 10-Link Power Parameters       59         3.8. Configuring 10-Link Power With the Web Interface       60         3.8. Configuring 10-Link Ports with the Web Interface       65         3.8.1.2. TIA Portal V13       65         3.8.1.2. TIA Portal V13       65         3.8.2. TIA Portal V13       65                                                                                                    | <ul> <li>4.2. Using the web interface to Update Software 4.2.1. Updating Images 4.2.1. Updating Images 4.2.2. Updating Application Subassemblies</li> <li>5. Connecting Devices 5.1. Overview. 5.2. ICE3-8IOL-G65L-V1D IO-Link Ports 5.3. ICE3-8IOL-G65L-V1D IO-Link Ports 5.3. ICE3-8IOL-K45P-RJ45 IO-Link Ports 5.5. ICE3-8IOL-K45S-RJ45 IO-Link Ports 5.5. ICE3-8IOL-K45S-RJ45 IO-Link Ports 5.5. ICE3-8IOL-K45S-RJ45 IO-Link Ports 6.1. Preparing for Port Configuration 6.1. Preparing for Port Configuration 6.2. IO-Link Configuration Page 6.2.1. Editing IO-Link Port Settings 6.2.2. IO-Link Settings Parameters 6.3. PROFINET IO Settings Configuration Page 6.4. Modbus/TCP Settings Configuration Page 6.4. Modbus/TCP Settings Configura</li></ul> |                                    |
| 4.2. Using the Web Interface to Update Software       7         4.2.1. Updating Images       7         4.2.2. Updating Application Subassemblies       7         5. Connecting Devices       7         5.1. Overview       7         5.2. ICE3-8IOL-G65L-V1D IO-Link Ports       7         5.3. ICE3-8IOL-G65L-V1D IO-Link Ports       7         5.4. ICE3-8IOL-K45P-RJ45 IO-Link Ports       7         5.5. ICE3-8IOL-K45S-RJ45 IO-Link Ports       7         5.5. ICE3-8IOL-K45S-RJ45 IO-Link Ports       7         6. IO-Link Port Configuration       8         6.1. Preparing for Port Configuration       8         6.2. IO-Link Configuration Page       8         6.2. IO-Link Settings Parameters       8         6.3. PROFINET IO Settings Configuration Page       8         6.4. Modbus/TCP Settings Configuration Page       9         6.4.1. Editing Modbus/TCP Settings       9                                                                                                    | al V13       68         Applications       69         ation Sub-Assemblies Overview       69         b-assemblies       70         b-assemblies       71         perface to Update Software       72         ges       72         ication Subassemblies       73         74       74         1D IO-Link Ports       74         1D IO-Link Ports       75         V1D IO-Link Ports       77         J45 IO-Link Ports       79         J45 IO-Link Ports       80         ation       82         Configuration       82         ion Page       85         (Port Settings       85         93 Parameters       87         ngs Configuration Page       90         ngs Configuration Page       91         is/TCP Settings       91                                                                                                    | 3.7.1. IO-Link Port Modules       46         3.7.1.1. STEP 7 V5.5       47         3.7.1.1.2.TIA Portal V13       49         3.7.1.2.TIA Portal V13.       49         3.7.1.2.TIA Portal V13.       49         3.7.1.2.TIA Portal V13.       50         3.7.1.2.TIA Portal V13.       51         3.7.2.SID Digital In/Out Module Parameters       50         3.7.1.2.TIA Portal V13.       51         3.7.2.2.TIA Portal V13.       51         3.7.2.2.TIA Portal V13.       53         3.7.3. Por Status Modules       54         3.7.3.1. IO-Link Status Module       54         3.7.3.2.C.TIA Portal V13.       57         3.7.3.1.0.Link Rower Module (ICE3-8IOL1-G65L-V1D)       57         3.7.3.2.C.TIA Portal V13.       57         3.7.3.3.1.Configuring IO-Link Porewer Parameters       59         3.7.4.Configuring IO-Link Ports with the Web Interface       60         3.8.1. STEP 7 V5.5       55         3.8.1. STEP 7 V5.5       55         3.8.1. STEP 7 V5.5       56         3.8.1.1. STEP 7 V5.5       56         3.8.1.1. STEP 7 V5.5       56         3.8.1.1. STEP 7 V5.5       56         3.8.1.1. STEP 7 V5.5       56         3.8.1.2. STEP 7 V5.5                                                                                                    | <ul> <li>4.2. Using the web interface to Update Software</li></ul>                                                                                                    |                                    |
|                                                                                                    | al V13 65                                                                                                    | 3.7.1. IO-Link Port Modules       46         3.7.1.1. IO-Link Port Settings (IO-Link Port Module Parameters)       47         3.7.1.1.1.STEP 7 V5.5       48         3.7.1.2. SIO Digital In/Out Module Parameters       50         3.7.1.2. SIO Digital In/Out Module Parameters       50         3.7.1.2. SIO Digital In/Out Module Parameters       50         3.7.1.2. SIO Digital In/Out Module Parameters       50         3.7.1.2. SIO Digital In/Out Module Parameters       50         3.7.1.2. SIO Digital In/Out Module Parameters       50         3.7.1.2. SIO Digital In/Out Module Parameters       50         3.7.1.2. SIEP 7 V5.5       50         3.7.2. IO-Link Device Modules       51         3.7.2. I. STEP 7 V5.5       52         3.7.3. Port Status Modules       53         3.7.3. Port Status Modules       54         3.7.3.1. IO-Link Status Module       54         3.7.3.2. Auxiliary Input Parameters       55         3.7.3.2. TIA Portal V13       57         3.7.3.3. IO-Link Power Module (ICE3-8IOL1-G65L-V1D)       57         3.7.3.3. IO-Link Power Module (ICE3-8IOL1-G65L-V1D)       57         3.7.4. Configuring IO-Link Ports with the Web Interface       60         3.8. Configuring Other Settings and Diagnosis.       65         3.8.1. Con                                                                              | 3.8.1.1. STEP / V5.5<br>3.8.1.2. TIA Portal V13                                                                                                    | 65                                 |
|                                                                                                    | al V13 65                                                                                                    | 3.7.1. IO-Link Port Modules       46         3.7.1.1. IO-Link Port Settings (IO-Link Port Module Parameters)       47         3.7.1.1.1.STEP 7 V5.5       48         3.7.1.1.2.TIA Portal V13       49         3.7.1.2. SIO Digital In/Out Module Parameters       50         3.7.1.2.SIO Digital In/Out Module Parameters       50         3.7.1.2.SIO Digital In/Out Module Parameters       50         3.7.1.2.TIA Portal V13       51         3.7.2.DI-Link Device Modules       51         3.7.2.I.STEP 7 V5.5       52         3.7.2.2.TIA Portal V13       53         3.7.3. Port Status Modules       53         3.7.3. Port Status Modules       54         3.7.3.1. IO-Link Status Module       54         3.7.3.2.1.STEP 7 V5.5       56         3.7.3.2.2.TIA Portal V13       57         3.7.3.3. IO-Link Power Module (ICE3-8IOL1-G65L-V1D)       57         3.7.3.3. IO-Link Power Module (ICE3-8IOL1-G65L-V1D)       57         3.7.3.3. I.Configuring IO-Link Power Parameters       59         3.7.4. Configuring IO-Link Ports with the Web Interface       60         3.8. Configuring Other Settings and Diagnosis.       65         3.8.1. Configuring OPC UA Settings       65         3.8.1. Configuring OPC UA Settings       65                                                                                                    | 3.8.1.2 TIΔ Portal V/13                                                                                                    |                                    |
|                                                                                                    |                                                                                                    | 3.7.1. IO-Link Port Modules       46         3.7.1.1. IO-Link Port Settings (IO-Link Port Module Parameters)       47         3.7.1.1.1.STEP 7 V5.5       48         3.7.1.1.2.TIA Portal V13       49         3.7.1.2. SIO Digital In/Out Module Parameters       50         3.7.1.2.SIO Digital In/Out Module Parameters       50         3.7.1.2.SIO Digital In/Out Module Parameters       50         3.7.1.2.TIA Portal V13       51         3.7.2.I.STEP 7 V5.5       52         3.7.2.I.STEP 7 V5.5       52         3.7.2.2.TIA Portal V13       51         3.7.3.Port Status Modules       53         3.7.3.Port Status Module       54         3.7.3.1.IO-Link Status Module       54         3.7.3.2.1.STEP 7 V5.5       56         3.7.3.2.1.STEP 7 V5.5       56         3.7.3.2.1.STEP 7 V5.5       56         3.7.3.2.2.TIA Portal V13       57         3.7.3.3.IO-Link Power Module (ICE3-8IOL1-G65L-V1D)       57         3.7.3.3.I.Configuring IO-Link Power Parameters       59         3.7.4. Configuring IO-Link Pots with the Web Interface       60 <b>3.8. Configuring Other Settings and Diagnosis</b> 65         3.8.1. Configuring Other Settings and Diagnosis       65                                                                                                    | 3.8.1.1. STEP / V5.5                                                                                                    |                                    |
| 3.8.1.2. TIA Portal V13                                                                                                    |                                                                                                    | 3.7.1. IO-Link Port Modules       46         3.7.1.1. IO-Link Port Settings (IO-Link Port Module Parameters)       47         3.7.1.1.1.STEP 7 V5.5       48         3.7.1.2. SIO Digital In/Out Module Parameters       50         3.7.1.2. SIO Digital In/Out Module Parameters       50         3.7.1.2. SIO Digital In/Out Module Parameters       50         3.7.1.2. SIO Digital In/Out Module Parameters       50         3.7.1.2. SIO Digital In/Out Module Parameters       50         3.7.1.2. SIO Digital In/Out Module Parameters       50         3.7.1.2. SIO Digital In/Out Module Parameters       50         3.7.1.2. SIO Digital In/Out Module Parameters       50         3.7.2.2. TIA Portal V13       51         3.7.2.2. TIA Portal V13       53         3.7.3. Port Status Modules       54         3.7.3.1. IO-Link Status Module       54         3.7.3.2. Auxiliary Input Parameters       55         3.7.3.2.1. STEP 7 V5.5       56         3.7.3.2.1. STEP 7 V5.5       56         3.7.3.2.1. STEP 7 V5.5       56         3.7.3.2.1. STEP 7 V5.5       56         3.7.3.2.1. STEP 7 V5.5       56         3.7.3.2.1. STEP 7 V5.5       56         3.7.3.3. IO-Link Power Module (ICE3-8IOL1-G65L-V1D)       57         3.7.3                                                                                                    | 3.8.1.1. STEP 7 V5.5                                                                                                    | 65                                 |
| 3.8.1.2. TIA Portal V13                                                                                                    | V5.5                                                                                                    | 3.7.1. IO-Link Port Modules       46         3.7.1.1. IO-Link Port Settings (IO-Link Port Module Parameters)       47         3.7.1.1.1.STEP 7 V5.5       48         3.7.1.1.2.TIA Portal V13       49         3.7.1.2. SIO Digital In/Out Module Parameters       50         3.7.1.2. SIO Digital In/Out Module Parameters       50         3.7.1.2. SIO Digital In/Out Module Parameters       50         3.7.1.2.1.STEP 7 V5.5       50         3.7.2. IO-Link Device Modules       51         3.7.2.1 STEP 7 V5.5       52         3.7.2.2. TIA Portal V13       53         3.7.3. Port Status Modules       53         3.7.3. IO-Link Status Module       54         3.7.3.2. Auxiliary Input Parameters       55         3.7.3.2.1.STEP 7 V5.5       56         3.7.3.2.1.STEP 7 V5.5       56         3.7.3.2.1.STEP 7 V5.5       56         3.7.3.2.1.STEP 7 V5.5       56         3.7.3.2.1.STEP 7 V5.5       56         3.7.3.2.1.STEP 7 V5.5       56         3.7.3.2.1.STEP 7 V5.5       56         3.7.3.2.1.STEP 7 V5.5       56         3.7.3.2.2.TIA Portal V13       57         3.7.3.3.1.Configuring IO-Link Power Parameters       59         3.7.4. Configuring IO-Link Ports with the Web Interfac                                                                                                    |                                                                                                    |                                    |
| 3.8.1.1. STEP 7 V5.5                                                                                                    | V5.5                                                                                                    | 3.7.1. IO-Link Port Modules       46         3.7.1.1. IO-Link Port Settings (IO-Link Port Module Parameters)       47         3.7.1.1.1.STEP 7 V5.5       48         3.7.1.2.TIA Portal V13       49         3.7.1.2. SIO Digital In/Out Module Parameters       50         3.7.1.2. SIO Digital In/Out Module Parameters       50         3.7.1.2.1.STEP 7 V5.5       50         3.7.1.2.2.TIA Portal V13       51         3.7.2. IO-Link Device Modules       51         3.7.2.1. STEP 7 V5.5       52         3.7.2.2. TIA Portal V13       53         3.7.3. Port Status Modules       54         3.7.3.1. IO-Link Status Module       54         3.7.3.2. Auxiliary Input Parameters       55         3.7.3.2. TIA Portal V13       57         3.7.3.3.1. Co-Link Power Module (ICE3-8IOL1-G65L-V1D)       57         3.7.3.3.1.Configuring IO-Link Power Parameters       59         3.7.4. Configuring IO-Link Ports with the Web Interface       60 <b>3.8. Configuring Other Settings and Diagnosis 65</b>                                                                                                    | 3.8.1. Configuring OPC UA Settings                                                                                                    | 65                                 |
| 3.8.1. Configuring OPC UA Settings                                                                                                    | PC UA Settings                                                                                                    | 3.7.1. IO-Link Port Modules       46         3.7.1.1. IO-Link Port Settings (IO-Link Port Module Parameters)       47         3.7.1.1.STEP 7 V5.5       48         3.7.1.1.STEP 7 V5.5       48         3.7.1.2.TIA Portal V13       49         3.7.1.2.SIO Digital In/Out Module Parameters       50         3.7.1.2.STEP 7 V5.5       50         3.7.1.2.TIA Portal V13       51         3.7.2.IO-Link Device Modules       51         3.7.2.IO-Link Device Modules       51         3.7.2.INSTEP 7 V5.5       52         3.7.3.Port Status Modules       54         3.7.3.Port Status Module       54         3.7.3.Port Status Module       54         3.7.3.Port Status Module       54         3.7.3.2.Auxiliary Input Parameters       55         3.7.3.2.TIA Portal V13       57         3.7.3.2.TIA Portal V13       57         3.7.3.2.TIA Portal V13       57         3.7.3.2.TIA Portal V13       57         3.7.3.2.TIA Portal V13       57         3.7.3.2.TIA Portal V13       57         3.7.3.2.TIA Portal V13       57         3.7.3.2.TIA Portal V13       57         3.7.3.3.TIA Portal V13       57         3.7.3.3.TIA Portal V13       57     <                                                                                                    | 3.8. Configuring Other Settings and Diagnosis                                                                                                    | 65                                 |
| 3.8.1. Configuring OPC UA Settings and Diagnosis<br>3.8.1.1. STEP 7 V5.5<br>3.8.1.2. TIA Portal V13                                                                                                    | PC UA Settings                                                                                                    | 3.7.1. IO-Link Port Modules       46         3.7.1.1. IO-Link Port Settings (IO-Link Port Module Parameters)       47         3.7.1.1.1.STEP 7 V5.5       48         3.7.1.1.2.TIA Portal V13       49         3.7.1.2. SIO Digital In/Out Module Parameters       50         3.7.1.2.TIA Portal V13       50         3.7.1.2.TIA Portal V13       51         3.7.2.TIA Portal V13       51         3.7.2. IO-Link Device Modules       51         3.7.2. ISTEP 7 V5.5       52         3.7.2. TIA Portal V13       53         3.7.3. Port Status Modules       54         3.7.3.1. IO-Link Status Module       54         3.7.3.2. Auxiliary Input Parameters       55         3.7.3.2.1.STEP 7 V5.5       56         3.7.3.2.2.TIA Portal V13       57         3.7.3.3.1.O-Link Power Module (ICE3-8IOL1-G65L-V1D)       57         3.7.3.3.1.Configuring IO-Link Power Parameters       59         3.7.4. Configuring IO-Link Power Parameters       59         3.7.4. Configuring IO-Link Power Parameters       59         3.7.4. Configuring IO-Link Power Parameters       59         3.7.4. Configuring IO-Link Power Parameters       59                                                                                                    | 3.8 Configuring Other Settings and Diagnosis                                                                                                    | 65                                 |
| <b>3.8. Configuring Other Settings and Diagnosis</b>                                                                                                    | Settings and Diagnosis         65           PC UA Settings         65           V5.5         65                                                                                                    | 3.7.1. IO-Link Port Modules       46         3.7.1.1. IO-Link Port Settings (IO-Link Port Module Parameters)       47         3.7.1.1.STEP 7 V5.5       48         3.7.1.1.2.TIA Portal V13       49         3.7.1.2. SIO Digital In/Out Module Parameters       50         3.7.1.2.SIO Digital In/Out Module Parameters       50         3.7.1.2.TIA Portal V13       51         3.7.2. IN Portal V13       51         3.7.2. IO-Link Device Modules       51         3.7.2. TIA Portal V13       53         3.7.3. Port Status Modules       54         3.7.3.1. IO-Link Status Module       54         3.7.3.2. Auxiliary Input Parameters       55         3.7.3.2.1.STEP 7 V5.5       56         3.7.3.2.1.STEP 7 V5.5       56         3.7.3.2.1.STEP 7 V5.5       56         3.7.3.2.1.STEP 7 V5.5       56         3.7.3.2.1.STEP 7 V5.5       56         3.7.3.2.1.STEP 7 V5.5       56         3.7.3.2.1.STEP 7 V5.5       56         3.7.3.2.1.STEP 7 V5.5       56         3.7.3.3. IO-Link Power Module (ICE3-8IOL1-G65L-V1D)       57         3.7.3.3. I.Configuring IO-Link Power Parameters       59                                                                                                    | 3.7.4. Configuring IO-Link Ports with the Web Interface                                                                                                    | 60                                 |
| 3.7.4. Configuring IO-Link Ports with the Web Interface                                                                                                    | 0-Link Ports with the Web Interface                                                                                                    | 3.7.1. IO-Link Port Modules       46         3.7.1.1. IO-Link Port Settings (IO-Link Port Module Parameters)       47         3.7.1.1. STEP 7 V5.5       48         3.7.1.2.TIA Portal V13       49         3.7.1.2. SIO Digital In/Out Module Parameters       50         3.7.1.2.TIA Portal V13       50         3.7.1.2.TIA Portal V13       51         3.7.2.TIA Portal V13       51         3.7.2.TIA Portal V13       51         3.7.2.TIA Portal V13       51         3.7.2.TIA Portal V13       53         3.7.2.TIA Portal V13       53         3.7.3.Port Status Modules       54         3.7.3.1. IO-Link Status Module       54         3.7.3.2. Auxiliary Input Parameters       55         3.7.3.2.TIA Portal V13       57         3.7.3.2.TIA Portal V13       57         3.7.3.2.TIA Portal V13       57         3.7.3.2.TIA Portal V13       57         3.7.3.2.TIA Portal V13       57         3.7.3.3. IO-Link Power Module (ICE3-8IOL1-G65L-V1D)       57                                                                                                    | 3.7.3.3.1.Configuring IO-Link Power Parameters                                                                                                    |                                    |
| 3.7.3.3.1.Configuring IO-Link Power Parameters                                                                                                    | nfiguring IO-Link Power Parameters                                                                                                    | 3.7.1. IO-Link Port Modules       46         3.7.1.1. IO-Link Port Settings (IO-Link Port Module Parameters)       47         3.7.1.1.1.STEP 7 V5.5       48         3.7.1.2.TIA Portal V13       49         3.7.1.2. SIO Digital In/Out Module Parameters       50         3.7.1.2.1.STEP 7 V5.5       50         3.7.1.2.TIA Portal V13       51         3.7.2. IO-Link Device Modules       51         3.7.2.1. STEP 7 V5.5       52         3.7.2.2. TIA Portal V13       51         3.7.2.1. STEP 7 V5.5       52         3.7.2.2. TIA Portal V13       53         3.7.3.2. TIA Portal V13       53         3.7.3.2. TIA Portal V13       53         3.7.3.2. TIA Portal V13       53         3.7.3.2. TIA Portal V13       53         3.7.3.2. TIA Portal V13       53         3.7.3.2. Auxiliary Input Parameters       54         3.7.3.2. TIA Portal V13       55         3.7.3.2. TIA Portal V13       56                                                                                                    | 3.7.3.3. IO-Link Power Module (ICE3-8IOL1-G65L-V1D)                                                                                                    |                                    |
| 3.7.3.3. IO-Link Power Module (ICE3-8IOL1-G65L-V1D)                                                                                                    | Power Module (ICE3-8IOL1-G65L-V1D)57nfiguring IO-Link Power Parameters59-Link Ports with the Web Interface60Settings and Diagnosis65PC UA Settings65V5.565                                                                                                    | 3.7.1. IO-Link Port Modules       46         3.7.1.1. IO-Link Port Settings (IO-Link Port Module Parameters)       47         3.7.1.1.1.STEP 7 V5.5       48         3.7.1.1.2.TIA Portal V13       49         3.7.1.2. SIO Digital In/Out Module Parameters       50         3.7.1.2.TIA Portal V13       51         3.7.1.2.TIA Portal V13       51         3.7.2. IO-Link Device Modules       51         3.7.2.1.STEP 7 V5.5       52         3.7.2.1.STEP 7 V5.5       52         3.7.2.2.TIA Portal V13       51         3.7.2.1.STEP 7 V5.5       52         3.7.2.2.TIA Portal V13       53         3.7.3.Port Status Modules       54         3.7.3.1. IO-Link Status Module       54         3.7.3.2. Auxiliary Input Parameters       55         3.7.3.2.1.STEP 7 V5.5       56                                                                                                    | 3.7.3.2.2.TIA Portal V13                                                                                                    | 57                                 |
| 3.7.3.2.2.TIA Portal V13                                                                                                    | A Portal V13                                                                                                    | 3.7.1. IO-Link Port Modules       46         3.7.1.1. IO-Link Port Settings (IO-Link Port Module Parameters)       47         3.7.1.1.STEP 7 V5.5       48         3.7.1.1.2.TIA Portal V13       49         3.7.1.2. SIO Digital In/Out Module Parameters       50         3.7.1.2.1.STEP 7 V5.5       50         3.7.1.2.2.TIA Portal V13       51         3.7.2. IO-Link Device Modules       51         3.7.2.1. STEP 7 V5.5       52         3.7.2.2. TIA Portal V13       53         3.7.3. Port Status Modules       54         3.7.3.1. IO-Link Status Module       54         3.7.3.2. Auxiliary Input Parameters       55                                                                                                    | 3.7.3.2.1.STEP 7 V5.5                                                                                                    |                                    |
| 3.7.3.2.1.STEP 7 V5.5<br>3.7.3.2.2.TIA Portal V13<br>3.7.3.3. IO-Link Power Module (ICE3-8IOL1-G65L-V1D)<br>3.7.3.3.1.Configuring IO-Link Power Parameters<br>3.7.4. Configuring IO-Link Ports with the Web Interface<br><b>3.8. Configuring Other Settings and Diagnosis</b><br>3.8.1. Configuring OPC UA Settings<br>3.8.1.1. STEP 7 V5.5<br>3.8.1.2. TIA Portal V13.                                                                                                    | EP 7 V5.5       56         Portal V13       57         Power Module (ICE3-8IOL1-G65L-V1D)       57         nfiguring IO-Link Power Parameters       59         0-Link Ports with the Web Interface       60         Settings and Diagnosis       65         PC UA Settings       65         V5.5       65                                                                                                    | 3.7.1. IO-Link Port Modules       46         3.7.1.1. IO-Link Port Settings (IO-Link Port Module Parameters)       47         3.7.1.1.1.STEP 7 V5.5       48         3.7.1.1.2.TIA Portal V13       49         3.7.1.2. SIO Digital In/Out Module Parameters       50         3.7.1.2.1.STEP 7 V5.5       50         3.7.1.2.2.TIA Portal V13       51         3.7.2. IO-Link Device Modules       51         3.7.2.1. STEP 7 V5.5       52         3.7.2.2. TIA Portal V13       53         3.7.3. Port Status Modules       54         3.7.3. I IO-Link Status Modules       54                                                                                                    | 3732 Auxiliary Input Parameters                                                                                                    |                                    |
| 3.7.3.2. Auxiliary Input Parameters<br>3.7.3.2. Auxiliary Input Parameters<br>3.7.3.2.1.STEP 7 V5.5<br>3.7.3.2.2.TIA Portal V13<br>3.7.3.3. IO-Link Power Module (ICE3-8IOL1-G65L-V1D)<br>3.7.3.3.1.Configuring IO-Link Power Parameters<br>3.7.4. Configuring IO-Link Ports with the Web Interface<br>3.7.4. Configuring Oher Settings and Diagnosis<br>3.8.1. Configuring OPC UA Settings<br>3.8.1.1. STEP 7 V5.5<br>3.8.1.2. TIA Portal V13.                                                                                                    | V Input Parameters       55         EP 7 V5.5       56         V Portal V13       57         Power Module (ICE3-8IOL1-G65L-V1D)       57         nfiguring IO-Link Power Parameters       59         0-Link Ports with the Web Interface       60         Settings and Diagnosis       65         PC UA Settings       65         V5.5       65                                                                                                    | 3.7.1. IO-Link Port Modules       46         3.7.1.1. IO-Link Port Settings (IO-Link Port Module Parameters)       47         3.7.1.1.1.STEP 7 V5.5       48         3.7.1.1.2.TIA Portal V13       49         3.7.1.2. SIO Digital In/Out Module Parameters       50         3.7.1.2.1.STEP 7 V5.5       50         3.7.1.2.2.TIA Portal V13       51         3.7.2. IO-Link Device Modules       51         3.7.2.1. STEP 7 V5.5       52         3.7.2.2. TIA Portal V13       52         3.7.2.2. TIA Portal V13       54                                                                                                    | 3.7.3.1 IO-I ink Status Module                                                                                                    |                                    |
| 3.7.3.1. IO-Link Status Module.<br>3.7.3.2. Auxiliary Input Parameters.<br>3.7.3.2.1.STEP 7 V5.5.<br>3.7.3.2.2.TIA Portal V13.<br>3.7.3.3. IO-Link Power Module (ICE3-8IOL1-G65L-V1D).<br>3.7.3.3.1.Configuring IO-Link Power Parameters.<br>3.7.4. Configuring IO-Link Ports with the Web Interface.<br>3.8.1. Configuring OPC UA Settings.<br>3.8.1.1. STEP 7 V5.5.<br>3.8.1.2. TIA Portal V13.<br>3.8.1.2. TIA Portal V13.<br>3.8.1.2. TIA | Status Module       54         y Input Parameters       55         EP 7 V5.5       56         A Portal V13       57         Power Module (ICE3-8IOL1-G65L-V1D)       57         nfiguring IO-Link Power Parameters       59         P-Link Ports with the Web Interface       60         Settings and Diagnosis       65         PC UA Settings       65         V5.5       65                                                                                                    | 3.7.1. IO-Link Port Modules       46         3.7.1.1. IO-Link Port Settings (IO-Link Port Module Parameters)       47         3.7.1.1.1.STEP 7 V5.5       48         3.7.1.1.2.TIA Portal V13       49         3.7.1.2. SIO Digital In/Out Module Parameters       50         3.7.1.2.1.STEP 7 V5.5       50         3.7.1.2.2.TIA Portal V13       51         3.7.2. IO-Link Device Modules       51         3.7.2.1.STEP 7 V5.5       52                                                                                                    | 3.7.2.2. TIA PORTALV 13                                                                                                    |                                    |
| 3.7.2.2. TIA Portal V13.<br>3.7.3. Port Status Modules                                                                                                    | al V 13                                                                                                    | 3.7.1. IO-Link Port Modules       46         3.7.1.1. IO-Link Port Settings (IO-Link Port Module Parameters)       47         3.7.1.1.1.STEP 7 V5.5       48         3.7.1.1.2.TIA Portal V13       49         3.7.1.2. SIO Digital In/Out Module Parameters       50         3.7.1.2.1.STEP 7 V5.5       50         3.7.1.2.2.TIA Portal V13       51         3.7.2. IO-Link Device Modules       51                                                                                                    | 3.7.2.1. STEP 7 V5.5                                                                                                    |                                    |
| 3.7.2.1. STEP 7 V5.5<br>3.7.2.2. TIA Portal V13.<br>3.7.3. Port Status Modules<br>3.7.3.1. IO-Link Status Module.<br>3.7.3.2. Auxiliary Input Parameters.<br>3.7.3.2.1.STEP 7 V5.5<br>3.7.3.2.2.TIA Portal V13.<br>3.7.3.3. IO-Link Power Module (ICE3-8IOL1-G65L-V1D)<br>3.7.3.3.1.Configuring IO-Link Power Parameters.<br>3.7.4. Configuring IO-Link Ports with the Web Interface<br>3.8.1. Configuring OPC UA Settings.<br>3.8.1.1. STEP 7 V5.5<br>3.8.1.2. TIA Portal V13.<br>3.9.0 Configuring OPC UA Settings.<br>3.8.1.2. TIA Portal V13.<br>3.9.0 Configuring OPC UA Settings.<br>3.8.1.2. TIA Portal V13.<br>3.9.0 Configuring OPC UA Settings.<br>3.9.0 Configuring OPC UA Settings.<br>3.9.1 Configuring OPC UA Settings.<br>3.9.1 Configuring OPC UA Settings.<br>3.9.1                                | V5.5       52         al V13       53         odules       54         Status Module       54         y Input Parameters       55         EP 7 V5.5       56         \vee Portal V13       57         Power Module (ICE3-8IOL1-G65L-V1D)       57         nfiguring IO-Link Power Parameters       59         +Link Ports with the Web Interface       60         Settings and Diagnosis       65         PC UA Settings       65         V5.5       65                                                                                                    | 3.7.1. IO-Link Port Modules       46         3.7.1.1. IO-Link Port Settings (IO-Link Port Module Parameters)       47         3.7.1.1.1.STEP 7 V5.5       48         3.7.1.1.2.TIA Portal V13       49         3.7.1.2. SIO Digital In/Out Module Parameters       50         3.7.1.2.1.STEP 7 V5.5       50         3.7.1.2.2.TIA Portal V13       51         3.7.1.2.2.TIA Portal V13       51                                                                                                    | 3.7.2. IU-LINK Device Modules                                                                                                    |                                    |
| 3.7.2.1. STEP 7 V5.5.       5.7.2.2. TIA Portal V13.         3.7.3.1. IO-Link Status Modules       5.7.3.1. IO-Link Status Module.         3.7.3.2. Auxiliary Input Parameters.       5.7.3.2. Auxiliary Input Parameters.         3.7.3.2.1.STEP 7 V5.5       5.7.3.2.2.TIA Portal V13.         3.7.3.3. IO-Link Power Module (ICE3-8IOL1-G65L-V1D)       5.7.3.3.1.Configuring IO-Link Power Parameters.         3.7.4. Configuring IO-Link Ports with the Web Interface       6.7.3.3.1.Configuring Other Settings and Diagnosis.         3.8.1.1. STEP 7 V5.5       6.3.8.1.1.         3.8.1.2. TIA Portal V13       6.3.8.1.2.         3.8.1.2. TIA Portal V13       6.3.8.1.2.                                                                                                    | V5.5       52         al V13       53         odules       54         Status Module       54         Y Input Parameters       55         EP 7 V5.5       56         A Portal V13       57         Power Module (ICE3-8IOL1-G65L-V1D)       57         nfiguring IO-Link Power Parameters       59         I-Link Ports with the Web Interface       60         Settings and Diagnosis       65         PC UA Settings       65         V5.5       65                                                                                                    | 3.7.1. IO-Link Port Modules       46         3.7.1.1. IO-Link Port Settings (IO-Link Port Module Parameters)       47         3.7.1.1.1.STEP 7 V5.5       48         3.7.1.1.2.TIA Portal V13       49         3.7.1.2. SIO Digital In/Out Module Parameters       50         3.7.1.2.1.STEP 7 V5.5       50         3.7.1.2.2.TIA Portal V13       51                                                                                                    | 3.7.2. IO-Link Dovice Medules                                                                                                    |                                    |
| 3.7.2. IO-Link Device Modules       5         3.7.2.1. STEP 7 V5.5       5         3.7.2.2. TIA Portal V13       5         3.7.3. Port Status Modules       5         3.7.3.1. IO-Link Status Module       5         3.7.3.2. Auxiliary Input Parameters       5         3.7.3.2.1.STEP 7 V5.5       5         3.7.3.2.1.STEP 7 V5.5       5         3.7.3.3. IO-Link Power Module (ICE3-8IOL1-G65L-V1D)       5         3.7.3.3.1.Configuring IO-Link Power Parameters       5         3.7.4. Configuring IO-Link Ports with the Web Interface       6 <b>3.8.1. Configuring Other Settings and Diagnosis</b> 6         3.8.1.1. STEP 7 V5.5       6         3.8.1.2. TIA Portal V13       6         3.8.1.2. TIA Portal V13       6         3.8.1.2. TIA Portal V13       6         3.8.1.2. TIA Portal V13       6                                                                                                    | Modules       51         V5.5       52         al V13       53         odules       54         Status Module       54         y Input Parameters       55         EP 7 V5.5       56         A Portal V13       57         Power Module (ICE3-8IOL1-G65L-V1D)       57         nfiguring IO-Link Power Parameters       59         -Link Ports with the Web Interface       60         Settings and Diagnosis       65         PC UA Settings       65         V5.5       65                                                                                                    | 3.7.1. IO-Link Port Modules       46         3.7.1.1. IO-Link Port Settings (IO-Link Port Module Parameters)       47         3.7.1.1.1.STEP 7 V5.5       48         3.7.1.1.2.TIA Portal V13       49         3.7.1.2. SIO Digital In/Out Module Parameters       50         3.7.1.2.TI.STEP 7 V5.5       50                                                                                                    | 3.7.1.2.2.TIA Portal V13                                                                                                    |                                    |
| 3.7.1.2.2.TIA Portal V13                                                                                                    | A Portal V13                                                                                                    | 3.7.1. IO-Link Port Modules       46         3.7.1.1. IO-Link Port Settings (IO-Link Port Module Parameters)       47         3.7.1.1.1.STEP 7 V5.5       48         3.7.1.1.2.TIA Portal V13       49         3.7.1.2. SIQ Digital In/Qut Module Parameters       50                                                                                                    | 3.7.1.2.1.STEP 7 V5.5                                                                                                    |                                    |
| 3.7.1.2.1.STEP 7 V5.5       5         3.7.1.2.2.TIA Portal V13       5         3.7.2. IO-Link Device Modules       5         3.7.2.1. STEP 7 V5.5       5         3.7.2.2. TIA Portal V13       5         3.7.3. Port Status Modules       5         3.7.3.1. IO-Link Status Module       5         3.7.3.2. Auxiliary Input Parameters       5         3.7.3.2. TIA Portal V13       5         3.7.3.2. TIA Portal V13       5         3.7.3.2. TIA Portal V13       5         3.7.3.3. IO-Link Power Module (ICE3-8IOL1-G65L-V1D)       5         3.7.3.3. IO-Link Power Module (ICE3-8IOL1-G65L-V1D)       5         3.7.3.3. I.Configuring IO-Link Power Parameters       5         3.7.4. Configuring IO-Link Ports with the Web Interface       6 <b>3.8.1.1.</b> STEP 7 V5.5       6         3.8.1.2. Configuring OPC UA Settings       6         3.8.1.1. STEP 7 V5.5       6         3.8.1.2. TIA Portal V13       6         3.8.1.2. TIA Portal V13       6         3.8.1.2. TIA Portal V13       6         3.8.1.2. TIA Portal V13       6         3.8.1.2. TIA Portal V13       6         3.8.1.2. TIA Portal V13       6         3.8.1.2. TIA Portal V13       6                                                                                                    | EP 7 V5.5       50         A Portal V13       51         a Modules       51         V5.5       52         al V13       53         odules       54         Status Module       54         Y Input Parameters       55         EP 7 V5.5       56         A Portal V13       57         Power Module (ICE3-8IOL1-G65L-V1D)       57         nfiguring IO-Link Power Parameters       59         I-Link Ports with the Web Interface       60         Settings and Diagnosis       65         PC UA Settings       65                                                                                                    | 3.7.1. IO-Link Port Modules                                                                                                    | 3.7.1.2. SIO Digital In/Out Module Parameters                                                                                                    |                                    |
| 3.7.1.2. SIO Digital In/Out Module Parameters       5         3.7.1.2.1.STEP 7 V5.5       5         3.7.2.1.STEP 7 V5.5       5         3.7.2.1.STEP 7 V5.5       5         3.7.2.1.STEP 7 V5.5       5         3.7.2.2.TIA Portal V13       5         3.7.3. Port Status Modules       5         3.7.3. Port Status Modules       5         3.7.3.2. Auxiliary Input Parameters       5         3.7.3.2. TIA Portal V13       5         3.7.3.2. TIA Portal V13       5         3.7.3.3. IO-Link Power Module (ICE3-8IOL1-G65L-V1D)       5         3.7.3.3. IO-Link Power Module (ICE3-8IOL1-G65L-V1D)       5         3.7.3.3.1.Configuring IO-Link Power Parameters       5         3.7.4. Configuring IO-Link Ports with the Web Interface       6         3.8.1. Configuring OPC UA Settings and Diagnosis.       6         3.8.1.1. STEP 7 V5.5       6         3.8.1.2. TIA Portal V13       6         3.8.1.2. TIA Portal V13       6         3.8.1.2. TIA Portal V13       6         3.8.1.2. TIA Portal V13       6         3.8.1.2. TIA Portal V13       6         3.8.1.2. TIA Portal V13       6         3.8.1.2. TIA Portal V13       6         3.8.1.2. TIA Portal V13       6                                                                                                    | ital In/Out Module Parameters       50         EP 7 V5.5       50         A Portal V13       51         Modules       51         V5.5       52         al V13       53         odules       54         Status Module       54         Y Input Parameters       55         EP 7 V5.5       56         A Portal V13       57         Power Module (ICE3-8IOL1-G65L-V1D)       57         nfiguring IO-Link Power Parameters       59         I-Link Ports with the Web Interface       60         Settings and Diagnosis       65         V5.5       65                                                                                                    | 3.7.1. IO-Link Port Modules                                                                                                    | 3.7.1.1.2.TIA Portal V13                                                                                                    | 49                                 |
| 3.7.1.1.2.TIA Portal V13                                                                                                    | A Portal V13       49         ital In/Out Module Parameters       50         EP 7 V5.5       50         A Portal V13       51         Modules       51         V5.5       52         al V13       53         odules       54         Status Module       54         Y Input Parameters       55         EP 7 V5.5       56         A Portal V13       57         Power Module (ICE3-8IOL1-G65L-V1D)       57         nfiguring IO-Link Power Parameters       59         ILink Ports with the Web Interface       60         Settings and Diagnosis       65         PC UA Settings       65                                                                                                    | 3.7.1. IO-Link Port Modules                                                                                                    |                                                                                                    |                                    |
| 3.7.1.1.1.STEP 7 V5.5       2         3.7.1.2.TIA Portal V13       2         3.7.1.2.SIO Digital In/Out Module Parameters       5         3.7.1.2.SIC Digital In/Out Module Parameters       5         3.7.1.2.TIA Portal V13       5         3.7.2.IO-Link Device Modules       5         3.7.2.IO-Link Device Modules       5         3.7.2.I STEP 7 V5.5       5         3.7.2.I STEP 7 V5.5       5         3.7.2.I A Portal V13       5         3.7.3.Port Status Modules       5         3.7.3.Port Status Module       5         3.7.3.1.IO-Link Status Module       5         3.7.3.2. Auxiliary Input Parameters       5         3.7.3.2. J. STEP 7 V5.5       5         3.7.3.3. IO-Link Portal V13       5         3.7.3.3. IO-Link Power Module (ICE3-8IOL1-G65L-V1D)       5         3.7.3.3.1.Configuring IO-Link Power Parameters       5         3.7.4. Configuring IO-Link Ports with the Web Interface       6         3.8.1. Configuring OPC UA Settings       6         3.8.1. STEP 7 V5.5       6         3.8.1.2. TIA Portal V13       6         3.8.1.2. TIA Portal V13       6                                                                                                    | For Votion of the outer of the outer outer of the outer of the outer of the outer of the ou | 3.7.1. IO-Link Port Modules 46                                                                                                    | 3.7.1.1.1.STEP 7 V5.5                                                                                                    |                                    |
| 3.7.1.1.IO-Link Port Settings (IO-Link Port Module Parameters)       4         3.7.1.1.I.STEP 7 V5.5       4         3.7.1.2.SIO Digital In/Out Module Parameters       5         3.7.1.2.SIO Digital In/Out Module Parameters       5         3.7.1.2.SIO Digital In/Out Module Parameters       5         3.7.1.2.SIO Digital In/Out Module Parameters       5         3.7.1.2.SIO Digital In/Out Module Parameters       5         3.7.1.2.SIO Digital In/Out Modules       5         3.7.2.I.STEP 7 V5.5       5         3.7.2.I.STEP 7 V5.5       5         3.7.2.TIA Portal V13       5         3.7.3.Port Status Modules       5         3.7.3.1.IO-Link Status Module       5         3.7.3.2.Auxiliary Input Parameters       5         3.7.3.2.TIA Portal V13       5         3.7.3.2.TIA Portal V13       5         3.7.3.2.TIA Portal V13       5         3.7.3.2.TIA Portal V13       5         3.7.3.3.IO-Link Power Module (ICE3-8IOL1-G65L-V1D)       5         3.7.3.3.I.Configuring IO-Link Power Parameters       5         3.7.4. Configuring IO-Link Ports with the Web Interface       6         3.8.1. Configuring OPC UA Settings       6         3.8.1. STEP 7 V5.5       6         3.8.1. STEP 7 V5.5       6                                                                                                    | Year Settings (IO-Link Port Module Parameters)       47         EP 7 V5.5       48         Vertal V13       49         ital In/Out Module Parameters       50         EP 7 V5.5       50         Vertal V13       51         Ø Modules       51         V5.5       52         al V13       53         odules       54         Status Module       54         Y Input Parameters       55         EP 7 V5.5       56         P 7 V5.5       57         Status Module       54         Y Input Parameters       55         EP 7 V5.5       56         P 7 V5.5       56         P 7 V5.5       56         P 7 V5.5       56         P 7 V5.5       56         P 7 V5.5       56         P 7 V5.5       56         P 7 V5.5       57         Power Module (ICE3-8IOL1-G65L-V1D)       57         Power Module (ICE3-8IOL1-G65L-V1D)       57         nfiguring IO-Link Power Parameters       59         P-Link Ports with the Web Interface       60         Settings and Diagnosis       65         PC UA Settings       65                                                                                                    | 3.7. Configuring IO-Link Ports                                                                                                    | 3.7.1.1. IO-Link Port Settings (IO-Link Port Module Parameters)<br>3.7.1.1.STEP 7 V5.5                                                                                                    | 46                                 |

| 6.5.1. Edit.OPC UA Settings.       97         6.5.2. OPC UA Settings Parameters       97         6.6. MOTT Settings Configuration Page.       99         6.6.1. MOTT Settings Page       100         6.6.2. Configuring MOTT.       101         7. Locating IODD Files Using IODD Finder       102         7.1. Locating IODD Files Using IODD Finder       102         7.2. IO-Link Device Description Files Page       102         7.3. Preparing IODD Files to Upload       103         7.4. Uploading Specific XML Files or Supporting Files       103         7.5. Viewing IODD Files       105         7.6. Viewing IODD Files       108         7.7. Deleting IODD Files       109         8. Configuring IO-Link Devices       110         8.1. Port Pages Overview       110         8.2. Editing Parameters - IO-Link Device - Port Table       114         8.3. Resetting IO-Link Device ISDU Interface - Port.       118         8.4. Lourview       118         9.1. Divolating Data Storage to the IO-Link Device       120         9.2. Data Storage       120         9.3. Setting Uast Accounts and Passwords       123         9.4.1. Overview       123         9.5.1. Saving Configuration Files       124         9.2. Data Storage </th <th>6.5. OPC UA Settings Configuration Page</th> <th></th>                                                          | 6.5. OPC UA Settings Configuration Page                        |            |
|----------------------------------------------------------------------------------------------------|----------------------------------------------------------------|------------|
| 6.5.2. OPC UA Settings Parameters       97         6.6. MOTT Settings Configuration Page                                                                                                    | 6.5.1. Edit OPC UA Settings                                    |            |
| 6.6. MQTT Settings Configuration Page       99         6.6.1. MQTT Settings Page       100         6.6.2. Configuring MQTT       101         7. Locating IODD Files Using IODD Finder       102         7.1. Locating IODD Files Using IODD Finder       102         7.2. IO-Link Device Description Files Page       102         7.3. Preparing IODD Files to Upload       103         7.4. Uploading Specific XML Files or Supporting Files       103         7.5. Uploading Specific XML Files or Supporting Files       105         7.6. Viewing IODD Files       107         7.7. Deleting IODD Files       108         7.8. IO-Link Device Configuration Summary Page       108         8. Configuring IO-Link Devices       110         8.1. Port Pages Overview       110         8.2. Editing Parameters · IO-Link Device Port Table       114         8.3. Resetting IO-Link Device Parameters to Factory Defaults       116         8.4.1. Overview       118         9.1.1 Uploading Data Storage to the IO-Link master       120         9.2.2. Downloading Data Storage to the IO-Link Master       123         9.2.2. Downloading Data Storage to the IO-Link Master       123         9.2.1. Uploading Data Storage to the IO-Link Device       123         9.2.2. Downloading Data Storage to the IO-Link Devic                                                  | 6.5.2. OPC UA Settings Parameters                              |            |
| 6.6.1. MQTT Settings Page.       100         6.6.2. Configuring MQTT.       101         7. Locating IODD Files Using IODD Finder.       102         7.1. Locating IODD Files Using IODD Finder.       102         7.2. IO-Link Device Description Files Page       102         7.3. Preparing IODD Files Using IODD Files       103         7.4. Uploading IODD Files       103         7.5. Uploading Specific XML Files or Supporting Files       103         7.5. Uploading Specific XML Files or Supporting Files       105         7.6. Viewing IODD Files       107         7.7. Deleting IODD Files       107         7.8. IO-Link Device Configuration Summary Page       109         8. Configuring IO-Link Devices       110         8.1. Port Pages Overview       110         8.2. Editing Parameters - IO-Link Device - Port Table       114         8.3. Resetting IO-Link Device Parameters to Factory Defaults       116         8.4.1. Overview       118         8.4.1. Overview       118         8.4.1. Overview       120         9.1. Setting User Accounts and Passwords       120         9.2. Data Storage to the IO-Link master       123         9.2.1. Uploading Data Storage to the IO-Link Device       123         9.2.2. Downloading Data Storage to the IO-L                                                                                     | 6.6. MQTT Settings Configuration Page                          |            |
| 6.6.2. Configuring MQTT       101         7. Locating and Managing IODD Files       102         7.1. Locating IODD Files Using IODD Finder       102         7.2. IO-Link Device Description Files Page       102         7.3. Preparing IODD Zip Files       103         7.4. Uploading IODD Zip Files       103         7.5. Uploading Specific XML Files or Supporting Files       105         7.6. Viewing IODD Files       107         7.7. Deleting IODD Files       107         7.7. Deleting IODD Files       108         8.8. IO-Link Device Configuration Summary Page       108         8.1. Port Pages Overview       110         8.2. Editing Parameters - IO-Link Device - Port Table       114         8.3. Resetting IO-Link Device Parameters to Factory Defaults       116         8.4. Editing Parameters - IO-Link Device ISDU Interface - Port       118         8.4.1. Overview       118         9.2. Data Storage       120         9.2. Data Storage       123         9.2.1. Uploading Data Storage to the IO-Link Master       123         9.2.2. Downloading Data Storage to the IO-Link Master       123         9.2.2. Downloading Data Storage to the IO-Link Master       124         9.2.4. Automatic Device Configuration Backup       126         9.3. Aut                                                                                     | 6.6.1. MQTT Settings Page                                      | 100        |
| 7. Loading and Managing IODD Files       102         7.1. Locating IODD Files Using IODD Finder       102         7.2. IO-Link Device Description Files Page       102         7.3. Preparing IODD Files to Upload       103         7.4. Uploading IODD Zip Files       103         7.5. Uploading Specific XML Files or Supporting Files       103         7.5. Uploading DDD Files       107         7.6. Viewing IODD Files       107         7.7. Deleting IODD Files       107         7.8. IO-Link Device Configuration Summary Page       109         8. Configuring IO-Link Devices       110         8.1. Port Pages Overview       110         8.2. Editing Parameters - IO-Link Device - Port Table       114         8.3. Resetting IO-Link Device Parameters to Factory Defaults       116         8.4. Editing Parameters - IO-Link Device ISDU Interface - Port       118         8.4.1. Overview       118         9.1. Setting User Accounts and Passwords       120         9.2. Davaloading Data Storage to the IO-Link master       123         9.2. Data Storage       124         9.2.2. Downloading Data Storage to the IO-Link master       123         9.2.3. Automatic Device Configuration Files       129         9.3. Device Validation       127         9.4.                                                                                      | 6.6.2. Configuring MQTT                                        | 101        |
| 7. Locating IODD Files       102         7.1. Locating IODD Files Using IODD Finder       102         7.2. IO-Link Device Description Files Page       102         7.3. Preparing IODD Files to Upload       103         7.4. Uploading IODD Zip Files       103         7.5. Uploading Specific XML Files or Supporting Files       105         7.6. Viewing IODD Files       107         7.7. Deleting IODD Files       108         7.8. IO-Link Device Configuration Summary Page       109         8. Configuring IO-Link Devices       110         8.1. Port Pages Overview       110         8.2. Editing Parameters - IO-Link Device - Port Table       114         8.3. Resetting IO-Link Device Parameters to Factory Defaults       116         8.4. Editing Parameters - IO-Link Device ISDU Interface - Port       118         8.4.1. Overview       118         9. Utilizing IO-Link master Features       120         9.1. Setting User Accounts and Passwords       123         9.2.1. Uploading Data Storage to the IO-Link master       123         9.2.1. Uploading Data Storage to the IO-Link master       123         9.2.2. Downloading Data Storage to the IO-Link master       124         9.2.3. Automatic Device Configuration Backup       126         9.3. Device Validation       127                                                                |                                                                |            |
| 7.1. Locating IODD Files Using IODD Finder       102         7.2. IO-Link Device Description Files Page       102         7.3. Preparing IODD Files to Upload       103         7.4. Uploading Specific XML Files or Supporting Files       103         7.5. Uploading Specific XML Files or Supporting Files       105         7.6. Viewing IODD Files       107         7.7. Deleting IODD Files       107         7.8. IO-Link Device Configuration Summary Page       109         8. Configuring IO-Link Devices       110         8.1. Port Pages Overview       110         8.2. Editing Parameters - IO-Link Device - Port Table       114         8.3. Resetting IO-Link Device Parameters to Factory Defaults       116         8.4. 1. Overview       118         8.4.1. Overview       118         9. Utilizing IO-Link master Features       120         9.1. Setting User Accounts and Passwords       120         9.2.1. Uploading Data Storage to the IO-Link Master       123         9.2.2. Downloading Data Storage to the IO-Link Device       123         9.2.3. Automatic Device Configuration Backup       126         9.3. Device Validation       124         9.4.1. Automatic Device Configuration Files       139         9.5.1. Saving Configuration Files       130                                                                                   | 7. Loading and Managing IODD Files                             | 102        |
| 7.2. IO-Link Device Description Files Page       102         7.3. Preparing IODD Files to Upload       103         7.4. Uploading IODD Zip Files       103         7.5. Uploading Specific XML Files or Supporting Files       105         7.6. Viewing IODD Files       107         7.7. Deleting IODD Files       107         7.7. Deleting IODD Files       108         7.8. IO-Link Device Configuration Summary Page       109         8. Configuring IO-Link Devices       110         8.1. Port Pages Overview       110         8.2. Editing Parameters - IO-Link Device - Port Table       114         8.3. Resetting IO-Link Device Parameters to Factory Defaults       116         8.4. Editing Parameters - IO-Link Device ISDU Interface - Port       118         8.4.1. Overview       118         9. Utilizing IO-Link master Features       120         9.1. Setting User Accounts and Passwords       123         9.2.1. Uploading Data Storage to the IO-Link master       123         9.2.2. Downloading Data Storage to the IO-Link Device       123         9.2.3. Automatic Device Configuration       124         9.2.4. Automatic Device Configuration Backup       126         9.3.5.1. Saving Configuration Files       130         9.4.1. Batalidation       127                                                                                      | 7.1. Locating IODD Files Using IODD Finder                     | 102        |
| 7.3. Preparing IODD Files to Upload       103         7.4. Uploading IODD Zip Files       103         7.5. Uploading Specific XML Files or Supporting Files       105         7.6. Viewing IODD Files       107         7.7. Deleting IODD Files       108         7.8. IO-Link Device Configuration Summary Page       109         8. Configuring IO-Link Device Configuration Summary Page       110         8.1. Port Pages Overview       110         8.2. Editing Parameters - IO-Link Device - Port Table       114         8.3. Resetting IO-Link Device Parameters to Factory Defaults       116         8.4. Editing Parameters - IO-Link Device ISDU Interface - Port       118         8.4.1. Overview       118         9.1. Setting User Accounts and Passwords       120         9.2. Data Storage       123         9.2.1. Uploading Data Storage to the IO-Link master       123         9.2.2. Downloading Data Storage to the IO-Link Master       123         9.2.3. Automatic Device Configuration Backup       126         9.4.4.4.4.4.4.4.4.4.4.4.4.4.4.4.4.4.4.4                                                                                                    | 7.2. IO-Link Device Description Files Page                     | 102        |
| 7.4. Uploading IODD Zip Files       103         7.5. Uploading Specific XML Files or Supporting Files       105         7.6. Viewing IODD Files       107         7.7. Deleting IODD Files       108         7.8. IO-Link Device Configuration Summary Page       109         8. Configuring IO-Link Devices       110         8.1. Port Pages Overview       110         8.2. Editing Parameters - IO-Link Device - Port Table       114         8.3. Resetting IO-Link Device Parameters to Factory Defaults       116         8.4. Editing Parameters - IO-Link Device ISDU Interface - Port       118         8.4.1. Overview       118         9. Utilizing IO-Link master Features       120         9.1. Setting User Accounts and Passwords       120         9.2. Data Storage       123         9.2.1. Uploading Data Storage to the IO-Link Master       123         9.2.2. Downloading Data Storage to the IO-Link Device       123         9.2.3. Automatic Device Configuration Backup       126         9.3.5. IO-Link master Configuration Files       129         9.5.1. Saving Configuration Files       129         9.5.2. Loading Configuration Files       129         9.5.3. IO-Link master Configuration Files       129         9.6.3. IO-Link master Configuration Files       129 </td <td>7.3. Preparing IODD Files to Upload</td> <td> 103</td>       | 7.3. Preparing IODD Files to Upload                            | 103        |
| 7.5. Uploading Specific XML Files or Supporting Files       105         7.6. Viewing IODD Files       107         7.7. Deleting IODD Files       108         7.8. IO-Link Device Configuration Summary Page       109         8. Configuring IO-Link Devices       110         8.1. Port Pages Overview       110         8.2. Editing Parameters - IO-Link Device - Port Table       114         8.3. Resetting IO-Link Device Parameters to Factory Defaults       116         8.4. Editing Parameters - IO-Link Device ISDU Interface - Port       118         8.4.1. Overview       118         9. Utilizing IO-Link master Features       120         9.1. Setting User Accounts and Passwords       120         9.2. Data Storage to the IO-Link Master       123         9.2.1. Uploading Data Storage to the IO-Link Device       123         9.2.2. Downloading Data Storage to the IO-Link Device       123         9.2.3. Automatic Device Configuration Backup       126         9.3. Device Validation       127         9.4. Data Validation       127         9.5.1. Saving Configuration Files       129         9.5.2. Loading Configuration Files       129         9.5.1. Saving Configuration Files       129         9.5.2. Loading Configuration Files       130 <t< td=""><td>7.4. Uploading IODD Zip Files</td><td> 103</td></t<>                         | 7.4. Uploading IODD Zip Files                                  | 103        |
| 7.6. Viewing IODD Files       107         7.7. Deleting IODD Files       108         7.8. IO-Link Device Configuration Summary Page       109         8. Configuring IO-Link Devices       110         8.1. Port Pages Overview       110         8.2. Editing Parameters - IO-Link Device - Port Table       114         8.3. Resetting IO-Link Device Parameters to Factory Defaults       116         8.4. Editing Parameters - IO-Link Device ISDU Interface - Port       118         8.4.1. Overview       118         9. Utilizing IO-Link master Features       120         9.1. Setting User Accounts and Passwords       120         9.2. Data Storage       123         9.2.1. Uploading Data Storage to the IO-Link master       123         9.2.2. Downloading Data Storage to the IO-Link Meevice       123         9.2.3. Automatic Device Configuration       124         9.4.4. Automatic Device Configuration       126         9.5.1. Saving Configuration Files       129         9.5.1. Saving Configuration Files       129         9.5.1. Saving Configuration Files       130         9.6. Configuring Miscellaneous Settings       130         9.6. Configuring Files       130         9.6. Configuring Files       132         9.6. Configuring Files <t< td=""><td>7.5. Uploading Specific .XML Files or Supporting Files</td><td> 105</td></t<>       | 7.5. Uploading Specific .XML Files or Supporting Files         | 105        |
| 7.7. Deleting IODD Files.       108         7.8. IO-Link Device Configuration Summary Page       109         8. Configuring IO-Link Devices       110         8.1. Port Pages Overview       110         8.2. Editing Parameters - IO-Link Device - Port Table       114         8.3. Resetting IO-Link Device Parameters to Factory Defaults       116         8.4. Editing Parameters - IO-Link Device ISDU Interface - Port       118         8.4.1. Overview       118         9.1. Setting User Accounts and Passwords       120         9.1. Setting User Accounts and Passwords       120         9.2. Data Storage       123         9.2.1. Uploading Data Storage to the IO-Link master       123         9.2.2. Downloading Data Storage to the IO-Link Device       123         9.2.3. Automatic Device Configuration Backup       126         9.3. Device Validation       127         9.4. Data Validation       128         9.5.1. Saving Configuration Files       130         9.5.2. Loading Configuration Files       130         9.5.1. Saving Configuration Files       131         9.5.2. Loading Configuration Files       130         9.6.2. Enable PDO Wite From Attached Devices Port Page       132         9.6.3. IO-Link master Configuration Files       131                                                                                          | 7.6. Viewing IODD Files                                        | 107        |
| 7.8. IO-Link Device Configuration Summary Page       109         8. Configuring IO-Link Devices       110         8.1. Port Pages Overview       110         8.2. Editing Parameters - IO-Link Device - Port Table       114         8.3. Resetting IO-Link Device Parameters to Factory Defaults       116         8.4. Editing Parameters - IO-Link Device ISDU Interface - Port       118         8.4.1. Overview       118         9. Utilizing IO-Link master Features       120         9.1. Setting User Accounts and Passwords       120         9.2. Data Storage       123         9.2.1. Uploading Data Storage to the IO-Link master       123         9.2.2. Downloading Data Storage to the IO-Link Mester       126         9.3. Automatic Device Configuration       124         9.2.4. Automatic Device Configuration Backup       126         9.3. Device Validation       127         9.4. Data Validation       127         9.5.1. Saving Configuration Files       129         9.5.2. Loading Configuration Files       130         9.6.4. Using the Menu Bar Hover Shows Submenu Option       132         9.6.3. IO-Link master Configuration Files       131         9.6.1. Using the Menu Bar Hover Shows Submenu Option       132         9.6.2. Enable PDO Write From Attached Devices Port Page                                                        | 7.7. Deleting IODD Files                                       | 108        |
| 8. Configuring IO-Link Devices       110         8.1. Port Pages Overview       110         8.2. Editing Parameters - IO-Link Device - Port Table       114         8.3. Resetting IO-Link Device Parameters to Factory Defaults       116         8.4. Editing Parameters - IO-Link Device ISDU Interface - Port       118         8.4.1. Overview       118         9. Utilizing IO-Link master Features       120         9.1. Setting User Accounts and Passwords       120         9.2. Data Storage       123         9.2.1. Uploading Data Storage to the IO-Link master       123         9.2.2. Downloading Data Storage to the IO-Link Device       123         9.2.3. Automatic Device Configuration       124         9.2.4. Automatic Device Configuration Backup       126         9.3. Device Validation       127         9.4. Data Validation       128         9.5. IO-Link master Configuration Files       129         9.5.1. Saving Configuration Files       129         9.5.2. Loading Configuration Files       131         9.6.1. Using the Menu Bar Hover Shows Submenu Option       132         9.6.2. Enable PDO Write From Attached Devices Port Page       132         9.6.3. IO-Link Test Event Generator       134         9.7. Clearing Settings       138                                                                                       | 7.8. IO-Link Device Configuration Summary Page                 | 109        |
| 8. Configuring IO-Link Devices       110         8.1. Port Pages Overview       110         8.2. Editing Parameters - IO-Link Device - Port Table       114         8.3. Resetting IO-Link Device Parameters to Factory Defaults       116         8.4. Editing Parameters - IO-Link Device ISDU Interface - Port       118         8.4.1. Overview       118         9. Utilizing IO-Link master Features       120         9.1. Setting User Accounts and Passwords       120         9.2. Data Storage       123         9.2.1. Uploading Data Storage to the IO-Link master       123         9.2.2. Downloading Data Storage to the IO-Link Device       123         9.2.3. Automatic Device Configuration       124         9.2.4. Automatic Device Configuration Backup       126         9.3. Device Validation       128         9.5. IO-Link master Configuration Files       129         9.5. 1. Saving Configuration Files       129         9.5. 2. Loading Configuration Files       131         9.6.1. Using the Menu Bar Hover Shows Submenu Option       132         9.6.2. Enable PDO Write From Attached Devices Port Page       132         9.6.3. IO-Link Test Event Generator       134         9.7. Clearing Settings       137         10. Using the Diagnostics Page       138                                                                           |                                                                |            |
| 8.1. Port Pages Overview       110         8.2. Editing Parameters - IO-Link Device - Port Table       114         8.3. Resetting IO-Link Device Parameters to Factory Defaults       116         8.4. Editing Parameters - IO-Link Device ISDU Interface - Port       118         8.4.1. Overview       118         9. Utilizing IO-Link master Features       120         9.1. Setting User Accounts and Passwords       120         9.2. Data Storage       123         9.2.1. Uploading Data Storage to the IO-Link master       123         9.2.2. Downloading Data Storage to the IO-Link Device       123         9.2.3. Automatic Device Configuration       124         9.2.4. Automatic Device Configuration Backup       126         9.3. Device Validation       127         9.4. Data Validation       128         9.5. IO-Link master Configuration Files       129         9.5.1. Saving Configuration Files       129         9.5.2. Loading Configuration Files       131         9.6.1. Using the Menu Bar Hover Shows Submenu Option       132         9.6.2. Enable PDO Write From Attached Devices Port Page       132         9.6.3. IO-Link Test Event Generator       134         9.7. Clearing Settings       137         10. Using the Diagnostics Pages       138                                                                                      | 8. Configuring IO-Link Devices                                 | 110        |
| 8.2. Editing Parameters - IO-Link Device - Port Table       114         8.3. Resetting IO-Link Device Parameters to Factory Defaults       116         8.4. Editing Parameters - IO-Link Device ISDU Interface - Port       118         8.4.1. Overview       118         9. Utilizing IO-Link master Features       120         9.1. Setting User Accounts and Passwords       120         9.2. Data Storage       123         9.2.1. Uploading Data Storage to the IO-Link master       123         9.2.2. Downloading Data Storage to the IO-Link Device       123         9.2.3. Automatic Device Configuration       124         9.2.4. Automatic Device Configuration Backup       126         9.3. Device Validation       127         9.4. Data Validation       127         9.4. Data Validation       127         9.5. I. Saving Configuration Files       129         9.5.1. Saving Configuration Files       129         9.5.2. Loading Configuration Files       130         9.6. Configuring Miscellaneous Settings       131         9.6.1. Using the Menu Bar Hover Shows Submenu Option       132         9.6.2. Enable PDO Write From Attached Devices Port Page       132         9.6.3. IO-Link Test Event Generator       134         9.7. Clearing Settings       137                                                                                       | 8.1. Port Pages Overview                                       | 110        |
| 8.3. Resetting IO-Link Device Parameters to Factory Defaults       116         8.4. Editing Parameters - IO-Link Device ISDU Interface - Port       118         8.4.1. Overview       118         9. Utilizing IO-Link master Features       120         9.1. Setting User Accounts and Passwords       120         9.2. Data Storage       123         9.2.1. Uploading Data Storage to the IO-Link master       123         9.2.2. Downloading Data Storage to the IO-Link Device       123         9.2.3. Automatic Device Configuration       124         9.2.4. Automatic Device Configuration Backup       126         9.3. Device Validation       127         9.4. Data Validation       127         9.5. IO-Link master Configuration Files       129         9.5. I. Saving Configuration Files       129         9.5. I. Saving Configuration Files       129         9.5. Loading Configuration Files       130         9.6. Configuring Miscellaneous Settings       131         9.6.1. Using the Menu Bar Hover Shows Submenu Option       132         9.6.2. Enable PDO Write From Attached Devices Port Page       132         9.6.3. IO-Link Test Event Generator       134         9.7. Clearing Settings       138         10.1. IO-Link Port Diagnostics       138 <t< td=""><td>8.2. Editing Parameters - IO-Link Device - Port Table</td><td> 114</td></t<> | 8.2. Editing Parameters - IO-Link Device - Port Table          | 114        |
| 8.4. Editing Parameters - IO-Link Device ISDU Interface - Port.       118         8.4.1. Overview       118         9. Utilizing IO-Link master Features       120         9.1. Setting User Accounts and Passwords       120         9.2. Data Storage       123         9.2.1. Uploading Data Storage to the IO-Link master       123         9.2.2. Downloading Data Storage to the IO-Link Device       123         9.2.3. Automatic Device Configuration       124         9.2.4. Automatic Device Configuration Backup       126         9.3. Device Validation       127         9.4. Data Validation       129         9.5. IO-Link master Configuration Files       129         9.5.1. Saving Configuration Files       129         9.5.2. Loading Configuration Files       130         9.6. Configuring Miscellaneous Settings       131         9.6.1. Using the Menu Bar Hover Shows Submenu Option       132         9.6.2. Enable PDO Write From Attached Devices Port Page       132         9.6.3. IO-Link Test Event Generator       134         9.7. Clearing Settings       137         10. Using the Diagnostics Pages       138         10.1. IO-Link Port Diagnostics       138         10.2. PROFINET IO Diagnostics Page       142         10.3. Modbus/TCP Diagnost                                                                                     | 8.3. Resetting IO-Link Device Parameters to Factory Defaults   |            |
| 8.4.1. Overview       118         9. Utilizing IO-Link master Features       120         9.1. Setting User Accounts and Passwords       120         9.2. Data Storage       123         9.2.1. Uploading Data Storage to the IO-Link master       123         9.2.2. Downloading Data Storage to the IO-Link Device       123         9.2.3. Automatic Device Configuration       124         9.2.4. Automatic Device Configuration Backup       126         9.3. Device Validation       127         9.4. Data Validation       127         9.5. IO-Link master Configuration Files       129         9.5.1. Saving Configuration Files       129         9.5.2. Loading Configuration Files       131         9.6.1. Using the Menu Bar Hover Shows Submenu Option       132         9.6.2. Enable PDO Write From Attached Devices Port Page       132         9.6.3. IO-Link Test Event Generator       134         9.7. Clearing Settings       137         10. Using the Diagnostics Pages       138         10.1. IO-Link Port Diagnostics       138         10.2. PROFINET IO Diagnostics Page       142         10.3. Modbus/TCP Diagnostics       146         10.4. OPC UA Diagnostics Page       142         10.4. OPC UA Diagnostics Page       149 <td>8.4. Editing Parameters - IO-Link Device ISDU Interface - Port</td> <td></td>                                  | 8.4. Editing Parameters - IO-Link Device ISDU Interface - Port |            |
| 9. Utilizing IO-Link master Features       120         9.1. Setting User Accounts and Passwords       120         9.2. Data Storage       123         9.2.1. Uploading Data Storage to the IO-Link master       123         9.2.2. Downloading Data Storage to the IO-Link Device       123         9.2.3. Automatic Device Configuration       124         9.2.4. Automatic Device Configuration Backup       126         9.3. Device Validation       127         9.4. Data Validation       128         9.5. IO-Link master Configuration Files       129         9.5.1. Saving Configuration Files       129         9.5.2. Loading Configuration Files       130         9.6. Configuring Miscellaneous Settings       131         9.6.1. Using the Menu Bar Hover Shows Submenu Option       132         9.6.2. Enable PDO Write From Attached Devices Port Page       132         9.6.3. IO-Link Test Event Generator       134         9.7. Clearing Settings       137         10. Using the Diagnostics Pages       138         10.1. IO-Link Port Diagnostics       138         10.2. PROFINET IO Diagnostics Page       142         10.3. Modbus/TCP Diagnostics       146         10.4. OPC UA Diagnostics Page       149                                                                                                    | 8.4.1. Overview                                                | 118        |
| 9. Utilizing IO-Link master Features       120         9.1. Setting User Accounts and Passwords       120         9.2. Data Storage       123         9.2.1. Uploading Data Storage to the IO-Link master       123         9.2.2. Downloading Data Storage to the IO-Link Device       123         9.2.3. Automatic Device Configuration       124         9.2.4. Automatic Device Configuration Backup       126         9.3. Device Validation       127         9.4. Data Validation       128         9.5. IO-Link master Configuration Files       129         9.5.1. Saving Configuration Files       129         9.5.2. Loading Configuration Files       129         9.5.2. Loading Configuration Files       130         9.6. Configuring Miscellaneous Settings       131         9.6.1. Using the Menu Bar Hover Shows Submenu Option       132         9.6.2. Enable PDO Write From Attached Devices Port Page       132         9.6.3. IO-Link Test Event Generator       134         9.7. Clearing Settings       137         10. Using the Diagnostics Pages       138         10.1. IO-Link Port Diagnostics       138         10.2. PROFINET IO Diagnostics       138         10.4. OPC UA Diagnostics       146         10.4. OPC UA Diagnostics       149                                                                                                    |                                                                |            |
| 9.1. Setting User Accounts and Passwords1209.2. Data Storage1239.2.1. Uploading Data Storage to the IO-Link master1239.2.2. Downloading Data Storage to the IO-Link Device1239.2.3. Automatic Device Configuration1249.2.4. Automatic Device Configuration Backup1269.3. Device Validation1279.4. Data Validation1289.5. IO-Link master Configuration Files1299.5.1. Saving Configuration Files1299.5.2. Loading Configuration Files1309.6. Configuring Miscellaneous Settings1319.6.1. Using the Menu Bar Hover Shows Submenu Option1329.6.2. Enable PDO Write From Attached Devices Port Page1329.6.3. IO-Link Test Event Generator1349.7. Clearing Settings13710. Using the Diagnostics Pages13810.1. IO-Link Port Diagnostics13810.2. PROFINET IO Diagnostics Page14210.3. Modbus/TCP Diagnostics14610.4. OPC UA Diagnostics Page149                                                                                                    | 9. Utilizing IO-Link master Features                           | 120        |
| 9.2. Data Storage1239.2.1. Uploading Data Storage to the IO-Link master1239.2.2. Downloading Data Storage to the IO-Link Device1239.2.3. Automatic Device Configuration1249.2.4. Automatic Device Configuration Backup1269.3. Device Validation1279.4. Data Validation1279.4. Data Validation1289.5. IO-Link master Configuration Files1299.5.1. Saving Configuration Files1299.5.2. Loading Configuration Files1309.6. Configuring Miscellaneous Settings1319.6.1. Using the Menu Bar Hover Shows Submenu Option1329.6.3. IO-Link Test Event Generator1349.7. Clearing Settings1349.7. Clearing Settings13810.1. IO-Link Port Diagnostics13810.2. PROFINET IO Diagnostics13810.4. OPC UA Diagnostics Page14210.4. OPC UA Diagnostics Page14910.4. OPC UA Diagnostics149                                                                                                    | 9.1. Setting User Accounts and Passwords                       |            |
| 9.2.1. Uploading Data Storage to the IO-Link master       123         9.2.2. Downloading Data Storage to the IO-Link Device       123         9.2.3. Automatic Device Configuration       124         9.2.4. Automatic Device Configuration Backup       126         9.3. Device Validation       127         9.4. Data Validation       127         9.4. Data Validation       128         9.5. IO-Link master Configuration Files       129         9.5.1. Saving Configuration Files       129         9.5.2. Loading Configuration Files       129         9.5.2. Loading Configuration Files       131         9.6.1. Using the Menu Bar Hover Shows Submenu Option       132         9.6.2. Enable PDO Write From Attached Devices Port Page       132         9.6.3. IO-Link Test Event Generator       134         9.7. Clearing Settings       137         10. Using the Diagnostics Pages       138         10.1. IO-Link Port Diagnostics       138         10.2. PROFINET IO Diagnostics Page       142         10.3. Modbus/TCP Diagnostics       146         10.4. OPC UA Diagnostics Page       149                                                                                                    | 9.2. Data Storage                                              |            |
| 9.2.2. Downloading Data Storage to the IO-Link Device       123         9.2.3. Automatic Device Configuration       124         9.2.4. Automatic Device Configuration Backup       126         9.3. Device Validation       127         9.4. Data Validation       127         9.5. DotLink master Configuration Files       128         9.5. IO-Link master Configuration Files       129         9.5.1. Saving Configuration Files       129         9.5.2. Loading Configuration Files       130         9.6. Configuring Miscellaneous Settings       131         9.6.1. Using the Menu Bar Hover Shows Submenu Option       132         9.6.2. Enable PDO Write From Attached Devices Port Page       132         9.6.3. IO-Link Test Event Generator       134         9.7. Clearing Settings       137         10. Using the Diagnostics Pages       138         10.1. IO-Link Port Diagnostics       138         10.2. PROFINET IO Diagnostics Page       142         10.3. Modbus/TCP Diagnostics       146         10.4. OPC UA Diagnostics Page       149                                                                                                    | 9.2.1. Uploading Data Storage to the IO-Link master            |            |
| 9.2.3. Automatic Device Configuration       124         9.2.4. Automatic Device Configuration Backup       126         9.3. Device Validation       127         9.4. Data Validation       127         9.4. Data Validation       128         9.5. IO-Link master Configuration Files       129         9.5.1. Saving Configuration Files       129         9.5.2. Loading Configuration Files       130         9.6. Configuring Miscellaneous Settings       131         9.6.1. Using the Menu Bar Hover Shows Submenu Option       132         9.6.2. Enable PDO Write From Attached Devices Port Page       132         9.6.3. IO-Link Test Event Generator       134         9.7. Clearing Settings       137         10. Using the Diagnostics Pages       138         10.1. IO-Link Port Diagnostics       138         10.2. PROFINET IO Diagnostics Page       142         10.3. Modbus/TCP Diagnostics       146         10.4. OPC UA Diagnostics Page       149                                                                                                    | 9.2.2. Downloading Data Storage to the IO-Link Device          |            |
| 9.2.4. Automatic Device Configuration Backup       126         9.3. Device Validation       127         9.4. Data Validation       128         9.5. IO-Link master Configuration Files       129         9.5.1. Saving Configuration Files       129         9.5.2. Loading Configuration Files       130         9.6. Configuring Miscellaneous Settings       131         9.6.1. Using the Menu Bar Hover Shows Submenu Option       132         9.6.2. Enable PDO Write From Attached Devices Port Page       132         9.6.3. IO-Link Test Event Generator       134         9.7. Clearing Settings       137         10. Using the Diagnostics Pages       138         10.1. IO-Link Port Diagnostics       138         10.2. PROFINET IO Diagnostics Page       142         10.3. Modbus/TCP Diagnostics       146         10.4. OPC UA Diagnostics Page       149                                                                                                    | 9.2.3. Automatic Device Configuration                          |            |
| 9.3. Device Validation       127         9.4. Data Validation       128         9.5. IO-Link master Configuration Files       129         9.5.1. Saving Configuration Files       129         9.5.2. Loading Configuration Files       130         9.6. Configuring Miscellaneous Settings       131         9.6.1. Using the Menu Bar Hover Shows Submenu Option       132         9.6.2. Enable PDO Write From Attached Devices Port Page       132         9.6.3. IO-Link Test Event Generator       134         9.7. Clearing Settings       137         10. Using the Diagnostics Pages       138         10.1. IO-Link Port Diagnostics       138         10.2. PROFINET IO Diagnostics Page       142         10.3. Modbus/TCP Diagnostics       146         10.4. OPC UA Diagnostics Page       149                                                                                                    | 9.2.4. Automatic Device Configuration Backup                   |            |
| 9.4. Data Validation1289.5. IO-Link master Configuration Files1299.5.1. Saving Configuration Files1299.5.2. Loading Configuration Files1309.6. Configuring Miscellaneous Settings1319.6.1. Using the Menu Bar Hover Shows Submenu Option1329.6.2. Enable PDO Write From Attached Devices Port Page1329.6.3. IO-Link Test Event Generator1349.7. Clearing Settings13710. Using the Diagnostics Page13810.1. IO-Link Port Diagnostics13810.2. PROFINET IO Diagnostics Page14210.3. Modbus/TCP Diagnostics14610.4. OPC UA Diagnostics Page149                                                                                                    | 9.3. Device validation                                         |            |
| 9.5. IO-LINK master Configuration Files       129         9.5.1. Saving Configuration Files       129         9.5.2. Loading Configuration Files       130         9.6.Configuring Miscellaneous Settings       131         9.6.1. Using the Menu Bar Hover Shows Submenu Option       132         9.6.2. Enable PDO Write From Attached Devices Port Page       132         9.6.3. IO-Link Test Event Generator       134         9.7. Clearing Settings       137         10. Using the Diagnostics Pages       138         10.1. IO-Link Port Diagnostics       138         10.2. PROFINET IO Diagnostics Page       142         10.3. Modbus/TCP Diagnostics       146         10.4. OPC UA Diagnostics Page       149                                                                                                    | 9.4. Data Validation                                           |            |
| 9.5.1. Saving Configuration Files                                                                                                    | 9.5. IO-LINK Master Configuration Files                        |            |
| 9.5.2. Loading Configuration Files                                                                                                    | 9.5.1. Saving Configuration Files.                             |            |
| 9.6. Configuring Miscellaneous Settings.       131         9.6.1. Using the Menu Bar Hover Shows Submenu Option       132         9.6.2. Enable PDO Write From Attached Devices Port Page.       132         9.6.3. IO-Link Test Event Generator       134         9.7. Clearing Settings.       137         10. Using the Diagnostics Pages       138         10.1. IO-Link Port Diagnostics       138         10.2. PROFINET IO Diagnostics Page       142         10.3. Modbus/TCP Diagnostics       146         10.4. OPC UA Diagnostics Page       149                                                                                                    | 9.5.2. Loading Configuration Files                             |            |
| 9.6.1. Osing the Menu Bar Hover Shows Submenu Option       132         9.6.2. Enable PDO Write From Attached Devices Port Page       132         9.6.3. IO-Link Test Event Generator       134         9.7. Clearing Settings       137         10. Using the Diagnostics Pages       138         10.1. IO-Link Port Diagnostics       138         10.2. PROFINET IO Diagnostics Page       142         10.3. Modbus/TCP Diagnostics       146         10.4. OPC UA Diagnostics Page       149                                                                                                    | 9.6. Configuring Miscellaneous Settings                        |            |
| 9.6.2. Enable PDO write From Attached Devices Port Page.       132         9.6.3. IO-Link Test Event Generator.       134         9.7. Clearing Settings.       137         10. Using the Diagnostics Pages       138         10.1. IO-Link Port Diagnostics       138         10.2. PROFINET IO Diagnostics Page       142         10.3. Modbus/TCP Diagnostics       146         10.4. OPC UA Diagnostics Page       149                                                                                                    | 9.6.1. Using the Menu Bar Hover Shows Submenu Option           |            |
| 9.6.3. IO-Link Test Event Generator       134         9.7. Clearing Settings       137         10. Using the Diagnostics Pages       138         10.1. IO-Link Port Diagnostics       138         10.2. PROFINET IO Diagnostics Page       142         10.3. Modbus/TCP Diagnostics       146         10.4. OPC UA Diagnostics Page       149                                                                                                    | 9.6.2. Enable PDO write From Attached Devices Port Page        |            |
| 9.7. Clearing Settings       137         10. Using the Diagnostics Pages       138         10.1. IO-Link Port Diagnostics       138         10.2. PROFINET IO Diagnostics Page       142         10.3. Modbus/TCP Diagnostics       146         10.4. OPC UA Diagnostics Page       149                                                                                                    | 9.6.3. IO-LINK Test Event Generator                            |            |
| 10. Using the Diagnostics Pages       138         10.1. IO-Link Port Diagnostics       138         10.2. PROFINET IO Diagnostics Page       142         10.3. Modbus/TCP Diagnostics       146         10.4. OPC UA Diagnostics Page       149                                                                                                    | 9.7. Clearing Settings                                         | 13/        |
| 10.1. IO-Link Port Diagnostics       138         10.2. PROFINET IO Diagnostics Page       142         10.3. Modbus/TCP Diagnostics       146         10.4. OPC UA Diagnostics Page       149                                                                                                    | 10. Using the Diagnostics Pages                                | 138        |
| 10.2. PROFINET IO Diagnostics Page       142         10.3. Modbus/TCP Diagnostics       146         10.4. OPC UA Diagnostics Page       149                                                                                                    | 10.1 IO-I ink Port Diagnostics                                 | 138        |
| 10.3. Modbus/TCP Diagnostics                                                                                                    | 10.2 PROFINET IO Diagnostics Page                              | 1/0        |
| 10.4. OPC UA Diagnostics Page                                                                                                    | 10.3 Modbus/TCP Diagnostics                                    | 1/1C       |
|                                                                                                    | 10.4 OPC LIA Diagnostics Page                                  | 140<br>140 |
| 10.5. MQTT Diagnostics Page                                                                                                    | 10.5. MOTT Diagnostics Page                                    |            |
| 10.6. Power Diagnostics Page (ICE3-8IOL1-G65L-V1D Only)                                                                                                    | 10.6. Power Diagnostics Page (ICE3-8IOL1-G65L-V1D Only)        |            |

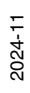

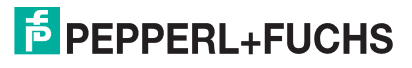

| 11 PROFINET IO Reference Information                                                         | 154    |
|----------------------------------------------------------------------------------------------|--------|
| 11.1. Sample IO-I ink master Gateway Configuration                                           | 154    |
| 11.2 Available Record Data                                                                   | 156    |
| 11 2 1 PDI as Becord Data                                                                    | 156    |
| 11.2.2.1.1 Dras Record Data                                                                  | 156    |
| 11.2.3 Using the SEB52 RDBEC                                                                 | 157    |
| 11.3 Read and Write ISDII with the FRIOL CALL                                                | 158    |
| 11.3.1 Using the IO-I ink Library In the TIA Portal                                          | 159    |
| 11 4 Diagnostic Alarm                                                                        | 163    |
| 11.4.1. IO-Link Event Manning Overview                                                       | 163    |
| 11.4.2 IO-Link Event Mapping Overview                                                        | 163    |
|                                                                                              | 100    |
| 12. Modbus/TCP Interface                                                                     | .166   |
| 12.1. Overview                                                                               | 166    |
| 12.2. Modbus Function Codes                                                                  | 168    |
| 12.3. Modbus Address Definitions                                                             | 168    |
| 12.4. Port Configuration Block                                                               | 169    |
| 12.5. Multiple Port Process Data (PDI/PDO) Access via Modbus/TCP                             |        |
| 12.6. Modbus Read/Write Example                                                              | 171    |
| 12.6.1. Modbus Configuration Data                                                            | 171    |
| 5                                                                                            |        |
| 13. Modbus/TCP Functionality Descriptions                                                    | .174   |
| 13.1. Process Data Block Descriptions                                                        | 174    |
| 13.1.1. Input Process Data Block Description                                                 | 175    |
| 13.1.2. Output Process Data Block Description                                                | 177    |
| 13.1.2.1. Input Process Data Block-16 Bit Data Format Modbus                                 | 177    |
| 13.1.2.2. Output Process Data Block-16 Bit (INT) Data Format                                 | 178    |
| 13.2. Event Handling                                                                         | 179    |
| 13.2.1. Clear Event After Hold Time Process                                                  | 180    |
| 13.2.2. Clear Event in PDO Block Process                                                     | 181    |
| 13.2.3. Clear Event Code in PDO Block and Clear Event After Hold Time Process-PDO Block Fire | st182  |
| 13.2.4. Clear Event Code in PDO Block and Clear Event After Hold Time Process-Hold Time Exp  | oires. |
| 183<br>10 0 JORII Handling                                                                   | 101    |
|                                                                                              | 184    |
| 13.3.1. ISDU Request/Response Structure                                                      | 184    |
| 13.3.1.1. Single ISDU Command Request                                                        | 184    |
| 13.3.2 ISDU Bequest Message Format-From PLC to IO-Link master                                | 186    |
| 13.3.2.1 Integer (16-Bit Word) ISDU Bequest Command Format                                   | 186    |
| 13.3.3. ISDU Response Message Format                                                         | 187    |
| 13.3.3.1. Integer (16-Bit Word) ISDU Response Command Format                                 | 187    |
|                                                                                              |        |
| 14. OPC UA Supporting Information                                                            | .189   |
| 14.1. OPC UA Server                                                                          | 189    |
| 14.1.1. PDI Data                                                                             | 191    |
| 14.1.2. PDO Data                                                                             | 191    |
| 14.2. Data Model                                                                             | 192    |
| 14.3. Functions                                                                              | 197    |

| 5. MQTT Supporting Information           |                        |
|------------------------------------------|------------------------|
| 15.1. Overview                           |                        |
| 15.2. Process Data Publish Interval      |                        |
| 15.3. Topics and Payloads                |                        |
| 15.3.1. MqttTopicBase/clientinfo         |                        |
| 15.3.2. MqttTopicBase/clientstatus       |                        |
| 15.3.3. MqttTopicBase/port/n/deviceinfo  |                        |
| 15.3.4. MqttTopicBase/port/n/status      |                        |
| 15.3.5. MqttTopicBase/port/n/event       |                        |
| 15.3.6. MqttTopicBase/port/n/pdi         |                        |
| 15.3.7. MqttTopicBase/port/n/pdo         |                        |
| 15.3.8. MqttTopicBase/port/n/auxin       |                        |
| 15.4. ISDU Read/Write                    |                        |
| 15.5. ISDU Request Payload               |                        |
| 15.6. ISDU Response Payload              |                        |
| 15.7. PDO Write                          |                        |
| REST API - HTTP API                      |                        |
| 16.1. Authentication                     |                        |
| 16.2. Paths                              |                        |
| 16.3. Configuration                      |                        |
| 16.3.1. Configuration Data Read/Write    |                        |
| 16.3.2. Configuration Reset              |                        |
| 16.3.3                                   | Configuration Verify21 |
| 16.3.4. Configuration Directory          |                        |
| 16.4. Status and Diagnostics             |                        |
| 16.4.1. Status and Diagnostics Data      |                        |
| 16.4.2. Status and Diagnostics Clear     |                        |
| 16.4.3. Status and Diagnostics Directory |                        |
| 16.5. Log Files                          |                        |
| 16.5.1. Log File Access                  |                        |
| 16.5.2. Log File Clear                   |                        |
| 16.5.3. Log File Directory               |                        |
| 16.6. IODD Files                         |                        |
| 16.6.1. Config IODD Area                 |                        |
| 16.6.2. STD IODD Area                    |                        |
| 16.6.3. Operations                       |                        |
| 16.6.4. Curl Examples                    |                        |
| 16.6.5. Path Restrictions                |                        |
| 16.7. Actions                            |                        |
| 16.8. Firmware                           |                        |
| 16.8.1. Images                           |                        |
| 16.8.2. Packages                         |                        |
| 16.9. ISDU                               |                        |
| 16.9.1. Request Format                   |                        |
| 16.9.2. Example Requests                 |                        |
| 16.9.3. Response Format                  |                        |
| 16.10. Data Storage                      |                        |
| 16.11. Security                          |                        |
| 16.12. Summary of Operations             |                        |
|                                          |                        |

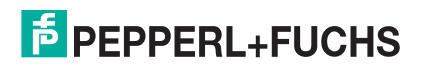

| 17. Troubleshooting              |  |
|----------------------------------|--|
| 17.1. Troubleshooting            |  |
| 17.2. IO-Link master LEDs        |  |
| 17.2.1. ICE3-8IOL-G65L-V1D LEDs  |  |
| 17.2.2. ICE3-8IOL1-G65L-V1D LEDs |  |
| 17.2.3. ICE3-8IOL-K45P-RJ45 LEDs |  |
| 17.2.4. ICE3-8IOL-K45S-RJ45 LEDs |  |
| 17.3. Using Log Files            |  |
| 17.3.1. View a Log File          |  |
| 17.3.2. Export a Log File        |  |
| 17.3.3. Clear a Log File         |  |

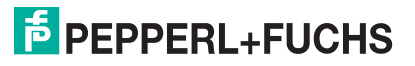

## 1. Introduction

This document provides installation, configuration, and embedded web interface information for the Pepperl+Fuchs IO-Link master. In addition, it includes detailed information about PROFINET IO and Modbus/ TCP.

The web interface provides a platform so that you can easily configure, review diagnostic pages, and access advanced features, such as the ability to:

- Upload the latest IO-Link master images or applications
- Set up user accounts with different user levels and passwords
- Load IODD files and configure IO-Link device parameters
- Implement manual or automatic data storage (upload or download)
- Implement device and/or data validation

## 1.1. Installation and Configuration Overview

The IO-Link master installation includes the following procedures.

- Connect the power and Ethernet cable (Page 11).
   Note: ICE3-8IOL-G65L-V1D or ICE3-8IOL1-G65L-V1D: If desired you can use the rotary switch to set the IP address (Page 16).
- 2. Download, unzip, and upload the GSD file for the IO-Link master. (Page 27)
- 3. Insert the IO-Link master in the PROFINET IO system. (Page 28)
- 4. Configure the IP address for the IO-Link master. (Page 29)
- 5. Assign the PROFINET Device Name. (Page 40)
- 6. Set the IO Device Update Time. (Page 43)
- 7. Configure the IO-Link ports. (Page 82)
  - a. Configure IO-Link port modules.
  - b. Configure port status modules.
  - c. If desired, configure data storage, automatic or manual upload or download.
  - d. If desired, configure device validation and data validation.
  - e. Use the Diagnostic pages to monitor or troubleshoot your devices.
- 8. If applicable, use the web interface to configuration pages for the following:
  - Modbus/TCP (Page 91)
  - OPC UA (Page 96)
  - MQTT (Page 99)
- 9. Refer to *PROFINET IO Reference Information* on Page 154 to complete configuration after attaching the IO-Link devices.

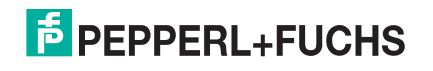

## **1.2. Locating the Latest Software and Documentation**

Go to the Pepperl + Fuchs web site at: https://www.pepperl-fuchs.com to locate the latest firmware, utilities and documentation for your product model.

For information about images and updating the IO-Link master, see *Updating Images and Applications* on Page 69.

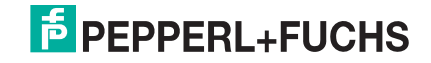

## 2. Hardware Installation

Use the appropriate hardware installation for your IO-Link master model:

- ICE3-8IOL-G65L-V1D Hardware Installation on Page 11
- ICE3-8IOL1-G65L-V1D Hardware Installation on Page 16
- ICE3-8IOL-K45P-RJ45 Hardware Installation on Page 21
- ICE3-8IOL-K45S-RJ45 Hardware Installation on Page 24
- **Note:** Refer to Connecting Devices on Page 74 for information about connecting IO-Link or digital devices to the ports after you program the network information using the next chapter.

## 2.1. ICE3-8IOL-G65L-V1D Hardware Installation

Use the following subsections to install the hardware and verify operation.

- Setting the Rotary Switch
- Connecting to the Network on Page 13
- Connecting the Power on Page 13
- *Mounting the ICE3-8IOL-G65L-V1D* on Page 15

**Note:** Refer to ICE3-8IOL-G65L-V1D IO-Link Ports on Page 75 for information about connecting IO-Link or digital devices to the ports after you program the network information using the next chapter.

### 2.1.1. Setting the Rotary Switch

You can use the rotary switches under the configuration window on the IO-Link master to set the lower 3-digits (8 bits) of the static IP address.

**Note:** Optionally, you can leave the rotary switch set to the default and use the web interface or PortVision DX to set the network address.

If the rotary switches are set to a non-default position, the upper 9-digits (24 bits) of the IP address are then taken from the static network address. The switches only take effect during startup, but the current position is always shown on the **SUPPORT** page.

Using the rotary switches to set the IP address may be useful in the following situations:

- A permanent method to assign IP addresses while setting machines for a special application where a PC or laptop is not available.
- A temporary method to assign IP addresses to several IO-Link masters so that they do not have duplicate addresses to make setting the IP addresses using software easier. After using PortVision DX or the web page to change the IP address, reset the rotary switches back to 000.
- An emergency method to return the IO-Link master back to factory defaults, so that software can be used to
  program the appropriate IP address, and then return the switches back to 000.

**Note:** If you set the network address using the rotary switches, the Rotary Switch setting overrides the network settings in the web interface when the IO-Link master is initially powered on or after cycling the power.

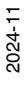

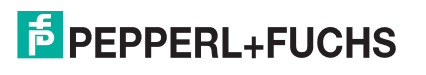

| Switch Setting    | Node Address                                                                                                    |  |
|-------------------|----------------------------------------------------------------------------------------------------|--|
|                   | Use the network configuration stored in the flash. The default network configuration values are:                                                                                                    |  |
| 000               | • IP address = 192.168.1.250                                                                                                    |  |
| (Default setting) | • Subnet mask = 255.255.255.0                                                                                                    |  |
|                   | • IP gateway = 0.0.0.0                                                                                                    |  |
|                   | After completing the hardware installation, see <i>Configuring the IO-Link master</i> on Page 28 to set the network address using the web interface or PortVision DX.                                                                                                    |  |
| 001, 255-887      | Reserved.                                                                                                    |  |
| 002               | Setting the rotary switches to 002 configures the IO-Link master to use DHCP addressing.                                                                                                    |  |
|                   | This is the last three digits in the IP address. This uses the first three numbers from the configured static address, which defaults to 192.168.1.xxx.                                                                                                    |  |
| 003-254           | <b>Note:</b> If software is used to change the IP address to another value before setting the rotary switches, the IO-Link master uses that IP address value. For example, if the IO-Link master is set to 10.0.0.250 and the first rotary switch is set to 3, the IP address would still be 10.0.0.250. |  |
| 888               | Reset to factory defaults. If the IO-Link master is set to 888 and the IP address is changed using other methods, the IP address is returned to the default IP address if the IO-Link master is rebooted or power cycled.                                                                                |  |
| 889-998           | Reserved.                                                                                                    |  |
| 999               | Use the default IP address. If the IO-Link master is set to 999 and the IP address is changed using other methods, the IP address is returned to the default IP address if the IO-Link master is rebooted or power cycled.                                                                               |  |

Use the following steps if you want to change the default rotary switch settings.

- 1. Gently pop open the window using a small flathead screwdriver.
- 2. Gently swing open the switch window from the top to the bottom, allowing it to pivot on the hinge on the bottom of the window.
- 3. Turn each dial to the appropriate position using a small flathead screwdriver.

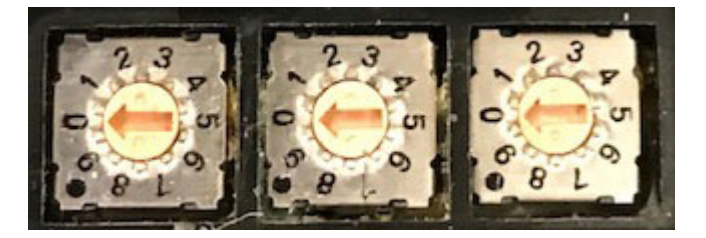

The default setting is 000 as shown above. The arrow points to the switch location. 0 is located at the 9:00 position. Turn the dial to the appropriate setting.

4. Close the window and make sure that it snaps shut tightly.

Note: Failure to close the configuration window properly may compromise IP67 integrity.

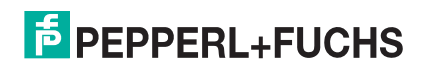

## 2.1.2. Connecting to the Network

The IO-Link master provides two Fast Ethernet (10/100BASE-TX) M12, 4-pin female D-coded connectors.

| Pin | Signal |
|-----|--------|
| 1   | Tx+    |
| 2   | Rx+    |
| 3   | Tx-    |
| 4   | Rx-    |

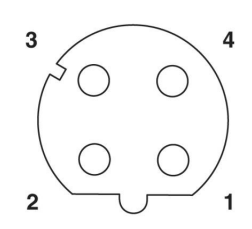

You can use this procedure to connect the IO-Link master to the network.

- 1. Securely connect one end of a shielded twisted-pair (Cat 5 or higher) M12 Ethernet cable to either Ethernet port.
- 2. Connect the other end of the cable to the network.
- 3. Optionally, use the other Ethernet port to daisy-chain to another Ethernet device.
- 4. If you did not connect both Ethernet ports, make sure that the unused port is covered with a connector cap to keep dust and liquids from getting in the connector.
- **Note:** Ethernet ports must have an approved cable or protective cover attached to the connector to guarantee IP67 integrity.

## 2.1.3. Connecting the Power

The ICE3-8IOL-G65L-V1D provides M12 (5-poles) L-coded input and output power connectors. Use a 24 V DC power supply capable of the total output current required.

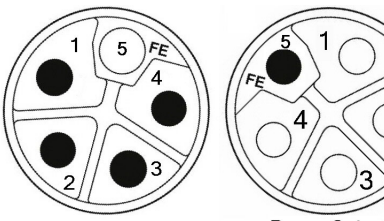

*Note:* Power connectors must have an approved cable or protective cover attached to the port guarantee to IP67 compliance. If you require cables or protective covers, see the Pepperl+Fuchs web site.

Power Input

Power Output/ Actuator Power

| Pin | Power Input<br>(Male) | Power Output or<br>Actuator Power (Female) | Description                                             |
|-----|-----------------------|--------------------------------------------|---------------------------------------------------------|
| 1   | U <sub>S</sub> +      | U <sub>S</sub> + or +V                     | IO-Link master's system electronics and IO-Link devices |
| 2   | U <sub>A</sub> -      | U <sub>A</sub> - or 0V                     | Actuator supply                                         |
| 3   | U <sub>S</sub> -      | U <sub>S</sub> - or 0V                     | IO-Link master's system electronics and IO-Link devices |
| 4   | U <sub>A</sub> +      | U <sub>A</sub> + or +V                     | Actuator supply                                         |
| 5   | FE                    | ·                                          | ·                                                       |

Note: The IO-Link master requires a UL listed power supply with an output rating of 24 V DC.

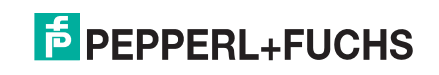

| Power Supply                                                                                                    | Values                                                                                            |
|----------------------------------------------------------------------------------------------------|---------------------------------------------------------------------------------------------------|
| Power Supply In - Maximum $V_{S and} V_A$                                                                                     | 16A (Maximum)                                                                                     |
| IO-Link Connector <b>Port 1</b><br>C/Q (Pin 4) configured as digital output<br>L+/L- Sensor Supply (Pins 1 and 3)             | 200 mA (Maximum)<br>1.6A (Maximum)                                                                |
| IO-Link Connector <b>Port 3</b><br>C/Q (Pin 4) configured as digital output<br>L+/L- Sensor Supply (Pins 1 and 3)             | 200 mA (Maximum)<br>1A (Maximum)                                                                  |
| IO-Link Connectors <b>Ports 2 and 4 - 8</b><br>C/Q (Pin 4) configured as digital output<br>L+/L- Sensor Supply (Pins 1 and 3) | 200 mA (Maximum)<br>500 mA (Maximum)<br><b>Note:</b> See ICE3-8IOL-G65L-V1D IO-Link Ports on Page |
|                                                                                                    | 75 for information about how to divide up the power output between ports.                         |
| IO-Link master Power                                                                                                    | 100mA @ 24 V DC (V <sub>S</sub> )                                                                 |
| Power Supply Out<br>V <sub>S</sub><br>V <sub>A</sub>                                                                          | 16A <b>†</b> (Maximum)<br>16A <b>††</b> (Maximum)                                                 |
| t Ve output available is determined by subtracting the following from the available input current.                            |                                                                                                   |

- IO-Link master module electronics current.
- Total L+/L- current for all IO-Link ports.
- Total C/Q current for all IO-Link ports.
- *††*  $V_A$  output available is the same as the available  $V_A$  input current.

You can use the following procedure to connect the IO-Link master to a power supply.

- **Note:** Power should be disconnected from the power supply before connecting it to the IO-Link master. Otherwise, your screwdriver blade can inadvertently short your power supply terminal connections to the grounded enclosure.
- 1. Securely attach the power cable between the male power connector (PWR In) and the power supply.
- Either attach a power cable between the female power connector and another device to which you want to
  provide power or securely attach a connector cap to prevent dust or liquids from getting into the connector.
  Contact your Customer Sales Representative if you need to order connector caps for the ICE3-8IOL-G65L-V1D.
- 3. Apply the power and verify that the following LEDs are lit indicating that you are ready to attach your IO-Link or digital I/O devices.
  - a. The US LED lights.
  - b. The ETH1/ETH2 LED lights on the connected port.
  - c. The **MOD** and **NET** LEDs are lit.
  - d. The IO-Link LEDs 📎 flash (if no IO-Link device attached) or are lit if an IO-Link device is attached.

*Note:* It takes approximately 25 seconds after power up for the IO-Link master to be ready for operation.

e. If a PLC is connected, the NET LED is lit and green.

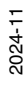

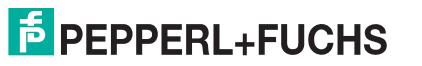

If the LEDs indicate that you are ready to go to the next installation step:

- Program the IP address using PortVision DX or the web interface. Refer to *Configuring the IO-Link master* on Page 28 for configuring the network information.
- If using the rotary switches to set the IP address, then you are ready to attach devices using *Connecting Devices* on Page 74.

If the LEDs do not meet the above conditions, you can refer to *ICE3-8IOL1-G65L-V1D LEDs* on Page 227 in the *Troubleshooting* chapter for more information.

## 2.1.4. Mounting the ICE3-8IOL-G65L-V1D

Use the following procedure to mount the IO-Link master. You can mount the IO-Link master on a mounting panel or a machine.

- 1. Verify that the mounting surface is level (flat) to prevent mechanical stress to the IO-Link master.
- 2. Attach the IO-Link master to the surface with two 6mm screws and washers, torque down to 8Nm.

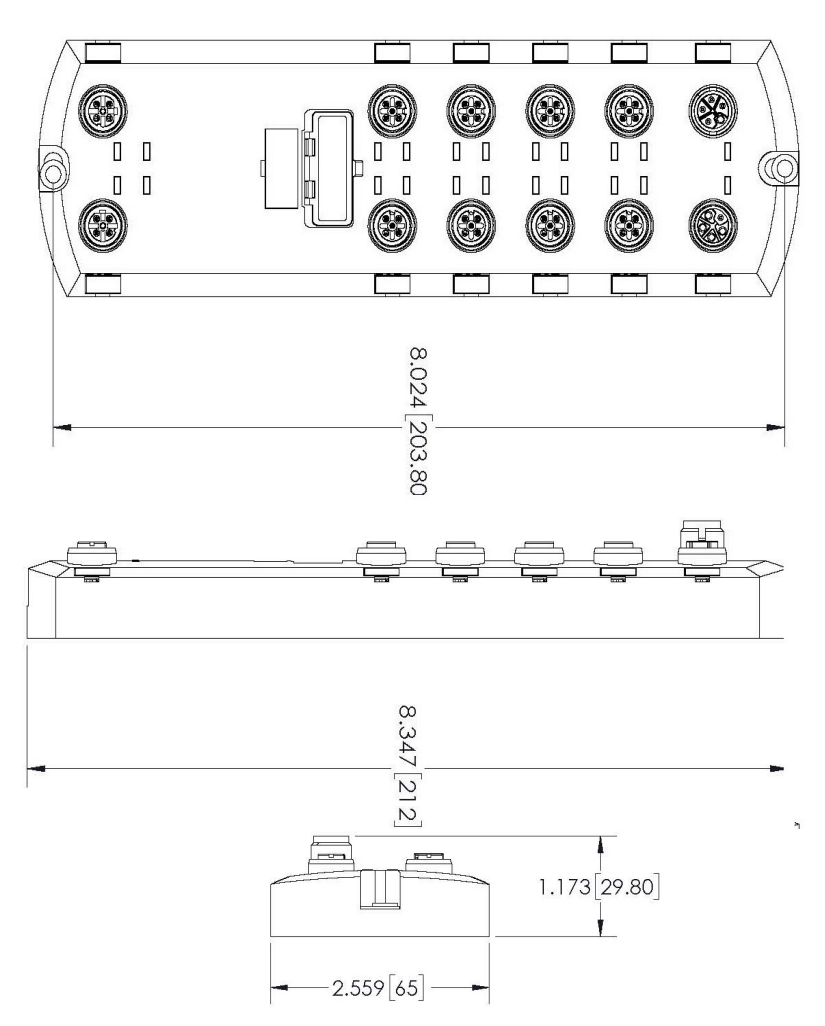

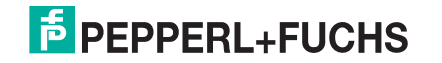

## 2.2. ICE3-8IOL1-G65L-V1D Hardware Installation

Use the following subsections to install the hardware and verify operation.

- Setting the Rotary Switch
- Connecting to the Network on Page 18
- Connecting the Power on Page 18
- *Mounting the ICE3-8IOL1-G65L-V1D* on Page 20

**Note:** Refer to ICE3-8IOL1-G65L-V1D IO-Link Ports on Page 77 for information about connecting IO-Link or digital devices to the ports after you program the network information using the next chapter.

### 2.2.1. Setting the Rotary Switch

You can use the rotary switches under the configuration window on the IO-Link master to set the lower 3-digits (8 bits) of the static IP address.

**Note:** Optionally, you can leave the rotary switch set to the default and use the web interface or PortVision DX to set the network address.

If the rotary switches are set to a non-default position, the upper 9-digits (24 bits) of the IP address are then taken from the static network address. The switches only take effect during startup, but the current position is always shown on the **SUPPORT** page.

Using the rotary switches to set the IP address may be useful in the following situations:

- A permanent method to assign IP addresses while setting machines for a special application where a PC or laptop is not available.
- A temporary method to assign IP addresses to several IO-Link masters so that they do not have duplicate addresses to make setting the IP addresses using software easier. After using PortVision DX or the web page to change the IP address, reset the rotary switches back to 000.
- An emergency method to return the IO-Link master back to factory defaults, so that software can be used to
  program the appropriate IP address, and then return the switches back to 000.
- **Note:** If you set the network address using the rotary switches, the Rotary Switch setting overrides the network settings in the web interface when the IO-Link master is initially powered on or after cycling the power.

| Switch Setting           | Node Address                                                                                                    |  |
|--------------------------|----------------------------------------------------------------------------------------------------|--|
| 000<br>(Default setting) | Use the network configuration stored in the flash. The default network configuration values are:                                                                      |  |
|                          | • IP address = 192.168.1.250                                                                                                    |  |
|                          | • Subnet mask = 255.255.255.0                                                                                                    |  |
|                          | • IP gateway = 0.0.0.0                                                                                                    |  |
|                          | After completing the hardware installation, see <i>Configuring the IO-Link master</i> on Page 28 to set the network address using the web interface or PortVision DX. |  |
| 001, 255-887             | Reserved.                                                                                                    |  |
| 002                      | Setting the rotary switches to 002 configures the IO-Link master to use DHCP addressing.                                                                              |  |

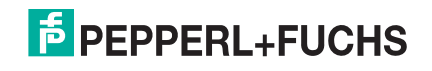

| Switch Setting | Node Address (Continued)                                                                                                    |
|----------------|----------------------------------------------------------------------------------------------------|
|                | This is the last three digits in the IP address. This uses the first three numbers from the configured static address, which defaults to 192.168.1.xxx.                                                                                                    |
| 003-254        | <b>Note:</b> If software is used to change the IP address to another value before setting the rotary switches, the IO-Link master uses that IP address value. For example, if the IO-Link master is set to 10.0.0.250 and the first rotary switch is set to 3, the IP address would still be 10.0.0.250. |
| 888            | Reset to factory defaults. If the IO-Link master is set to 888 and the IP address is changed using other methods, the IP address is returned to the default IP address if the IO-Link master is rebooted or power cycled.                                                                                |
| 889-998        | Reserved.                                                                                                    |
| 999            | Use the default IP address. If the IO-Link master is set to 999 and the IP address is changed using other methods, the IP address is returned to the default IP address if the IO-Link master is rebooted or power cycled.                                                                               |

Use the following steps if you want to change the default rotary switch settings.

- 1. Gently pop open the window using a small flathead screwdriver.
- 2. Gently swing open the switch window from the top to the bottom, allowing it to pivot on the hinge on the bottom of the window.
- 3. Turn each dial to the appropriate position using a small flathead screwdriver.

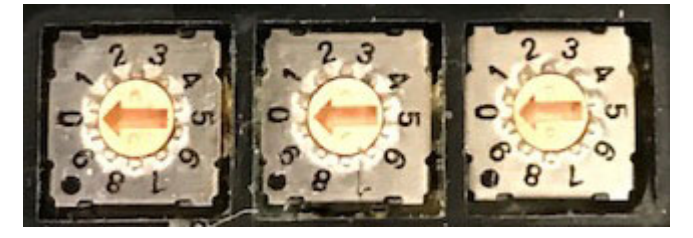

The default setting is 000 as shown above. The arrow points to the switch location. 0 is located at the 9:00 position. Turn the dial to the appropriate setting.

4. Close the window and make sure that it snaps shut tightly.

Note: Failure to close the configuration window properly may compromise IP67 integrity.

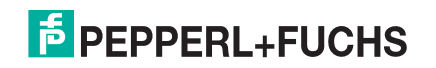

## 2.2.2. Connecting to the Network

The IO-Link master provides two Fast Ethernet (10/100BASE-TX) M12, 4-pin female D-coded connectors.

| Pin | Signal |
|-----|--------|
| 1   | Tx+    |
| 2   | Rx+    |
| 3   | Tx-    |
| 4   | Rx-    |

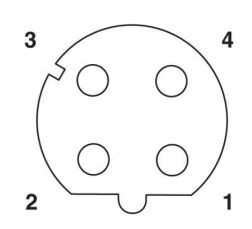

You can use this procedure to connect the IO-Link master to the network.

- 1. Securely connect one end of a shielded twisted-pair (Cat 5 or higher) M12 Ethernet cable to either Ethernet port.
- 2. Connect the other end of the cable to the network.
- 3. Optionally, use the other Ethernet port to daisy-chain to another Ethernet device.
- 4. If you did not connect both Ethernet ports, make sure that the unused port is covered with a connector cap to keep dust and liquids from getting in the connector.
- **Note:** Ethernet ports must have an approved cable or protective cover attached to the connector to guarantee IP67 integrity.

## 2.2.3. Connecting the Power

The ICE3-8IOL1-G65L-V1D provides M12 (5-poles) L-coded input and output power connectors. Use a 24 V DC power supply capable of the total output current required.

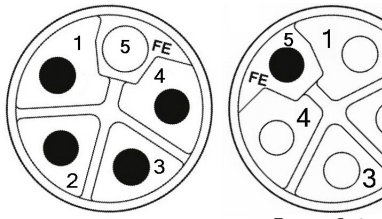

**Note:** Power connectors must have an approved cable or protective cover attached to the port guarantee to IP67 compliance. If you require cables or protective covers, see the Pepperl+Fuchs web site.

Power Input

Power Output/ Actuator Power

| Pin | Power Input<br>(Male) | Power Output or Actuator<br>Power (Female) | Description                                             |
|-----|-----------------------|--------------------------------------------|---------------------------------------------------------|
| 1   | U <sub>S</sub> +      | U <sub>S</sub> + or +V                     | IO-Link master's system electronics and IO-Link devices |
| 2   | U <sub>A</sub> -      | U <sub>A</sub> - or 0V                     | Actuator supply                                         |
| 3   | U <sub>S</sub> -      | U <sub>S</sub> - or 0V                     | IO-Link master's system electronics and IO-Link devices |
| 4   | U <sub>A</sub> +      | U <sub>A</sub> + or +V                     | Actuator supply                                         |
| 5   | FE                    |                                            |                                                         |

Note: The IO-Link master requires a UL listed power supply with an output rating of 24 V DC.

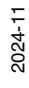

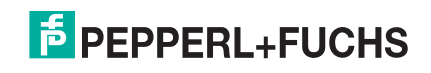

| Power Supply                                                                                                    | Values                                                                                                    |  |  |
|----------------------------------------------------------------------------------------------------|----------------------------------------------------------------------------------------------------|--|--|
| Power Supply In - Maximum $V_{S and} V_A$                                                                                                    | 16A (Maximum)                                                                                                    |  |  |
| IO-Link Connector <b>Port 1B (Class B)</b><br>C/Q (Pin 4) configured as digital output<br>L+/L- Sensor Supply (Pins 1 and 3)                        | Max 500mA via L+ (Pin 1)<br>Max 3.5A via 2L+ (Pin 2)<br>Max 200mA via C/Q (Pin 4)                                                                                                    |  |  |
| IO-Link Connector <i>Ports 2B through</i><br><i>4B (Class B)</i><br>C/Q (Pin 4) configured as digital output<br>L+/L- Sensor Supply (Pins 1 and 3)  | Max 500mA via L+ (Pin 1)<br>Max 2.3A via 2L+ (Pin 2)<br>Max 200mA via C/Q (Pin 4)                                                                                                    |  |  |
| IO-Link Connectors <i>Ports 5A through</i><br><i>8A (Class A)</i><br>C/Q (Pin 4) configured as digital output<br>L+/L- Sensor Supply (Pins 1 and 3) | Max 500mA via L+ (Pin 1)<br>Max 200mA via C/Q (Pin 4)<br>Max 200mA via DO (Pin 2)<br><b>Note:</b> See ICE3-8IOL1-G65L-V1D IO-Link Ports on Page 77 for<br>information about how to divide up the power output<br>between ports. |  |  |
| IO-Link master Power                                                                                                    | 120mA @ 24 V DC (V <sub>S</sub> )                                                                                                    |  |  |
| Power Supply Out<br>V <sub>S</sub><br>V <sub>A</sub>                                                                                                | <ul> <li>16A † (Maximum)</li> <li>16A †† (Maximum)</li> <li>Note: DO current for the Class A DO pins, if used. So V<sub>A</sub> would be the same as for V<sub>S</sub> with this one exception.</li> </ul>                      |  |  |
| $\uparrow V_{S}$ output available is determined by subtracting the following from the available input current.                                      |                                                                                                    |  |  |

- IO-Link master module electronics current.
- Total L+/L- current for all IO-Link ports.
- Total C/Q current for all IO-Link ports.

*††*  $V_A$  output available is the same as the available  $V_A$  input current.

You can use the following procedure to connect the IO-Link master to a power supply.

- **Note:** Power should be disconnected from the power supply before connecting it to the IO-Link master. Otherwise, your screwdriver blade can inadvertently short your power supply terminal connections to the grounded enclosure.
- 1. Securely attach the power cable between the male power connector (PWR In) and the power supply.
- Either attach a power cable between the female power connector and another device to which you want to
  provide power or securely attach a connector cap to prevent dust or liquids from getting into the connector.
  Contact your Customer Sales Representative if you need to order connector caps for the ICE3-8IOL1G65L-V1D.
- 3. Apply the power and verify that the following LEDs are lit indicating that you are ready to attach your IO-Link or digital I/O devices.
  - a. The US LED lights.

Note: If the power supply applies power to Pin 2, the UA LED also lights green.

- b. The ETH1/ETH2 LED lights on the connected port.
- c. The MOD and NET LEDs are lit.

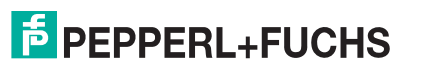

- d. The IO-Link LEDs flash (if no IO-Link device attached) or are lit if an IO-Link device is attached. **Note:** It takes approximately 25 seconds after power up for the IO-Link master to be ready for operation.
- e. If a PLC is connected, the NET LED is lit and green.

If the LEDs indicate that you are ready to go to the next installation step:

- Program the IP address using PortVision DX or the web interface. Refer to *Configuring the IO-Link master* on Page 28 for configuring the network information.
- If using the rotary switches to set the IP address, then you are ready to attach devices using *Connecting Devices* on Page 74.

If the LEDs do not meet the above conditions, you can refer to *ICE3-8IOL1-G65L-V1D LEDs* on Page 227 in the *Troubleshooting* chapter for more information.

#### 2.2.4. Mounting the ICE3-8IOL1-G65L-V1D

Use the following procedure to mount the IO-Link master. You can mount the IO-Link master on a mounting panel or a machine.

- 1. Verify that the mounting surface is level (flat) to prevent mechanical stress to the IO-Link master.
- 2. Attach the IO-Link master to the surface with two 6mm screws and washers, torque down to 8Nm.

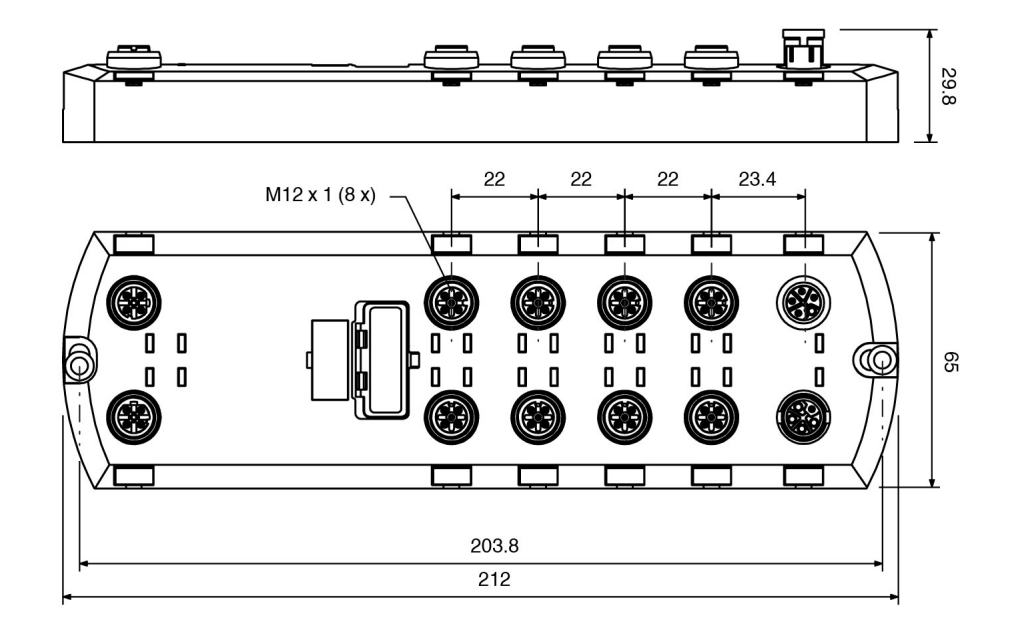

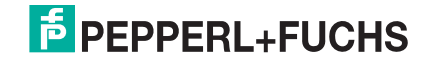

## 2.3. ICE3-8IOL-K45P-RJ45 Hardware Installation

Use the following information to install the hardware for the ICE3-8IOL-K45P-RJ45.

- Connecting to the Network on Page 21
- Connecting the Power on Page 22
- Mounting on Page 23

Note: The ICE3-8IOL-K45P-RJ45 must be installed in a suitable fire, electrical, mechanical enclosure.

Depending on your preference you can connect the ICE3-8IOL-K45P-RJ45 using several methods:

- First mount the ICE3-8IOL-K45P-RJ45 and connect the power with it attached to the DIN rail.
- Remove the connector with a small flat screwdriver, connect the power, and insert the connector into the receptacle.
- **Note:** Refer to ICE3-8IOL-K45P-RJ45 IO-Link Ports on Page 79 for information about connecting IO-Link or digital devices to the ports after you program the network information using the next chapter.

### 2.3.1. Connecting to the Network

The IO-Link master provides two Fast Ethernet (10/100BASE-TX) standard RJ45 connectors.

| 'n | Signal | Port 2<br>(PROFINET) |
|----|--------|----------------------|
| 1  | Tx+    |                      |
| 2  | Tx-    | Port 1<br>(PROFINET) |
| 3  | Rx+    |                      |
| 6  | Rx-    |                      |

You can use this procedure to connect the IO-Link master to the network or IO controller.

- 1. Securely connect one end of the RJ45 Ethernet cable to either Ethernet port.
- 2. Connect the other end to the network or an IO controller.
- 3. Optionally, use the other Ethernet port to daisy-chain to another Ethernet device.
- **Note:** If you do not connect the IO-Link master to an IO controller, an IO controller needs to be connected to the network for PROFINET IO configuration.

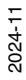

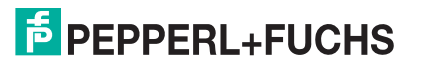

•

IO-Link

### 2.3.2. Connecting the Power

The ICE3-8IOL-K45P-RJ45 provides redundant power input with a single pluggable connector on the top of the IO-Link master. The power plug is keyed for your safety so that it cannot be inserted into an IO-Link port using the headers and plugs keyed as supplied.

| Signal | Pins    | Description                 |
|--------|---------|-----------------------------|
| V-     | 1 and 2 | 24 V DC Power Supply Return |
| V+     | 3       | Primary +24 V DC Supply     |
| V+     | 4       | Secondary +24 V DC Supply   |

| Power Supply                                                                                                    | Values                               |  |  |
|----------------------------------------------------------------------------------------------------|--------------------------------------|--|--|
| Power Supply In (V+)                                                                                                    | 3.7A (Maximum) <b>†</b>              |  |  |
| IO-Link Connectors Ports 1 - 8<br>C/Q<br>L+                                                                                                    | 200 mA (Maximum)<br>200 mA (Maximum) |  |  |
| IO-Link master Power                                                                                                    | 155mA @ 24 V DC (V <sub>S</sub> )    |  |  |
| <ul> <li><i>† The sum of the following must not exceed V+ maximum input current:</i></li> <li>IO-Link Mode module power</li> <li>Actual C/Q current for each IO-Link port</li> <li>Actual U<sub>S</sub> current for each IO-Link port</li> </ul> |                                      |  |  |

You can use this procedure to connect the IO-Link master to a UL Listed power supply and UL Listed power cord.

- **Note:** Power should be disconnected from the power supply before connecting it to the IO-Link master. Otherwise, your screwdriver blade can inadvertently short your connections to the grounded enclosure.
- 1. Optionally, use a small screw driver to remove the power connector from the receptacle.
- 2. Depress the orange tab until it is flush with the connector to insert positive and negative solid or ferrule wires (12-24AWG) into the V+ and V- contacts.
- 3. If necessary, re-insert the connector into the power receptacle.
- 4. Apply the power and verify that the following LEDs are lit indicating that you are ready to program the IP address and then attach your IO-Link devices.
  - a. The ETH1/ETH2 LED lights on the connected port.
  - b. The MOD and NET LEDs are lit.
  - c. The IO-Link LEDs 📎 flash (if no IO-Link device attached) or are lit if an IO-Link device is attached.
  - d. If a PLC is connected, the **NET** LED is lit and green.

If the LEDs indicate that you are ready to go to the next installation step. Refer to *Configuring the IO-Link master* on Page 28 to configure the network information.

If the LEDs do not meet the above conditions, you can refer to *ICE3-8IOL-K45P-RJ45 LEDs* on Page 229 in the *Troubleshooting* chapter for more information.

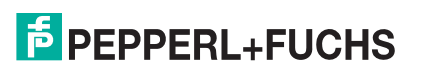

## 2.3.3. Mounting

You may want to mount the IO-Link master after programming the IP address and connecting the IO-Link and digital input/output devices.

- 1. Slide the metal latch down, hook the top of the ICE3-8IOL-K45P-RJ45 to the DIN rail and release the latch.
- 2. Verify that is tightly mounted.

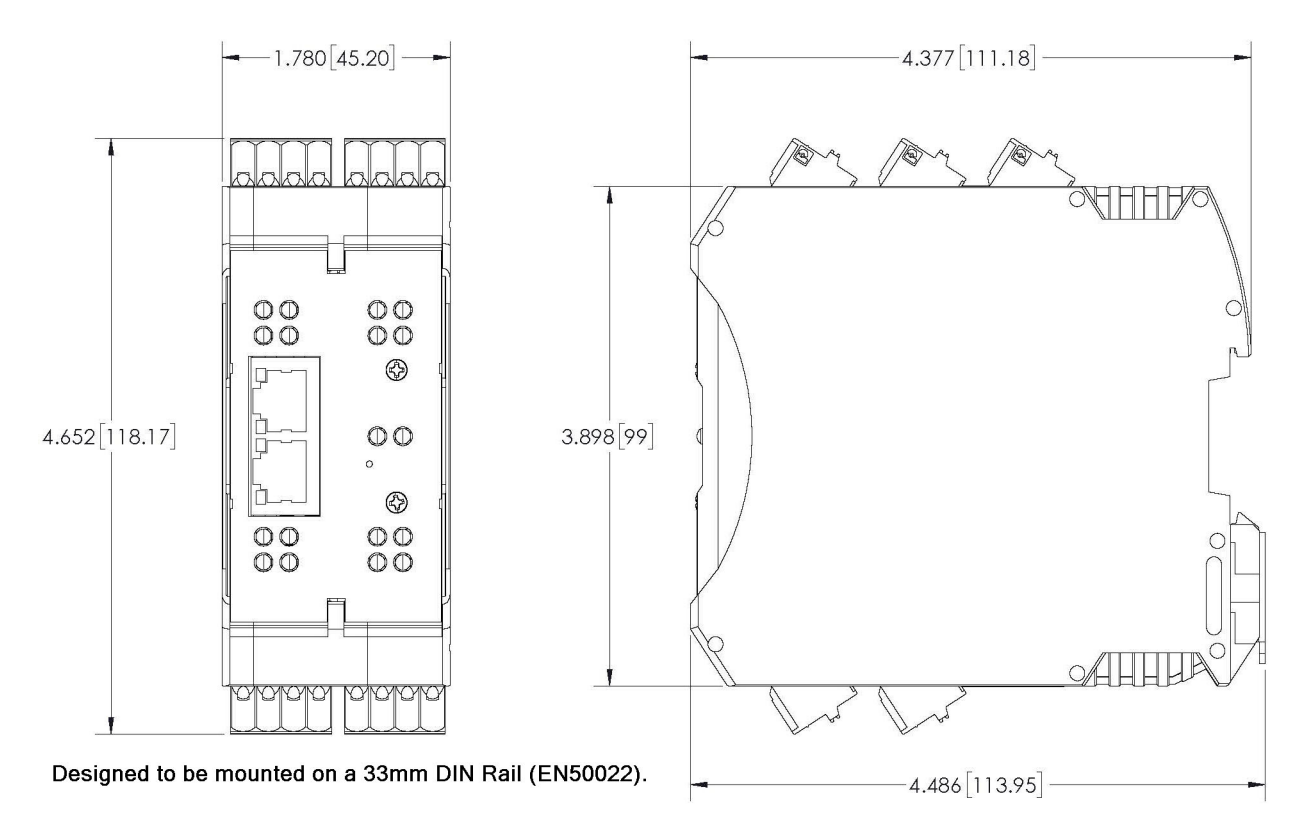

**Note:** You may want to connect the IO-Link devices before attaching the ICE3-8IOL-K45P-RJ45 to the DIN rail. Use Connecting Devices on Page 74 if you require IO-Link cabling information.

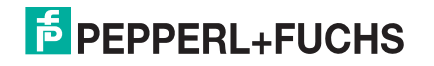

## 2.4. ICE3-8IOL-K45S-RJ45 Hardware Installation

Use the following information to install the hardware for the ICE3-8IOL-K45S-RJ45.

- Connecting to the Network on Page 24
- Connecting the Power on Page 25
- Mounting on Page 26

Note: The ICE3-8IOL-K45S-RJ45 must be installed in a suitable fire, electrical, mechanical enclosure.

Depending on your preference you can connect the ICE3-8IOL-K45S-RJ45 using several methods:

- First mount the ICE3-8IOL-K45S-RJ45 and connect the power with it attached to the DIN rail.
- Remove the connector with a small flat screwdriver, connect the power, and insert the connector into the receptacle.
- **Note:** Refer to ICE3-8IOL-K45S-RJ45 IO-Link Ports on Page 80 for information about connecting IO-Link or digital devices to the ports after you program the network information using the next chapter.

### 2.4.1. Connecting to the Network

The IO-Link master provides two Fast Ethernet (10/100BASE-TX) standard RJ45 connectors.

| in | Signal | Port 2               |
|----|--------|----------------------|
| 1  | Tx+    | (FROTINET)           |
| 2  | Tx-    | Port 1<br>(PBOEINET) |
| 3  | Rx+    |                      |
| 6  | Rx-    |                      |

You can use this procedure to connect the IO-Link master to the network or IO controller.

- 1. Securely connect one end of the RJ45 Ethernet cable to either Ethernet port.
- 2. Connect the other end to the network or an IO controller.
- 3. Optionally, use the other Ethernet port to daisy-chain to another Ethernet device.
- **Note:** If you do not connect the IO-Link master to an IO controller, an IO controller needs to be connected to the network for PROFINET IO configuration.

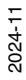

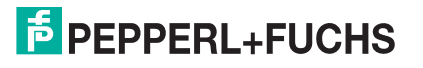

24

6

O IO-Link

#### 2.4.2. Connecting the Power

The ICE3-8IOL-K45S-RJ45 provides power input with a pluggable screw terminal on the top of the unit. The power plug is keyed for your safety so that it cannot be inserted into an IO-Link port using the headers and plugs keyed as supplied

| Signal | Pins    | Description                 |
|--------|---------|-----------------------------|
| V-     | 1 and 2 | 24 V DC Power Supply Return |
| V+     | 3       | Primary +24 V DC Supply     |
| V+     | 4       | Secondary +24 V DC Supply   |

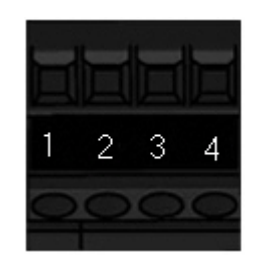

Note: The ICE3-8IOL-K45S-RJ45 must be installed in a suitable fire, electrical, mechanical enclosure.

| Power Supply                                                                                                    | Values                               |  |
|----------------------------------------------------------------------------------------------------|--------------------------------------|--|
| Power Supply In<br>V+                                                                                                    | 3.7A (Maximum) <b>†</b>              |  |
| IO-Link Connectors Ports 1 - 8<br>C/Q<br>L+                                                                                                    | 200 mA (Maximum)<br>200 mA (Maximum) |  |
| IO-Link master Power                                                                                                    | 155mA @ 24 V DC (V <sub>S</sub> )    |  |
| <ul> <li><i>† The sum of the following must not exceed V+ maximum input current:</i></li> <li>IO-Link Mode module power</li> <li>Actual C/Q current for each IO-Link port</li> </ul> |                                      |  |

Actual U<sub>S</sub> current for each IO-Link port

You can use this procedure to connect the IO-Link master to a UL Listed power supply and UL Listed power cord.

- **Note:** Power should be disconnected from the power supply before connecting it to the IO-Link master. Otherwise, your screwdriver blade can inadvertently short your terminal connections to the grounded enclosure.
- 1. Insert positive and negative wires (12-24AWG) into the V+ and V- contacts.
- 2. Tighten the wire-clamp screws to prevent the wires from coming loose.
- 3. Apply the power and verify that the following LEDs are lit indicating that you are ready to program the IP address and then attach your IO-Link devices.
  - a. The E1/E2 LED lights on the connected port.
  - b. The MOD and NET LEDs are lit.
  - c. The IO-Link LEDs 📎 flash (if no IO-Link device attached) or are lit if an IO-Link device is attached.
  - d. If a PLC is connected, the NET LED is lit and green.

If the LEDs indicate that you are ready to go to the next installation step. Refer to *Configuring the IO-Link master* on Page 28 to configure the network information.

If the LEDs do not meet the above conditions, you can refer to *ICE3-8IOL-K45S-RJ45 LEDs* on Page 230 in the *Troubleshooting* chapter for more information.

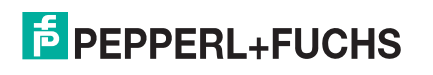

## 2.4.3. Mounting

You may want to mount the IO-Link master after programming the IP address and connecting the IO-Link and digital input/output devices.

- 1. Slide the metal latch down, hook the top of the ICE3-8IOL-K45S-RJ45 to the DIN rail and release the latch.
- 2. Verify that is tightly mounted.

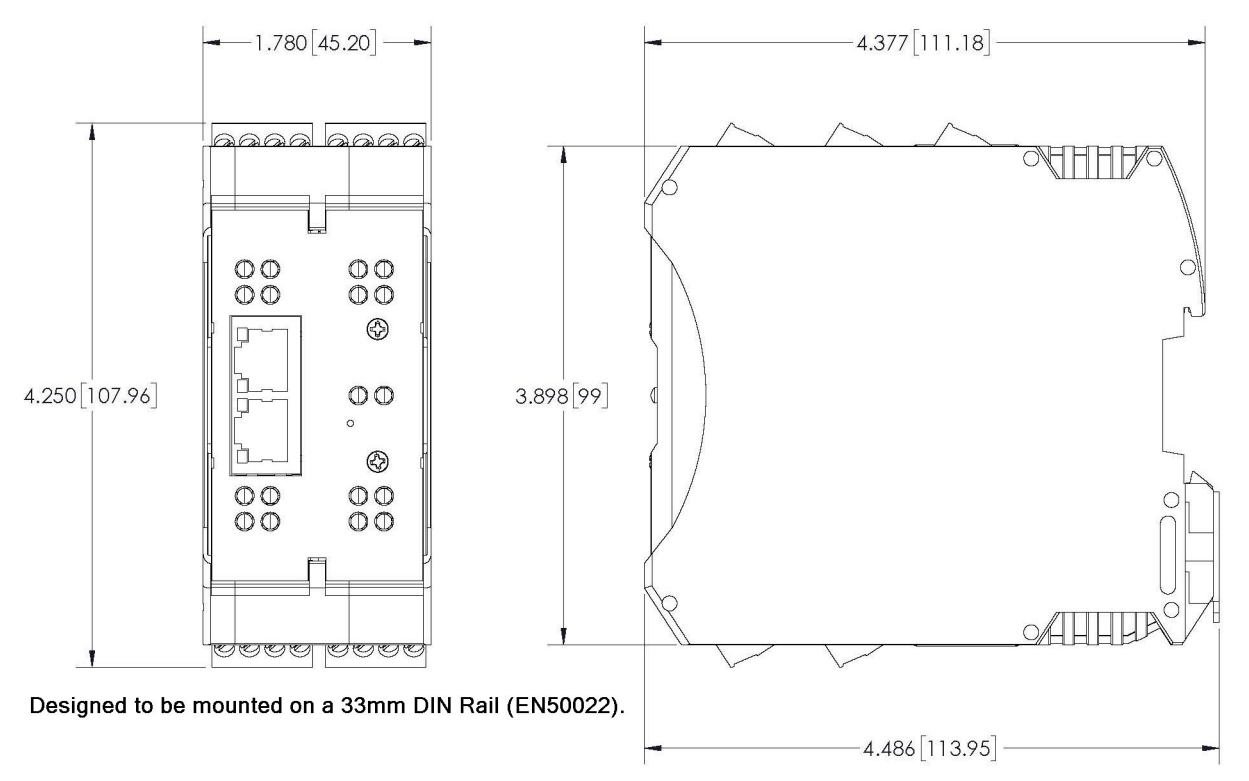

You may want to connect the IO-Link devices before attaching the ICE3-8IOL-K45S-RJ45 to the DIN rail. Use Connecting Devices on Page 74 if you require IO-Link cabling information.

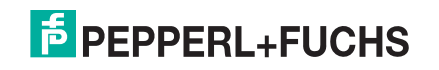

## 3. Configuring the IO-Link master with STEP 7 or TIA Portal

## 3.1. Overview

PROFINET IO configuration procedures vary between software versions but the following configuration steps are required in all cases. Refer to your STEP 7 documentation, if you require step-by-step procedures.

- 1. Download, unzip, and upload the GSD file for the IO-Link master.
- 2. Insert the IO-Link master in the PROFINET IO system.
- 3. Configure the IP address for the IO-Link master.
- 4. Assign the PROFINET Device Name.
- 5. Set the IO Device Update Time.
- 6. Configure the IO-Link ports.
  - a. Configure IO-Link port modules.
  - b. Configure port status modules.
  - c. If desired, configure data storage, automatic or manual upload or download.
  - d. If desired, configure device validation and data validation.
- 7. Use *PROFINET IO Reference Information* on Page 154 to complete configuration after attaching the IO-Link devices.

The following subsections provides PROFINET IO configuration procedures using STEP 7 V5.5 and TIA Portal V13:

- Installing the GSD File
- Configuring the IO-Link master on Page 28
- IP Address Assignment on Page 29
- Device Name Assignment on Page 40
- Setting the IO Device Update Time on Page 43
- Configuring IO-Link Ports on Page 45

## 3.2. Installing the GSD File

Use the following procedure to install the GSD file for PROFINET IO using STEP 7 V5.5.

- 1. Unzip GSDML-V2.xx-Pepperl+Fuchs-ICE38IOL-yyyymmdd.zip to a working directory.
- 2. Use the appropriate steps:

STEP 7 V5.5:

- a. Open SIMATIC STEP 7 | HW Config.
- b. Use Menu Options | Install GSD Files to install the GSD file.

TIA Portal V13:

- a. Open the TIA Portal and switch to the **Project** view.
- b. Use Menu Options I manage general station description files (GSD) to install the GSD file.
- Note: If an older version of the GSD file was installed before, you may need to remove the IO-Link master

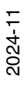

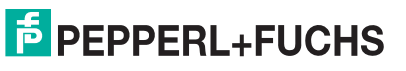

object from an existing project, and reinsert it after the new GSDML file is installed.

## 3.3. Configuring the IO-Link master

Use the appropriate procedure for your environment.

- STEP 7 V5.5
- TIA Portal V13 on Page 29

## 3.3.1. STEP 7 V5.5

Select the IO-Link master from the *Hardware Catalog* window and insert it into a PROFINET-IO- System in the **HW Config** (**PROFINET IO | Additional Field Device | Gateway | PepperI+Fuchs | ICE3-8IOL**) as shown in Figure 1.

| 📷 (0) IM151        | -8 PN/DP CPU      |                                       |
|--------------------|-------------------|---------------------------------------|
| 1<br>2<br>X7       | IM151-8 PN/DP CPU | Ethernet(1): PROFINET-IO-System (100) |
| X1 P1 R<br>X1 P2 R | Port 1<br>Port 2  |                                       |
| X1 P3<br>X2        | Port 3            | (1) ICE38IO                           |
| 4                  |                   |                                       |

Figure 1: Inserting an ICE3-8IOL-K45S-RJ45 into a PROFINET IO System.

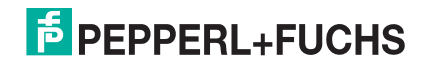

## 3.3.2. TIA Portal V13

Select the IO-Link master from the **Hardware** catalog window (Other field devices | PROFINET IO | Gateway | Pepperl+Fuchs | ICE3-8IOL) and drag it into the **Device configuration | Network** view. Then connect the IO-Link master to the IO controller, as shown in the Figure below.

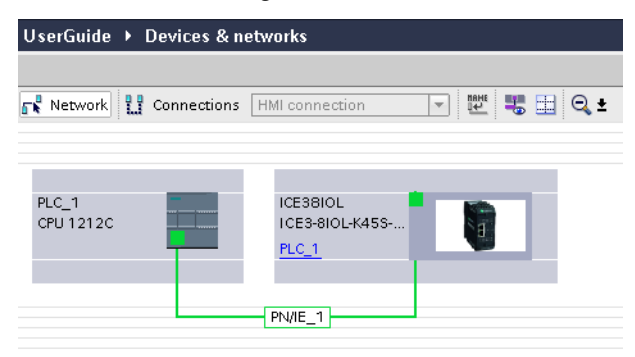

## 3.4. IP Address Assignment

Pepperl+Fuchs gateways support three methods for IP address assignment according to GSDML Specification.

- DCP The IO-Link master supports IP address assignment via Discovery and basic Configuration Protocol (DCP). See Assigning an IP Address via IO Controller (DCP) on Page 29 for procedures.
- **DHCP** The IO-Link master supports the Dynamic Host Configuration Protocol for IP address assignment. See Assigning an IP Address via DHCP on Page 32 for procedures.
- LOCAL The IO-Link master supports a device specific method for IP address assignment. See Assigning an IP Address Statically (LOCAL) on Page 34 for procedures.

## 3.4.1. Assigning an IP Address via IO Controller (DCP)

An IO controller can assign an IP address to the Pepperl+Fuchs gateway via DCP. The IO controller and the Pepperl+Fuchs gateway have to be on the same subnet. The IO-Link master default IP address is: 192.168.1.250 and the subnet mask is 255.255.255.0.

Use the appropriate procedure for your environment.

- STEP 7 V5.5
- TIA Portal V13

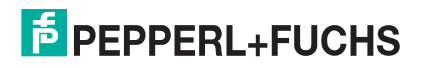

#### 3.4.1.1. STEP 7 V5.5

Use the following procedure to assign an IP address via DCP.

- Double-click the X1 PNIO-IO interface of the IO control to open the *Properties* window.
- 2. On the **General** tab, click the **Properties** button, which opens the *Ethernet interface Properties* window.
- 3. Uncheck the Use different method to obtain IP address option.
- 4. Manually enter the IP address and subnet mask for the IO controller.

In this example the IO controller was assigned an IP address of 10.0.0.31 and a subnet mask of 255.0.0.0.

- 5. Double-click the IO-Link master, check **Assign IP address via IO controller** as shown in Figure 3.
- On the General tab, click the Ethernet button, which opens the Ethernet interface properties window, where you can specify what IP address the IO controller should assign to the IO-Link master.

| Properties - Ethernet interface PN-IO (R0/S2.1)                                                                                          | ×                                                           |
|----------------------------------------------------------------------------------------------------|-------------------------------------------------------------|
| General     Parameters       IP address:     10.0.0.31       Subgnet mask:     255.0.0.0       Use different method to obtain IP address | Gateway<br>Ĉ_Do not use router<br>rooter<br>Address: 10.0.1 |
| Subnet:<br>not networked<br>Ethemet(1)                                                                                                   | New<br>Properties<br>Delete                                 |
| ОК                                                                                                    | Cancel Help                                                 |

Figure 2: IO Controller Ethernet Interface Properties

Steps 2 through 4 are necessary in STEP 7 V5.5 so that both the IO controller and the IO-Link master are on the same subnet. Otherwise, the **Assign IP address via IO controller** function may not work correctly.

In this example, IP address 10.0.0.100 is assigned to the IO-Link master via the IO controller.

| Properties - ICE38IOL                 |                                                 | x   |  |  |
|---------------------------------------|-------------------------------------------------|-----|--|--|
| General Identification Shared Access  |                                                 |     |  |  |
| Short description:                    | ICE38IOL                                        |     |  |  |
|                                       | IO-Link Master 8-Port IP20 PNIO                 | *   |  |  |
| Order no./ firmware:                  | 70104878 / V1.5                                 |     |  |  |
| Family:                               | ICE3-8IOL                                       |     |  |  |
| Device name:                          | ICE38IOL                                        |     |  |  |
| GSD file:                             | GSDML-V2.34-Peppert+Fuchs-ICE38IOL-20190530 xml |     |  |  |
|                                       | Ghange Release Number                           |     |  |  |
| _ <u>N</u> ode in PROFINET I          | O system                                        |     |  |  |
| Device number:                        | 1 PROFINET-IO-System (100)                      |     |  |  |
| IP address:                           | 10.0.0.100                                      |     |  |  |
| ✓ Assign IP address via IO controller |                                                 |     |  |  |
| Comment:                              |                                                 |     |  |  |
|                                       |                                                 | *   |  |  |
|                                       |                                                 | ~   |  |  |
| ОК                                    | Cancel                                          | elp |  |  |

Figure 3: IO-Link master Properties

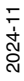

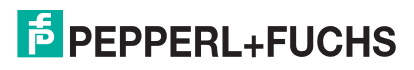

#### 3.4.1.2. TIA Portal V13

Use the following procedure to assign an IP address via DCP.

- 1. Double-click the IO-Link master in the Device configuration | Network view.
- 2. On the Properties IGeneral tag, select Ethernet addresses.
  - a. Make sure that the User IP protocol option is checked and the Set IP address in the project is selected.
  - b. Enter the desired IP address for the IO-Link master. In this example the IP address 10.0.0.100 is assigned to the IO-Link master via the IO controller.

| ICE38IOL [Module]                                                                                                    |                                                                                                    | 💁 Properties       |
|----------------------------------------------------------------------------------------------------|----------------------------------------------------------------------------------------------------|--------------------|
| General IO tags Sys                                                                                                    | stem constants Texts                                                                                                    |                    |
| General IO Cags Sys     General     Catalog information     PROFINET interface [X1]     General     Ethernet addresses     Advanced options     Hardware identifier     Identification & Maintenance     Hardware identifier     Shared Device | Ethernet addresses<br>Interface networked with<br>Subnet: PN/IE_1<br>Add new subnet<br>IP protocol<br>Use IP protocol<br>Set IP address in the project<br>IP address: 10 . 0 .<br>Subnet mask: 255 . 255 .<br>Use router | 0 . 100<br>255 . 0 |
|                                                                                                    | Router address: 0 . 0 .<br>IP address is set directly at the de                                                                                                    | 0.0<br>vice        |
|                                                                                                    | PROFINET         PROFINET device name         ice38iol         Converted name:         Device number:                                                                                                    | automatically      |

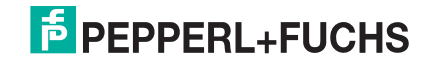

## 3.4.2. Assigning an IP Address via DHCP

The Pepperl+Fuchs gateway supports DHCP for IP address assignment. DHCP is disabled by default. Use the following steps to enable DHCP.

- *Note:* The IO-Link master default IP address is: 192.168.1.250 and the subnet mask is 255.255.255.0. You may need to change your laptop or PC IP address range to access the IO-Link master web interface or you can use IO-Link master to change the IP address without changing your settings.
- 1. Open a web browser and enter the IO-Link master IP address.
- 2. Click Configuration | Network.
- 3. Click EDIT button.

| F PEPPERL+FUCHS Home Diagnostics     | Configuration Advanced                          | Attached Devices      | Support        | ICE3-8IOL-K45S-RJ45 | Logout    |   |
|--------------------------------------|-------------------------------------------------|-----------------------|----------------|---------------------|-----------|---|
| IO-LINK PROFINET IO MODBUS/TCP OP    | C UA MQTT NETWORK                               | MISC LOAD/SAVE        | CLEAR SETTINGS |                     |           |   |
| Network Settings @                   |                                                 |                       |                |                     |           |   |
| NETWORK CONFIGURATION                |                                                 |                       |                |                     | EDIT      | ^ |
| Status                               |                                                 |                       |                |                     |           |   |
| Current IP Address                   |                                                 | 10.8.11.180           |                |                     |           |   |
| Current Netmask                      |                                                 | 255.255.0.0           | _              |                     |           |   |
| Current Gateway                      | Caution                                         |                       |                |                     |           |   |
| Current DNS                          |                                                 |                       |                |                     |           |   |
| Configuration                        | Changes to IP address co<br>PLC communications. | onfiguration may inte | rfere with     |                     |           |   |
| Host Name                            |                                                 |                       |                |                     |           |   |
| ІР Туре                              |                                                 | CONTINU               | E CANCEL       |                     |           |   |
| Static IP Address (xxx.xxx.xxx.xxx)  |                                                 | 0                     |                |                     |           |   |
| Static Subnet Mask (xxx.xxx.xxx.xxx) |                                                 |                       |                |                     |           |   |
| Static Gateway Address (xxx.xxx.xxx) |                                                 |                       |                |                     |           |   |
| DNS 1 (xxx.xxx.xxx.xxx)              |                                                 |                       |                |                     |           |   |
| DNS 2 (xxx.xxx.xxx.xxx)              |                                                 |                       |                |                     |           |   |
| IP Address Conflict Detection        |                                                 | enable                |                |                     |           |   |
| NTP Server IP/Hostname               |                                                 |                       |                |                     |           |   |
| Syslog Server IP/Hostname            |                                                 |                       |                |                     |           |   |
| Syslog Server Port (0 - 65535)       |                                                 | 514                   |                |                     |           |   |
|                                      |                                                 |                       |                |                     |           | ~ |
| Welcome Admin                        |                                                 |                       |                | © Pep               | perl+Fuch | s |

Figure 4: Web Network Configuration Page

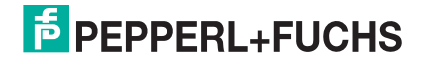

4. Change IP Type from static to dhcp.

| FPEPPERL+FUCHS Home Diagnostics Configuration Advanced | Attached Devices Support ICE3-810L-K45S-R145 Logout 🔤 🔻 |
|--------------------------------------------------------|---------------------------------------------------------|
| IO-LINK PROFINET IO MODBUS/TCP OPC UA MQTT NETWORK     | MISC LOAD/SAVE CLEAR SETTINGS                           |
| Network Settings @                                     |                                                         |
| NETWORK CONFIGURATION                                  |                                                         |
|                                                        | 10.011.100                                              |
| Current IP Address                                     | 10.6.11.160                                             |
| Current Netmask                                        | 255.255.0.0                                             |
| Current Gateway                                        | 10.8.0.254                                              |
| Current DNS                                            |                                                         |
| Configuration                                          |                                                         |
| Host Name                                              |                                                         |
| ІР Туре                                                | dhcp v                                                  |
| DNSmode                                                | automatic 🗸                                             |
| IP Address Conflict Detection                          | enable 🗸                                                |
| NTP Server IP/Hostname                                 |                                                         |
| Syslog Server IP/Hostname                              |                                                         |
| Syslog Server Port (0 - 65535)                         | 514                                                     |
| SSH Server Enable                                      | enable 🗸                                                |
|                                                        |                                                         |
| Welcome Admin                                          | © Pepperl+Fuchs                                         |

5. Click the SAVE button.

Once DHCP is enabled, the IO-Link master attempts to obtain an IP address from a DHCP server. If a new IP address is assigned by a DHCP server, then the IO-Link master switches to the new IP address immediately. This may interfere with communications between the device and the IO controller.

The **Obtain IP address from a DHCP server** option in the *Edit Ethernet Node* window in STEP 7 (Figure 5, Page 35) is not supported. DHCP can only be enabled or disabled via the web interface.

Note: An IO controller can overwrite DHCP IP assignment by assigning IP address via DCP.

The next configuration step is to assign the device name, go to Device Name Assignment on Page 40.

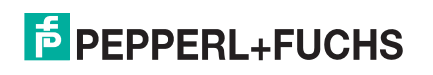

## 3.4.3. Assigning an IP Address Statically (LOCAL)

IP addresses can also be assigned statically using one of the following methods:

- The LOCAL method as defined in the GSDML Specification
- Embedded web interface

Use the appropriate procedure for your environment:

- STEP 7 V5.5
- TIA Portal V13 on Page 36

#### 3.4.3.1. STEP 7 V5.5

Use the following procedure if you want to use the LOCAL method using STEP 7.

1. In the STEP 7 HW Config window, double-click the IO-Link master object to open up the Properties window.

| Properties - ICE38IOL      |                                                 | ×    |
|----------------------------|-------------------------------------------------|------|
| General Identification     | Shared Access                                   |      |
| Short description:         | ICE38IOL                                        |      |
|                            | IO-Link Master 8-Port IP20 PNIO                 | *    |
| Order no./firmware:        | 70104878 / V1.5                                 |      |
| Family:                    | ICE3-8IOL                                       |      |
| Device name:               | ICE38IOL                                        |      |
| GSD file:                  | GSDML-V2.34-Pepperl+Fuchs-ICE38IOL-20190530.xml |      |
|                            | Change Release Number                           |      |
| <u>N</u> ode in PROFINET I | IO system                                       |      |
| Device number:             | 1 PROFINET-IO-System (100)                      |      |
| IP address:                | 10.0.0.100 <u>E</u> thernet                     |      |
| Assign IP address          | s via IO controller                             |      |
| Comment:                   |                                                 |      |
|                            |                                                 | * +  |
| ОК                         | Cancel                                          | Help |

- 2. Uncheck the Assign IP address via IO controller option and click OK.
- 3. Download and run the project.

The IO controller will not attempt to assign IP address to the IO-Link master. You must assign a static IP address to the IO-Link master manually.

- 4. Select the IO-Link master in **HW Config**, open the *Edit Ethernet Node* window (Figure 5, Page 35) by using menu **PLC | Ethernet | Edit Ethernet Node** option.
- Once opened, click the Browse button, which opens the *Browse Network* window.
   The IO-Link master should be displayed as an Pepperl+Fuchs IO-Link master with a default IP address of 192.168.1.250.
- 6. Select the IO-Link master and click the **OK** button to return to the *Edit Ethernet Node* window.
- 7. Enter the desired IP configurations.

In Figure 5, the IO-Link master was configured to use a static IP address 10.0.0.100, subnet mask 255.0.0.0 and no router.

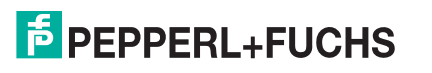

8. Click the Assign IP Configuration button, the IP configuration is assigned to the IO-Link master.

| Edit Ethernet Node                   |                   | ×                             |
|--------------------------------------|-------------------|-------------------------------|
| Ethernet node                        |                   |                               |
|                                      |                   | Nodes accessible online       |
| MAC <u>a</u> ddress:                 | 00-0D-81-08-CC-9F | Browse                        |
| Set IP configuration                 |                   |                               |
| Use IP parameter                     | rs                |                               |
| <u>I</u> P address:                  | 10.0.0.100        | Gateway<br>© Donot use router |
| Subnet mask:                         | 255.0.0.0         | C Use router                  |
|                                      | 1                 | Address:                      |
| Client ID<br>Client ID<br>Client ID: | C MAC address     | C De <u>v</u> ice name        |
| Assign device name                   |                   |                               |
| Device name:                         | ICE38IOL          | Assign Name                   |
| Reset to factory setti               | ngs               |                               |
|                                      |                   | <u>R</u> eset                 |
| Close                                |                   | Help                          |

Figure 5: Configure IP Address and Device Name

The next configuration step is to assign the device name, go to Device Name Assignment on Page 40.

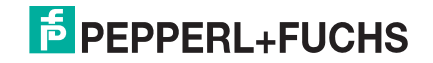

#### 3.4.3.2. TIA Portal V13

Use the following procedure if you want to set the LOCAL method using TIA Portal.

- 1. Double-click the IO-Link master in the Device configuration | Network view.
- 2. On the Properties IGeneral tag, select Ethernet addresses.
- 3. Make sure that the User IP protocol option is checked and the IP address is set directly at the device is selected.
- 4. Download and run the project. The IO controller will not attempt to assign IP address to the IO-Link master. You must assign a static IP address to the IO-Link master manually.

| ICE38IOL [Module]                    |                                          | 🔍 Properties |
|--------------------------------------|------------------------------------------|--------------|
| General IO tags Syst                 | em constants Texts                       |              |
| ▼ General                            | Ethernet addresse                        |              |
| Catalog information                  |                                          |              |
| ▼ PROFINET interface [×1]            | Interface networked with                 |              |
| General                              |                                          |              |
| Ethernet addresses                   | Subnet: PN/IE_1                          |              |
| <ul> <li>Advanced options</li> </ul> | Add new subnet                           |              |
| Hardware identifier                  |                                          |              |
| Identification & Maintenance         | IP protocol                              |              |
| Hardware identifier                  |                                          |              |
| Shared Device                        | Use IP protocol                          |              |
|                                      | Set IP address in the project            |              |
|                                      | IP address: 10 . 0 . 0                   | . 100        |
| -                                    | Subnet mask: 255 . 255 . 255             | . 0          |
| •                                    | Use router                               |              |
|                                      | Router address: 0 . 0 . 0                | . 0          |
|                                      | IP address is set directly at the device |              |

 In the TIA Portal Project view, navigate to Project tree I Online access, double-click the Ethernet adapter that is used as PROFINET IO network in your system, then double-click Update accessible devices.

|      | Project tree                                          | ∢ |
|------|-------------------------------------------------------|---|
|      | Devices                                               |   |
| N    | <b>™00 ■</b> :                                        | 2 |
| stic |                                                       |   |
| Ľ,   | IOLM_UserGuide                                        | ^ |
| ja   | 💣 Add new device                                      |   |
| 3    | Devices & networks                                    |   |
| e    | PLC_1 [CPU 1212C AC/DC/Rly]                           |   |
|      | Common data                                           |   |
| 0    | Documentation settings                                |   |
|      | Languages & resources                                 | ≡ |
|      | Online access                                         |   |
|      | 🍸 Display/hide interfaces                             |   |
|      | 🔻 🛅 D-Link DGE-530T Gigabit Ethernet Ada 💹            |   |
|      | 💾 Update accessible devices                           |   |
|      | <ul> <li>Accessible device [192.168.1.250]</li> </ul> |   |
|      | 😵 Online & diagnostics                                |   |

6. Once the accessible devices list is updated, find the IO-Link master by using the default IP address 192.168.1.250 or the previous IP address that the IO-Link master was assigned by IO controller.

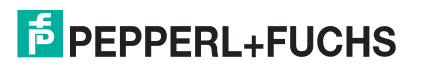
- 7. Double-click the **Accessible device** [192.168.1.250], then double-click the **Online & diagnostics** to open up the Online access view.
- 8. Click **Functions I Assign IP address**, enter the desired IP configurations. In the following figure, the IO-Link master was configured to use a static IP address 10.0.0.100, subnet mask 255.0.00 and no router.
- 9. Click the Assign IP address button, the IP configuration is assigned to the IO-Link master.

| <ul> <li>Diagnostics</li> <li>General</li> </ul> | Assign IP address |                                                |
|--------------------------------------------------|-------------------|------------------------------------------------|
| ✓ Functions                                      |                   |                                                |
| Assign IP address                                |                   |                                                |
| Assign name                                      | MAC address:      | 00 - 0D - 81 - 08 - CC - 9F Accessible devices |
| Reset to factory settings                        | IP address:       | 192.168.1.250                                  |
|                                                  | Subnet mask:      | 255 . 255 . 255 . 0                            |
|                                                  |                   | Use router                                     |
|                                                  | Router address:   | 0.0.0.0                                        |
|                                                  | 4                 | Assign IP address                              |

The next configuration step is to assign the device name, go to Device Name Assignment on Page 40.

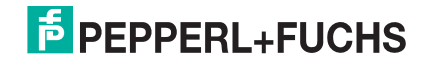

#### 3.4.3.3. Assign IP Address Statically Using the Web Page

You can use the following procedure to configure a static IP address. The IO-Link master web interface switches to the new IP address immediately.

- **Note:** The IO-Link master default IP address is: 192.168.1.250 and the subnet mask is 255.255.255.0. You may need to change your laptop or PC IP address range to access the IO-Link master web interface or you can use PortVision DX to change the IP address without changing your settings.
- 1. Open a web browser and enter the IO-Link master IP address.
- 2. Click Configuration | Network.
- 3. Click the EDIT button.

| ħ                                                                                        | PEPPERL+FUCHS              | Home D      | Diagnostics | Configurati | on Advance | ed Atta | ched Devices | Support      |     | ICE3-8IOL-K45S-RJ | 45 Logout   | •  |
|------------------------------------------------------------------------------------------|----------------------------|-------------|-------------|-------------|------------|---------|--------------|--------------|-----|-------------------|-------------|----|
|                                                                                          | IO-LINK PROFINET IO        | MODBUS/     | TCP OPC U   | A MQTT      | NETWORK    | MISC    | LOAD/SAVE    | CLEAR SETTIN | IGS |                   |             |    |
|                                                                                          | Network Settings @         | •           |             |             |            |         |              |              |     |                   |             |    |
|                                                                                          | NETWORK CONFIGURATIO       | NC          |             |             |            |         |              |              |     |                   | EDIT        | ^  |
|                                                                                          | Status                     |             |             |             |            |         |              |              |     |                   |             |    |
|                                                                                          | Current IP Address         |             |             |             |            | 10.8.   | 11.180       |              |     |                   |             |    |
|                                                                                          | Current Netmask            |             | -           |             |            | 255.2   | 255.0.0      |              |     |                   |             |    |
|                                                                                          | Current Gateway            |             |             | Caution     |            |         |              |              |     |                   |             |    |
|                                                                                          | Current DNS                |             |             |             |            |         |              |              |     |                   |             |    |
| Configuration Changes to IP address configuration may interfere w<br>PLC communications. |                            |             | erfere with |             |            |         |              |              |     |                   |             |    |
|                                                                                          | Host Name                  |             |             |             |            |         |              |              |     |                   |             |    |
|                                                                                          | ІР Туре                    |             |             |             |            |         | CONTINU      | CANCEL       |     |                   |             |    |
|                                                                                          | Static IP Address (xxx.xxx | x.xxx.xxx)  |             |             |            |         | 0            |              |     |                   |             |    |
|                                                                                          | Static Subnet Mask (xxx.x  | xx.xxx.xxx  | )           |             |            |         |              |              |     |                   |             |    |
|                                                                                          | Static Gateway Address (>  | xxx.xxx.xxx | xxx)        |             |            |         |              |              |     |                   |             |    |
|                                                                                          | DNS 1 (xxx.xxx.xxx.xxx)    |             |             |             |            |         |              |              |     |                   |             |    |
|                                                                                          | DNS 2 (xxx.xxx.xxx.xxx)    |             |             |             |            |         |              |              |     |                   |             |    |
|                                                                                          | IP Address Conflict Detect | tion        |             |             |            | enab    | le           |              |     |                   |             |    |
|                                                                                          | NTP Server IP/Hostname     |             |             |             |            |         |              |              |     |                   |             |    |
|                                                                                          | Syslog Server IP/Hostnam   | ne          |             |             |            |         |              |              |     |                   |             |    |
|                                                                                          | Syslog Server Port (0 - 65 | 5535)       |             |             |            | 514     |              |              |     |                   |             |    |
|                                                                                          |                            |             |             |             |            |         |              |              |     |                   |             | ~  |
| Wel                                                                                      | come Admin                 |             |             |             |            |         |              |              |     | © F               | epperl+Fuch | ıs |

- 4. If necessary, change the IP Type to static.
- 5. Enter an IP address, subnet mask, and gateway address.

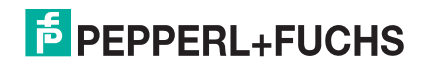

6. If applicable, enter the DNS1 and DNS2 addresses.

| FPEPPERL+FUCHS Home Diagnostics Configuration Advanced | Attached Devices Support ICE3-810L-K45S-R345 Logout |
|--------------------------------------------------------|-----------------------------------------------------|
| IO-LINK PROFINET IO MODBUS/TCP OPC UA MQTT NETWORK     | MISC LOAD/SAVE CLEAR SETTINGS                       |
| Network Settings @                                     |                                                     |
| NETWORK CONFIGURATION                                  |                                                     |
| Status                                                 | $\bigcirc$                                          |
| Current IP Address                                     | 10.8.11.180                                         |
| Current Netmask                                        | 255.255.0.0                                         |
| Current Gateway                                        | 10.8.0.254                                          |
| Current DNS                                            |                                                     |
| Configuration                                          |                                                     |
| Host Name                                              |                                                     |
| IP Type                                                | static 🗸                                            |
| Static IP Address (xxx.xxx.xxx.xxx)                    | 10.8.11.180                                         |
| Static Subnet Mask (xxx.xxx.xxx.xxx)                   | 255.255.0.0                                         |
| Static Gateway Address (xxx.xxx.xxx.xxx)               | 10.8.0.254                                          |
| DNS 1 (xxx.xxx.xxx.xxx)                                |                                                     |
| DNS 2 (xxx.xxx.xxx)                                    |                                                     |
| IP Address Conflict Detection                          | enable 🗸                                            |
|                                                        |                                                     |
| Welcome Admin                                          | © Pepperl+Fuchs                                     |

## 7. Click the SAVE button.

The next configuration step is to assign the device name, go to Device Name Assignment on Page 40.

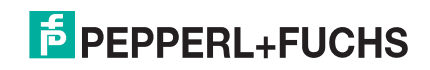

# 3.5. Device Name Assignment

Use one of the following methods to configure the Device Name.

- STEP 7 refer to the following procedure
- Web interface see Using the Web Interface to Assign the Device Name on Page 41 for information about using the IO-Link master **Configuration I PROFINET IO** page.

## 3.5.1. Assign the Device Name in STEP 7

Use the appropriate procedure for your environment:

- STEP 7 V5.5
- TIA Portal V13 on Page 41

#### 3.5.1.1. STEP 7 V5.5

Use the following procedure to configure the Device Name using STEP 7.

- 1. Select the IO-Link master, open the *Edit Ethernet Node* window using the **PLC I Ethernet I Edit Ethernet Node** menu.
- 2. Click the **Browse** button to open the *Browse Network* window.

The unit should be displayed as an IO-Link master with an empty device name.

3. Select the unit and click the **OK** button to return to the *Edit Ethernet Node* window.

| concretered                                                                        |                   |                                        |
|------------------------------------------------------------------------------------|-------------------|----------------------------------------|
| Ethernet node                                                                      |                   |                                        |
| MAC <u>a</u> ddress:                                                               | 00-0D-81-08-CC-9F | Nodes accessible online <u>B</u> rowse |
| Set IP configuration –<br>© Use I <u>P</u> parameter                               | s                 |                                        |
| IP address:                                                                        | 10.0.0.100        | _ Gateway<br>ⓒ Do not use router       |
| Subnet mas <u>k</u> :                                                              | 255.0.0.0         | O Use router<br>Address:               |
| Client ID                                                                          | € MAC address     | C De <u>v</u> ice name                 |
| Client ID:                                                                         |                   |                                        |
|                                                                                    |                   |                                        |
| A <u>s</u> sign IP Configu                                                         | iration           |                                        |
| Assign IP Configu<br>Assign device name-                                           | Iration           |                                        |
| Assign IP Configu<br>Assign device name<br>Device name:                            | ICE 38IOL         | Assign Name                            |
| Assign IP Configu<br>Assign device name<br>Device name:<br>Reset to factory settin | ITCE 3810L        | Assign Name                            |
| Assign IP Configu<br>Assign device name<br>Device name:<br>Reset to factory settin | gs                | Assign Name<br><u>R</u> eset           |

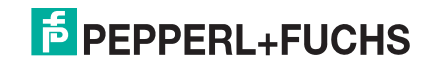

4. Set the device name. PROFINET IO Device Names are not case-sensitive. In this example, the device name was set to ICE3-8IOL.

If there is a cyclic communication between the device and an IO controller, the cyclic communication has to be stopped before the device name can be changed.

#### 3.5.1.2. TIA Portal V13

- 1. Use the same procedure in TIA Portal V13 on Page 36 to access the Online access view.
- 2. Click **Functions I Assign name**, enter the device name and click the **Assign name** button. PROFINET IO Device Names are not case-sensitive. In this example, the device name was set to **ice3\_io-link1**.

| - Diamanting               |                                                            |                  |            |                          |        |   |  |
|----------------------------|------------------------------------------------------------|------------------|------------|--------------------------|--------|---|--|
| Diagnostics     Concerning | Assign name                                                |                  |            |                          |        |   |  |
| General     Eunctions      |                                                            |                  |            |                          |        |   |  |
| Assign IP address          |                                                            |                  |            |                          |        |   |  |
| Assign name                |                                                            | Configured PROFI | NFT de     | vice                     |        |   |  |
| Reset to factory settings  |                                                            | comgarearmeri    |            |                          |        |   |  |
| , ,                        | PROFINET device name: ice3_io-link1 Device type: ICE3-8IOL |                  |            |                          |        |   |  |
|                            |                                                            |                  |            |                          |        |   |  |
|                            |                                                            |                  |            |                          |        |   |  |
|                            |                                                            |                  |            |                          |        |   |  |
|                            |                                                            |                  |            |                          |        |   |  |
|                            |                                                            |                  |            |                          |        |   |  |
|                            |                                                            |                  |            |                          |        |   |  |
|                            |                                                            | Device filter    |            |                          |        |   |  |
|                            |                                                            | Only show de     | evices of  | he same type             |        |   |  |
|                            |                                                            | 🗍 Only show de   | evices wit | h had narameter settings |        |   |  |
| 1                          | only show devices with bad parameter settings              |                  |            |                          |        |   |  |
|                            | Only show devices without names                            |                  |            |                          |        |   |  |
| -                          | Accessible devices in the network:                         |                  |            |                          |        |   |  |
|                            | IP address                                                 | MAC address D    | )evice     | PROFINET device name     | Status |   |  |
|                            |                                                            |                  |            |                          |        |   |  |
|                            |                                                            |                  |            |                          |        |   |  |
|                            |                                                            |                  |            |                          |        |   |  |
|                            |                                                            |                  |            |                          |        |   |  |
|                            |                                                            |                  |            |                          |        |   |  |
|                            |                                                            |                  |            |                          |        |   |  |
|                            | K                                                          |                  |            |                          |        | > |  |

## 3.5.2. Using the Web Interface to Assign the Device Name

You can use the **Configuration I Profinet IO Settings** page to assign the device name for PROFINET IO with the IO-Link master.

**Note:** Changes to device name using the web interface take effect immediately. It may interfere with the communication between the device and IO controller.

- 1. If necessary, open the IO-Link master web interface with your web browser using the IP address.
- 2. Click Configuration | PROFINET IO Settings.
- 3. Click the EDIT button.
- 4. Enter the **PROFINET IO Device Name**.

The **PROFINET IO Device Name** is the same as the name later used to configure PROFINET IO for the IO-Link master. The **PROFINET IO Device Name** is not case-sensitive.

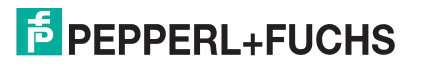

5. If necessary, change the IOL\_CALL Function Block Timeout (1-20) value to reflect your environment.

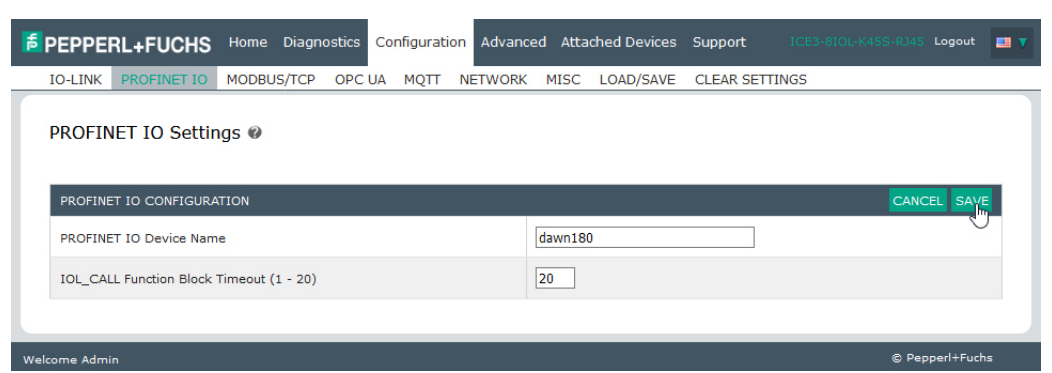

#### 6. Click SAVE.

| Parameter                                   | Description                                                                                                    |
|---------------------------------------------|----------------------------------------------------------------------------------------------------|
|                                             | The device name must be specified according to DNS conventions.                                                                                                    |
|                                             | Restricted to a total of 240 characters (letters, digits, dash or period)                                                                                                |
|                                             | <ul> <li>Parts of the name within the device name; in other words, a string<br/>between two periods, must not exceed a maximum of 63 characters.</li> </ul>              |
| PROFINET IO Device Name<br>(Default: empty) | <ul> <li>No special characters such as umlauts (ä, ö etc.), brackets,<br/>underscore, slash, blank etc. The dash is the only permitted special<br/>character.</li> </ul> |
|                                             | <ul> <li>The device name must not begin or end with the "-" character.</li> </ul>                                                                                        |
|                                             | <ul> <li>The device name must not begin with numbers.</li> </ul>                                                                                                    |
|                                             | <ul> <li>The device name must not have the structure n.n.n.n (n = 0999).</li> </ul>                                                                                      |
|                                             | <ul> <li>The device name must not begin with the character string "port-xyz-"<br/>(x , y, z = 09).</li> </ul>                                                            |
| IOL_CALL Function Block<br>Timeout (1-20)   | The timeout value in seconds for <b>IOL_CALL</b> function block.                                                                                                    |
| (Default: 20)                               | _                                                                                                    |

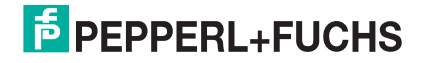

# 3.6. Setting the IO Device Update Time

Use the appropriate procedure for your environment:

- STEP 7 V5.5
- TIA Portal V13 on Page 44

### 3.6.1. STEP 7 V5.5

Use the following procedure to set the IO Device Update Time.

1. Double-click the Ethernet(1): PROFINET-IO-System (100).

| 📷 (0) IM151                                                 | -8 PN/DP CPU                                                                         |                                      |
|-------------------------------------------------------------|--------------------------------------------------------------------------------------|--------------------------------------|
| 1<br>2<br>X1<br>X1 P1 R<br>X1 P2 R<br>X1 P3<br>X2<br>3<br>4 | IM151-8 PN/DP CPU           PN-IO           Port 1           Port 2           Port 3 | Ethemet(1): PROFINET-IO-System (100) |

2. In the *Properties - PROFINET IO-System* window, select the **Update Time** tab, as shown in the image below.

| General Update Time                   |                              |          |            |                   |                  |
|---------------------------------------|------------------------------|----------|------------|-------------------|------------------|
| Communication Component (PROFINET IO) |                              |          |            |                   |                  |
| Se <u>n</u> d clock:                  | 1.000                        | ▼ ms     |            |                   |                  |
| Overview of all IO devices:           | -Overview of all IO devices: |          |            |                   |                  |
| De 🛆 Device Name                      | Туре                         | RT Class | IRT Option | Mode              | Update Time (ms) |
| 1 ICE38IOL                            | ICE38IOL                     | RT       |            | Fixed update time | 8.000*           |

Configuring IO Device Update Timer

3. Set the desired update time. The fastest IO device update time is 8ms.

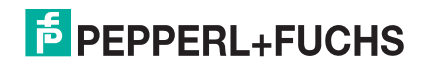

## 3.6.2. TIA Portal V13

Use the following procedure to set the IO Device Update Time.

- 1. Double-click the IO-Link master in the **Device configuration I Network** view.
- 2. On the Properties | General tag, select PROFINET interface [X1] | Advanced options | Real time settings.
- 3. Select the **Can be set** option and set the update time to the desired value from the list. The fastest IO device update time is 8ms.

| ICE38IOL [Module]                                                                                                    |                                                                                     | 🗟 Properties | 🗓 Info | 🛿 Diagnostics | ▋▋▼            |
|----------------------------------------------------------------------------------------------------|-------------------------------------------------------------------------------------|--------------|--------|---------------|----------------|
| General IO tags Sys                                                                                                    | stem constants Texts                                                                |              |        |               |                |
| <ul> <li>General</li> <li>Catalog information</li> <li>PROFINET interface [X1]</li> <li>General</li> <li>Ethermet addresses</li> </ul>                                                        | Real time settings     N IO cycle Shared Device                                     |              |        |               |                |
| <ul> <li>Advanced options         <ul> <li>Interface options</li> <li>Media redundancy</li> <li>Real time settings</li> <li>IO cycle</li> </ul> </li> </ul>                                   | IO controller outside project<br>with access to this IO device<br>Common send clock | 0            |        |               | ▼<br>ms        |
| <ul> <li>▶ Port 1 [X1 P1 R]</li> <li>▶ Port 2 [X1 P2 R]</li> <li>Hardware identifier</li> <li>Identification &amp; Maintenance</li> <li>Hardware identifier</li> <li>Shared Device</li> </ul> | Update time<br>Automatic<br>Can be set<br>Adapt update time when send               | 8.000        |        | •             | ms<br>ms       |
|                                                                                                    | Watchdog time<br>Accepted update cycles without<br>IO data:<br>Watchdog time:       | 3            |        |               | <b>▼</b><br>ms |

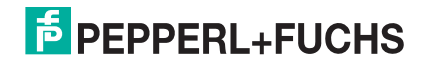

# 3.7. Configuring IO-Link Ports

The IO-Link master gateway has two categories of IO modules:

- IO-Link Port Modules on Page 46
- Port Status Modules on Page 54

IO modules are used to configure IO-Link ports and exchange PDI and PDO data with various IO-Link devices and digital I/O devices. The following image shows available modules of the IO-Link master.

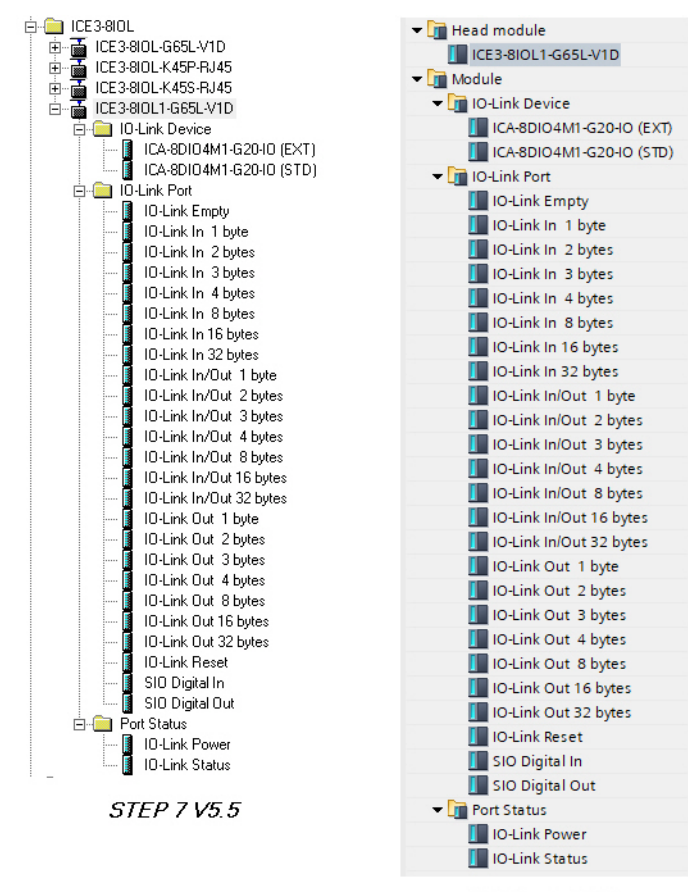

TIA Portal V13

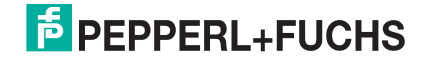

## 3.7.1. IO-Link Port Modules

An IO-Link port can be configured as one of the following:

- IO-Link Mode
- SIO Digital In Mode
- SIO Digital Out Mode
- Deactivated Mode
- Empty Mode

IO-Link Port modules are used to configure the mode of an IO-Link port.

All the IO-Link modules start with the **IO-Link** (that is: IO-Link In, IO-Link Out and IO-Link In/Out) configure the corresponding IO-Link port as IO-Link Mode. An SIO Digital In module configures the IO-Link port as SIO Digital In Mode. Similarly, an SIO Digital Out module configures the port as SIO Digital Out Mode.

- An IO-Link module can be input only, output only or both. In addition, there are different modules with
  various IO data sizes (1 to 32 bytes). For example, the IO-Link In/Out 4 bytes module is for an IO-Link
  device that supports up to 4-byte PDI data and 4-byte PDO data. If you do not find an exact matching IO
  size, select the next size (larger). For instance, use IO-Link in 16-bytes module for an IO-Link device that
  has 10-byte PDI data. The unused PDI data is filled with zeros.
- For **SIO Digital In module**, the PDI data is fixed at 1-byte. A high voltage on the IO-Link port C/Q Pin results in a 0x01 PDI data; a low voltage on the C/Q Pin results in a 0x00 PDI data.
- For SIO Digital Out module, the PDO data is fixed at 1-byte. A zero output value from an SIO Digital Out
  module sets the IO-Link port C/Q pin to low voltage. Any non-zero output value sets the C/Q pin to high
  voltage.

| <ul> <li>An IO-Link Reset module deactivates an IO-Link p</li> </ul> | bort. |
|----------------------------------------------------------------------|-------|
|----------------------------------------------------------------------|-------|

| IO-Link Port Module Input Data Format  |                                                                                             |  |  |  |
|----------------------------------------|---------------------------------------------------------------------------------------------|--|--|--|
|                                        |                                                                                             |  |  |  |
| 0                                      | PDI Data Block byte 0                                                                       |  |  |  |
| 1                                      | PDI Data Block byte 1                                                                       |  |  |  |
|                                        |                                                                                             |  |  |  |
| 31                                     | PDI Data Block byte 31                                                                      |  |  |  |
| IO-Link Port Module Output Data Format |                                                                                             |  |  |  |
| l                                      | O-Link Port Module Output Data Format                                                       |  |  |  |
| 10                                     | O-Link Port Module Output Data Format                                                       |  |  |  |
| 0                                      | O-Link Port Module Output Data Format<br>PDO Data Block byte 0                              |  |  |  |
| 0<br>1                                 | O-Link Port Module Output Data Format<br>PDO Data Block byte 0<br>PDO Data Block byte 1     |  |  |  |
| 0<br>1<br>                             | O-Link Port Module Output Data Format<br>PDO Data Block byte 0<br>PDO Data Block byte 1<br> |  |  |  |

• An IO-Link Empty module indicates that an IO-Link port should not be used. Plugging an IO-Link device into a port in Empty Mode may trigger an alarm.

IO-Link Port modules are allowed in Slot 1 to 8 on the IO-Link master. Slot 1 is corresponds to IO-Link Port 1. Slot 2 is for IO-Link Port 2, so on and so forth. If a slot is unpopulated, the corresponding IO-Link port is not configured. That port uses the previously configured settings, or default settings if it has not been configured before.

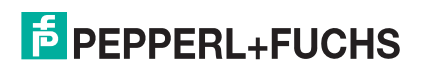

#### 3.7.1.1. IO-Link Port Settings (IO-Link Port Module Parameters)

Additional IO-Link port settings can be configured by using module parameters.

Use the appropriate procedure for your environment:

- STEP 7 V5.5 on Page 48
- TIA Portal V13 on Page 49

| IO-Link Port Module Parameters            |                                                                                                    |  |  |  |  |
|-------------------------------------------|----------------------------------------------------------------------------------------------------|--|--|--|--|
| IO-Link Port Config                       |                                                                                                    |  |  |  |  |
|                                           | The minimum or fastest cycle time at which the IO-Link device may operate.                                                                                                    |  |  |  |  |
| (Default: 4)<br>Valid range: 4-538ms      | fou can leave the <b>Minimum Cycle Time</b> set to the default value and the IO-Link naster negotiates with the IO-Link device for its minimum cycle time. The <b>IO-Link Diagnostics</b> page displays the <b>Actual Cycle Time</b> , which is the negotiated cycle ime.                                                                 |  |  |  |  |
| Data Storage Config                       |                                                                                                    |  |  |  |  |
|                                           | When this option is initially set to <b>On</b> , the IO-Link master saves the data storage (if the data storage is empty) from the IO-Link device to that port. Some IO-Link devices update the data storage contents if you use the Teach buttons on the IO-Link device, but that is determined by the IO-Link device manufacturer.      |  |  |  |  |
|                                           | Automatic upload occurs when the <b>Automatic Upload Enable</b> option is set to <b>On</b> and one of these conditions exists:                                                                                                    |  |  |  |  |
| Automatic Data Storage                    | <ul> <li>There is no upload data stored on the gateway.</li> </ul>                                                                                                    |  |  |  |  |
| Upload Enable                             | <ul> <li>The IO-Link device executes a requests_ at upload function (generally because<br/>you have changed the configuration via Teach buttons).</li> </ul>                                                                                                    |  |  |  |  |
|                                           | When a port contains data storage for an IO-Link device and if you attach a device whose Vendor and Device ID do not match, the IO-Link LED on the IO-Link master flashes red to indicate a wrong device is attached. In addition, the <b>IO-Link Diagnostics</b> page displays <b>DV: Wrong Sensor</b> in the <b>IOLink State</b> field. |  |  |  |  |
|                                           | You should not enable <b>Automatic Upload</b> until after you have configured the IO-<br>Link device attached to the port unless you want to capture the default settings.<br>Refer to <i>Data Storage</i> on Page 123 for more information.                                                                                              |  |  |  |  |
|                                           | The data stored on the IO-Link master port is downloaded to the IO-Link device if:                                                                                                    |  |  |  |  |
|                                           | 1. This option is selected.                                                                                                    |  |  |  |  |
|                                           | <ol> <li>The data stored on the IO-Link master port contains the same Vendor ID and<br/>Product ID as the IO-Link device connected to the port.</li> </ol>                                                                                                    |  |  |  |  |
| Automatic Data Storage<br>Download Enable | 3. The data stored on the IO-Link master port is different than that of the IO-Link device.                                                                                                    |  |  |  |  |
| <i>Default</i> : Off                      | <ol> <li>The IO-Link device requests an upload and the Automatic Upload Enable<br/>option is set to Off.</li> </ol>                                                                                                    |  |  |  |  |
|                                           | If you change configuration parameters on the IO-Link device and want the parameters to remain loaded on the IO-Link device, you must disable the <b>Automatic Download</b> option. If you do not disable Automatic Download, the IO-Link master will reload the data storage on the port to the IO-Link device.                          |  |  |  |  |

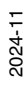

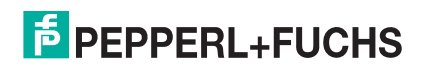

|                                         | IO-Link Port Module Parameters (Continued)                                                                                      |
|-----------------------------------------|----------------------------------------------------------------------------------------------------|
| Validation Config                       |                                                                                                    |
|                                         | Device Validation Mode provides these options:                                                                                  |
|                                         | <ul> <li>None - this disables Device Validation Mode.</li> </ul>                                                                |
| Dovice Validation Made                  | • <b>Compatible</b> - permits a compatible IO-Link device (same Vendor ID and Device ID) to function on the corresponding port. |
| (Default: None)                         | • <b>Identical</b> - only permits an IO-Link device to function on the corresponding port as defined in the following fields.   |
|                                         | - Vendor ID                                                                                                    |
|                                         | - Device ID                                                                                                    |
|                                         | - Serial Number                                                                                                    |
| Vendor Id (0-65535)                     | This is required if you select a <b>Device Validation Mode</b> other than <b>None</b> .                                         |
| Device Id (0-16777215)                  | This is required if you select a <b>Device Validation Mode</b> other than <b>None</b> .                                         |
| Serial Num                              | This is required if you select Identical for the Device Validation Mode.                                                        |
|                                         | There are three Data Validation Modes:                                                                                          |
|                                         | <ul> <li>None - no data validation is performed on the port.</li> </ul>                                                         |
| Data Validation Mode<br>(Default: None) | <ul> <li>Loose - the slave device's PDI/PDO lengths must be less than or equal to the<br/>user-configured values.</li> </ul>    |
|                                         | <ul> <li>Strict - the slave device's PDI/PDO lengths must be the same as the user-<br/>configured values.</li> </ul>            |
| DDLL angeth (0, 20)                     | This is input length of the PDI data field.                                                                                     |
| PDI Length (0-32)                       | This is required if you select a Data Validation Mode other than None.                                                          |
| PDO I apath (0.22)                      | This is input length of the PDO data field.                                                                                     |
|                                         | This is required if you select a <b>Data Validation Mode</b> other than <b>None</b> .                                           |

#### 3.7.1.1.1. STEP 7 V5.5

Use the following information to configure IO-Link port module parameters.

- 1. Double-click an IO-Link Port module.
- 2. Select the **Parameters** table.

Available parameters are shown in this figure and the table (Page 47) describes how to use the parameters.

|                             | Value |
|-----------------------------|-------|
| 🗆 🔄 Parameters              |       |
| 🗄 🔄 IO-Link Port Config     |       |
| Minimum Cycle Time          | 4     |
| 🖃 🔄 Data Storage Config     |       |
| – 🗐 Automatic Upload Enable | Off   |
| Automatic Download Enable   | Off   |
| 🗄 🔄 Validation Config       |       |
| - Device Validation Mode    | None  |
| - 🗐 Vendor Id               | 0     |
| - 🗐 Device Id               | 0     |
| - 🗐 Serial Num              |       |
| Data Validation Mode        | None  |
| - PDI Length                | 0     |
| PDO Length                  | 0     |

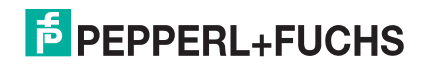

#### 3.7.1.1.2. TIA Portal V13

Use the following information to configure IO-Link port module parameters.

- 1. Open the IO-Link master Device view.
- 2. Click an IO-Link Port module.
- 3. On the **Properties I General tag**, select **Module parameters**. Available parameters are shown in the following figure and the table (Page 47) describes how to use the parameters.

| IO-Link In 2 bytes_1 [Module       | e]                             | <b>Properties</b> | 🗓 Info 🔒 | Diagnostics |  |
|------------------------------------|--------------------------------|-------------------|----------|-------------|--|
| General IO tags S                  | ystem constants Texts          |                   |          |             |  |
| General     Inputs                 | Module parameters              |                   |          |             |  |
| Module parameters<br>I/O addresses | IO-Link Port Config            |                   |          |             |  |
| Hardware identifier                | Minimum Cycle Time: 4          |                   |          |             |  |
|                                    | Data Storage Config            |                   |          |             |  |
|                                    | Automatic Upload Enabl         |                   |          |             |  |
|                                    | Automatic Download Enable: Off |                   |          |             |  |
|                                    | Validation Config              |                   |          |             |  |
|                                    | Device Validation Mod          | e: None           |          |             |  |
|                                    | Vendori                        | d: 0              |          |             |  |
|                                    | Device I                       | d: 0              |          |             |  |
|                                    | Serial Nun                     | n:                |          |             |  |
|                                    | Data Validation Mod            | e: None           |          | -           |  |
|                                    | PDI Lengt                      | h: 0              |          |             |  |
|                                    | PDO Lengt                      | h: 0              |          |             |  |

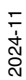

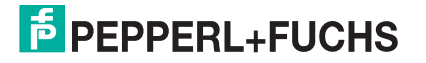

#### 3.7.1.2. SIO Digital In/Out Module Parameters

Use the appropriate procedure to configure SIO digital in/out module parameters.

- STEP 7 V5.5 on Page 50
- TIA Portal V13 on Page 51

| SIO Digital Input and Output Module Parameters            |                                                                                                    |  |  |  |  |
|-----------------------------------------------------------|----------------------------------------------------------------------------------------------------|--|--|--|--|
| SIO Digital Input                                         |                                                                                                    |  |  |  |  |
|                                                           | If enabled, this inverts the I/O value.                                                                                                    |  |  |  |  |
| Invert IO                                                 | False (Disabled - Do not invert IO)                                                                                                    |  |  |  |  |
| (Default: False)                                          | • True (Enabled - Invert IO)                                                                                                    |  |  |  |  |
|                                                           | Note: This does not affect the Auxiliary Input.                                                                                                    |  |  |  |  |
| Input Settling Time (0 - 10000ms)<br><i>Default</i> = 0ms | If non-zero and <b>Mode</b> is set to <b>Digital-Input</b> , the required time that the input status must remain constant before an input status change is reported.                                                                                                    |  |  |  |  |
| Input Hold Time (0 - 10000ms)<br>(Default: 0ms)           | This is how long the IO-Link master keeps the input at its present value.<br>For example, if the IO-Link master detects the input to go to high, and the<br>hold time is X milliseconds, then the IO-Link master reports the input as<br>high for X milliseconds, even though the input itself may have gone away<br>already. If X is zero, then you get the behavior currently in the field. |  |  |  |  |
| SIO Digital Output                                        |                                                                                                    |  |  |  |  |
|                                                           | If enabled, this inverts the I/O value.                                                                                                    |  |  |  |  |
| Invert IO                                                 | False (Disabled - Do not invert IO)                                                                                                    |  |  |  |  |
| (Default: False)                                          | • True (Enabled - Invert IO)                                                                                                    |  |  |  |  |
|                                                           | Note: This does not affect the Auxiliary Input.                                                                                                    |  |  |  |  |
| Default Digital Output                                    | Defines the default digital output value that is used at startup and when there is no active PDO controller.                                                                                                    |  |  |  |  |
| (Default: Off)                                            | Off (low voltage)                                                                                                    |  |  |  |  |
|                                                           | On (high voltage)                                                                                                    |  |  |  |  |

#### 3.7.1.2.1. STEP 7 V5.5

Use the following procedure to configure SIO digital in/out module parameters.

- 1. Double-click an SIO Digital In or SIO Digital Output module.
- 2. Select the **Parameters** table. Available parameters are shown in the next images and the table (Page 50) describes SIO digital input and output module parameters.

| ligital In                 |       |  |
|----------------------------|-------|--|
| neral Addresses Parameters |       |  |
|                            | Value |  |
| 🗃 Parameters               |       |  |
| 🗄 🔄 SIO Digital In Config  |       |  |
| - Invert IO                | False |  |
| - Input Settling Time (ms) | 0     |  |
| Input Hold Time (ms)       | 0     |  |

SIO Input Module Parameters

| Digital Out                 |       |  |
|-----------------------------|-------|--|
| eneral Addresses Parameters |       |  |
|                             | Value |  |
| 🖃 🚍 Parameters              |       |  |
| SIO Digital Output Config   |       |  |
| - III Invert IO             | False |  |
| Default Digital Output      | Off   |  |

SIO Output Module Parameters

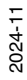

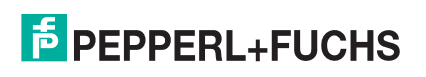

#### 3.7.1.2.2. TIA Portal V13

Use the following procedure to configure SIO digital in/out module parameters.

- 1. Open the IO-Link master **Device** view. Click an SIO Digital In or SIO Digital Output module.
- 2. On the **Properties I General tag**, select **Module parameters**. Available parameters are shown in the next images and the table (Page 50) describes SIO digital input and output module parameters.

| Texts                                                                                                    |
|----------------------------------------------------------------------------------------------------|
| and and both the second second s |
| ·s                                                                                                    |
| nfig                                                                                                    |
|                                                                                                    |
| Invert IO: False                                                                                                    |
| ng Time (ms): 0                                                                                                    |
| old Time (ms): 0                                                                                                    |
| er<br>Co<br>tli                                                                                                    |

SIO Input Module Parameters

| SIO Digital Out_1 [Module] |                                     |                           |           | <b>Properties</b> | 🗓 Info 🔒 🗓 Diagnos |  |
|----------------------------|-------------------------------------|---------------------------|-----------|-------------------|--------------------|--|
| General                    | IO tags                             | System constants          | Texts     | 7                 |                    |  |
| General                    |                                     |                           |           |                   |                    |  |
| Module para                | Iodule parameters Module parameters |                           |           |                   |                    |  |
| I/O addresse               | es                                  | SIO Digital Output Config |           |                   |                    |  |
| Hardware id                | lentifier                           |                           |           |                   |                    |  |
|                            |                                     | h                         | nvert IO: | False             | 1                  |  |
|                            |                                     | Default Digital           | Output    | Off               | 5                  |  |

SIO Output Module Parameters

## 3.7.2. IO-Link Device Modules

In addition to IO-Link modules, IO-Link Device modules can also be used in Slot 1 to 8 on the IO-Link master. When an IO-Link Device module is used, IO-Link master expects the specified IO-Link device, or a compatible device, to be plugged into that port. The IO-Link Device module comes with additional device specific parameters, which can be configured by using module parameters. IO-Link master will be applied the parameters to the device automatically once a PLC connection is established.

Available IO-Link Device modules are:

- ICA-8DIO4M1-G20-IO (STD)
- ICA-8DIO4M1-G20-IO (EXT)

Besides normal IO-Link port settings, device specific settings can be configured by using module parameters. Use the appropriate procedure for your environment:

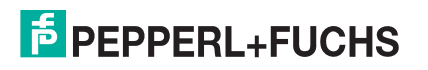

#### 3.7.2.1. STEP 7 V5.5

Using the following information to configure a IO-Link Device module parameters.

- 1. Double-click an IO-Link Device module.
- 2. Select the Parameters table.

A sample of available device specific parameters are show in this figure. Please refer to the IO-Link device manual on how to configure and use the parameters.

|                                                                                                    | Value                                                                                   |  |
|----------------------------------------------------------------------------------------------------|-----------------------------------------------------------------------------------------|--|
| Parameters     IO-Link Port Config     Data Storage Config     Validation Config     Motor Operation Parameter     Speed 1 (percent)     Parameter     Ramp Up (20ms steps)     Motor Port 2     Motor Port 3     Motor Port 4     Motor Control Configuration     Motor Control Configuration     Motor Port 1 | Value                                                                                   |  |
| Output Mode     Output Logic     Error Logic     Speed Range Min (0.1V steps)     Speed Range Max (0.1V steps)     Motor Port 2     Motor Port 3     Motor Port 4                                                                                                    | Digital Output<br>High Active - Not Inverted<br>High Active - Not Inverted<br>20<br>100 |  |

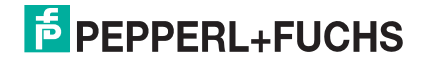

#### 3.7.2.2. TIA Portal V13

Use the following information to configure IO-Link Device module parameters.

- 1. Open the IO-Link master Device view.
- 2. Click an IO-Link Device module.
- 3. Properties | General tag, select Module parameters.

A sample of available device specific parameters are show in this figure. Please refer to the IO-Link device manual on how to configure and use the parameters.

| ICA-8DIO4M1-G20-IO (STD)_1 [ICA-            | 8DIO4M1-G | 20-10 (      | 🔍 Propertie  | ies 🚺 Info 🔒 🗓 Diagnos | tics |
|---------------------------------------------|-----------|--------------|--------------|------------------------|------|
| General IO tags System                      | constants | Texts        | ]            |                        |      |
| General     Hardware interrupts             | Motor Op  | eration Para | meter        |                        |      |
| Module parameters     IO-Link Port Config   | Motor F   | Port 1       |              |                        |      |
| Data Storage Config                         |           | Speed        | 1 (percent): | 100                    |      |
| Validation Config                           |           | Speed        | 2 (percent): | 50                     |      |
| Motor Operation Parameter                   |           | Ramp Up (2)  | Oms steps):  | 0                      |      |
| Motor Maintenance Configuration             | Ra        | mp Down (2   | Oms steps):  | 0                      |      |
| Module Configuration<br>Event Configuration | Motor F   | Port 2       |              |                        |      |
| I/O addresses                               |           | Speed        | 1 (percent): | 100                    |      |
|                                             |           | Speed        | 2 (percent): | 50                     |      |
|                                             |           | Ramp Up (2   | Oms steps):  | 0                      |      |
|                                             | Ra        | mp Down (2   | Oms steps):  | 0                      |      |
|                                             | Motor F   | Port 3       |              |                        |      |
|                                             |           | Speed        | 1 (percent): | 100                    |      |
|                                             |           | Speed        | 2 (percent): | 50                     |      |
|                                             |           | Ramp Up (2)  | Oms steps):  | 0                      |      |
|                                             | Ra        | mp Down (2   | Oms steps):  | 0                      |      |

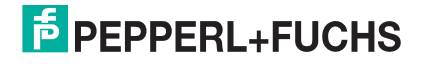

## 3.7.3. Port Status Modules

#### There are two Port Status modules:

- IO-Link Status Module
- IO-Link Power Module (available on selected models)

#### 3.7.3.1. IO-Link Status Module

IO-Link Status module is a 4-byte input only module that provides status information of all IO-Link ports. The following table shows the data format of IO-Link Status module.

| Byte Offset | Status Byte Description |
|-------------|-------------------------|
| 0           | IO-Link Active          |
| 1           | IO-Link PDI Valid       |
| 2           | IO-Link Auxiliary Input |
| 3           | IO-Link Error           |

Each IO-Link port is mapped into one bit of each byte in the IO-Link Status module as shown in this table.

| Bit Map of IO-Link Active, IO-Link Error, and Auxiliary Input Modules |        |        |        |        |        |        |        |        |
|-----------------------------------------------------------------------|--------|--------|--------|--------|--------|--------|--------|--------|
|                                                                       |        |        |        |        |        |        |        |        |
| Byte 1                                                                | Port 8 | Port 7 | Port 6 | Port 5 | Port 4 | Port 3 | Port 2 | Port 1 |

For IO-Link Active status byte (offset 0), a bit one means the corresponding IO-Link port is active. An IO-Link port is considered as active when it is configured correctly and has a working IO-Link device attached.

A bit one in IO-Link PDI Valid status byte (offset 1) means the PDI data from the corresponding IO-Link port is valid. PDI Valid is only applicable to IO-Link port modules that have input data.

- If there are any errors detected when communicating with the IO-Link device, the corresponding bit in the IO-Link Error status byte (offset 2) will be set to 1.
- If a high voltage is detected on the auxiliary input of an IO-Link port, the corresponding bit in the IO-Link Auxiliary Input status byte (offset 3) will be set to 1.

See the following table for the description of each byte of the **IO-Link Status** module.

| Status Byte             | Status Bit Description                                                                                           |
|-------------------------|----------------------------------------------------------------------------------------------------|
| IO Link Activo          | • <b>0</b> : IO-Link port is not active, no IO-Link device is detected.                                          |
|                         | • 1: IO-Link port is active, an IO-Link device is detected and operational.                                      |
| IO Link PDI Valid       | O: IO-Link port PDI data is not valid.                                                                           |
|                         | • 1: IO-Link port PDI data is valid.                                                                             |
| IO Link Auxiliany Input | • <b>0</b> : Low voltage detected on the auxiliary pin of an IO-Link port.                                       |
| IO-LINK Auxiliary Input | <ul> <li>1: High voltage detected on the auxiliary pin of an IO-Link port.</li> </ul>                            |
|                         | O: No error detected                                                                                             |
| IO-Link Error           | • 1: An error detected. The further information about the error is available in PROFINET IO channel diagnostics. |

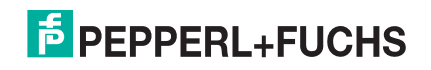

#### 3.7.3.2. Auxiliary Input Parameters

Use the appropriate procedure for your environment:

- STEP 7 V5.5
- TIA Portal V13 on Page 57

| Port N Auxiliary Input Parameters        |                                                                                                    |  |  |  |
|------------------------------------------|----------------------------------------------------------------------------------------------------|--|--|--|
|                                          | If enabled, the auxiliary input of Port n will be used.                                                                                                    |  |  |  |
| Enable (Default: False)                  | <ul> <li>True (Enabled – Enable auxiliary input)</li> </ul>                                                                                                    |  |  |  |
|                                          | <ul> <li>False (Disable – Do not use auxiliary input)</li> </ul>                                                                                                    |  |  |  |
|                                          | If enabled, this inverts the auxiliary input of port n.                                                                                                    |  |  |  |
| Invert Input (Default: False)            | <ul> <li>False (Disabled - Do not auxiliary input)</li> </ul>                                                                                                    |  |  |  |
|                                          | <ul> <li>True (Enabled – Invert auxiliary input)</li> </ul>                                                                                                    |  |  |  |
| Input Settling Time (ms)<br>(Default: 0) | The auxiliary input settling time that remains constant before that input is considered/accepted.                                                                                                    |  |  |  |
| Input Hold Time (ms) (Default:<br>0)     | This is how long the IO-Link master keeps the input at its present value. For example, if the IO-Link master detects the input to go to high, and the hold time is X milliseconds, then the IO-Link master reports the input as high for X milliseconds, even though the input itself may have gone away already. If X is zero, then you get the behavior currently in the field. |  |  |  |

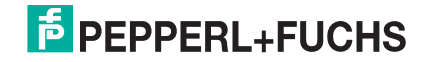

#### 3.7.3.2.1. STEP 7 V5.5

Use this procedure to set the auxiliary input parameters.

- 1. Double-click the IO-Link Status module.
- 2. Select the **Parameters** table. Available parameters are shown in the next image and the table (Page 55) describes Auxiliary Input parameters.

|                                | Value |       |
|--------------------------------|-------|-------|
| - Carameters                   |       |       |
| Port 1 Auxiliary Input         | Total | 4     |
| Enable                         | False | <br>- |
| [iii] Input Settling Time (ms) | 0     | <br>- |
| Input Hold Time (ms)           | 0     | <br>- |
| + Port 2 Auxiliary Input       |       |       |
| Port 3 Auxiliary Input         |       | <br>1 |
| Port 4 Auxiliary Input         |       |       |
| Port 5 Auxiliary Input         |       |       |
| Port 6 Auxiliary Input         |       | 4     |
| Port 7 Auxiliary Input         |       | <br>_ |
| Port 8 Auxiliary Input         |       |       |
|                                |       |       |

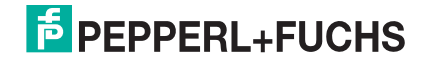

#### 3.7.3.2.2. TIA Portal V13

Use this procedure to set the auxiliary input parameters.

- 1. Open the IO-Link master **Device** view.
- 2. Click the IO-Link Status module.
- 3. On the **Properties I General tag**, select **Module parameters**. Available parameters are shown in the next image and the table (Page 55) describes Auxiliary Input parameters.

| <b>IO-Link State</b> | us_1 (Module | e]                   | 2            | Properties | 🗓 Info 🔒 📱 Diagnostics |
|----------------------|--------------|----------------------|--------------|------------|------------------------|
| General              | IO tags      | System constants     | Texts        |            |                        |
| General     Inputs   |              | Module parameters    |              |            |                        |
| Module para          | meters<br>es | Port 1 Auxiliary Inp | out          |            |                        |
| Hardware id          | entifier     |                      | Enable:      | True       | •                      |
|                      |              | Ir                   | nvert Input: | False      | *                      |
|                      |              | Input Settling       | Time (ms):   | 0          |                        |
|                      |              | Input Hold           | Time (ms):   | 0          |                        |
|                      |              | Port 2 Auxiliary Inp | out          |            |                        |
|                      |              |                      | Enable:      | True       | *                      |
|                      | -            | - Ir                 | nvert Input: | False      |                        |
|                      |              | Input Settling       | Time (ms):   | 0          |                        |
|                      |              | Input Hold           | Time (ms):   | 0          |                        |

#### 3.7.3.3. IO-Link Power Module (ICE3-8IOL1-G65L-V1D)

Available on modes that support IO-Link Class B ports, such as the ICE3-8IOL1-G65L-V1D, the IO-Link Power module provides status information of 2L+ power supply on the Class B ports. It also allows PLC to control the auxiliary digital output on the Class A ports.

The IO-Link Power module has a 2-byte input, which provides 2L+ power supply status of the Class B IO-Link ports and auxiliary digital output status of the Class A IO-Link ports.

| Input Byte | Input Bit Description                                       |  |  |  |
|------------|-------------------------------------------------------------|--|--|--|
|            | For Class B IO-Link ports:                                  |  |  |  |
|            | <ul> <li>0: 2L+ power supply is disabled</li> </ul>         |  |  |  |
| Dute 0     | <ul> <li>1: 2L+ power supply is enabled</li> </ul>          |  |  |  |
| Byte U     | For Class A IO-Link ports:                                  |  |  |  |
|            | <ul> <li>0: Auxiliary digital output is disabled</li> </ul> |  |  |  |
|            | <ul> <li>1: Auxiliary digital output is enabled</li> </ul>  |  |  |  |

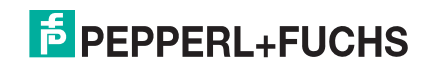

| Input Byte | Input Bit Description (Continued)                                            |
|------------|------------------------------------------------------------------------------|
| Byte 1     | For Class B IO-Link ports:                                                   |
|            | <ul> <li>0: There is no fault detected on 2L+ power supply</li> </ul>        |
|            | <ul> <li>1: There is a fault detected on 2L+ power supply</li> </ul>         |
|            | For Class A IO-Link ports:                                                   |
|            | 0: There is no fault detected on auxiliary digital output                    |
|            | <ul> <li>1: There is a fault detected on auxiliary digital output</li> </ul> |

Each IO-Link port is mapped into one bit of each byte in the IO-Link Power module. For example, the following table shows the bit map of IO-Link Power module input for ICE3-8IOL1-G65L-V1D.

|        | Bit 7        | Bit 6        | Bit 5        | Bit 4        | Bit 3        | Bit 2        | Bit 1        | Bit 0        |
|--------|--------------|--------------|--------------|--------------|--------------|--------------|--------------|--------------|
|        | (Port 8)     | (Port 7)     | (Port 6)     | (Port 5)     | (Port 4)     | (Port 3)     | (Port 2)     | (Port 1)     |
| Byte 0 | Auxiliary    | Auxiliary    | Auxiliary    | Auxiliary    | 2L+ power    | 2L+ power    | 2L+ power    | 2L+ power    |
|        | output       | output       | output       | output       | supply       | supply       | supply       | supply       |
|        | status       | status       | status       | status       | status       | status       | status       | status       |
| Byte 1 | Auxiliary    | Auxiliary    | Auxiliary    | Auxiliary    | 2L+ power    | 2L+ power    | 2L+ power    | 2L+ power    |
|        | output fault | output fault | output fault | output fault | supply fault | supply fault | supply fault | supply fault |

For IO-Link Class B ports, Pin 2 is the 2L+ power supply. For IO-Link Class A ports, Pin 2 is the auxiliary digital output. Therefore the input byte 0 of IO-Link Power module provides the current status of an IO-Link port Pin 2. The input byte 1 of IO-Link Power module indicates whether there is a fault detected on Pin 2.

The fault bit will be cleared automatically when the faulty condition is removed. Additionally, for auxiliary digital output, the fault bit will also be cleared when the auxiliary digital output is enabled and set to high by PLC. However, if the faulty condition still exists, the corresponding fault bit will be set again.

IO-Link Power module also has 1-byte output that allows PLC to enable or disable the auxiliary digital output of a Class A IO-Link port. See the following table for the description of the output data format of IO-Link Power module.

| Output Byte | Output Bit Description                                                         |
|-------------|--------------------------------------------------------------------------------|
|             | For Class B IO-Link ports:                                                     |
|             | <ul> <li>Not used. Writing to the output bit has no effect.</li> </ul>         |
| Byte 0      | For Class A IO-Link ports:                                                     |
|             | • 0: Disable the auxiliary digital output (pin 2 set to high impedance)        |
|             | <ul> <li>1: Enable the auxiliary digital output (pin 2 set to high)</li> </ul> |

For model ICE3-8IOL1-G65L-V1D, the following table shows the bit map of IO-Link Power module output.

|        | Bit 7                          | Bit 6                         | Bit 5                         | Bit 4                         | Bit 3             | Bit 2             | Bit 1             | Bit 0             |
|--------|--------------------------------|-------------------------------|-------------------------------|-------------------------------|-------------------|-------------------|-------------------|-------------------|
|        | (Port 8)                       | (Port 7)                      | (Port 6)                      | (Port 5)                      | (Port 4)          | (Port 3)          | (Port 2)          | (Port 1)          |
| Byte 0 | Auxiliary<br>digital<br>output | Auxiliary<br>output<br>status | Auxiliary<br>output<br>status | Auxiliary<br>output<br>status | Not<br>applicable | Not<br>applicable | Not<br>applicable | Not<br>applicable |

In order for PLC to actually control an auxiliary digital output, the Auxiliary Output option must be set to True in PLC project using the IO-Link Power module parameters.

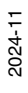

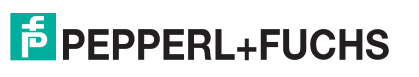

#### 3.7.3.3.1. Configuring IO-Link Power Parameters

Use the appropriate procedure for your environment:

- STEP 7 V5.5
- TIA Portal V13

| IO-Link Power Output Parameters                    |                                                                                                    |  |  |  |
|----------------------------------------------------|----------------------------------------------------------------------------------------------------|--|--|--|
| Port n Auxiliary Output Enable<br>(Default: False) | If enabled, PLC controls the auxiliary digital output of Port n through the output of IO-Link Power module.            |  |  |  |
|                                                    | <ul> <li>True (Enabled – PLC controls the auxiliary digital output)</li> </ul>                                         |  |  |  |
|                                                    | • False (Disable – PLC does not control the auxiliary digital output)                                                  |  |  |  |
| Port n Auxiliary Output Default                    | Defines the default auxiliary digital output value that is used at startup and when there is no active PDO controller. |  |  |  |
| Output (Default: Off)                              | Off (high impedance)                                                                                                   |  |  |  |
|                                                    | <ul> <li>On (high voltage) - 24V</li> </ul>                                                                            |  |  |  |

#### STEP 7 V5.5

Use this procedure to set the auxiliary output parameters.

- 1. Double-click the IO-Link Power module.
- 2. Select the **Parameters** table. Available parameters are shown in the next image and table *IO-Link Power Output Parameters* on Page 59 describes Auxiliary Output parameters. Only IO-Link ports that have auxiliary digital output are displayed.

|                             | Value |  |
|-----------------------------|-------|--|
| Parameters                  |       |  |
| Port 5 Auxiliary Output     |       |  |
| - Enable                    | False |  |
| Default Output              | Off   |  |
| 🖃 🔄 Port 6 Auxiliary Output |       |  |
| —≝ Enable                   | False |  |
| Default Output              | Off   |  |
| 🕂 🔄 Port 7 Auxiliary Output |       |  |
| —≝ Enable                   | False |  |
| □ I Default Output          | Off   |  |
| 🗄 🔄 Port 8 Auxiliary Output |       |  |
| —≝ Enable                   | False |  |
| E Default Output            | Off   |  |

#### TIA Portal V13

Use this procedure to set the auxiliary input parameters.

- 1. Open the IO-Link Master Device view.
- 2. Click the IO-Link Power module.

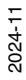

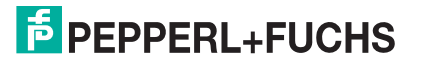

 On the Properties I General tag, select Module parameters. Available parameters are shown in the next image and table *IO-Link Power Output Parameters* on Page 59 describes Auxiliary Output parameters. Only IO-Link ports that have auxiliary digital output are displayed.

| IO-Link Power_1 [IO-Link                                                                        | Power]                              |                                          | Risperties | 🗓 Info 🔒 |  |  |
|-------------------------------------------------------------------------------------------------|-------------------------------------|------------------------------------------|------------|----------|--|--|
| General IO tags                                                                                 | System constants                    | Texts                                    |            |          |  |  |
| General<br>Hardware interrupts     Module parameters<br>Port 5 Auxiliary Output                 | Module parame<br>Port 5 Auxiliary ( | e <b>ters</b>                            |            |          |  |  |
| Port 6 Auxiliary Output<br>Port 7 Auxiliary Output<br>Port 8 Auxiliary Output<br>Module failure | Port 5 Auxilia                      | Port 5 Auxiliary Output<br>Enable: False |            |          |  |  |
| I/O addresses                                                                                   | Port 6 Auxiliary (                  | Detault Output:                          | ОП         |          |  |  |
|                                                                                                 | Port 6 Auxilia                      | ary Output                               |            |          |  |  |
|                                                                                                 |                                     | Enable:<br>Default Output:               | Off        |          |  |  |

## 3.7.4. Configuring IO-Link Ports with the Web Interface

IO-Link port settings (for example, port mode, minimum cycle time, data storage, validation, and device validation) should be configured through STEP 7 by adding correct modules and setting modules' parameters. Optionally, the same settings can be changed through the web interface.

**Note:** Any changes made through the web interface are overwritten when an application relation is established between a gateway and an IO controller.

This page provides special features such as Data Storage, Device Validation, and Data Validation.

**Note:** Do not configure Data Storage until the IO-Link device is configured. Data Storage, Device Validation, and Data Validation are discussed in Utilizing IO-Link master Features on Page 120.

You can use this procedure to configure IO-Link settings for each IO-Link port.

If an IO-Link device is attached to the port, no configuration is required for operation. If a digital input or output device is attached, it is necessary to change the **Port Mode**.

- 1. If necessary, open the IO-Link master web interface with your web browser using the IP address.
- 2. Click Configuration | IO-Link Settings.
- 3. Click the **EDIT** button for the port or ports that you want to configure.

*Note:* You can click each **EDIT** button and open all ports to quickly configure port parameters.

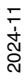

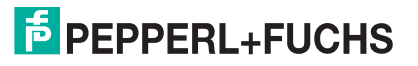

#### 4. Optionally, enter a friendly port name.

| FPEPPERL+FUCHS Home                       | Diagnostics Con | figuration Advance | ed Attached Dev | ices Support   |                |                | ICE3-8IOL-     | K4SS-RJ45 Logout 🗾 🔻 |
|-------------------------------------------|-----------------|--------------------|-----------------|----------------|----------------|----------------|----------------|----------------------|
| IO-LINK PROFINET IO MODBU                 | S/TCP OPC UA    | MQTT NETWORK       | MISC LOAD/S     | AVE CLEAR SETT | INGS           |                |                |                      |
| IO-Link Settings Ø                        |                 |                    |                 |                |                |                |                |                      |
| IO-LINK PORT CONFIG                       | PORT 1          | PORT 2<br>EDIT     | PORT 3<br>EDIT  | PORT 4<br>EDIT | PORT 5<br>EDIT | PORT 6<br>EDIT | PORT 7<br>EDIT | EDIT                 |
| Port Name                                 | Triangulation   | IO-Link Port 2     | IO-Link Port 3  | IO-Link Port 4 | IO-Link Port 5 | IO-Link Port 6 | IO-Link Port 7 | IO-Link Port 8       |
| Port Mode                                 | IOLink v        | IOLink             | IOLink          | IOLink         | IOLink         | IOLink         | DigitalIn      | DigitalOut           |
| PDO Lock Enable                           | true 🗸          | true               | true            | true           | true           | true           | true           | true                 |
| Invert SIO                                | false 🗸         | false              | false           | false          | false          | false          | false          | false                |
| Invert Auxiliary Input                    | false 🗸         | false              | false           | false          | false          | false          | false          | false                |
| Default SIO Digital Output State          | Off 🧹           | Off                | Off             | Off            | Off            | Off            | Off            | Off                  |
| Minimum Cycle Time (4 - 538)              | 4 ms            | 4 ms               | 4 ms            | 4 ms           | 4 ms           | 4 ms           | 4 ms           | 4 ms                 |
| Auxiliary Input Settling Time (0 - 10000) | 0 ms            | 0 ms               | 0 ms            | 0 ms           | 0 ms           | 0 ms           | 0 ms           | 0 ms                 |
| Auxiliary Input Hold Time (0 -<br>10000)  | 0 ms            | 0 ms               | 0 ms            | 0 ms           | 0 ms           | 0 ms           | 0 ms           | 0 ms                 |
| SIO Input Settling Time (0 -<br>10000)    | 0 ms            | 0 ms               | 0 ms            | 0 ms           | 0 ms           | 0 ms           | 0 ms           | 0 ms                 |
| SIO Input Hold Time (0 - 10000)           | 0 ms            | 0 ms               | 0 ms            | 0 ms           | 0 ms           | 0 ms           | 0 ms           | 0 ms                 |
| Data Storage Config                       |                 |                    |                 |                |                |                |                |                      |
| Storage Contents                          | empty           | empty              | empty           | empty          | empty          | empty          | empty          | empty                |
| Automatic Upload Enable                   | Off ~           | Off                | Off             | Off            | Off            | Off            | Off            | Off                  |
| Automatic Download Enable                 | Off ~           | Off                | Off             | Off            | Off            | Off            | Off            | Off                  |
| Data Storage Manual Ops                   |                 |                    |                 |                |                |                |                |                      |
|                                           | CLEAR           | CLEAR              | CLEAR           | CLEAR          | CLEAR          | CLEAR          | CLEAR          | CLEAR                |
|                                           | UPLOAD          |                    |                 | UPLOAD         |                |                |                |                      |
|                                           | DOWNLOAD        |                    |                 | DOWNLOAD       |                |                |                | ~                    |
|                                           |                 |                    |                 |                |                |                |                | @ Baagad+Euche       |

5. Make appropriate selections for the device that you connected to that port.

Make sure you select the **DigitalIn** option for a digital input device and the **DigitalOut** option for a digital output device for the **Port Mode**.

The IO-Link master negotiates the **Minimum Cycle Time** so it is not necessary to set a cycle time unless you need a specific cycle time.

You can refer to the following table if you require definitions or values for the options.

- Note: Do not configure Data Storage until the IO-Link device is configured.
- *Note:* Do not enable **Automatic Download** and then attempt device configuration as Automatic Download changes the settings back to what is stored on the IO-Link master. Data Storage, Device Validation, and Data Validation are discussed in Utilizing IO-Link master Features on Page 120.
- 6. Click the SAVE button for each port.
- 7. Return to the IO-Link Diagnostics page to verify that your changes have taken affect.
- 2024-11

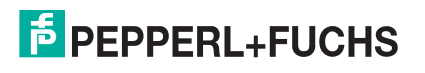

#### The Configuration | IO-Link Settings page supports the following options.

|                                              | IO-LINK Settings Page                                                                                                    |
|----------------------------------------------|----------------------------------------------------------------------------------------------------|
|                                              | User defined port or device description.                                                                                                    |
| Port Name                                    | Standard ASCII characters                                                                                                    |
|                                              | <ul> <li>Max length = 80 characters</li> </ul>                                                                                                    |
|                                              | Selected IO-Link port mode. Valid settings are:                                                                                                    |
| Port Mode                                    | Reset - Select to disable a port or to reset/restart an IO-Link port.                                                                                                    |
| <i>Default</i> : IO-Link                     | • <b>IO-Link</b> - Select to connect and operate an IO-Link device on the port.                                                                                                    |
|                                              | <ul> <li>Digital In - Select if a DI device is attached to the port.</li> </ul>                                                                                                    |
|                                              | <ul> <li>Digital Out - Select if a DO device is attached to the port.</li> </ul>                                                                                                    |
|                                              | If enabled and the <b>Port Mode</b> is <b>Digital In</b> or <b>Digital Out</b> , this option inverts the SIO value.                                                                                                    |
| Invert SIO                                   | False (Disabled - Do not invert SIO)                                                                                                    |
| Detault: Faise                               | True (Enabled - Invert SIO)                                                                                                    |
|                                              | Note: This option does not affect the Auxiliary Input.                                                                                                    |
| Invert Auxiliary Input                       | If this option is enabled, the Auxiliary bit is inverted.                                                                                                    |
| Default SIO Digital                          | If the port mode is <b>Digital Out</b> , defines the default digital output value that is used at startup and when there is no active PDO controller.                                                                                                    |
| Default: Off                                 | • Off (low voltage) - 0                                                                                                    |
|                                              | • <b>On</b> (high voltage) - 24V                                                                                                    |
| Default Auxiliary Output                     | Available on selected models, this option defines the default auxiliary digital output value that is used at startup and when there is no active PDO controller.                                                                                                    |
| Default: Off                                 | Off (high impedance)                                                                                                    |
|                                              | <ul> <li>On (high voltage) - 24V</li> </ul>                                                                                                    |
|                                              | The minimum, or fastest, cycle time at which the IO-Link device may operate. The valid range is 4-538 ms.                                                                                                    |
| Minimum Cycle Time<br><i>Default</i> : 4     | You can leave the <b>Minimum Cycle Time</b> set to the default value and the IO-Link master negotiates with the IO-Link device for its minimum cycle time. The <b>IO-Link Diagnostics</b> page displays the <b>Actual Cycle Time</b> , which is the negotiated cycle time.                                                                                                    |
| Auxiliary Input Settling<br>Time (0 - 10000) | The auxiliary input settling time that remains constant before that input is considered/accepted                                                                                                    |
| Auxiliary Input Hold<br>Time (0 - 10000)     | This is how long the IO-Link master keeps the input at its present value. For example, if the IO-Link master detects the input to go to high, and the hold time is X milliseconds, then the IO-Link master reports the input as high for X milliseconds, even though the input itself may have gone away already. If X is zero, then you get the behavior currently in the field. |
| SIO Input Settling Time<br>(0 - 10000)       | The SIO input settling time that remains constant before that input is considered/ accepted.                                                                                                    |
| SIO Input Hold Time (0 -<br>10000)           | This is how long the IO-Link master keeps the input at its present value. For example, if the IO-Link master detects the input to go to high, and the hold time is X milliseconds, then the IO-Link master reports the input as high for X milliseconds, even though the input itself may have gone away already. If X is zero, then you get the behavior currently in the field. |

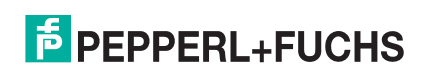

|                                                                 | IO-LINK Settings Page (Continued)                                                                                                    |
|-----------------------------------------------------------------|----------------------------------------------------------------------------------------------------|
| Data Storage Config                                             |                                                                                                    |
| Storage Contents                                                | Indicates that the data storage for the port is <b>empty</b> or displays the Vendor ID and Product ID of the data stored on that port.                                                                                                    |
| Automatic Data Storage<br>Upload Enable<br><i>Default</i> : Off | When this option is initially set to <b>On</b> , the IO-Link master saves the data storage parameters (if the data storage is empty) from the IO-Link device to the IO-Link master.                                                                                                    |
|                                                                 | Automatic upload occurs when the <b>Automatic Upload Enable</b> option is set to <b>On</b> and one of these conditions exists:                                                                                                    |
|                                                                 | <ul> <li>There is no upload data stored on the gateway and the IO-Link device is<br/>connected to the port.</li> </ul>                                                                                                    |
|                                                                 | <ul> <li>The IO-Link device has the <b>DS_upload</b> bit on (generally because you have<br/>changed the configuration via Teach buttons or web page).</li> </ul>                                                                                                    |
|                                                                 | When a port contains data storage for an IO-Link device and if you attach a device whose Vendor and Device ID do not match, the IO-Link LED on the IO-Link master flashes red to indicate a wrong device is attached. In addition, the <b>IO-Link Diagnostics</b> page displays <b>DS: Wrong Sensor</b> in the <b>IOLink State</b> field. |
|                                                                 | <i>Note:</i> Not all device parameters are sent to data storage, this is determined by the IO-Link device manufacturer.                                                                                                    |
|                                                                 | The data storage parameters on the IO-Link master are downloaded to the connected IO-Link device if:                                                                                                    |
|                                                                 | 1. The Automatic Download option is enabled.                                                                                                    |
|                                                                 | <ol><li>The data stored on the IO-Link master port contains the same Vendor ID and<br/>Product ID as the IO-Link device connected to the port.</li></ol>                                                                                                    |
| Automatic Data Storage<br>Download Enable                       | <ol> <li>Data storage parameters are also downloaded to the IO-Link device if<br/>configuration changes are made on the device causing the DS_upload bit to<br/>turn on and automatic upload is not enabled.</li> </ol>                                                                                                    |
|                                                                 | <ol> <li>The IO-Link device requests an upload and the Automatic Upload Enable<br/>option is set to Off.</li> </ol>                                                                                                    |
|                                                                 | If you change configuration parameters on the IO-Link device and want the parameters to remain loaded on the IO-Link device, you must disable the <b>Automatic Download</b> option. If you do not disable Automatic Download, the IO-Link master will reload the data storage on the port to the IO-Link device.                          |
|                                                                 | The <b>Manual Data Storage Ops</b> option provides the following functionality, if data storage is supported by the IO-Link device.                                                                                                    |
|                                                                 | CLEAR - this clears any stored data for an IO-Link device on this port.                                                                                                    |
| Data Storage Manual<br>Ops                                      | <ul> <li>UPLOAD - this uploads and stores the IO-Link device configuration on the IO-<br/>Link master.</li> </ul>                                                                                                    |
|                                                                 | <ul> <li>DOWNLOAD - this downloads the stored IO-Link device configuration from the<br/>IO-Link master to the IO-Link device attached to this port if the Vendor ID and<br/>Device ID match.</li> </ul>                                                                                                    |

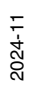

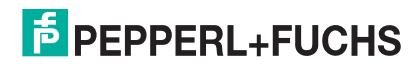

| IO-LINK Settings Page (Continued) |                                                                                                    |  |  |  |
|-----------------------------------|----------------------------------------------------------------------------------------------------|--|--|--|
| Validation Config                 |                                                                                                    |  |  |  |
|                                   | Device Validation Mode provides these options:                                                                                                    |  |  |  |
| Device Validation Mode            | None - this disables Device Validation Mode.                                                                                                    |  |  |  |
|                                   | • <b>Compatible</b> - permits a compatible IO-Link device (same Vendor ID and Device ID) to function on the corresponding port.                                                    |  |  |  |
|                                   | • <b>Identical</b> - only permits an IO-Link device to function on the corresponding port as defined in the following fields.                                                      |  |  |  |
| (Default: None)                   | - Vendor ID                                                                                                    |  |  |  |
|                                   | - Device ID                                                                                                    |  |  |  |
|                                   | - Serial Number                                                                                                    |  |  |  |
|                                   | <b>Note:</b> Connecting an IO-Link device that is different than the configured with Data Validation enabled will generate a DV: wrong sensor error.                               |  |  |  |
|                                   | This is required if you select a <b>Device Validation Mode</b> other than <i>None</i> .                                                                                            |  |  |  |
| Vendor Id (0-65535)               | The Vendor ID can be manually entered in this field or click the <b>GET ATTACHED</b> button and the IO-Link master populates the <b>Vendor ID</b> in this field.                   |  |  |  |
|                                   | This is required if you select a <b>Device Validation Mode</b> other than <i>None</i> .                                                                                            |  |  |  |
| Device Id (0-16777215)            | The <b>Device ID</b> can be manually entered in this field or click the <b>GET ATTACHED</b> button and the IO-Link master populates the <b>Device ID</b> in this field.            |  |  |  |
|                                   | This is required if you select <b>Identical</b> for the <b>Device Validation Mode</b> .                                                                                            |  |  |  |
| Serial Num                        | The <b>Serial Number</b> can be manually entered in this field or click the <b>GET</b><br><b>ATTACHED</b> button and the IO-Link master populates the serial number in this field. |  |  |  |
|                                   | There are three Data Validation Modes:                                                                                                    |  |  |  |
| Data Validation Mode              | <ul> <li>None - no data validation is performed on the port.</li> </ul>                                                                                                    |  |  |  |
| (Default: None)                   | <ul> <li>Loose - the slave device's PDI/PDO lengths must be less than or equal to the<br/>user-configured values.</li> </ul>                                                       |  |  |  |
|                                   | <ul> <li>Strict - the slave device's PDI/PDO lengths must be the same as the user-<br/>configured values.</li> </ul>                                                               |  |  |  |
|                                   | This is input length of the PDI data field.                                                                                                    |  |  |  |
| PDI Length (0-32)                 | This is required if you select a <b>Data Validation Mode</b> other than <i>None</i> .                                                                                              |  |  |  |
|                                   | The <b>PDI Length</b> can be manually entered in this field or click the <b>GET ATTACHED</b> button and the IO-Link master populates the PDI length in this field.                 |  |  |  |
|                                   | This is input length of the PDO data field.                                                                                                    |  |  |  |
| PDO Length (0-32)                 | This is required if you select a <b>Data Validation Mode</b> other than <i>None</i> .                                                                                              |  |  |  |
|                                   | The <b>PDO Length</b> can be manually entered in this field or click the <b>GET ATTACHED</b> button and the IO-Link master populates the PDO length in this field                  |  |  |  |
|                                   | After opening a port for editing, you can click the <b>GET ATTACHED</b> button to automatically populate the following fields with data from the IO-Link device:                   |  |  |  |
|                                   | Vendor Id                                                                                                    |  |  |  |
|                                   | Device Id                                                                                                    |  |  |  |
|                                   | Serial Num                                                                                                    |  |  |  |
|                                   | PDI Length                                                                                                    |  |  |  |
|                                   | PDO Length                                                                                                    |  |  |  |

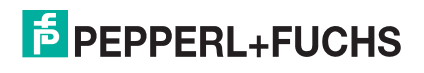

# 3.8. Configuring Other Settings and Diagnosis

The IO-Link master head module has additional module parameters that can be used to configure other features and settings.

## 3.8.1. Configuring OPC UA Settings

Please refer to *OPC UA Settings Parameters* on Page 97 for information about the OPC UA settings. Use the appropriate procedure for your environment:

#### 3.8.1.1. STEP 7 V5.5

Use the following information to configure OPC UA settings.

- 1. Double-click the head module.
- 2. Select the **Parameters** table. Available parameters are shown in this figure and the table OPC UA Settings Page (Page 97) describes how to use the parameters.

| Parameters                                                         |         |
|--------------------------------------------------------------------|---------|
|                                                                    |         |
|                                                                    |         |
| A OPC UA Configuration                                             |         |
| OPC UA Server Enable                                               | Disable |
| - Work-around for OPC UA cl                                        | Disable |
| - Show only currently selecte                                      | Disable |
| Allow OPC UA clients to wri                                        | Disable |
| - Application Name                                                 |         |
| - Application URI                                                  |         |
| - Username                                                         |         |
| —                                                                  | Disable |
| New Password                                                       |         |
| Allow OPC UA clients to write                                      |         |
| - ≝ Port 1<br>- ≝ Port 2<br>- ≝ Port 3<br>- ≝ Port 4<br>- ≝ Port 5 | Disable |
|                                                                    | Disable |
|                                                                    | Disable |
|                                                                    | Disable |
|                                                                    | Disable |
| —≡ Port 6                                                          | Disable |
| - Port 7                                                           | Disable |
| L≣ Port 8                                                          | Disable |
| Disaporir                                                          |         |

#### 3.8.1.2. TIA Portal V13

Use the following information to configure OPC UA settings.

- 1. Open the IO-Link master **Device** view.
- 2. Click the head module.

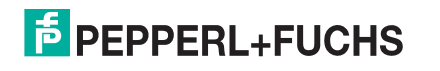

3. On the **Properties I General** tag, select Module parameters. Available parameters are shown in the following figure and the table OPC UA Settings Page (Page 97) describes how to use the parameters.

| ICE38IOL_1 [ICE3-8IOL-G                                      | 65L-V1D]         | 1                            | Q Pro          | perties | 1 Info | i 🛿 Diagnostics |
|--------------------------------------------------------------|------------------|------------------------------|----------------|---------|--------|-----------------|
| General IO tags                                              | System constants | Texts                        | 1              |         |        |                 |
| <ul> <li>General</li> <li>Catalog information</li> </ul>     | OPC UA           |                              |                |         |        |                 |
| <ul> <li>PROFINET interface [X1]</li> <li>General</li> </ul> | OPC UA Conf      | iguration                    |                |         |        |                 |
| Ethernet addresses                                           | OPC              | UA Server En                 | able:          | Disable |        |                 |
| Advanced options      Identification & Maintenand            | Work-around      | for OPC UA c                 | lients<br>nam  | Disable |        |                 |
| Hardware interrupts  Module parameters                       | Show only        | currentlysel<br>cess data gr | ected          | Disable |        |                 |
| OPC UA<br>Diagnosis                                          | Allow OPC        | UA clients to<br>ISDU        | write<br>data: | Disable |        |                 |
| Shared Device                                                | . /              | Application N                | ame:           |         |        |                 |
|                                                              |                  | Application<br>Usern         | n URI:<br>ame: |         |        |                 |
|                                                              | -                | hange pass                   | word:          | Disable |        |                 |
|                                                              |                  | New Pass                     | word:          |         |        |                 |
|                                                              | Allow OPC U      | A clients to                 | o write        | PDO dat | a      |                 |
|                                                              |                  | P                            | ort 1:         | Disable |        |                 |
|                                                              |                  | P                            | ort 2:         | Disable |        |                 |
|                                                              |                  | P                            | ort 3:         | Disable |        |                 |
|                                                              |                  | P                            | ort 4:         | Disable |        |                 |

## 3.8.2. Configuring Diagnosis Settings

Additional diagnosis settings can be configured by using head module parameters.

Use the appropriate procedure for your environment:

- STEP 7 V5.5
- TIA Portal V13

| Diagnosis Settings                                        |                                                            |  |  |  |  |
|-----------------------------------------------------------|------------------------------------------------------------|--|--|--|--|
| General Diagnosis Settings                                |                                                            |  |  |  |  |
|                                                           | If enabled, report all alarms                              |  |  |  |  |
| Report alarms (Default: Enable)                           | Enable – All alarms enabled                                |  |  |  |  |
|                                                           | Disable – All alarms disabled                              |  |  |  |  |
|                                                           | If enabled, report alarms from IO-Link master              |  |  |  |  |
| Report IO-LINK Master alarms<br>(Default: Enable)         | Enable – IO-Link master alarms enabled                     |  |  |  |  |
| (                                                         | Disable – IO-Link master alarms disabled                   |  |  |  |  |
|                                                           | If enabled, report error type alarms from IO-Link device   |  |  |  |  |
| Report IO-Link Device error alarms<br>(Default: Enable)   | Enable – IO-Link device error alarms enabled               |  |  |  |  |
| ()                                                        | Disable – IO-Link device error alarms disabled             |  |  |  |  |
|                                                           | If enabled, report warning type alarms from IO-Link device |  |  |  |  |
| Report IO-LINK Device warning<br>alarms (Default: Enable) | Enable – IO-Link device warning alarms enabled             |  |  |  |  |
|                                                           | Disable – IO-Link device warning alarms disabled           |  |  |  |  |

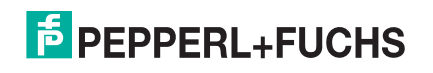

Configuring Other Settings and Diagnosis

| D                                                           | agnosis Settings (Continued)                                                                                                    |
|-------------------------------------------------------------|----------------------------------------------------------------------------------------------------|
| Report IO-Link Device notification alarms (Default: Enable) | <ul> <li>If enabled, report notification type alarms from IO-Link device</li> <li>Enable – IO-Link device notification alarms enabled</li> <li>Disable – IO-Link device notification alarms disabled</li> </ul> |
| IO-Link Device Diagnosis                                    |                                                                                                    |
| Port n (Default: Enable)                                    | <ul> <li>If enabled, report alarms from Port n</li> <li>Enable – alarms from Port n enabled</li> <li>Disable – alarms from Port n disabled</li> </ul>                                                           |

#### 3.8.2.1. STEP 7 V5.5

Use the following information to configure diagnosis settings.

1. Double-click the head module.

2. Select the Parameters table.

Available parameters are shown in this figure and the table Diagnosis Settings on Page 66 describes how to use the parameters.

|                                             | Value  |  |  |
|---------------------------------------------|--------|--|--|
| 🖃 🔄 Parameters                              |        |  |  |
| 🕂 🧰 OPC UA                                  |        |  |  |
| 🖬 🔄 Diagnosis                               |        |  |  |
| 🖃 🔄 General Diagnosis Settings              |        |  |  |
| - E Report alarms                           | Enable |  |  |
| — Report IO-Link Master alarms              | Enable |  |  |
| Report IO-Link Device error alarms          | Enable |  |  |
| Report IO-Link Device warning alarms        | Enable |  |  |
| E Report IO-Link Device notification alarms | Enable |  |  |
| Dort 1                                      |        |  |  |
| - Fill Port 2                               | Enable |  |  |
| - Port 3                                    | Enable |  |  |
| - Port 4                                    | Enable |  |  |
| - Port 5                                    | Enable |  |  |
| - Port 6                                    | Enable |  |  |
| _[11] Port 7                                | Enable |  |  |
| Port 8                                      | Enable |  |  |
|                                             |        |  |  |

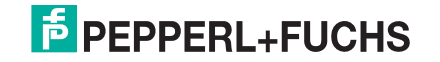

#### 3.8.2.2. TIA Portal V13

Use this procedure to configure diagnosis settings.

- 1. Open the IO-Link Master Device view.
- 2. Click the head module.
- 3. On the **Properties I General** tag, select **Module parameters**. Available parameters are shown in the next image and table Diagnosis Settings on Page 66 describes how to use the parameters.

| ICE38IOL_1                                          | ICE3-8IOL-G                                                                    | 65L-V1 | D]                                                                                                    |               | Q Pro            | operties | L Info | i Diagnostics |
|-----------------------------------------------------|--------------------------------------------------------------------------------|--------|----------------------------------------------------------------------------------------------------|---------------|------------------|----------|--------|---------------|
| General                                             | IO tags                                                                        | Syst   | em constants                                                                                                    | Texts         |                  |          |        |               |
| ✓ General<br>Catalog i                              | nformation                                                                     |        | Diagnosis                                                                                                    |               |                  |          |        |               |
| <ul> <li>PROFINET int</li> <li>General</li> </ul>   | terface [X1]                                                                   |        | General Dia                                                                                                    | gnosis Set    | tings            |          |        |               |
| Ethernet                                            | addresses                                                                      |        |                                                                                                    | Report a      | larms:           | Enable   |        |               |
| <ul> <li>Advances</li> <li>Identificatio</li> </ul> | <ul> <li>Advanced options</li> <li>Identification &amp; Maintenance</li> </ul> |        | Report IO-Link Master alarms:<br>Report IO-Link Device error<br>alarms:<br>Report IO-Link Device warning<br>alarms: |               | larms:           | Enable   |        |               |
| Hardware interrupts<br>Module parameters<br>OPC UA  |                                                                                |        |                                                                                                    |               | arms:            | Enable   |        |               |
|                                                     |                                                                                |        |                                                                                                    |               | Enable           |          |        |               |
| Shared Devi                                         | ice                                                                            |        | Re                                                                                                    | otification a | Device<br>larms: | Enable   |        |               |
|                                                     |                                                                                |        | IO-Link Devi                                                                                                    | ce Diagno     | sis              |          |        |               |
|                                                     |                                                                                |        |                                                                                                    |               | Port 1:          | Enable   |        |               |
|                                                     |                                                                                |        |                                                                                                    |               | Port 2:          | Enable   |        |               |
|                                                     |                                                                                |        |                                                                                                    |               | Port 3:          | Enable   |        |               |
|                                                     |                                                                                |        |                                                                                                    |               | Port 4:          | Enable   |        |               |
|                                                     |                                                                                |        |                                                                                                    |               | Port 5:          | Enable   |        |               |
|                                                     |                                                                                |        |                                                                                                    |               | Port 6:          | Enable   |        |               |
|                                                     |                                                                                |        |                                                                                                    |               | Port 7:          | Enable   |        |               |
|                                                     |                                                                                |        |                                                                                                    |               | Port 8:          | Enable   |        |               |

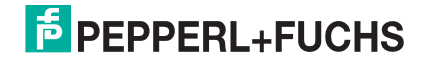

# 4. Updating Images and Applications

This chapter provides an overview of the software (images and applications) on the IO-Link master. In addition it contains procedures to update images (Page 72) and application sub-assemblies (Page 73).

After verifying that the IO-Link master contains the latest software, the next step is to configure the port characteristics using *Configuring the IO-Link master* on Page 28.

## 4.1. Images and Application Sub-Assemblies Overview

The IO-Link master is loaded with the latest images at the factory but you may need to update images or application sub-assemblies to have access to the latest features.

*Note:* Go to https://www.pepperl-fuchs.com to check for the latest images for your product. You can view all image and application versions in the IO-Link master **ADVANCED | Software** page.

| IMAGES<br>U-Boot Bootloader<br>FPGA<br>System - Primary<br>System - Backup<br>Application Base<br>APPLICATIONS<br>application-manager<br>configuration-manager<br>discovery-protocol                    | ENSES     |        |        |
|----------------------------------------------------------------------------------------------------|-----------|--------|--------|
| IMAGES<br>U-Boot Bootloader<br>FPGA<br>System - Primary<br>System - Backup<br>System - Backup<br>Application Base<br>APPLICATIONS<br>application-manager<br>configuration-manager<br>discovery-protocol |           |        |        |
| U-Boot Bootloader<br>FPGA<br>System - Primary<br>System - Backup<br>Application Base<br>APPLICATIONS<br>application-manager<br>configuration-manager<br>discovery-protocol                              |           |        |        |
| FPGA<br>System - Primary<br>System - Backup<br>Application Base<br>APPLICATIONS<br>application-manager<br>configuration-manager<br>discovery-protocol                                                   | 1.39      | UPDATE |        |
| System - Primary<br>System - Backup<br>Application Base<br>APPLICATIONS<br>application-manager<br>configuration-manager<br>discovery-protocol                                                           | 1.01      | UPDATE |        |
| System - Backup<br>Application Base<br>APPLICATIONS<br>application-manager<br>configuration-manager<br>discovery-protocol                                                                               | 1.56      | UPDATE |        |
| Application Base  APPLICATIONS  application-manager  configuration-manager  discovery-protocol                                                                                                    | 1.56      | UPDATE |        |
| APPLICATIONS<br>application-manager<br>configuration-manager<br>discovery-protocol                                                                                                    | 1.6.36    | UPDATE |        |
| application-manager<br>configuration-manager<br>discovery-protocol                                                                                                    |           |        |        |
| configuration-manager<br>discovery-protocol                                                                                                    | 1.6.0.3   |        |        |
| discovery-protocol                                                                                                    | 1.6.0.3   |        |        |
|                                                                                                    | 1.6.0.2   |        |        |
| event-log                                                                                                    | 1.6.0.0   |        |        |
| iolink-driver                                                                                                    | 1.6.0.12  |        |        |
| libiolinkutils                                                                                                    | 1.6.0.25  |        |        |
| modbus                                                                                                    | 1.6.1.17  |        |        |
| mqtt                                                                                                    | 1.6.0.8   |        |        |
| opcua-server                                                                                                    | 1.6.0.6   |        |        |
| profinetio                                                                                                    | 1.6.2.5   |        |        |
| web-help                                                                                                    | 1.6.0.0   |        |        |
| web-user-interface                                                                                                    | 1.6.0.34b |        |        |
| Update Application<br>Browse No file selected. Install                                                                                                    |           |        | REBOOT |
|                                                                                                    |           |        |        |

Optionally, you can use PortVision DX to load all images or application sub-assemblies.

Note: PortVision DX displays the main application base version, which in this case is PROFINET IO. Use the

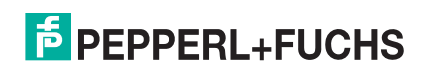

Software page to determine other image or application versions.

## 4.1.1. Images

The following table discusses IO-Link master images.

|                             | IO-Link master Images                                                                                                    |
|-----------------------------|----------------------------------------------------------------------------------------------------|
| U-Boot Bootloader           | U-Boot is a high-level Bootloader that has networking and console command line capabilities. Among other things, it implements a TFTP server and Pepperl+Fuchs new discovery protocol. |
|                             | This verifies that a Linux kernel image exists in NAND, then copies it to RAM and starts the IO-Link master. The U-Boot version is displayed after the image name.                     |
| FPGA                        | The FPGA partition/image contains configuration data used by programmable hardware within the IO-Link master unit.                                                                     |
|                             | FPGA images are unique to the hardware and protocol type. Make sure you download the correct image for your platform.                                                                  |
| ulmage - Primary/<br>Backup | The ulmage contains the Linux kernel and the RAM-resident root file system. It does not contain industrial protocol support or application-specific features.                          |
|                             | There is a Primary and Backup version loaded on the IO-Link master. The IO-Link master automatically reloads the Backup ulmage if the file system corrupted.                           |
|                             | The ulmage version is displayed after the Primary/Backup ulmage.                                                                                                    |
|                             | The Application Base image comprises a flash-resident file system containing applications and protocol support.                                                                        |
| Application Base            | The Application Base is built from a collection of application subassemblies each of which may be updated individually between releases of the application base as a whole.            |
|                             | The application sub-assemblies in the Application Base image are displayed in the lower portion of the <b>Software</b> page.                                                           |
|                             | The Application Base assembly has a 3-tuple version number: (for example, 1.6.36).                                                                                                    |

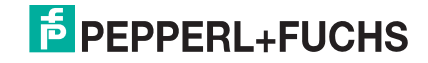

## 4.1.2. Application Sub-assemblies

Application sub-assemblies are the components of the Application Base image. Application sub-assemblies have a 4-tuple version number (for example, 1.3.18.3). The first two values in a sub-assembly version correspond to the version of the application base assembly for which it was built and tested.

For example, a sub-assembly with version 1.3.18.3 was tested with application base version 1.3.18. When using the **Software** page or PortVision DX, an application sub-assembly can install only if its version number matches that of the installed application base assembly. A sub-assembly with a version of 1.20.2.4 only installs if the application base version is 1.20.2. It will not install on a device with application base version 1.21.5.

| IO-Link master Application Sub-assemblies |                                                                                 |  |  |  |
|-------------------------------------------|---------------------------------------------------------------------------------|--|--|--|
| application-manager                       | The Application Manager version loaded on the IO-Link master.                   |  |  |  |
| configuration-manager                     | The Configuration Manager version loaded on the IO-Link master.                 |  |  |  |
| discovery-protocol                        | The Discovery Protocol version loaded on the IO-Link master.                    |  |  |  |
| event-log                                 | The Event log version loaded on the IO-Link master.                             |  |  |  |
| iolink-driver                             | The IO-Link driver version loaded on the IO-Link master.                        |  |  |  |
| libiolinkutils                            | The IO-Link utilities library version loaded on the IO-Link master.             |  |  |  |
| modbus                                    | Modbus/TCP interface version loaded on the IO-Link master.                      |  |  |  |
| mqtt                                      | If applicable, the MQTT interface version loaded on the IO-Link master.         |  |  |  |
| opcua-server                              | If applicable, the opcua-server interface version loaded on the IO-Link master. |  |  |  |
| profinetio                                | The PROFINET IO version loaded on the IO-Link master.                           |  |  |  |
| web-help                                  | If applicable, the web-help system version loaded on the IO-Link master.        |  |  |  |
| web-user-interface                        | The web-user interface version loaded on the IO-Link master                     |  |  |  |

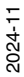

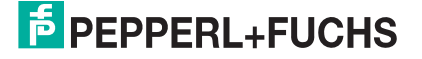

# 4.2. Using the Web Interface to Update Software

The upper portion of the **Advanced I Software** page is used to update the IO-Link master images. The lower portion of this page is used for updating application sub-assemblies that are integrated in the Application Base.

Typically, the latest application sub-assemblies are available in the Application Base image. There may times when a feature enhancement or bug fix is available in an application sub-assembly and not yet available in the Application Base image.

## 4.2.1. Updating Images

Use this procedure to upload images or images using the **Software** page.

- 1. Download the latest image or images from https://www.pepperl-fuchs.com.
  - **Note:** Make sure that you download the appropriate software for your model. For example, the FPGA images are unique for different hardware models and protocol.
- 2. Open your browser and enter the IP address of the IO-Link master.
- 3. Click Advanced | SOFTWARE.
- 4. Click the UPDATE button next to the image you want to update.
- 5. Click the Choose File, navigate to the file location, highlight the image, and click Open.
- 6. Click the Install button.

| FPEPPERL+FUCHS Home Diagnost     | ics Configuration Advanced Attached Devices                       | Support |        | Logout 🗾 |  |
|----------------------------------|-------------------------------------------------------------------|---------|--------|----------|--|
| SOFTWARE ACCOUNTS LOG FILES LIG  | CENSES                                                            |         |        |          |  |
| Software @                       |                                                                   |         |        |          |  |
| IMAGES                           |                                                                   |         |        |          |  |
| U-Boot Bootloader                | 1.39                                                              |         | UPDATE |          |  |
| FPGA                             | 0.23                                                              |         | UPDATE |          |  |
| System - Primary                 | 1.56                                                              |         | UPDATE |          |  |
| System - Backup                  | 1.43                                                              |         | UPDATE |          |  |
| Application Base                 | 1.6.36a                                                           |         | UPDATE |          |  |
| APPLICATIONS                     | <u></u>                                                           |         |        |          |  |
| application-manager              | Update Image: Application Base                                    |         |        |          |  |
| configuration-manager            | In Progress                                                       |         |        |          |  |
| discovery-protocol               | You are about to install application-base-                        |         |        |          |  |
| event-log                        | pnio-1.6.36a.uImage                                               |         |        |          |  |
| iolink-driver                    | It will replace any existing version of that package or<br>image. |         |        |          |  |
| libiolinkutils                   |                                                                   |         |        |          |  |
| modbus                           |                                                                   |         |        |          |  |
| mqtt                             | CONTINUE CANCEL                                                   |         |        |          |  |
| opcua-server                     |                                                                   | )       |        |          |  |
| profinetio                       |                                                                   |         |        |          |  |
| web-help                         | 1.6.0.0                                                           |         |        |          |  |
| web-user-interface               | 1.6.0.34b                                                         |         |        |          |  |
| Update Application               |                                                                   |         |        |          |  |
| Browse No file selected. Install |                                                                   |         |        | REBOOT   |  |
|                                  |                                                                   |         |        |          |  |

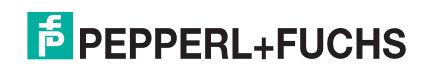
- 7. Click the **CONTINUE** button to the *Update Image* message.
- 8. Click **OK** to close the Update Image Successful message. **Note:** Some images may require the IO-Link master web server to restart.

#### 4.2.2. Updating Application Subassemblies

Use this procedure to upload applications using the Software page.

- 1. Download the latest application from https://www.pepperl-fuchs.com.
- 2. Open your browser and enter the IP address of the IO-Link master.
- 3. Click Advanced and SOFTWARE.
- 4. Click the **Choose File** button under **Update Application** navigate to the file location, highlight the application, and click **Open**.
- 5. Click the Install button.
- 6. Click the **CONTINUE** button to the *Update Application* message.

| EPEPPERL+FUCHS Home Diagnostic                                                                                                    | s Configuration Advanced Attached Devices Supp                                                                                                    | ort ICE3-810L1-G65L-V1D Logout 🛄 🔻 |
|----------------------------------------------------------------------------------------------------|----------------------------------------------------------------------------------------------------|------------------------------------|
| SOFTWARE ACCOUNTS LOG FILES LICE                                                                                                    | NSES                                                                                                    |                                    |
| Software @                                                                                                    |                                                                                                    |                                    |
| IMAGES                                                                                                    |                                                                                                    |                                    |
| U-Boot Bootloader                                                                                                    | 1.39                                                                                                    | UPDATE                             |
| FPGA                                                                                                    | 0.23                                                                                                    | UPDATE                             |
| System - Primary                                                                                                    | 1.56                                                                                                    | UPDATE                             |
| System - Backup                                                                                                    | 1.43                                                                                                    | UPDATE                             |
| Application Base                                                                                                    | 1.6.36a                                                                                                    | UPDATE                             |
| APPLICATIONS         application-manager         configuration-manager         discovery-protocol         event-log         iolink-driver         libiolinkutils         modbus         mqtt         opcua-server         profinetio | Update Application<br>In Progress<br>You are about to install Pepperl+Fuchs-web-user-<br>interface_1.6.0.34b_arm.ipk<br>It will replace any existing version of that package or<br>image.<br>Do NOT disconnect power during the installation proc |                                    |
| web-help                                                                                                    | 1.6.0.0                                                                                                    |                                    |
| web-user-interface                                                                                                    | 1.6.0.34b                                                                                                    |                                    |
| Update Application Browse No file selected. Instal                                                                                                    |                                                                                                    | REBOOT                             |

7. Click **OK** to close the Update Application Successful message.

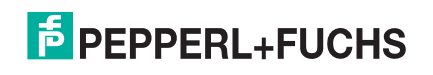

# 5. Connecting Devices

This chapter discusses connecting devices to the IO-Link master. Use the appropriate discussion for your IO-Link master model.

- Overview
- ICE3-8IOL-G65L-V1D IO-Link Ports on Page 75
- ICE3-8IOL1-G65L-V1D IO-Link Ports on Page 77
- ICE3-8IOL-K45P-RJ45 IO-Link Ports on Page 79
- ICE3-8IOL-K45S-RJ45 IO-Link Ports on Page 80

### 5.1. Overview

The C/Q pin for the IO-Link ports in SIO mode for all models:

- DI sinking input
   The DI pin on the IO-Link ports for all models is a sinking input.
- **DO** PNP/NPN (push/pull) output

The following table provides definitions of the terminology used above.

| Term          | Definition                                                                                                    |
|---------------|----------------------------------------------------------------------------------------------------|
| PNP output    | Is an output that can source current. That is; the (+) side of the device is connected to the output and the (-) side of the device is connected to (-) of the supply. The device is powered when the output LED is on.                                                                                                    |
| NPN output    | Is and output that sinks current. That is: the (-) of the device is connected to the output and the (+) side of the device is connected to (+) side of the supply. The device is powered when the output LED is off.                                                                                                    |
| Sinking input | <ul> <li>Sinks current into the IO-Link master so a positive voltage will cause the input to turn on.</li> <li>Note: Using NPN with inputs is not correct as NPN described an output situation – however some vendors describe their inputs as accepting a certain type of sensor output - so in this case a sinking input will accept a PNP output sensor.</li> </ul> |

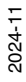

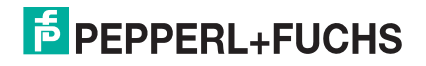

## 5.2. ICE3-8IOL-G65L-V1D IO-Link Ports

The ICE3-8IOL-G65L-V1D provides eight IO-Link ports with M12, 5-pin female/A coded connectors. Each port has robust over-current protection and short circuit protection on its L+/L- power output and C/Q IO-Link signal. The pin-out for each IO-Link port is per the IO-Link standard and is provided in the following table:

This table provides signal information for the IO-Link connectors.

| Pin | Signal | Description                                                                                    |   |
|-----|--------|------------------------------------------------------------------------------------------------|---|
| 1   | L+     | IO-Link device power supply (+24V)                                                             |   |
| 2   | DI     | Digital input                                                                                  |   |
| 3   | L-     | IO-Link device power supply (0V)                                                               | - |
| 4   | C/Q    | Communication signal, which supports SDCI (IO-Link) or SIO (standard input/output) digital I/O |   |
| 5   | FE     | Functional Earth (electronics wiring)                                                          | ' |

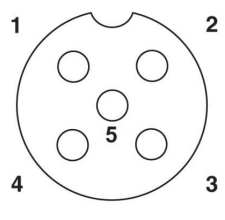

The standard SDCI (IO-Link) transmission rates are supported:

- COM1 at 4.8Kbps
- COM2 at 38.4Kbps
- COM3 at 230.4Kbps

There are active over-current limiter electronics for each port in the ICE3-8IOL-G65L-V1D that detects the overload/short-circuit condition within a few milliseconds and shuts off the output power to protect the port and the devices connected to it. The port's power output self-recovers and restores to normal immediately after the overload or short-circuit condition is removed.

The over-current limiter circuit for L+/L- pins is separate circuits than the over-current limiter circuit for the C/Q output pin. When a port is affected by overload/short-circuit condition, it does not affect the operation of the other ports. All other ports will continue to operate normally without any glitch or interruption. The current output capacity, cutoff current, and power sharing/budgeting for L+/L- and C/Q signal for the ports on the ICE3-8IOL-G65L-V1D are as follows.

| ICE3-8IOL-G65L-V1D                                                                  |                                         | L+/L-                         |                                 |                                         | C/Q                           |                                 |
|-------------------------------------------------------------------------------------|-----------------------------------------|-------------------------------|---------------------------------|-----------------------------------------|-------------------------------|---------------------------------|
| Port                                                                                | Output<br>Current<br>Capacity<br>(max.) | Overload<br>Cutoff<br>Current | Short-<br>Circuit<br>Protection | Output<br>Current<br>Capacity<br>(max.) | Overload<br>Cutoff<br>Current | Short-<br>Circuit<br>Protection |
| Port 1: Independent over-<br>current limiter circuits/IC for L+/<br>L- and C/Q pins | 1.6A                                    | 1.65A                         | Yes                             | 200mA                                   | 400mA                         | Yes                             |
| Port 3: Independent over-<br>current limiter circuits/IC for L+/<br>L- and C/Q pins | 1A                                      | 1.05A                         | Yes                             | 200mA                                   | 400mA                         | Yes                             |

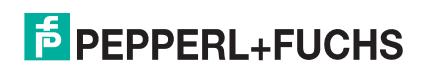

| ICE3-8IOL-G65L-V1D                                                                                                    |                                                         | L+/L-                         |                                 |                                         | C/Q                           |                                 |
|----------------------------------------------------------------------------------------------------|---------------------------------------------------------|-------------------------------|---------------------------------|-----------------------------------------|-------------------------------|---------------------------------|
| Port                                                                                                    | Output<br>Current<br>Capacity<br>(max.)                 | Overload<br>Cutoff<br>Current | Short-<br>Circuit<br>Protection | Output<br>Current<br>Capacity<br>(max.) | Overload<br>Cutoff<br>Current | Short-<br>Circuit<br>Protection |
| Ports 2 and 4 (Pair)                                                                                                    |                                                         |                               |                                 |                                         |                               |                                 |
| Ports 5 and 7 (Pair)                                                                                                    |                                                         |                               |                                 |                                         |                               |                                 |
| Ports 6 and 8 (Pair)                                                                                                    |                                                         |                               |                                 |                                         |                               |                                 |
| There's one independent over-<br>current limiter that protects L+/<br>L- pins on each pair of ports, for<br>example: Port 2 and 4.                                                                         |                                                         |                               |                                 |                                         |                               |                                 |
| This allows you to do power<br>budgeting on pair of ports that<br>allows flexibility in the<br>application. The combined<br>overload cutoff current on a<br>pair of ports is 1.05A for the L+/<br>L- pins. | 500mA/<br>port pair<br>(1A<br>output<br>power<br>budget | 1.05A/port<br>pair            | Yes                             | 200mA*/<br>port                         | 400mA*/<br>port               | Yes                             |
| As long as the cutoff current of<br>1.05A is not exceeded, the<br>current output could be<br>budgeted between a pair of<br>ports such as, Port 2 and 4 any<br>way you want.                                | per port<br>pair)                                       |                               |                                 |                                         |                               |                                 |
| For example, Port 2 output can<br>be at 900mA and Port 4 output<br>can be at 100mA. Or, Port 2<br>could be left open and Port 4<br>output can be at 1A.                                                    |                                                         |                               |                                 |                                         |                               |                                 |

\* Each port's C/Q pin has its own independent over-current limiter circuit and are not combined. The current output of C/Q pin for each port is also independently controlled and cannot be budgeted with other ports.

Use the following procedure to attach IO-Link or digital input/output devices to the ports.

- 1. Securely attach the IO-link cable between the IO-Link or digital input/output device and the IO-Link port. *Note: Make sure that you tighten the cables properly to maintain IP67 integrity.*
- 2. If necessary, securely attach a connector cap to prevent dust or liquids from getting into any unused ports.
  - *Note:* IO-Link ports must have an approved cable or protective cover attached to the port to guarantee IP67 compliance.
- If necessary, configure IO-Link port parameters using the Configuration I IO-Link Settings page to configure the port mode.
  - If an IO-Link device is attached to the port, the IO-Link LED should now be lit green and the device is receiving power.
  - If a digital input or output device is attached to the IO-Link port, after the port is configured for digital input or output on the **IO-Link Settings** page, the IO-Link LED does not light but when an event occurs:
    - Digital input causes the DI LED to flash.
    - Digital output causes the IO-Link LED to flash.

You can refer to Configuring IO-Link Ports on Page 45 for configuration information.

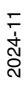

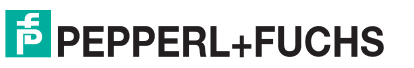

## 5.3. ICE3-8IOL1-G65L-V1D IO-Link Ports

The ICE3-8IOL1-G65L-V1D provides eight IO-Link ports with M12, 5-pin female/A coded connectors. Each port has robust over-current protection and short circuit protection on its L+/L- power output and C/Q IO-Link signal. The pin-out for each IO-Link port is per the IO-Link standard and is provided in the following table:

This table provides signal information for the IO-Link connectors.

|  |             | Pin             | Signal                                      | Description                                                                                          |   |
|--|-------------|-----------------|---------------------------------------------|----------------------------------------------------------------------------------------------------|---|
|  |             | 1               | L+                                          | IO-Link device power supply (+24V)                                                                   |   |
|  |             | 2               | DIO                                         | Digital input/output and diagnostics                                                                 |   |
|  |             | 3               | L-                                          | IO-Link device power supply (0V)                                                                     |   |
|  |             | 4               | C/Q                                         | Communication signal, which supports SDCI<br>(IO-Link) or SIO (standard input/output) digital<br>I/O | 1 |
|  |             | 5               | NC                                          | Not connected                                                                                        | / |
|  |             | 1               | L+                                          | IO-Link device power supply (+24V)                                                                   |   |
|  | 2           | 2L+ (or<br>UA+) | IO-Link device Actuator power supply (+24V) |                                                                                                    |   |
|  | (Ports 1-4) | 3               | L-                                          | IO-Link device power supply (0V)                                                                     | 4 |
|  | Class B     | 4               | C/Q                                         | Communication signal, which supports SDCI<br>(IO-Link) or SIO (standard input/output) digital<br>I/O |   |
|  |             | 5               | 2L- (or UA-)                                | IO-Link device Actuator power supply (0V)                                                            |   |

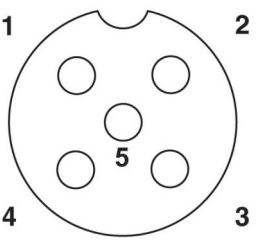

#### † Caution!

Do not compromise galvanic isolation through incorrect wiring!

Sensor supply (L+/L- Pin 1/Pin 3) and actuator supply (2L+/2L- Pin 2/Pin 5) are galvanically isolated from each other.

If reference potentials (L- Pin 3) and (2L- Pin 5) are connected together, excessive equalization currents may flow. In this case, it is not permitted for a sensor to be connected to Class B port (Pin 2)!

Eliminating a galvanic isolation is not recommended.

The standard SDCI (IO-Link) transmission rates are supported:

- COM1 at 4.8Kbps
- COM2 at 38.4Kbps
- COM3 at 230.4Kbps

There are active over-current limiter electronics for each port in the ICE3-8IOL1-G65L-V1D that detects the overload/short-circuit condition within a few milliseconds and shuts off the output power to protect the port and the devices connected to it. The port's power output self-recovers and restores to normal immediately after the overload or short-circuit condition is removed.

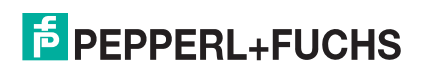

The over-current limiter circuit for L+/L- pins is separate circuits than the over-current limiter circuit for the C/Q output pin. When a port is affected by overload/short-circuit condition, it does not affect the operation of the other ports. All other ports will continue to operate normally without any glitch or interruption. The current output capacity, cutoff current, and power sharing/budgeting for L+/L- and C/Q signal for the ports on the ICE3-8IOL1-G65L-V1D are as follows.

| ICE3-8                                                                      | IOL1-G65L-V1D                     | Port X1<br>(Class B):<br>Output<br>Current | Ports X2-X4<br>(Class B):<br>Output<br>Current | Ports X5-X8<br>(Class A):<br>Output<br>Current. |
|-----------------------------------------------------------------------------|-----------------------------------|--------------------------------------------|------------------------------------------------|-------------------------------------------------|
| 2L+/2L- (24VU₄ /                                                            | Output Current Capacity<br>(max.) | 3.5A†                                      | 2.3A†                                          | N/A                                             |
| GND U <sub>A</sub> )                                                        | Overload Cutoff Protection        | Yes                                        | Yes                                            | N/A                                             |
|                                                                             | Short-Circuit Protection          | Yes                                        | Yes                                            | N/A                                             |
| L+/L- (24V Uo /                                                             | Output Current Capacity (max.)    | 500mA†                                     | 500mA†                                         | 500mA†                                          |
| GND Ú <sub>S</sub> )                                                        | Overload Cutoff Protection        | Yes                                        | Yes                                            | Yes                                             |
|                                                                             | Short-Circuit Protection          | Yes                                        | Yes                                            | Yes                                             |
| C/Q (IO-Link                                                                | Output Current Capacity (max.)    | 200mA*                                     | 200mA*                                         | 200mA*                                          |
| mode, Digital<br>Output mode) Overload Cutoff Pro-<br>Short-Circuit Protect | Overload Cutoff Protection        | Yes                                        | Yes                                            | Yes                                             |
|                                                                             | Short-Circuit Protection          | Yes                                        | Yes                                            | Yes                                             |

† Each port's 2L+ and L+ pins have their own independent over-current limiter circuit. The current output for each port is also independently controlled and cannot be budgeted with other ports.

\* Each port's C/Q pin has its own independent over-current limiter circuit. The current output of C/Q pin for each port is also independently controlled.

Use the following procedure to attach IO-Link or digital input/output devices to the ports.

- 1. Securely attach the IO-link cable between the IO-Link or digital input/output device and the IO-Link port. *Note: Make sure that you tighten the cables properly to maintain IP67 integrity.*
- 2. If necessary, securely attach a connector cap to prevent dust or liquids from getting into any unused ports.

**Note:** IO-Link ports must have an approved cable or protective cover attached to the port to guarantee IP67 compliance.

- 3. If necessary, configure IO-Link port parameters using the **Configuration I IO-Link Settings** page to configure the port mode.
  - If an IO-Link device is attached to the port, the IO-Link LED should now be lit green and the device is receiving power.
  - If a digital input or output device is attached to the IO-Link port, after the port is configured for digital input or output on the **IO-Link Settings** page, the IO-Link LED does not light but when an event occurs:
    - Digital input causes the DI LED to flash.
    - Digital output causes the IO-Link LED to flash.

You can refer to Configuring IO-Link Ports on Page 45 for configuration information.

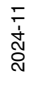

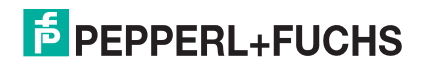

## 5.4. ICE3-8IOL-K45P-RJ45 IO-Link Ports

| Label | Signal | Description                                                                                           | Value                    |
|-------|--------|----------------------------------------------------------------------------------------------------|--------------------------|
| 1     | L+     | Power Supply Output (+)                                                                               | 200mA @ 24V              |
| 2     | L-     | Power Supply Output (-)                                                                               | (Maximum)                |
| 3     | DI     | Digital Input                                                                                         | Not applicable           |
| 4     | C/Q    | Communication signal, which supports SDCI<br>(IO-Link) or SIO (standard input/output) digital I/<br>O | 200mA @ 24V<br>(Maximum) |

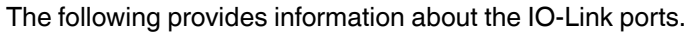

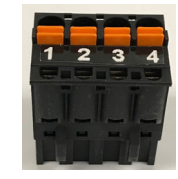

The standard SDCI (IO-Link) transmission rates are supported:

- COM1 at 4.8Kbps
- COM2 at 38.4Kbps
- COM3 at 230.4Kbps

The ICE3-8IOL-K45P-RJ45 provides removable, pluggable terminals to connect your IO-Link devices.

The connectors on the ICE3-8IOL-K45P-RJ45 IO-Link ports are keyed headers that prevent inserting the power plug in an IO-Link port. If you want to key IO-Link ports, contact your Pepperl+Fuchs Sales Representative to purchase a key kit.

**Note:** A small percentage of IO-Link devices may fail to establish IO-Link communications with the ICE3-8IOL-K45P-RJ45 on Ports 1 through 4. If an actuator or a digital output driven device is connected to these ports, they may inadvertently get driven during the first 5-seconds at power-up of the ICE3-8IOL-K45P-RJ45. At power up for the first 5-seconds, Pin 4 of Ports1 – 4 outputs 250µS long pulses once every 25ms. After the first 5-seconds, the output operates normally.

The following are the recommendations to resolve this issue:

- Do not connect an actuator to Pin 4 of Ports 1 4.
- Use Ports 5 8 to connect an actuator or a digital output device.
- If an IO-Link device does not establish communications on Ports 1 4, please move them to Port 5 8.

Use the following procedure to attach IO-Link or digital input/output devices to the ports.

1. Optionally, use a small screw driver to remove the IO-Link plug from the receptacle.

By default, the IO-Link ports are keyed headers on Pins 2 and 3 of the receptacle.

**Note:** Do not remove the red coding sections from the headers on the IO-Link receptacle or the fully keyed <u>power</u> connector could be inserted in an IO-Link receptacle.

- 2. Optionally, key the port plug using the following information.
  - a. Locate the top of the Coding Profile Star, which is the side that has the mold markings.
  - b. Slide the Coding Profile tab (mold marking facing out) into one the end slots.
  - c. Slightly twist the star so that it snaps off the star.

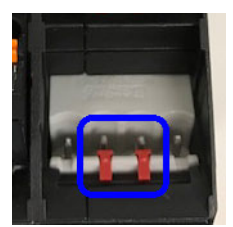

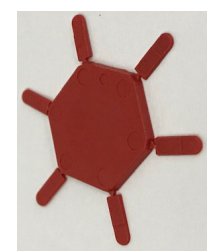

<sup>2024-11</sup> 

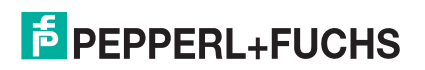

d. Then repeat for the slot on the opposite end.

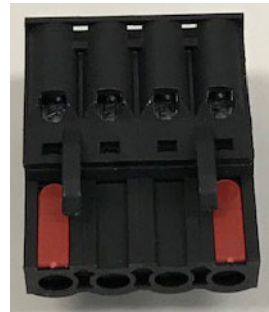

**Note:** This image shows that both the first position and last positions have been keyed.

- 3. Depress the orange tab until it is flush with the connector to insert the IO-Link device negative wire into the L- contact.
- 4. Depress the orange tab until it is flush with the connector to insert the IO-Link device positive wire into the L+ contact.
- 5. If applicable, depress the orange tab until it is flush with the connector to insert the DI wire into the **DI** contact.
- 6. Depress the orange tab until it is flush with the connector to insert the IO-Link wire into the C/Q contact.
  - If an IO-Link device is attached to the port, the IO-Link LED should now be lit green and the device is receiving power.
  - If a digital input or output device is attached to the IO-Link port, after the port is configured for digital input or output on the **IO-Link Settings** page, the IO-Link LED does not light but when an event occurs:
    - Digital input causes the DI LED to flash.
    - Digital output causes the IO-Link LED to flash.
- 7. If necessary, configure IO-Link parameters for each port.

You can refer to Configuring IO-Link Ports on Page 45 for configuration information.

## 5.5. ICE3-8IOL-K45S-RJ45 IO-Link Ports

The following provides information about the IO-Link ports.

| Label | Signal | Description                                                                                           | Value                    |
|-------|--------|----------------------------------------------------------------------------------------------------|--------------------------|
| 1     | L+     | Power Supply Output (+)                                                                               | 200mA @ 24V              |
| 2     | L-     | Power Supply Output (-)                                                                               | (Maximum)                |
| 3     | DI     | Digital Input                                                                                         | Not applicable.          |
| 4     | C/Q    | Communication signal, which supports<br>SDCI (IO-Link) or SIO (standard input/<br>output) digital /IO | 200mA @ 24V<br>(Maximum) |

The standard SDCI (IO-Link) transmission rates are supported:

- COM1 at 4.8Kbps
- COM2 at 38.4Kbps
- COM3 at 230.4Kbps

The ICE3-8IOL-K45S-RJ45 provides removable terminal blocks to connect your IO-Link devices.

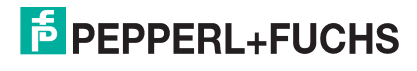

The connectors on the ICE3-8IOL-K45S-RJ45 IO-Link ports are keyed headers that prevent inserting the power connector in an IO-Link port. If you want to key IO-Link ports, contact your Pepperl+Fuchs Sales Representative to purchase a key kit.

**Note:** A small percentage of IO-Link devices may fail to establish IO-Link communications with the ICE3-8IOL-K45S-RJ45 on Ports 1 through 4. If an actuator or a digital output driven device is connected to these ports, they may inadvertently get driven during the first 5-seconds at power-up of the ICE3-8IOL-K45S-RJ45. At power up for the first 5-seconds, Pin 4 of Ports1 – 4 outputs 250µS long pulses once every 25ms. After the first 5-seconds, the output operates normally.

The following are the recommendations to resolve this issue:

- Do not connect an actuator to Pin 4 of Ports 1 4.
- Use Ports 5 8 to connect an actuator or a digital output device.
- If an IO-Link device does not establish communications on Ports 1 4, please move them to Port 5 8.

Use the following procedure to attach IO-Link or digital input/output devices to the ports.

1. Optionally, use a small screw driver to remove the IO-Link plug from the receptacle.

By default, the IO-Link ports are keyed headers on Pins 2 and 3 of the receptacle.

**Note:** Do not remove the red coding sections from the headers on the IO-Link receptacle or the fully keyed power plug could be inserted in an IO-Link receptacle.

- 2. Optionally, key the plug using the following information.
  - a. Locate the top of the Coding Profile Star, which is the side that has the mold markings.
  - b. Slide the Coding Profile tab (mold markings facing out) into one of the end slots.
  - c. Slightly twist the star so that it snaps off the star.
  - d. Repeat for the slot on the opposite side.

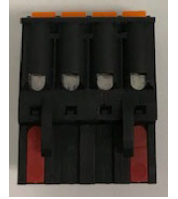

**Note:** This image shows that both the first position and last positions have been keyed.

- 3. Insert the IO-Link device negative wire into the L- contact and tighten the wire-clamp screws to prevent the wire from coming loose.
- 4. Insert the IO-Link device positive wire into the L+ contact and tighten the wire-clamp screws to prevent the wire from coming loose.
- 5. If applicable, insert the DI wire into the **DI** contact and tighten the wire-clamp screws to prevent the wire from coming loose.
- 6. Insert the IO-Link wire into the C/Q contact and tighten the wire-clamp screws to prevent the wire from coming loose.
  - If an IO-Link device is attached to the port, the IO-Link LED should now be lit green and the device is receiving power.
  - If a digital input or output device is attached to the IO-Link port, after the port is configured for digital input or output on the **IO-Link Settings** page, the IO-Link LED does not light but when an event occurs:
    - Digital input causes the DI LED to flash.
    - Digital output causes the IO-Link LED to flash.
- 7. If necessary, configure IO-Link parameters for each port.

You can refer to Configuring IO-Link Ports on Page 45 for configuration information.

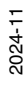

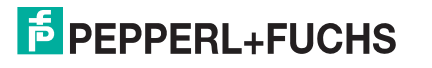

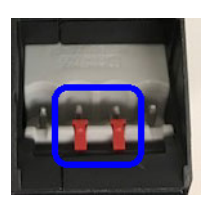

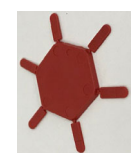

# 6. IO-Link Port Configuration

This chapter discusses port configuration, which includes these topics:

- Preparing for Port Configuration on Page 82
- IO-Link Configuration Page on Page 85
- PROFINET IO Settings Configuration Page on Page 90
- Modbus/TCP Settings Configuration Page on Page 91
- OPC UA Settings Configuration Page on Page 96 (not supported on all models, contact your Pepperl+Fuchs representative for more information)
- *MQTT Settings Configuration Page* on Page 99 (not supported on all models, contact your Pepperl+Fuchs representative for more information)

Although you can make configuration changes using the web interface, PROFINET IO configuration parameters overwrite the values on the following **Configuration** pages:

- IO-Link Settings
- PROFINET IO Settings
- Network Settings

### 6.1. Preparing for Port Configuration

Before beginning port configuration, you may want to verify that the connected device is functioning.

- 1. If necessary, log into the IO-Link master.
- 2. Click Diagnostics | IO-Link Diagnostics.
- 3. Review the Port Status and IOLink State.

|        | Operational, PDI Valid | An IO-Link device is operating on the port that has received valid PDI data.                                                          |
|--------|------------------------|----------------------------------------------------------------------------------------------------|
| Port   | Operational            | An IO-Link device is operating on the port that has not received valid PDI data.                                                      |
| Status |                        | One of the following conditions exists:                                                                                               |
|        | Inactive               | <ul> <li>A valid IO-Link device is not connected to the port.</li> </ul>                                                              |
|        | maouve                 | <ul> <li>A digital input or output device is connected to the port but the<br/>configured <b>Port Mode</b> is not correct.</li> </ul> |

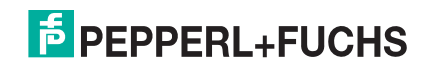

|         | Operate          | Port is functioning correctly in IO-Link mode but has not received valid PDI data.                                                                                   |
|---------|------------------|----------------------------------------------------------------------------------------------------|
|         |                  | This may also display during a data storage upload or download.                                                                                                    |
|         | Init             | The port is attempting initialization.                                                                                                    |
|         |                  | One of the following conditions exists:                                                                                                    |
|         | Reset            | The <b>Port Mode</b> configuration is set to <b>Reset</b> .                                                                                                    |
|         |                  | • The <b>Port Mode</b> configuration is set to <b>DigitalIn</b> or <b>DigitalOut</b> .                                                                               |
| IO-Link | DS: Wrong Sensor | Hardware failure (IO-Link LED also flashes red) because there is Data Storage on this port, which does not reflect the attached device.                              |
| State   | DV: Wrong Sensor | Hardware failure (IO-Link LED also flashes red) because Device<br>Validation is configured for this port and the wrong device is attached.                           |
|         | DS: Wrong Size   | Hardware failure (IO-Link LED also flashes red) because the size of the configuration on the device does not match the size of the configuration stored on the port. |
|         | Comm Lost        | Temporary state after a device is disconnected and before the port is re-<br>initialized.                                                                            |
|         |                  | Temporary status displayed when the device:                                                                                                    |
|         | Pre-operate      | <ul> <li>Is starting up after connection or power-up.</li> </ul>                                                                                                    |
|         |                  | <ul> <li>Uploading or downloading automatic data storage.</li> </ul>                                                                                                 |

**Note:** If a digital input or output device is connected to an IO-Link port, there is no valid data until the port is set to the correct **Port Mode**.

#### 4. Review the Device IO-Link Version.

- If the field is blank, it is not a valid IO-Link device, which could mean that it is a digital device and the port has not been configured for digital input or digital output.
- The field displays the Device IO-Link version.
- 5. Optionally, review the following to see if you need to change the **Configured Minimum Cycle Time**:
  - Actual Cycle Time
  - Device Minimum Cycle Time
  - Configured Minimum Cycle Time

The **Configured Minimum Cycle Time** is the minimum cycle time that the IO-Link master allows the port to operate at. The **Actual Cycle Time** is negotiated between the IO-Link master and the device and will be at least as long as the greater of the **Configured Minimum Cycle Time** and the **Device Minimum Cycle Time**.

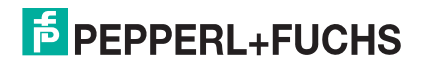

6. Verify that the **Auxiliary Input Bit Status** field displays **On**, if the device is connected to DI (Pin 2 with M12 connectors).

| -LINK PROFINET IO MODB                 | US/TCP OPC UA MQTT POWER |                        |                     |     |
|----------------------------------------|--------------------------|------------------------|---------------------|-----|
| )-Link Diagnostics 🖗                   |                          | STOP LIVE UP           | DATES RESET STATIST | ICS |
| O-LINK PORT STATUS                     | PORT 1                   | PORT 4                 |                     | ×   |
| ort Name                               | IOLB-8108                | Open                   |                     |     |
| Port Mode                              | IOLink                   | IOLink                 |                     |     |
| ort Status                             | Operational, PDI Valid   | Operational, PDI Valid |                     |     |
| OLink State                            | Operate                  | Operate                |                     |     |
| Device Vendor Name                     | Pepperl+Fuchs            | Pepperl+Fuchs          |                     |     |
| Device Product Name                    | UC400-F77-EP-IO-V31      | PMI80-F90-IU-IO-V15    |                     |     |
| Device Serial Number                   | 40000069832283           | 40000080536299         |                     |     |
| evice Hardware Version                 | HW01.00                  | HW01.00                |                     |     |
| Device Firmware Version                | FW01.00                  | FW01.00                |                     |     |
| evice IO-Link Version                  | 1.1                      | 1.1                    |                     |     |
| actual Cycle Time                      | 4.0ms                    | 4.0ms                  |                     |     |
| Device Minimum Cycle Time              | 2.3ms                    | 2.3ms                  |                     |     |
| Configured Minimum Cycle Time          | 4ms                      | 4ms                    |                     |     |
| ata Storage Capable                    | Yes                      | Yes                    |                     |     |
| utomatic Data Storage<br>Configuration | Disabled                 | Disabled               |                     |     |
| uxiliary Input Status                  |                          |                        |                     |     |
| Device PDI Data Length                 | 2                        | 2                      |                     |     |
| DI Data Valid                          | Yes                      | Yes                    |                     |     |
| ast Rx PDI Data (MS Byte<br>irst)      | ff fc                    | 3d 70                  |                     |     |
| DO Lock Enable                         | Yes                      | Yes                    |                     |     |
| DO Locked                              | No                       | No                     |                     |     |
| Device PDO Data Length                 | 0                        | 0                      |                     |     |
| 565 C 11 11                            |                          |                        |                     |     |

**Note:** The complete IO-Link Diagnostics is not displayed in the above example. In addition, some ports have been collapsed to simplify the view. For additional information about the IO-Link Diagnostics page, see IO-Link Port Diagnostics on Page 138.

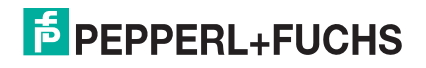

## 6.2. IO-Link Configuration Page

You can use the **Configuration I IO-Link Settings** page to configure IO-Link port settings. When the IO-Link device is attached to a port, it begins operating without requiring any configuration. The IO-Link master and attached IO-Link device automatically negotiate the **Minimum Cycle Time**. If required by an application, you can set a specific **Minimum Cycle Time**.

This page provides special features such as Data Storage, Device Validation, and Data Validation.

Although you can make configuration changes using the web page, PROFINET IO configuration parameters overwrite the values on the **IO-Link Settings** page. See *Configuring the IO-Link master* on Page 28 for detailed configuration procedures.

This subsection discusses:

- Editing IO-Link Port Settings on Page 85
- IO-Link Settings Parameters on Page 87.

#### 6.2.1. Editing IO-Link Port Settings

You can use this procedure to configure IO-Link settings for each IO-Link port.

If an IO-Link device is attached to the port, no configuration is required for operation. If a digital input or output device is attached, it is necessary to change the **Port Mode**.

- 1. If necessary, open the IO-Link master web interface with your web browser using the IP address.
- 2. Click Configuration | IO-Link Settings.
- 3. Click the EDIT button for the port or ports that you want to configure.

*Note:* You can click each **EDIT** button and open all ports to quickly configure port parameters.

4. Make appropriate selections for the device that you connected to that port.

Make sure you select the **DigitalIn** option for a digital input device and the **DigitalOut** option for a digital output device for the **Port Mode**.

The IO-Link master negotiates the **Minimum Cycle Time** so it is not necessary to set a cycle time unless you need a specific cycle time.

You can refer to IO-Link Settings Parameters on Page 87 if you require definitions or values for the options.

*Note:* Do not enable **Automatic Download** and then attempt device configuration as Automatic Download changes the settings back to what is stored on the IO-Link master. Data Storage, Device Validation, and Data Validation are discussed in Utilizing IO-Link master Features on Page 120.

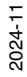

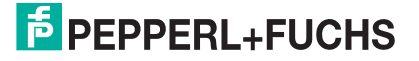

#### 5. Click the **SAVE** button for each port.

| PEPPERL+FUCHS Home                        | Diagnostics Con | figuration Advance | ced Attached Dev | ices Support   |                |                | ICE3-8IOL-     | K45S-R)45 Logout |
|-------------------------------------------|-----------------|--------------------|------------------|----------------|----------------|----------------|----------------|------------------|
| IO-LINK PROFINET IO MODBU                 | IS/TCP OPC UA   | MQTT NETWORK       | MISC LOAD/S      | AVE CLEAR SETT | INGS           |                |                |                  |
| IO-Link Settings Ø                        |                 |                    |                  |                |                |                |                |                  |
| IO-LINK PORT CONFIG                       | PORT 1          | PORT 2<br>EDIT     | PORT 3<br>EDIT   | PORT 4<br>EDIT | PORT 5<br>EDIT | PORT 6<br>EDIT | PORT 7         | PORT 8     EDIT  |
| Port Name                                 | Triangulation   | IO-Link Port 2     | IO-Link Port 3   | IO-Link Port 4 | IO-Link Port 5 | IO-Link Port 6 | IO-Link Port 7 | IO-Link Port 8   |
| Port Mode                                 | IOLink ~        | IOLink             | IOLink           | IOLink         | IOLink         | IOLink         | DigitalIn      | DigitalOut       |
| PDO Lock Enable                           | true 🗸          | true               | true             | true           | true           | true           | true           | true             |
| Invert SIO                                | false 🗸         | false              | false            | false          | false          | false          | false          | false            |
| Invert Auxiliary Input                    | false 🗸         | false              | false            | false          | false          | false          | false          | false            |
| Default SIO Digital Output State          | Off 🗸           | Off                | Off              | Off            | Off            | Off            | Off            | Off              |
| Minimum Cycle Time (4 - 538)              | 4 ms            | 4 ms               | 4 ms             | 4 ms           | 4 ms           | 4 ms           | 4 ms           | 4 ms             |
| Auxiliary Input Settling Time (0 - 10000) | 0 ms            | 0 ms               | 0 ms             | 0 ms           | 0 ms           | 0 ms           | 0 ms           | 0 ms             |
| Auxiliary Input Hold Time (0 -<br>10000)  | 0 ms            | 0 ms               | 0 ms             | 0 ms           | 0 ms           | 0 ms           | 0 ms           | 0 ms             |
| SIO Input Settling Time (0 -<br>10000)    | 0 ms            | 0 ms               | 0 ms             | 0 ms           | 0 ms           | 0 ms           | 0 ms           | 0 ms             |
| SIO Input Hold Time (0 - 10000)           | 0 ms            | 0 ms               | 0 ms             | 0 ms           | 0 ms           | 0 ms           | 0 ms           | 0 ms             |
| Data Storage Config                       |                 |                    |                  |                |                |                |                |                  |
| Storage Contents                          | empty           | empty              | empty            | empty          | empty          | empty          | empty          | empty            |
| Automatic Upload Enable                   | Off ~           | Off                | Off              | Off            | Off            | Off            | Off            | Off              |
| Automatic Download Enable                 | Off ~           | Off                | Off              | Off            | Off            | Off            | Off            | Off              |
| Data Storage Manual Ops                   |                 |                    |                  |                |                |                |                |                  |
|                                           | CLEAR           | CLEAR              | CLEAR            | CLEAR.         | CLEAR          | CLEAR          | CLEAR          | CLEAR            |
|                                           |                 |                    |                  | UPLOAD         |                |                |                | ~                |
| -                                         |                 |                    |                  |                |                |                |                | ·                |

6. Return to the **IO-Link Diagnostics** page to verify that your changes have taken affect.

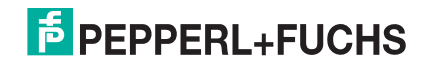

### 6.2.2. IO-Link Settings Parameters

#### The **Configuration I IO-Link Settings** page supports the following options.

|                                                             | IO-LINK Settings Page                                                                                                    |
|-------------------------------------------------------------|----------------------------------------------------------------------------------------------------|
| Port Name                                                   | <ul> <li>User defined port or device description.</li> <li>Standard ASCII characters</li> <li>Max length = 80 characters</li> </ul>                                                                                                    |
| Port Mode<br><i>Default</i> : IO-Link                       | <ul> <li>Selected IO-Link port mode. Valid settings are:</li> <li>Reset - Select to disable a port or to reset/restart an IO-Link port.</li> <li>IO-Link - Select to connect and operate an IO-Link device on the port.</li> <li>Digital In - Select if a DI device is attached to the port.</li> <li>Digital Out - Select if a DO device is attached to the port.</li> </ul>           |
| PDO Lock Enable                                             | If enabled, an industrial protocol application (PROFINET IO or Modbus TCP) can lock<br>the write access to the PDO value so that the PDO value cannot be changed by other<br>protocols (including OPC UA or the Web interface). Such a lock is released when the<br>PLC to the IO-Link master network link disconnects.                                                                 |
| 2L+ Mode<br>ICE3-8IOL1-G65L-<br>V1D                         | <ul> <li>Auto – 2L+ is turned on when IO-Link communication is established</li> <li>Digital Output – 2L+ is controlled by a PLC</li> <li>Always on – 2L+ is always on</li> <li>Always off – 2L+ is always off</li> </ul>                                                                                                    |
| Invert SIO<br><i>Default</i> : False                        | <ul> <li>If enabled and the Port Mode is Digital In or Digital Out, this option inverts the SIO value.</li> <li>False (Disabled - Do not invert SIO)</li> <li>True (Enabled - Invert SIO)</li> <li>Note: This option does not affect the Auxiliary Input.</li> </ul>                                                                                                    |
| Invert Auxiliary Input                                      | If this option is enabled, the Auxiliary bit is inverted.                                                                                                    |
| Default SIO Digital<br>Output State<br><i>Default</i> : Off | If the port mode is <b>Digital Out</b> , defines the default digital output value that is used at startup and when there is no active PDO controller.    Off (low voltage) - 0  On (high voltage) - 24V                                                                                                    |
| Default Auxiliary<br>Output State<br>Default: Off           | <ul> <li>Available on selected models, this option defines the default auxiliary digital output value that is used at startup and when there is no active PDO controller.</li> <li>Off (high impedance)</li> <li>On (high voltage) - 24V</li> </ul>                                                                                                    |
| Minimum Cycle Time<br><i>Default</i> : 4                    | The minimum, or fastest, cycle time at which the IO-Link device may operate. The valid range is 4-538 ms.<br>You can leave the <b>Minimum Cycle Time</b> set to the default value and the IO-Link master negotiates with the IO-Link device for its minimum cycle time. The <b>IO-Link Diagnostics</b> page displays the <b>Actual Cycle Time</b> , which is the negotiated cycle time. |
| Auxiliary Input<br>Settling Time (0 -<br>10000)             | The auxiliary input settling time that remains constant before that input is considered/<br>accepted                                                                                                    |
| Auxiliary Input Hold<br>Time (0 - 10000)                    | Minimum time (msec) that the output is high.                                                                                                    |

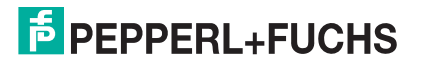

|                                              | IO-LINK Settings Page (Continued)                                                                                                    |  |  |  |  |  |  |
|----------------------------------------------|----------------------------------------------------------------------------------------------------|--|--|--|--|--|--|
| SIO Input Settling<br>Time (0 - 10000)       | The SIO input settling time that remains constant before that input is considered/ accepted.                                                                                                    |  |  |  |  |  |  |
| SIO Input Hold Time<br>(0 - 10000)           | Minimum time (msec) that the output is high.                                                                                                    |  |  |  |  |  |  |
| Data Storage Config                          | 3                                                                                                    |  |  |  |  |  |  |
| Storage Contents                             | Indicates that the data storage for the port is <b>empty</b> or displays the Vendor ID and Product ID of the data stored on that port.                                                                                                    |  |  |  |  |  |  |
|                                              | When this option is initially set to <b>On</b> , the IO-Link master saves the data storage parameters (if the data storage is empty) from the IO-Link device to the IO-Link master.                                                                                                    |  |  |  |  |  |  |
|                                              | Automatic upload occurs when the <b>Automatic Upload Enable</b> option is set to <b>On</b> and one of these conditions exists:                                                                                                    |  |  |  |  |  |  |
| Automatic Data                               | <ul> <li>There is no upload data stored on the gateway and the IO-Link device is connected<br/>to the port.</li> </ul>                                                                                                    |  |  |  |  |  |  |
| Storage Upload<br>Enable                     | <ul> <li>The IO-Link device has the <b>DS_upload</b> bit on (generally because you have<br/>changed the configuration via Teach buttons or web page).</li> </ul>                                                                                                    |  |  |  |  |  |  |
| Default: Off                                 | When a port contains data storage for an IO-Link device and if you attach a device whose Vendor and Device ID do not match, the IO-Link LED on the IO-Link master flashes red to indicate a wrong device is attached. In addition, the <b>IO-Link Diagnostics</b> page displays <b>DS: Wrong Sensor</b> in the <b>IOLink State</b> field. |  |  |  |  |  |  |
|                                              | <i>Note:</i> Not all device parameters are sent to data storage, this is determined by the IO-<br>Link device manufacturer.                                                                                                    |  |  |  |  |  |  |
|                                              | The data storage parameters on the IO-Link master are downloaded to the connected IO-Link device if:                                                                                                    |  |  |  |  |  |  |
|                                              | 1. The Automatic Download option is enabled.                                                                                                    |  |  |  |  |  |  |
|                                              | <ol> <li>The data stored on the IO-Link master port contains the same Vendor ID and<br/>Product ID as the IO-Link device connected to the port.</li> </ol>                                                                                                    |  |  |  |  |  |  |
| Automatic Data<br>Storage Download<br>Enable | 3. Data storage parameters are also downloaded to the IO-Link device if configuration changes are made on the device causing the <b>DS_upload</b> bit to turn on and automatic upload is not enabled.                                                                                                    |  |  |  |  |  |  |
| <i>Default</i> : Off                         | 4. The IO-Link device requests an upload and the <b>Automatic Upload Enable</b> option is set to <b>Off</b> .                                                                                                    |  |  |  |  |  |  |
|                                              | If you change configuration parameters on the IO-Link device and want the parameters to remain loaded on the IO-Link device, you must disable the <b>Automatic Download</b> option. If you do not disable Automatic Download, the IO-Link master will reload the data storage on the port to the IO-Link device.                          |  |  |  |  |  |  |
|                                              | The <b>Manual Data Storage Ops</b> option provides the following functionality, if data storage is supported by the IO-Link device.                                                                                                    |  |  |  |  |  |  |
|                                              | CLEAR - this clears any stored data for an IO-Link device on this port.                                                                                                    |  |  |  |  |  |  |
| Data Storage Manual<br>Ops                   | <ul> <li>UPLOAD - this uploads and stores the IO-Link device configuration on the IO-Link<br/>master.</li> </ul>                                                                                                    |  |  |  |  |  |  |
|                                              | <ul> <li>DOWNLOAD - this downloads the stored IO-Link device configuration from the IO-<br/>Link master to the IO-Link device attached to this port if the Vendor ID and Device ID<br/>match.</li> </ul>                                                                                                    |  |  |  |  |  |  |

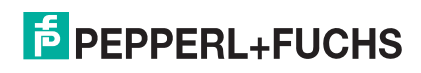

|                           | IO-LINK Settings Page (Continued)                                                                                                    |  |  |  |  |  |
|---------------------------|----------------------------------------------------------------------------------------------------|--|--|--|--|--|
| Validation Config         |                                                                                                    |  |  |  |  |  |
|                           | Device Validation Mode provides these options:                                                                                                    |  |  |  |  |  |
|                           | None - this disables Device Validation Mode.                                                                                                    |  |  |  |  |  |
|                           | • <b>Compatible</b> - permits a compatible IO-Link device (same Vendor ID and Device ID) to function on the corresponding port.                                          |  |  |  |  |  |
| Device Validation<br>Mode | • <b>Identical</b> - only permits an IO-Link device to function on the corresponding port as defined in the following fields.                                            |  |  |  |  |  |
| (Default: None)           | - Vendor ID                                                                                                    |  |  |  |  |  |
|                           | - Device ID                                                                                                    |  |  |  |  |  |
|                           | - Serial Number                                                                                                    |  |  |  |  |  |
|                           | <i>Note:</i> Connecting an IO-Link device that is different than the configured with Data Validation enabled will generate a DV: wrong sensor error.                     |  |  |  |  |  |
|                           | This is required if you select a <b>Device Validation Mode</b> other than <i>None</i> .                                                                                  |  |  |  |  |  |
| Vendor Id (0-65535)       | The Vendor ID can be manually entered in this field or click the <b>GET ATTACHED</b> button and the IO-Link master populates the <b>Vendor ID</b> in this field.         |  |  |  |  |  |
| Dovico Id (0-             | This is required if you select a <b>Device Validation Mode</b> other than <i>None</i> .                                                                                  |  |  |  |  |  |
| 16777215)                 | The <b>Device ID</b> can be manually entered in this field or click the <b>GET ATTACHED</b> button and the IO-Link master populates the <b>Device ID</b> in this field.  |  |  |  |  |  |
|                           | This is required if you select Identical for the Device Validation Mode.                                                                                                 |  |  |  |  |  |
| Serial Num                | The <b>Serial Number</b> can be manually entered in this field or click the <b>GET ATTACHED</b> button and the IO-Link master populates the serial number in this field. |  |  |  |  |  |
|                           | There are three Data Validation Modes:                                                                                                    |  |  |  |  |  |
| Data Validation           | None - no data validation is performed on the port.                                                                                                    |  |  |  |  |  |
| Mode<br>(Default: None)   | • <b>Loose</b> - the slave device's PDI/PDO lengths must be less than or equal to the user-<br>configured values.                                                        |  |  |  |  |  |
| (,                        | • Strict - the slave device's PDI/PDO lengths must be the same as the user-<br>configured values.                                                                        |  |  |  |  |  |
|                           | This is input length of the PDI data field.                                                                                                    |  |  |  |  |  |
| PDI Lenath (0-32)         | This is required if you select a <b>Data Validation Mode</b> other than None.                                                                                            |  |  |  |  |  |
|                           | The <b>PDI Length</b> can be manually entered in this field or click the <b>GET ATTACHED</b> button and the IO-Link master populates the PDI length in this field.       |  |  |  |  |  |
|                           | This is input length of the PDO data field.                                                                                                    |  |  |  |  |  |
| PDO Length (0-32)         | This is required if you select a <b>Data Validation Mode</b> other than None.                                                                                            |  |  |  |  |  |
| ·g ()                     | The <b>PDO Length</b> can be manually entered in this field or click the <b>GET ATTACHED</b> button and the IO-Link master populates the PDO length in this field        |  |  |  |  |  |
|                           | After opening a port for editing, you can click the <b>GET ATTACHED</b> button to automatically populate the following fields with data from the IO-Link device:         |  |  |  |  |  |
|                           | Vendor Id                                                                                                    |  |  |  |  |  |
|                           | Device Id                                                                                                    |  |  |  |  |  |
| (Button)                  | Serial Num                                                                                                    |  |  |  |  |  |
|                           | PDI Length                                                                                                    |  |  |  |  |  |
|                           | PDO Length                                                                                                    |  |  |  |  |  |

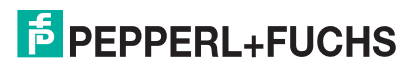

## 6.3. PROFINET IO Settings Configuration Page

The following table provides information about the Configuration PROFINET IO page options.

You can refer to *Device Name Assignment* on Page 40 for PROFINET IO configuration procedures. You must have Administrator or Operator privileges to change any settings on this page.

| PEPPE   | RL+FUCHS         | Home Diagr                     | nostics Configu | ration Advance | d Atta  | ched Devices | Support      |       | Logout 🛄 🖠 |
|---------|------------------|--------------------------------|-----------------|----------------|---------|--------------|--------------|-------|------------|
| IO-LINK | PROFINET IO      | MODBUS/TCP                     | OPC UA MQ       | TT NETWORK     | MISC    | LOAD/SAVE    | CLEAR SETTIN | NGS   |            |
| PROFIN  | ET IO Settir     | IGS 🕐                          |                 |                |         |              |              | CANCE | L SAVE     |
| PROFINE | T IO Device Nam  | e                              |                 | [              | dawn180 | )            |              |       |            |
| IOL_CAL | L Function Block | Timeout <mark>(</mark> 1 - 20) |                 | [              | 20      |              |              |       |            |
|         |                  |                                |                 |                |         |              |              |       |            |

|                                           | PROFINET IO Settings Page                                                                                                    |
|-------------------------------------------|----------------------------------------------------------------------------------------------------|
|                                           | The <b>PROFINET IO Device Name</b> is the same as the name later used to configure PROFINET IO for the IO-Link master.                                                   |
|                                           | The device name must be specified according to DNS conventions.                                                                                                    |
|                                           | • Restricted to a total of 240 characters (letters, digits, dash or period)                                                                                              |
|                                           | • Parts of the name within the device name; in other words, a string between two periods, must not exceed a maximum of 63 characters.                                    |
| PROFINET IO Device Name                   | <ul> <li>No special characters such as umlauts (ä, ö etc.), brackets,<br/>underscore, slash, blank etc. The dash is the only permitted special<br/>character.</li> </ul> |
|                                           | • The device name must not begin or end with the "-" character.                                                                                                    |
|                                           | The device name must not begin with numbers.                                                                                                    |
|                                           | • The device name must not have the structure n.n.n.n (n = 0999).                                                                                                    |
|                                           | • The device name must not begin with the character string "port-xyz-" (x ,y, z = 09).                                                                                   |
| IOL_CALL Function Block<br>Timeout (1-20) | The <b>IOL_CALL Function Block Timeout</b> range is 1 - 20 and the default is 20.                                                                                        |

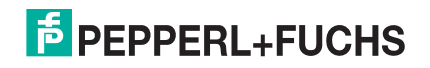

## 6.4. Modbus/TCP Settings Configuration Page

You can use the **Configuration I Modbus/TCP Settings** page to configure Modbus/TCP with the IO-Link master. Additional Modbus information is available in the following chapters:

- Modbus/TCP Interface on Page 166
- Modbus/TCP Functionality Descriptions on Page 174

This subsection includes these topics:

- Editing Modbus/TCP Settings on Page 91
- Modbus/TCP Settings Parameters on Page 92

|                                    | Configuration Advanced | Attached Devices | Support        |              |                |                | ICE3-8IO       | L-K45S-RJ45 Logout |
|------------------------------------|------------------------|------------------|----------------|--------------|----------------|----------------|----------------|--------------------|
| Modbus/TCP Settings @              | OA PROTE NELWORK P     | 13C LOAD/ 3AVL   | CLEAR SETTINGS |              |                |                |                |                    |
| MODBUS/TCP PORT CONFIG             | PORT 1                 | PORT 2<br>EDIT   | PORT 3<br>EDIT | PORT 4       | PORT 5<br>EDIT | PORT 6<br>EDIT | PORT 7<br>EDIT | PORT 8<br>EDIT     |
| Process Data Settings:             |                        |                  |                |              |                |                |                |                    |
| PDI Data Block Size (To PLC)       | 36 bytes               | 36 bytes         | 36 bytes       | 36 bytes     | 36 bytes       | 36 bytes       | 36 bytes       | 36 bytes           |
| PDI Byte-Swap Method               | no byte-swap           | no byte-swap     | no byte-swap   | no byte-swap | no byte-swap   | no byte-swap   | no byte-swap   | no byte-swap       |
| PDO Data Block Size (From PLC)     | 32-bytes               | 32-bytes         | 32-bytes       | 32-bytes     | 32-bytes       | 32-bytes       | 32-bytes       | 32-bytes           |
| PDO Byte-Swap Method               | no byte-swap           | no byte-swap     | no byte-swap   | no byte-swap | no byte-swap   | no byte-swap   | no byte-swap   | no byte-swap       |
| Append PDO to PDI Data             | false                  | false            | false          | false        | false          | false          | false          | false              |
| Clear Event Code In PDO Block      | false                  | false            | false          | false        | false          | false          | false          | false              |
| Clear Event Code After Hold Time   | true                   | true             | true           | true         | true           | true           | true           | true               |
| Active Event Hold Time (1 - 65535) | 1000                   | 1000             | 1000           | 1000         | 1000           | 1000           | 1000           | 1000               |
| Event Hold Time Units              | ms                     | ms               | ms             | ms           | ms             | ms             | ms             | ms                 |
| Clear Event Hold Time (1 - 65535)  | 500                    | 500              | 500            | 500          | 500            | 500            | 500            | 500                |
| MODBUS/TCP CONFIGURATION           |                        |                  |                |              |                |                |                | EDI                |
| Modbus Enable                      |                        |                  | enabl          | e            |                |                |                |                    |
| ome Admin                          |                        |                  |                |              |                |                |                | © Pepperl+Fuc      |

Note: Modbus is disabled by default. To use Modbus, click the EDIT button and select Enable.

#### 6.4.1. Editing Modbus/TCP Settings

- 1. If necessary, open the IO-Link master web interface with your web browser using the IP address.
- 2. Click Configuration | Modbus/TCP.
- 3. Click the Modbus Enable button.
- 4. Click the **EDIT** button for the port that you want to configure.

Note: You can click each EDIT button and open all ports to quickly configure port parameters.

- 5. Make appropriate selections for the IO-Link device that you will connect to that port. You can refer to *Modbus/TCP Settings Parameters* on Page 92 if you require definitions or values for the options.
- 6. Scroll to the top of the page and click the **SAVE** button.

Make sure that the port now displays the EDIT button.

If it displays the **SAVE** and **CANCEL** buttons, that means that one of the parameters contains an incorrect value. If necessary, scroll down the page, make the needed corrections, and click **SAVE**.

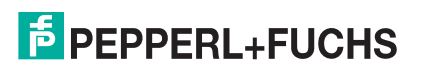

### 6.4.2. Modbus/TCP Settings Parameters

The following table provides detailed information about the Modbus/TCP Settings page.

|                                                                | Modbus/TCP Settings Page                                                                                                    |
|----------------------------------------------------------------|----------------------------------------------------------------------------------------------------|
| Process Data Settings                                          |                                                                                                    |
| PDI Data Block Size (To PLC)<br><i>Default</i> : 36-bytes      | <ul> <li>The configurable PDI data block length. Optional lengths are:</li> <li>4-bytes (header only)</li> <li>8-bytes (4 bytes data)</li> <li>16-bytes (12 bytes data)</li> <li>24-bytes (20 bytes data)</li> <li>36-bytes (32 bytes data)</li> </ul>                                                                                                    |
| PDI Byte-Swap Method<br><i>Default</i> : No byte-swap          | <ul> <li>If enabled, the IO-Link master swaps the data bytes in word (2 byte) format or dword (4 byte) format. Options include:</li> <li>No byte-swap – data passed through as received</li> <li>Word (16-bit) byte-swap – data is byte-swapped in word format</li> <li>Dword (32-bit) byte-swap – data is byte-swapped in dword format</li> <li>Reverse registers – data passed through after being reversed</li> <li>Note: Because both IO-Link and Modbus/TCP use big-endian byte ordering, byte swapping typically is not required for word and dword data.</li> <li>Byte swapping is most commonly required when receiving byte (8-bit) data and it is desired to place the first data byte in the least significant byte position of the holding register. For these cases, word (16 bit) byte-swap is typically used.</li> </ul> |
| PDO Data Block Size (From<br>PLC)<br><i>Default</i> : 32-bytes | <ul> <li>The configurable PDO data block length. Optional lengths are:</li> <li>Event code not included:</li> <li>4-bytes = 2 data words</li> <li>8-bytes = 4 data words</li> <li>16-bytes = 8 data words</li> <li>24-bytes = 12 data words</li> <li>32-bytes = 16 data words</li> <li>34-bytes = 16 data words, 1 pad word</li> <li>Event code included:</li> <li>4-bytes = event code word, 1 data words</li> <li>8-bytes = event code word, 3 data words</li> <li>16-bytes = event code word, 7 data words</li> <li>24-bytes = event code word, 11 data words</li> <li>32-bytes = event code word, 15 data words</li> <li>34-bytes = event code word, 16 data words</li> </ul>                                                                                                    |

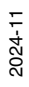

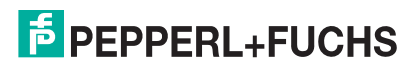

| M                             | odbus/TCP Settings Page (Continued)                                                                                                    |
|-------------------------------|----------------------------------------------------------------------------------------------------|
|                               | If enabled, the IO-Link master swaps the data bytes in word (2 byte) format or dword (4 byte) format. Options include:                                                                                                    |
|                               | • No byte-swap – data passed through as received                                                                                                    |
|                               | • Word (16-bit) byte-swap – data is byte-swapped in word format                                                                                                    |
|                               | • Dword (32-bit) byte-swap - data is byte-swapped in dword format                                                                                                    |
| PDO Byte-Swap Method          | • Reverse registers – data passed through after being reversed                                                                                                    |
| <i>Default</i> : No byte-swap | <b>Note:</b> Because both IO-Link and Modbus/TCP use big-endian byte ordering, byte swapping typically is not required for word and dword data.                                                                                              |
|                               | Byte swapping is most commonly required when sending byte (8-bit) data to the IO-Link device and it is desired to send the least significant byte of the holding register first. For these cases, word (16 bit) byte-swap is typically used. |
| Append PDO to PDI Data        | If selected, the IO-Link master appends any PDO data to the end of the PDI data.                                                                                                    |
| <i>Default</i> : False        | • False = Do not append PDO data                                                                                                    |
|                               | • <b>True</b> (enable check box) = Append PDO data                                                                                                    |
| Clear Event Code in PDO Block | If enabled, the IO-Link master expects the first word of the PDO block to be used for event code handling.<br>Values are:                                                                                                    |
|                               | <ul> <li>True (enable check box) = expect event code</li> </ul>                                                                                                    |
|                               | False = no event code, expect only PDO data                                                                                                    |
| Clear Event Code After Hold   | If enabled, the IO-Link master clears any event code reported in the PDI data block after the <b>Event Active Hold Time</b> .                                                                                                    |
| Time                          | Values are:                                                                                                    |
| <i>Default</i> : True         | • <b>True</b> (enable check box) = clear event code after hold time                                                                                                    |
|                               | • <b>False</b> = do not clear event code after hold time                                                                                                    |
|                               | If <b>Clear Event Code After Hold Time</b> is enabled, the time period an event code is reported in the PDI block before it is cleared.                                                                                                    |
|                               | Valid range: 1-65535                                                                                                    |
|                               | Valid Units are:                                                                                                    |
| Active Event Hold Time        | • <b>ms</b> (milliseconds)                                                                                                    |
|                               | • sec (seconds)                                                                                                    |
|                               | • min (minutes)                                                                                                    |
|                               | • hours                                                                                                    |
|                               | • days                                                                                                    |

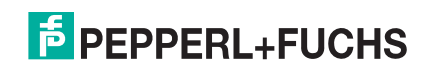

| M                                                                       | odbus/TCP Settings Page (Continued)                                                                                                    |
|-------------------------------------------------------------------------|----------------------------------------------------------------------------------------------------|
| Event Hold Time Units                                                   | Valid Units:<br>• ms (milliseconds)<br>• sec (seconds)<br>• min (minutes)<br>• hours<br>• days                                                                                                    |
| Clear Event Hold Time<br><i>Default</i> : 500 ms                        | Once an event code has been cleared, the time an event code stays<br>cleared in the PDI block before another event code can be reported.<br>Valid range: 1-65535<br>Valid Units:<br>ms (milliseconds)<br>sec (seconds)<br>min (minutes)<br>hours<br>days |
| Event Clear Time Units                                                  | Valid Units:<br>• ms (milliseconds)<br>• sec (seconds)<br>• min (minutes)<br>• hours<br>• days                                                                                                    |
| <i>ICE3-8IOL1-G65L-V1D</i><br>Include Digital Outputs(s) in<br>PDO Data | <ul> <li>True: Sets the 2L+ / Aux DO (Pin 2).</li> <li>False: The digital pin setting(s) are not included in the PDO data block.</li> </ul>                                                                                                    |

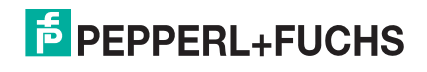

| М                                                            | odbus/TCP Settings Page (Continued)                                                                          |
|--------------------------------------------------------------|----------------------------------------------------------------------------------------------------|
| Transfer Mode Settings                                       |                                                                                                    |
| Slave Mode Device ID<br><i>Default</i> : 1                   | The Modbus Device ID used to access this IO-Link port.<br>Range: <b>1-247</b>                                |
| PDI Receive Mode(s) (To PLC)<br><i>Default:</i> Slave        | Determines which PDI Receive (To PLC) Modes are enabled.<br>The selectable modes are:<br>• Slave<br>• Master |
| PDO Transmit Mode(s) (From<br>PLC)<br><i>Default</i> : Slave | Selectable Modes are: <ul> <li>Disabled</li> <li>Slave</li> <li>Master</li> </ul>                            |
| Modbus Master PLC Settings                                   |                                                                                                    |
| PLC IP Address                                               | The IP address of the Modbus slave.                                                                          |
| PLC Device ID (1-247)<br>(Default: 1)                        | The Modbus Device ID used to access the slave.                                                               |
| Modbus Master Write PDI Setti                                | ings                                                                                                    |
| PDI Data Address (base 1)<br>(1-65535)<br>(Default: 1)       | The address to write the port's PDI data to on the slave device. (PDI to PLC).                               |
| PLC Max Update Rate (10-<br>10000)<br>(Default: 40)          | How often to write PDI to the slave.                                                                         |
| Heartbeat Update Rate (50 -<br>10000)<br>(Default: 1000)     | The IO-Link master updates your PLC at this rate in situations when the PDI is not changing.                 |
| Modbus Master Read PDO Set                                   | tings                                                                                                    |
| PDO Data Address (base 1)<br>(1-65535) (Default: 21)         | The address on the slave device to read the PDO data from. (PDO from PLC).                                   |
| PLC Poll Rate (10-10000)<br>(Default: 1000)                  | How often to read PDO from the slave.                                                                        |

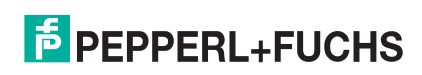

### 6.5. OPC UA Settings Configuration Page

Use the Configure I OPC UA Settings page to configure OPC UA with the IO-Link master.

**Note:** All IO-Link master units are shipped from the factory with identical configurations. They all have the identical, self-signed, Pepperl+Fuchs Server RSA Certificates, Server RSA Keys, Server DH Keys, and no Client Authentication Certificates. For maximum data and access security, you should configure all IO-Link master units with custom certificates and keys.

This subsection includes these topics:

- Edit OPC UA Settings on Page 97
- OPC UA Settings Parameters on Page 97

| PEPPERL+FUCHS Home Diagnostic                      | s Configuration   | Advanced At | ttached De | vices  | Support            |         |         |         | -RJ45 Logout    |
|----------------------------------------------------|-------------------|-------------|------------|--------|--------------------|---------|---------|---------|-----------------|
| IO-LINK PROFINET IO MODBUS/TCP OPC                 | TTQM AU           | NETWORK MIS | C LOAD     | /SAVE  | CLEAR SETTIN       | IGS     |         |         |                 |
| OPC UA Settings 🖗                                  |                   |             |            |        |                    |         |         |         |                 |
| OPC UA PORT CONFIG                                 | PORT 1            | PORT 2      | - POR      | ГЗ     | PORT 4             | PORT 5  | PORT 6  | PORT 7  | PORT 8          |
|                                                    |                   |             |            |        |                    |         |         |         |                 |
| Allow OPC UA clients to write PDO data             | disable           | disable     | disable    |        | disable            | disable | disable | disable | disable         |
| OPC UA CONFIGURATION                               |                   |             |            |        |                    |         |         |         | EDIT            |
| OPC UA Server Enable                               |                   |             |            | enable | 9                  |         |         |         |                 |
| Work-around for faulty OPC UA clients that require | e unique browsena | ames        |            | disabl | e                  |         |         |         |                 |
| Node ID bad character set                          |                   |             |            |        |                    |         |         |         |                 |
| Node ID bad character replacement                  |                   |             |            |        |                    |         |         |         |                 |
| Show only currently selected process data groups   |                   |             |            | disabl | е                  |         |         |         |                 |
| Allow OPC UA clients to write ISDU data            |                   |             |            | disabl | e                  |         |         |         |                 |
| ApplicationName                                    |                   |             |            |        |                    |         |         |         |                 |
| ApplicationURI                                     |                   |             |            |        |                    |         |         |         |                 |
| Username                                           |                   |             |            |        |                    |         |         |         |                 |
| Password                                           |                   |             |            | [pass  | word empty]        |         |         |         |                 |
| Server Certificate Source                          |                   |             |            | None   | [encryption disabl | ed]     |         |         |                 |
| Server Certificate                                 |                   |             |            | [empt  | y]                 |         |         |         |                 |
| Server Private Key                                 |                   |             |            | [empt  | у]                 |         |         |         |                 |
| Client Authentication Certificate #1               |                   |             |            | [empt  | y]                 |         |         |         |                 |
| Client Authentication Certificate #2               |                   |             |            | [empt  | y]                 |         |         |         |                 |
|                                                    |                   |             |            |        |                    |         |         |         |                 |
| come Admin                                         |                   |             |            |        |                    |         |         |         | © Pepperl+Fuchs |

Note: OPC UA is disabled by default.

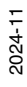

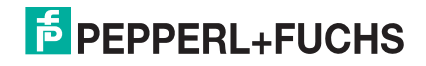

### 6.5.1. Edit OPC UA Settings

You can use this procedure to edit OPC UA settings.

- 1. If necessary, open the IO-Link master web interface with your web browser using the IP address.
- 2. Click Configuration | OPC UA.
- 3. Enable each port that you want to allow OPC UA clients to write PDO data.
  - a. Click the **EDIT** button.
  - b. Set to enable.
  - c. Click the SAVE button.
- 4. Click the OPC UA Configuration EDIT button.
  - a. Set the OPC UA Server Enable option to enable.
  - b. Make the appropriate selections for your environment. You can refer to *OPC UA Settings Parameters* on Page 97 if you require definitions or values for the options.
- 5. Click the **SAVE** button.

### 6.5.2. OPC UA Settings Parameters

The following table provides information about the OPC UA Setting page.

| OPC                                                                   | UA Settings Page                                                                                                    |
|-----------------------------------------------------------------------|----------------------------------------------------------------------------------------------------|
| OPC UA Port CONFIG                                                    |                                                                                                    |
| Allow OPC UA clients to write PDO data<br>(Default = disable)         | Determines whether OPC UA clients are allowed to write PDO data to the IO-Link devices.                                                                                                    |
| OPC UA CONFIGURATION                                                  |                                                                                                    |
| OPC UA Server Enable<br>(Default = disable)                           | This option controls whether or not the OPC UA server runs on the IO-Link master.                                                                                                    |
| Work-around for faulty OPC UA clients that require unique browsenames | Enables an alternative set of browsenames where each node's browsename is unique. Normally only browsepaths are required to be unique.                                                                                                    |
| (Default = disable)                                                   |                                                                                                    |
| Node ID bad character set                                             |                                                                                                    |
| Node ID bad character replacement                                     |                                                                                                    |
| Show only currently selected process data groups                      | Some IO-Link devices have multiple possible layouts for<br>PDI/PDO data, and the user selects the active layout when<br>configuring the IO-Link device. If this option is set to<br>"enable", then only the currently active PDI/PDO layout will<br>be present in the OPC UA object tree. If this option is<br>"disable" (the default) the the OPC UA object tree will<br>contain all possible PDI/PDO layouts, and the OPC UA client<br>must select the correct one. |
| Allow OPC UA clients to write ISDU data<br>(Default = disable)        | Determines whether OPC UA clients are allowed to write ISDU data to the IO-Link devices.                                                                                                    |
| ApplicationName                                                       | The application name string to be presented by OPC UA server to the clients.                                                                                                    |
| ApplicationURL                                                        | The application URI string to be presented by OPC UA server to the clients.                                                                                                    |

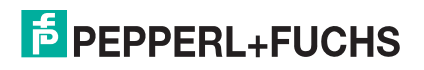

| OPC UA S                                 | ettings Page (Continued)                                                                                                    |
|------------------------------------------|----------------------------------------------------------------------------------------------------|
| Username                                 | If this configuration field is non-empty, then clients who<br>attempt to establish a connection will be required to<br>authenticate themselves with the configured username and<br>password.                                                                                                    |
| Password                                 | If this configuration field is non-empty, then clients who<br>attempt to establish a connection will be required to<br>authenticate themselves with the configured username and<br>password.                                                                                                    |
|                                          | Determines the server certificate to be used by the OPC UA server.<br>The choices are:                                                                                                    |
|                                          | • <b>None</b> will cause encryption support to be disabled, and no certificate will be presented to clients.                                                                                                    |
|                                          | • <b>Default Web Server Certificate</b> uses the same automatically generated, self-signed certificate that is used by the web server.                                                                                                    |
|                                          | • <b>Custom Certificate Below</b> uses the user-supplied certificate and the associated private key.                                                                                                    |
|                                          | <ul> <li>If configured with a CA certificate, the IO-Link<br/>master requires all SSL/TLS clients to present an<br/>RSA identity certificate that has been signed by the<br/>configured CA certificate. As shipped, the IIO-Link<br/>master is not configured with a CA certificate and all<br/>SSL/TLS clients are allowed.</li> </ul>                                                                                                    |
| Server Certificate Source                | This uploaded CA certificate that is used to validate a client's identity is sometimes referred to as a <i>trusted root certificate</i> , a <i>trusted authority certificate</i> , or a <i>trusted CA certificate</i> . This CA certificate might be that of a trusted commercial certificate authority or it may be a privately generated certificate that an organization creates internally to provide a mechanism to control access to resources that are protected by the SSL/TLS protocols. |
|                                          | This section does not discuss the creation of CA Certificates.                                                                                                    |
|                                          | <ul> <li>DH key pair is a private/public key that is used by<br/>some cipher suites to encrypt the SSL/TLS<br/>handshaking messages.</li> </ul>                                                                                                    |
|                                          | Possession of the private portion of the key pair allows an eavesdropper to decrypt traffic on SSL/TLS connections that use DH encryption during handshaking.                                                                                                    |
|                                          | The DH (Diffie-Hellman) key exchange, also called<br>exponential key exchange, is a method of digital<br>encryption that uses numbers raised to specific powers to<br>produce decryption keys on the basis of components that<br>are never directly transmitted, making the task of a would-<br>be code breaker mathematically overwhelming.                                                                                                    |
|                                          | The most serious limitation of Diffie-Hellman (DH key) in<br>its basic or pure form is the lack of authentication.<br>Communications using Diffie-Hellman all by itself are<br>vulnerable to man in the middle attacks. Ideally, Diffie-<br>Hellman should be used in conjunction with a recognized<br>authentication method such as digital signatures to verify<br>the identities of the users over the public communications<br>medium.                                                        |
| Server Certificate<br>Server Private Key | If the server certificate source is set to <b>Custom certificate</b><br><b>below</b> , then these two files must contain a PEM or DER<br>encoded certificate and matching private key.                                                                                                    |

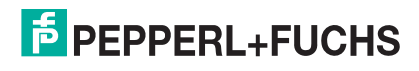

#### **OPC UA Settings Page (Continued)**

Client Authentication Certificate #1 Client Authentication Certificate #2

If either of these is configured with a certificate, then clients attempting to establish a new connection or session will be required to present a client certificate that can be authenticated using either one of these two configured certificates.

### 6.6. MQTT Settings Configuration Page

All IO-Link master units are shipped from the factory with identical configurations. They all have the identical, self-signed, Pepperl+Fuchs Server RSA Certificates, Server RSA Keys, Server DH Keys, and no Client Authentication Certificates. For maximum data and access security, you should configure all IO-Link master units with custom certificates and keys.

| D-LINK PROFINET IO MODBUS/TCP                       | OPC UA         | NETWO          | RK MISC        | LOAD/SAVE      | CLEAR SET      | TINGS          |         |         |
|-----------------------------------------------------|----------------|----------------|----------------|----------------|----------------|----------------|---------|---------|
| IQTT Settings                                       |                |                |                |                |                |                |         |         |
| MQTT PORT CONFIG                                    | PORT 1<br>EDIT | PORT 2<br>EDIT | PORT 3<br>EDIT | PORT 4<br>EDIT | PORT 5<br>EDIT | PORT 6<br>EDIT | PORT 7  | PORT 8  |
| Process Data Publish Interval Min (100 -<br>999999) | 1000 ms        | 1000 ms        | 1000 ms        | 1000 ms        | 1000 ms        | 1000 ms        | 1000 ms | 1000 ms |
| Process Data Publish Interval Max (0 -<br>999999)   | 0 s            | 0 s            | 0 s            | 0 s            | 0 s            | 0 s            | 0 s     | 0 s     |
| MQTT CONFIGURATION                                  |                |                |                |                |                |                |         | EDIT    |
| MQTT Client Enable                                  |                |                | disable        | 9              |                |                |         |         |
| Message Structure                                   |                |                | json M         | QTT            |                |                |         |         |
| Server Name/IP                                      |                |                |                |                |                |                |         |         |
| Server Port (0 - 65535)                             | 1883           |                |                |                |                |                |         |         |
| Use SSL/TLS                                         |                |                |                | false          |                |                |         |         |
| Server Authentication Certificate                   |                |                | [empty         | /]             |                |                |         |         |
| Verify Server Certificate Name                      |                |                | false          |                |                |                |         |         |
| Client Certificate                                  |                |                | [empty         | [empty]        |                |                |         |         |
| Client Private Key                                  |                |                | [empty         | /]             |                |                |         |         |
| Username                                            |                |                |                |                |                |                |         |         |
| Password                                            |                |                |                |                |                |                |         |         |
| Client ID                                           |                |                |                |                |                |                |         |         |
| Request Broker Retention                            |                |                | false          |                |                |                |         |         |
| Connection Status Last Will and Testament B         | Enable         |                | true           |                |                |                |         |         |
|                                                     |                |                |                |                |                |                |         |         |

**Note:** MQTT is disabled by default.

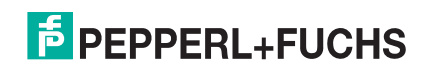

### 6.6.1. MQTT Settings Page

| Field0                                              | Туре | Default | Description                                                                                     |
|-----------------------------------------------------|------|---------|-------------------------------------------------------------------------------------------------|
| Process Data Publish<br>Interval min (100 - 999999) | int  | 1000    | Minimum interval (milliseconds) between successive PDI (or PDO) messages for the port.          |
| Process Data Publish<br>Interval max(100 - 999999)  | int  | 0       | Maximum interval (seconds) between successive PDI (or PDO) messages for a port (0 == infinite). |
| PDO Write Enable                                    | enum | disable | Enable PDO write                                                                                |

The following table illustrates the *MQTT Port Configuration* settings.

The following table provides information about *MQTT Configuration* for client data that are global MQTT configuration settings.

| Field                                                                                                    | Туре                                                                                                    | Default                                                                 | Description                                                                                                    |
|----------------------------------------------------------------------------------------------------|----------------------------------------------------------------------------------------------------|-------------------------------------------------------------------------|----------------------------------------------------------------------------------------------------|
| MQTT Client Enable                                                                                           | enum                                                                                                    | disable                                                                 | Enable/disable the MQTT client.                                                                                                    |
|                                                                                                    |                                                                                                    |                                                                         | Select                                                                                                    |
| Message Structure                                                                                            | enum                                                                                                    | json MQTT                                                               | • json MQTT                                                                                                    |
|                                                                                                    |                                                                                                    |                                                                         | Sparkplug B                                                                                                    |
| Server Name/IP                                                                                               | string                                                                                                    |                                                                         | MQTT server hostname or IPv4 address.                                                                                                    |
| Server Port (0 -<br>65535)                                                                                   | int                                                                                                    | 1883                                                                    | MQTT Broker port – typically 1883 for unencrypted and 8883 for TLS.                                                                                                    |
| Use SSL/TLS                                                                                                  | boolean                                                                                                    | false                                                                   | Use SSL/TLS encryption.                                                                                                    |
| Server Authentication                                                                                        | file                                                                                                    |                                                                         | The Server Authentication Certificate is used by the IO-Link master to verify the server's identity. The X509 certificate is used to verify server identity (PEM encoding).                               |
| erver Authentication<br>ertificate file<br>erify Server<br>ertificate Name boolea<br>elient Certificate file |                                                                                                    |                                                                         | You must enable the <b>Use SSL/TLS</b> option for this feature to work.                                                                                                    |
| Verify Server<br>Certificate Name                                                                            | boolean                                                                                                    | false                                                                   | Enable verification of information (e.g. name) in server auth certificate.                                                                                                    |
| Client Certificate                                                                                           | file                                                                                                    |                                                                         | The Client Authentication Certificate is sent by the IO-Link master (the client) to the server to verify the client's identity. The X509 certificate is sent to server for authentication (PEM encoding). |
|                                                                                                    | enum       disable       Enable/disable the MQTT client.         enum       json MQTT       • json MQTT         • sparkplug B       MQTT server hostname or IPv4 address.         int       1883       MQTT Broker port – typically 1883 for unencrypted and for TLS.         boolean       false       Use SSL/TLS encryption.         file       The Server Authentication Certificate is used by the IO master to verify the server's identity. The X509 certificat used to verify server identity (PEM encoding).         You must enable the Use SSL/TLS option for this featt work.       Enable verification of information (e.g. name) in server certificate.         file       The Client Authentication Certificate is sent by the IO-master (the client) to the server to verify the client's ide The X509 certificate.         file       The Client Private Key is required to use the Client side The X509 certificate is sent to server for authentication certificate a described above. The priv for above certificate (PEM encoding).         You must enable the Use SSL/TLS option for this featt work.         file       The Client Private Key is required to use the Client Authentication Certificate as described above. The priv for above certificate (PEM encoding).         You must enable the Use SSL/TLS option for this featt work.       You must enable the Use SSL/TLS option for this featt work.         file       The Client Private Key is required to use the Client Authentication Certificate (PEM encoding).         You must enable the Use S | You must enable the <b>Use SSL/TLS</b> option for this feature to work. |                                                                                                    |
| Client Private Key                                                                                           | file                                                                                                    |                                                                         | The Client Private Key is required to use the Client<br>Authentication Certificate as described above. The private key<br>for above certificate (PEM encoding).                                           |
|                                                                                                    |                                                                                                    |                                                                         | You must enable the <b>Use SSL/TLS</b> option for this feature to work.                                                                                                    |
| Username                                                                                                    | string                                                                                                    |                                                                         | User name sent to server for authentication.                                                                                                    |
| Password                                                                                                    | string                                                                                                    |                                                                         | Password sent to server for authentication.                                                                                                    |
| Client ID                                                                                                    | string                                                                                                    |                                                                         | Client ID sent to server when connecting any unique string.                                                                                                    |
| Request Broker<br>Retention                                                                                  | boolean                                                                                                    | false                                                                   | Request that broker retain published messages.                                                                                                    |
| Connection Status<br>Last Will and<br>Testament Enable                                                       | boolean                                                                                                    | True                                                                    | When enabled the IO-Link master will send a LWT message when connecting to the broker.                                                                                                    |

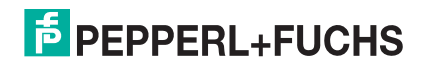

| Field                                                        | Туре    | Default              | Description                                                                                                    |
|--------------------------------------------------------------|---------|----------------------|----------------------------------------------------------------------------------------------------|
| Keep Alive Time (0 -<br>65535)                               | int     | 20 s                 | The time period in which if no packets are received from the client, the broker will consider the client no longer connected and send the LWT (if enabled). |
| Publish Request QoS                                          | enum    | at most<br>once      | QoS level 0 requested when publishing.                                                                                                    |
| Subscribe Request<br>QoS                                     | enum    | at most<br>once      | QoS level 0 requested when subscribing.                                                                                                    |
| Topic Base Path                                              | string  |                      | Path prefix used for all publish messages.                                                                                                    |
| Don't Allow Illegal<br>Characters in PDI/<br>PDO Field Names | boolean | true                 | Convert PDI/PDO field names to valid JavaScript identifiers by replacing illegal characters with underscores.                                               |
| Sparkplug B Group<br>Name                                    | string  | DefaultGro<br>upName | The group_id of the SparkPlug topic namespace which can be used to group nodes.                                                                             |
| Sparkplug B Node<br>Name                                     | string  | DefaultNo<br>deName  | The node_id of the SparkPlug topic namespace. Each IO-Link master must have a unique node name.                                                             |
| Client Status Publish<br>Interval (0 - 999999)               | int     | 10                   | Publishing interval (seconds) for the client status message (0 == disable).                                                                                 |
| ISDU Write Enable                                            | enum    | disable              | Enable ISDU write.                                                                                                    |

### 6.6.2. Configuring MQTT

Use this procedure to configure MQTT settings.

Note: By default, MQTT is disabled.

- 1. Refer to the MQTT Settings table on Page 100 if you require definitions or values for the options.
- 2. If necessary, click Configuration I MQTT.
- 3. To configure port-level values, click the **EDIT** button below the port that you want to update.
- 4. Click the **SAVE** button after updating the settings.
- 5. Click the **MQTT Configuration EDIT** button.
- 6. Select enable from the MQTT Client Enable option drop box.
- 7. Enable other options that your environment requires.
- 8. Scroll to the top of the page and click the **SAVE** button.

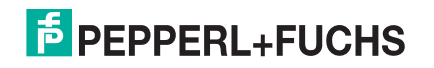

# 7. Loading and Managing IODD Files

There are several Attached Devices pages that support IO-Link Device Description (IODD) file management.

- IO-Link Device Description Files Page load IODD files from the IO-Link device manufacturer onto the IO-Link master.
- *IO-Link Device Configuration Summary Page* on Page 109 verify the correct files were loaded for each IO-Link device or use the page to retrieve information about the baud rate, SIO mode, and device number.
- The **Port** pages are discussed in *Configuring IO-Link Devices* on Page 110.

### 7.1. Locating IODD Files Using IODD Finder

You can quickly download the IODD files using the **IODD Finder** option from **https://io-link.com** using the following procedure.

- 1. Type https://io-link.com and click the IODDfinder option.
- 2. Click the Link to the IODDfinder option.
- 3. Enter the **Device Product Name**, click the appropriate selection and click **Proceed**. *Note:* You can copy/paste the Device Product Name from the Diagnostics / IO-Link page.
- 4. Select the **Download** button and save the file to your system.
- 5. Click Accept to download the file.

### 7.2. IO-Link Device Description Files Page

Use the **IO-Link Device Description Files** page to update (upload) and delete IO-Link Device Description (IODD) files associated with this IO-Link master. In addition, you can review the IODD **xml** file by clicking the **IODD FILENAME** in the table after loading the IODD file.

Note: You will need to download the appropriate IODD files from your IO-Link device manufacturer.

The IO-Link master provides 15790K of space to store IODD files. The IO-Link master includes the following default IODD files, which cannot be deleted.

- IODD-StandardDefinitions1.0.1.xml
- IODD-StandardUnitDefinitions1.0.1.xml
- IODD-StandardDefinitions1.1.xml
- IODD-StandardUnitDefinitions1.1.xml

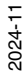

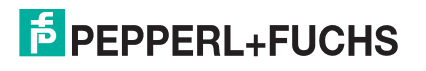

**Note:** You can use the Configuration | Load/Save feature to backup your IODD files. You can save the configuration file from an IO-Link master that has IODD files installed and then load that configuration file to another IO-Link master to quickly load the IODD files.

## 7.3. Preparing IODD Files to Upload

After downloading the IODD files for the IO-Link device from the IO-Link sensor or actuator manufacturer, you may need to unzip the file and locate the appropriate **xml** file for the device.

- Some IODD zip files contain the **xml** files and supporting image files for a single product. This type of zip file can be immediately loaded onto the IO-Link master.
- Some IODD zip files contain the files for multiple products. If you upload this type of IODD zip file, the IO-Link master loads the first xml file and the associated image files, which may or may not correspond to the IO-Link device connected to the port. If you need to zip the appropriate files, the following information may be useful:
  - Unzip the package and locate the **xml** file needed for your IO-Link device.
  - Open the xml file and search for the productID, which identifies the IO-Link device.
  - Zip the xml file along with the supporting images. There are several ways to locate the supporting images:
    - Locate the appropriate images using the **xml** file.
    - Load only the **xml** file and the IO-Link master notifies you what files are missing. Use the **UPDATE** feature to upload the missing images.
    - Zip the **xml** with all of the images and the IO-Link master ignores (and not upload) any unused files and notifies which files did not upload.
  - Note: Image files are not required for IO-Link device configuration.

Use the appropriate discussion for your IODD files.

- Uploading IODD Zip Files
- Viewing IODD Files on Page 107

### 7.4. Uploading IODD Zip Files

You can use the following procedure to upload IODD zip files.

**Note:** You can save uploaded IODD files in a configuration file that you can use to load to other IO-Link masters or for restoration purposes. See IO-Link master Configuration Files on Page 129 for information about configuration files.

- 1. Click Attached Devices and IODD FILES.
- 2. Click the UPLOAD FILE button.
- 3. Click the CHOOSE FILE button and browse to the file location.
- 4. Highlight the **zip** file, click **Open** and then the **UPLOAD** button.
- 5. If necessary, click OK.
  - **Note:** Only images referenced in the xml file load to the IO-Link master and the remaining files are ignored. The IO-Link master notifies you what files are missing. The missing files do not affect the operation of the IODD Port page but the product image and logo for the IO-Link device company do not display.

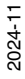

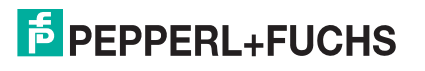

| IODD FILES SUMMARY PORT 1 PORT 2 PORT 3 PORT 4 PORT 5 PORT 6 PORT 7 PORT 8                                              |   |
|----------------------------------------------------------------------------------------------------|---|
|                                                                                                    |   |
| IO-Link Device Description Files 🖗                                                                                      |   |
| User IODD files (click filename to view)                                                                                | . |
| VENDOR DEVICE IODD F Upload SIZE                                                                                        |   |
| Status:       DELETE SELECTED         The IODD file has been updated successfully.       DELETE SELECTED                | I |
| IODD files may be downloaded from the IODI Some potential problems are listed below:                                    |   |
| Standard IO-Link Definitions Ignored File(s):<br>pepperl-fuchs-pd-b141803b-con-pic.png<br>pepperl-fuchs-uc-f77-icon.png |   |
| Welcome Admin © Pepperl+Fuchs                                                                                           |   |

If the IODD zip file contains multiple **xml** files, the IO-Link master may not load the **xml** file version that you want to use. If there are multiple xml files in the zip file, you will receive an *Overwrite* message.

6. Optionally, verify that the correct xml file was loaded using the Summary page (Page 109).

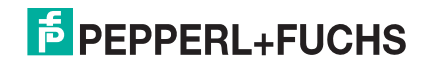

## 7.5. Uploading Specific .XML Files or Supporting Files

In the event that you need to unzip the IODD files to locate appropriate **xml** file, you can use this example where the 1.0.1 **xml** file loaded but you want to load the 1.1 **xml** file. Refer to *Preparing IODD Files to Upload* on Page 103 for more information about IODD file assemblies.

1. Unzip the IODD file assembly and locate the appropriate xml file set that you want to load. In this example, we want to load the 1.1 xml file, which is located in this subdirectory.

| • | 📑 1833155b                                 |
|---|--------------------------------------------|
|   | Pepperl-Fuchs_OBE-R-R103_V1.00.002_IODD11  |
|   | Pepperl-Fuchs_OBE-R-R103_V1.00.002_IODD101 |
|   | Pepperl-Fuchs_OBE-R-R103_V1.00.002_IODDdoc |

2. View the contents of the subdirectory and locate the appropriate file. Make sure that select the xml file that matches your IO-Link device.

| Name                                               | Date               | Туре         | Size  |
|----------------------------------------------------|--------------------|--------------|-------|
| Pepperl-Fuchs_cable_cqin_nc_4pol-con-pic.png       | 4/6/2016 1:07 AM   | PNG File     | 12 KB |
| Pepperl-Fuchs_OBE10M-S_R103-20181215-IODD1.1.xml   | 10/26/2021 1:52 PM | XML Document | 41 KB |
| Pepperl-Fuchs_OBE20M-S-L_R103-20181215-IODD1.1.xml | 10/26/2021 1:52 PM | XML Document | 41 KB |
| Pepperl-Fuchs_plug_cqin_na_3pol-con-pic.png        | 4/6/2016 1:05 AM   | PNG File     | 9 KB  |
| Pepperl-Fuchs_plug_cqin_nc_4pol-con-pic.png        | 4/6/2016 1:08 AM   | PNG File     | 11 KB |
| Pepperl-Fuchs-logo.png                             | 3/10/2009 8:57 AM  | PNG File     | 3 KB  |
| Pepperl-Fuchs-R103nlc_cable-pic.png                | 11/29/2018 5:50 AM | PNG File     | 96 KB |
| Pepperl-Fuchs-R103nlc_plug-pic.png                 | 11/29/2018 5:50 AM | PNG File     | 99 KB |
| Pepperl-Fuchs-R103nlc-icon.png                     | 11/29/2018 5:50 AM | PNG File     | 5 KB  |

- 3. Click Attached Devices and IODD FILES.
- 4. Check the row that you want to update.
- 5. Click the UPLOAD FILE button.
- 6. Click the CHOOSE FILE button and browse to the file location.
- 7. Highlight the xml or image file and click **Open**. The xml file must be loaded before the IOLM will load the associated image files.

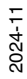

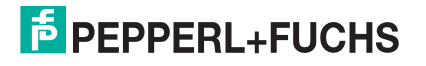

#### 8. Click the UPLOAD button.

| PEPPERL     | +FUCH        | S Home Diagnostics Configuration Advanced Attac         | hed Devices Support                 | ICE3-8IOL-K45S-        | RJ45 Logo           | ut 🛄  |
|-------------|--------------|---------------------------------------------------------|-------------------------------------|------------------------|---------------------|-------|
| IODD FILES  | SUMMAR       | Y PORT 1 PORT 2 PORT 3 PORT 4 PORT 5 PORT               | 6 PORT 7 PORT 8                     |                        |                     |       |
| IO-Link D   | evice De     | escription Files Ø                                      |                                     |                        |                     |       |
| User IODD   | files (click | k filename to view)                                     |                                     |                        |                     |       |
| VENDOR      | DEVICE       | IODD FILENAME                                           | DEVICE IMAGE                        | VENDOR IMAGE           | SIZE                |       |
| 1           | 3146497      | Pepperl_Fuchs-UC400_F77-20181030-IODD1.1.xml            | pepperl_fuchs-uc-f77-pic.png        | pepper1_fuchs-logo.png | 17 <mark>6</mark> K |       |
| 1           | 1120513      | Pepperl-Fuchs-OMT550-R200-20190330-IODD1.1.xml          | pepperl-fuchs-r200_cable-pic.png    | pepper1-fuchs-logo.png | 251K                |       |
| 1           | 2097921      | Pepperl-Fuchs-PMI80-F90-IU-IO-20180320-IODD1.1.xml      | pepperl-fuchs-pmi80-f90-pic.png     | pepperl-fuchs-logo.png | 185K                |       |
| 1           | 1115139      | Pepperl-Fuchs_OBE10M-5_R103-20181215-IODD1.0.1.xml      | pepperl-fuchs-r103nlc_cable-pic.png | pepper1-fuchs-logo.png | 174K                |       |
| CHOOSE FILE | Pepperl-Fi   | nloaded from the IODD-Finder at ioddfinder.io-link.com. |                                     | D                      | ELETE SELE          | CTED  |
| 🛛 Standard  | l IO-Link    | Definitions                                             |                                     |                        |                     |       |
| lcome Admin |              |                                                         |                                     | (                      | © Pepperl+          | Fuchs |

9. Click the **Continue** button to the *Overwrite* message. Notice that the 1.1 xml file is now loaded.

| ODD Benutz                | zerdateien (k | dicken Sie den Dateinamen zu sehen)                                                         |                                     |                        |           |     |
|---------------------------|---------------|---------------------------------------------------------------------------------------------|-------------------------------------|------------------------|-----------|-----|
| VENDOR ID                 | DEVICE ID     | IODD DATEINAME                                                                              | DEVICE IMAGE                        | VENDOR IMAGE           | SIZE      |     |
| 1                         | 3146497       | Pepperl_Fuchs-UC400_F77-20181030-IODD1.1.xml                                                | pepperl_fuchs-uc-f77-pic.png        | pepper1_fuchs-logo.png | 176K      | 0   |
| 1                         | 1120513       | Pepperl-Fuchs-OMT550-R200-20190330-IODD1.1.xml                                              | pepperl-fuchs-r200_cable-pic.png    | pepper1-fuchs-logo.png | 251K      |     |
| 1                         | 2097921       | Pepperl-Fuchs-PMI80-F90-IU-IO-20180320-IODD1.1.xml                                          | pepper1-fuchs-pmi80-f90-pic.png     | pepper1-fuchs-logo.png | 185K      |     |
| 1                         | 1115139       | Pepperl-Fuchs_OBE10M-5_R103-20181215                                                        | pepperl-fuchs-r103nlc_cable-pic.png | pepper1-fuchs-logo.png | 174K      |     |
| ADEN DATEI<br>ODD-Dateien | können vom I  | IODD Raum: 792K verbraucht, 155<br>IODD-Finder auf ioddfinder.io-link.com heruntergeladen v | 192K verfügbar<br>verden.           | SELEKT                 | IERTE LÖS | CHE |

 Optionally, verify that the correct xml file was loaded for this IO-Link device using the Summary page (Page 109).

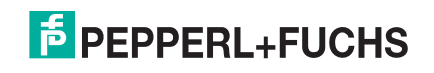

### 7.6. Viewing IODD Files

Use the following procedure to view the contents of an IODD file.

- 1. If necessary, click Attached Devices and IODD Files.
- 2. Click the **IODD FILENAME** in the table that you want to review. A pop up window displays the contents of the IODD file.

| O-Link Dev  | vice Descri  | ption Files 🛛                                         |                                     |                        |           |     |
|-------------|--------------|-------------------------------------------------------|-------------------------------------|------------------------|-----------|-----|
| ODD Benutz  | erdateien (k | dicken Sie den Dateinamen zu sehen)                   |                                     |                        |           |     |
| VENDOR ID   | DEVICE ID    | IODD DATEINAME                                        | DEVICE IMAGE                        | VENDOR IMAGE           | SIZE      | C   |
| 1           | 3146497      | Pepper1_Fuchs-nc400_F77-20181030-I0DD1.1.xml          | pepperl_fuchs-uc-f77-pic.png        | pepper1_fuchs-logo.png | 176K      |     |
| 1           | 1120513      | Pepperl-Fuchs-OMT550-R200-20190330-IODD1.1.xml        | pepperl-fuchs-r200_cable-pic.png    | pepper1-fuchs-logo.png | 251K      | 0   |
| 1           | 2097921      | Pepperl-Fuchs-PMI80-F90-IU-IO-20180320-IODD1.1.xml    | pepperl-fuchs-pmi80-f90-pic.png     | pepper1-fuchs-logo.png | 185K      |     |
| 1           | 1115139      | Pepper1-Fuchs_08E10M-S_R103-20181215-I0DD1.1.xml      | pepperl-fuchs-r103nlc_cable-pic.png | pepper1-fuchs-logo.png | 174K      |     |
| ADEN DATEI  |              | IODD Raum: 792K verbraucht, 155                       | 592K verfügbar                      | SELEKT                 | IERTE LÖS | CHE |
| ODD-Dateien | können vom I | ODD-Finder auf ioddfinder.io-link.com heruntergeladen | werden.                             |                        |           |     |

3. Click the hyperlink at the top of the page if you want to view the xml file in your browser.

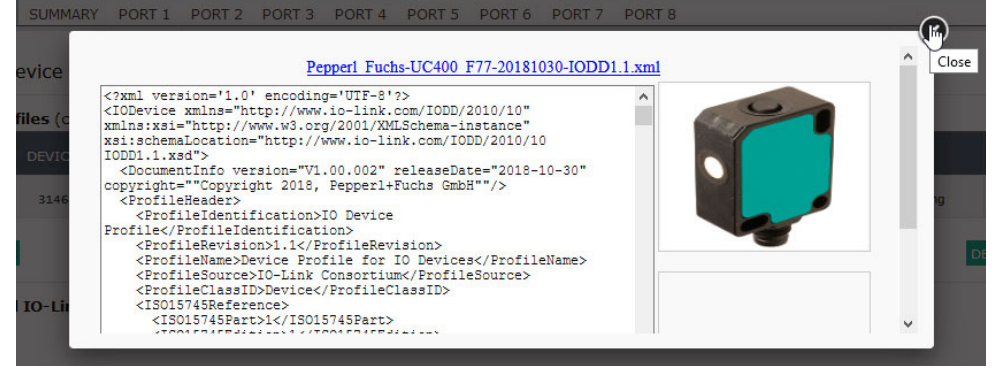

4. Optionally, verify that the correct **xml** file was loaded using the **Summary** page (Page 109).

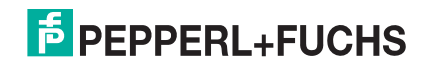

## 7.7. Deleting IODD Files

Use the following procedure to delete an IODD file set from the IO-Link master.

- 1. If necessary, click Attached Devices and IODD Files.
- 2. Check the corresponding row of the IODD file that you want to delete.

| PEPPERL                 | +FUCH       | S Home Diagnostics Configuration Advanced Attac    | ched Devices Support                | ICE3-810L-K45S-        | RJ45 Logout    |    |
|-------------------------|-------------|----------------------------------------------------|-------------------------------------|------------------------|----------------|----|
| IODD FILES              | SUMMAR      | Y PORT 1 PORT 2 PORT 3 PORT 4 PORT 5 POR           | T 6 PORT 7 PORT 8                   |                        |                | _  |
| I <mark>O-Link</mark> D | evice De    | escription Files @                                 |                                     |                        |                |    |
| Jser IODD               | files (clic | (filename to view)                                 |                                     |                        |                |    |
| VENDOR                  | DEVICE      | IODD FILENAME                                      | DEVICE IMAGE                        | VENDOR IMAGE           | SIZE           | 1  |
| 1                       | 3146497     | Pepper1_Fuchs-UC400_F77-20181030-IODD1.1.xml       | pepper1_fuchs-uc-f77-pic.png        | pepper1_fuchs-logo.png | 176K           | 2  |
| 1                       | 1120513     | Pepperl-Fuchs-OMT550-R200-20190330-IODD1.1.xml     | pepperl-fuchs-r200_cable-pic.png    | pepperl-fuchs-logo.png | 251K           | כ  |
| 1                       | 2097921     | Pepperl-Fuchs-PMI80-F90-IU-IO-20180320-IODD1.1.xml | pepperl-fuchs-pmi80-f90-pic.png     | pepperl-fuchs-logo.png | 185K 🗌         | כ  |
| 1                       | 1115139     | Pepperl-Fuchs_OBE10M-S_R103-20181215-IODD1.1.xml   | pepperl-fuchs-r103nlc_cable-pic.png | pepper1-fuchs-logo.png | 174K           | 2  |
| JPLOAD FILE             | ay be dow   | IODD space: 792K used                              | , 15592K available                  | D                      |                | E  |
| Standard                | i IO-Link   | Definitions                                        |                                     |                        |                |    |
| ome Admin               |             |                                                    |                                     | (                      | ) Pepperl+Fuch | hs |

- 3. Click the **DELETE SELECTED** button.
- 4. Click CONTINUE to the Delete files? message.

| ODD FILES   | SUMMAR       | Y PORT 1      | PORT 2     | PORT 3    | PORT 4        | PORT 5         | PORT 6              | PORT 7   | PORT 8     |                        |                        |           |      |
|-------------|--------------|---------------|------------|-----------|---------------|----------------|---------------------|----------|------------|------------------------|------------------------|-----------|------|
| O-Link D    | Device De    | scription     | Files @    |           |               |                |                     |          |            |                        |                        |           |      |
| lser IODD   | files (click | : filename to | view)      |           | _             |                |                     |          |            | -                      |                        |           |      |
| VENDOR      | DEVICE       | IODD FILEN    | IAME       |           | Delete files? |                |                     |          |            |                        | VENDOR IMAGE           | SIZE      |      |
| 1           | 3146497      | Pepper1_Fu    | chs-UC400_ | F77-20181 | Contin        | ue to delet    | e files show below? |          |            | pepper1_fuchs-logo.png | 176K                   |           |      |
| 1           | 1120513      | Pepper1-Fue   | chs-OMT550 | -R200-201 |               |                |                     |          |            | - 11                   | pepper1-fuchs-logo.png | 251K      | 0    |
| 1           | 2097921      | Pepper1-Fu    | chs-PMI80- | F90-IU-IC | 1             | DID<br>1115139 | Pennerl-Eu          | chs OBE1 | 0M-        | - 11                   | pepper1-fuchs-logo.png | 185K      |      |
| 1           | 1115139      | Pepper1-Fu    | chs_OBE10M | -S_R103-2 | -             |                | S_R103-20181215-1   |          | ODD1.1.xml | 9                      | pepper1-fuchs-logo.png | 174K      |      |
| JPLOAD FILI |              |               |            |           |               |                |                     | 1        |            |                        | D                      | ELETE SEL | ECTE |
| ODD files r | y ho dow     | ploaded from  | n the IOD  | Eindor -  |               |                |                     |          |            | 1                      |                        |           |      |
| obb nies n  | ay be down   | inoured from  |            |           |               |                |                     |          |            | - 1                    |                        |           |      |
| Standar     | d IO-Link I  | Definitions   |            |           |               |                |                     | -        |            | -                      |                        |           |      |
|             |              |               |            |           |               |                |                     |          |            |                        |                        |           |      |

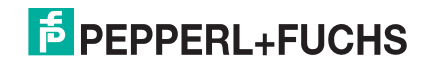
## 7.8. IO-Link Device Configuration Summary Page

The **IO-Link Device Configuration Summary** page provides basic device configuration (device profile) information for ports with valid IO-Link devices attached. The **Configuration Summary** page retrieves information that resides on the IO-Link device from the manufacturer.

A file name displayed in the **IODD Name** field for a port indicates that a valid IODD file is associated with that device. If the field is empty, that indicates that a valid IODD file has not been loaded.

You can review complete IODD file information on a port by port basis by clicking the **MORE** button next to the port in question or by clicking the **PORT** menu selection in the navigational bar.

Use the following steps to access the IO-Link Device Configuration Summary page.

- 1. Click Attached Devices.
- 2. Click **SUMMARY**.

**Note:** The Configuration Summary page takes several minutes to completely load as each device is queried.

3. Click the **MORE** button or the corresponding **Port** (in the navigational bar) to configure the IO-Link device parameters for a specific device. See *Configuring IO-Link Devices* on Page 110 for more information.

| F PEPPERL+FUCHS      | Home Diagnostics Configu                           | ration Advanced | Attache | d Devices | Support |                                                            | 🛛 Logout 📑 🔻 |
|----------------------|----------------------------------------------------|-----------------|---------|-----------|---------|------------------------------------------------------------|--------------|
| IODD FILES SUMMARY   | PORT 1 PORT 2 PORT 3                               | PORT 4 PORT 5   | PORT 6  | PORT 7    | PORT 8  |                                                            |              |
| IO-Link Device Confi | guration Summary Ø                                 |                 |         |           |         |                                                            |              |
| DEVICE SETTINGS      | PORT 1                                             | PORT 2          | MORE    | PORT 3    | MORE    | PORT 4 MORE                                                | PORT 5       |
| Vendor Name          | Pepperl+Fuchs                                      |                 |         |           |         | Pepperl+Fuchs                                              |              |
| VENDOR               | 1                                                  |                 |         |           |         | 1                                                          |              |
| DEVICE               | 3146497                                            |                 |         |           |         | 2097921                                                    |              |
| Description          | Ultrasonic Sensor UC-F77,<br>400mm, M8 plug, 4-pin |                 |         |           |         | 1x Analog (I/U), IO-Link                                   |              |
| IO-Link Version      | 1.1                                                |                 |         |           |         | 1.1                                                        |              |
| Hardware Version     | HW01.00                                            |                 |         |           |         | HW01.00                                                    |              |
| Firmware Version     | FW01.00                                            |                 |         |           |         | FW01.00                                                    |              |
| Baud Rate            | 38400                                              |                 |         |           |         | 38400                                                      |              |
| SIO Mode             | Yes                                                |                 |         |           |         | Yes                                                        |              |
| Min Cycle Time       | 2.3 ms                                             |                 |         |           |         | 2.3 ms                                                     |              |
| IODD Name            | Pepperl_Fuchs-UC400_F77<br>-20181030-IODD1.1.xml   |                 |         |           |         | Pepperl-Fuchs-PMI80-F90-I<br>U-IO-20180320-IODD1.1.x<br>ml | v            |
| <                    |                                                    |                 |         |           |         |                                                            | >            |
|                      |                                                    |                 |         |           |         |                                                            |              |
| Welcome Admin        |                                                    |                 |         |           |         | © Pe                                                       | pperl+Fuchs  |

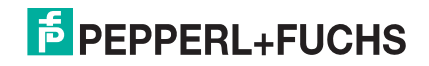

# 8. Configuring IO-Link Devices

This chapter discusses using the Attached Devices | Port pages to change IO-Link device parameters.

**Note:** Optionally, you can use traditional methods such as: PLC interfaces or HMI/SCADAs, depending on your protocol to configure the IO-Link devices.

## 8.1. Port Pages Overview

You can use the **Attached Devices I Port** page for a port to review and easily edit the IO-Link device configuration or view Process Data. Collapse or expand parameters groups by clicking the + or -. If you collapse a group before the page completely loads and then open the group, it will need to load the parameters.

| FPEPPERL+FUCHS Home         | Diagnostics ( | Configuration Advanced Attached | Devices Support |     |      |         | ICE3-8IOL1-G65L-V1D Logout          |
|-----------------------------|---------------|---------------------------------|-----------------|-----|------|---------|-------------------------------------|
| IODD FILES SUMMARY PORT 1   | PORT 2 PO     | RT 3 PORT 4 PORT 5 PORT 6       | PORT 7 PORT 8   |     |      |         |                                     |
| IO-Link Device - Port 1 @   | User role mer | u v                             |                 |     | HS   |         | REFRESH EDIT COMMAND                |
| Parameter Name              | Index         | Subindex Value                  | Description     | R/W | Unit | Min Max | : Comments                          |
| - Sensor information        |               |                                 |                 |     |      |         |                                     |
| - Device information        |               |                                 |                 |     |      |         |                                     |
| Vendor Name                 | 16            | Pepperl+Fuchs                   |                 | RO  |      |         |                                     |
| Vendor Text                 | 17            | www.pepperl-fuchs.com<br>nk     | n/io-li         | RO  |      |         |                                     |
| Product Name                | 18            | UC400-F77-EP-IO-V31             |                 | RO  |      |         |                                     |
| Product Text                | 20            | Ultrasonic distance sen         | sor             | RO  |      |         |                                     |
| Product ID                  | 19            | 261243                          |                 | RO  |      |         |                                     |
| Serial Number               | 21            | 40000069832283                  |                 | RO  |      |         |                                     |
| + User specific information |               |                                 |                 |     |      |         |                                     |
| + Revision information      |               |                                 |                 |     |      |         |                                     |
| + Configuration             |               |                                 |                 |     |      |         |                                     |
| + Diagnosis                 |               |                                 |                 |     |      |         |                                     |
| <                           |               |                                 |                 |     |      |         | >                                   |
| IO-Link Device ISDU Interfa | ace - Port 1  |                                 |                 |     |      |         | Port Status: Operational, PDI Valid |
| Welcome Admin               |               |                                 |                 |     |      |         | © Pepperl+Fuchs                     |

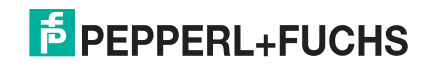

The **Port** page provides two IO-Link device configuration methods:

- IO-Link Device Port table (GUI), which depends on the appropriate IODD file loaded from the IO-Link device manufacturer onto the IO-Link master. To use the IO-Link Device Port table for configuring IO-Link devices, refer to the following subsections:
  - Editing Parameters IO-Link Device Port Table on Page 114
  - Resetting IO-Link Device Parameters to Factory Defaults on Page 116
- IO-Link Device ISDU Interface Port, which can be used with or without IODD files loaded. Refer to the following information to use the IO-Link Device ISDU Interface - Port method:
  - The *IO-Link Device Operator Manual* from the device manufacturer is needed to use the **IO-Link Device ISDU Interface** since ISDU block index and ISDU sub-index numbers are required.
  - Editing Parameters IO-Link Device ISDU Interface Port on Page 118

The **IO-Link Device Port** table provides detailed information about the indexes and sub-indexes. Not all indexes have sub-indexes. In the following image, Index 60 has two sub-indexes, Sub-index 1 and Sub-index 2 that both contain 16 bits.

| )-Link Device - Port 1 🥹    | User role me | enu 🗸    |       | · 💭 ·                                                                                 | PEPPERL+FUC | HS   |     |       | REFRESH EDIT COMM     |
|-----------------------------|--------------|----------|-------|---------------------------------------------------------------------------------------|-------------|------|-----|-------|-----------------------|
| arameter Name               | Index        | Subindex | Value | Description                                                                           | R/W         | Unit | Min | Max   | Comments              |
| - Sensor information        |              |          |       |                                                                                       |             |      |     |       |                       |
| Configuration               |              |          |       |                                                                                       |             |      |     |       |                       |
| - Output configuration      |              |          |       |                                                                                       |             |      |     |       |                       |
| - Output 1                  |              |          |       |                                                                                       |             |      |     |       |                       |
| Switch Point 1              | 60           | 1        | 40    | 30~680                                                                                | RW          | mm   | 30  | 680   | value range:30~680    |
| Switch Point 2              | 60           | 2        | 400   | Same as previous descriptio                                                           | RW          | mm   | 30  | 680   | value range:30~680    |
| Output mode                 | 61           | 2        | 2     | 1:Switchpoint mode<br>2:Window mode<br>3:Hysteresis, mode<br>128:Retroreflective mode | RW          |      | 1   | 128   | value range:1;2;3;128 |
| Output logic                | 61           | 1        | 0     | 0:Normally open<br>1:Normally closed                                                  | RW          |      | 0   | 1     | value range:0;1       |
| Output Type                 | 112          | 1        | 0     | 0:Push-pull<br>1:Sourcing (PNP)<br>2:Sinking (NPN)                                    | RW          |      | 0   | 2     | value range:0;1;2     |
| Retroreflective mode offset | 64           | 1        | 20    | 1~200                                                                                 | RW          | mm   | 1   | 200   | value range:1~200     |
| Switching hysteresis        | 61           | 3        | 0     | 0:Low<br>1:Medium<br>2:High                                                           | RW          |      | 0   | 2     | value range:0;1;2     |
| On delay                    | 64           | 3        | 0     | 0~60000                                                                               | RW          | ms   | 0   | 60000 | value range:0~60000   |
| Off delay                   | 64           | 2        | 0     | Same as previous descriptio                                                           | RW          | ms   | 0   | 60000 | value range:0~60000   |
|                             |              |          |       |                                                                                       |             |      |     |       |                       |

- If the IODD file follows IO-Link specifications, an asterisk next to RW means that parameter is not included in Data Storage.
- If a Sub-index has an asterisk next to it in the GUI, that means that sub-index is not sub-indexable. This may be useful information when using the IO-Link Device ISDU Interface or programming your PLC.

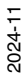

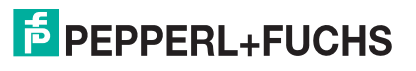

This example shows that Index 109 contains 10 sub-indexes. 109 1\* When you perform a GET on Index 109 using the ISDU Interface, these are the results: **IO-Link Device ISDU Interface - Port 4** 109 2\* 00 00 00 80 00 00 00 00 01 00 00 00 00 ISDU Block Index 109 109 3\* ISDU Sub-index GET 109 4\* SET 5\* 109 6\* 109 109 7\* 109 8\*

10\*

9\*

109

109

The GUI displays this information about Index 109.

| Index | Subindex | Value | Description | R/W | Unit | Min | Max | Comments          | Gradient | Offset | DataType | SimpleDatatype | BitLength |
|-------|----------|-------|-------------|-----|------|-----|-----|-------------------|----------|--------|----------|----------------|-----------|
| 109   | 1*       | 2246  |             | RO  |      |     |     | dynamic parameter |          |        | RecordT  | UIntegerT      | 16        |
| 109   | 2*       | 2515  |             | RO  |      |     |     | dynamic parameter |          |        | RecordT  | UIntegerT      | 16        |
| 109   | 3*       | 3     |             | RO  |      |     |     | dynamic parameter |          |        | RecordT  | UIntegerT      | 8         |
| 109   | 4*       | 1     |             | RO  |      |     |     | dynamic parameter |          |        | RecordT  | UIntegerT      | 8         |
| 109   | 5*       | 1     |             | RO  |      |     |     | dynamic parameter |          |        | RecordT  | UIntegerT      | 8         |
| 109   | 6*       | 0     |             | RO  |      |     |     | dynamic parameter |          |        | RecordT  | UIntegerT      | 8         |
| 109   | 7*       | 0     |             | RO  |      |     |     | dynamic parameter |          |        | RecordT  | UIntegerT      | 8         |
| 109   | 8*       | 0     |             | RO  |      |     |     | dynamic parameter |          |        | RecordT  | UIntegerT      | 16        |
| 109   | 9*       | 0     |             | RO  |      |     |     | dynamic parameter |          |        | RecordT  | UIntegerT      | 8         |
| 109   | 10*      | 0     |             | RO  |      |     |     | dynamic parameter |          |        | RecordT  | UIntegerT      | 8         |

#### Which can be illustrated as:

00 00 | 00 80 | 00 | 00 | 00 | 00 | 01 | 00 00 | 00 | 00

1 | 2 | 3 | 4 | 5 | 6 | 7 | 8 | 9 | 10

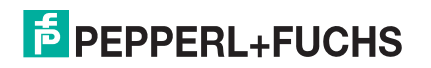

#### Access the Process Data page by selecting Process Data from the drop box next to the port number.

| PEPPERL+FUCHS Home            | Diagnostics Configuration Advanced | Attached Devices Support |       |          | ICE3-8IOL1-G65L-V1D Logout          |
|-------------------------------|------------------------------------|--------------------------|-------|----------|-------------------------------------|
| IODD FILES SUMMARY PORT 1     | PORT 2 PORT 3 PORT 4 PORT 5        | PORT 6 PORT 7 PORT 8     |       |          |                                     |
| IO-Link Device - Port 1 0     | User role menu 💙                   |                          |       |          | REFRESH EDIT COMMAND                |
| Parameter Name                | Process Data index Value           | Description              | R/W U | Jnit Min | Max Comments                        |
| + Sensor information          |                                    |                          |       |          |                                     |
| - Configuration               |                                    |                          |       |          |                                     |
| + Output configuration        |                                    |                          |       |          |                                     |
| + Sensor Configuration        |                                    |                          |       |          |                                     |
| + Diagnosis                   |                                    |                          |       |          |                                     |
| <                             |                                    |                          |       |          | >                                   |
| 🗄 IO-Link Device ISDU Interfa | ace - Port 1                       |                          |       |          | Port Status: Operational, PDI Valid |

This shows a typical **Process Data** page.

| PEPPERL+FUCHS Home Diagnostics Configuration Advance                      | ed Attached Devices | PORT 8                   |               | ICE3-8IOL1-G   | 65L-V1D Logout        |
|---------------------------------------------------------------------------|---------------------|--------------------------|---------------|----------------|-----------------------|
| IO-Link Device - Port 1 @ Process Data 🗸                                  |                     | ° 🌾                      | PEPPERL+FUCHS |                | REFRESH               |
| Parameter Name                                                            | Value               | Description              | DataType      | SimpleDatatype | BitLength             |
| - Process Data                                                            |                     |                          |               |                |                       |
| - Process data sensor - Distance (14 bit), Switching output state (1 bit) |                     |                          |               |                |                       |
| Distance in mm (14 bit)                                                   | 16383               | 16383:No echo<br>0~16000 | RecordT       | UIntegerT      | 14                    |
| State of switching output 1                                               | 0                   | 1:True<br>0:False        | RecordT       | BooleanT       | 1                     |
| <                                                                         |                     |                          |               |                | 3                     |
| IO-Link Device ISDU Interface - Port 1                                    |                     |                          |               | Port Status: ( | Operational, PDI Vali |

If the incorrect IODD file has been loaded, then you will receive this message.

#### No Process Data

Unable to load the Process Data! Make sure the attached IO-Link device is supported and the corresponding IODD file is loaded.

2024-11

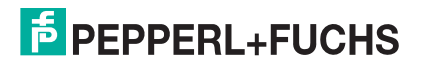

OK

### 8.2. Editing Parameters - IO-Link Device - Port Table

Use the following procedure to edit IO-Link device parameters using the IO-Link Device Port table.

- *Note:* You may want to verify that the Automatic Download Enable for Data Storage option on the Configuration | IO-Link Settings page is NOT set to On as this can cause unreliable results on the corresponding port.
- 1. If you have not done so, load the IODD file from the IO-Link device manufacturer (*Loading and Managing IODD Files* on Page 102).
- Access the appropriate Port page by clicking Attached Devices and then the Port number that you want to configure.
- 3. Click the **EDIT** button after all of the device information is populated in the table.
- 4. Scroll down the table and make appropriate parameter changes for your environment.
  - *Note:* An IODD file may not contain all IO-Link device settings depending on the IO-Link device manufacturer. If you need to change a parameter that is not displayed in the IO-Link Device - Port table, you can refer to the IO-Link Device Operators Manual and use the IO-Link Device ISDU Interface to change the settings.

You may need to scroll to the right in the table to view applicable parameter values if the parameter is not selectable in a drop list.

5. Click the SAVE button after editing the parameters.

| PEPPERL+FUCHS Hor           | e Diagnostics   | Configuratio | on Advanced | Attached Devices | Support                                                                              |              |      |     | IC  | CE3-8IOL1-G65L-V1D Logout        |
|-----------------------------|-----------------|--------------|-------------|------------------|--------------------------------------------------------------------------------------|--------------|------|-----|-----|----------------------------------|
| IODD FILES SUMMARY POR      | T 1 PORT 2 PO   | DRT 3 POF    | RT 4 PORT 5 | PORT 6 PORT      | 7 PORT 8                                                                             |              |      |     |     |                                  |
| IO-Link Device - Port 1     | User role me    | enu 🗸        |             |                  | •                                                                                    | PEPPERL+FUCI | 15   |     |     |                                  |
| Parameter Name              | Index           | Subindex     | value       |                  | Description                                                                          | R/W          | Unit | Min | Max | Comments                         |
| - Sensor information        |                 |              |             |                  |                                                                                      |              |      |     |     |                                  |
| + Device information        |                 |              |             |                  |                                                                                      |              |      |     |     |                                  |
| + User specific information |                 |              |             |                  |                                                                                      |              |      |     |     |                                  |
| + Revision information      |                 |              |             |                  |                                                                                      |              |      |     |     |                                  |
| - Configuration             |                 |              |             |                  |                                                                                      |              |      |     |     |                                  |
| - Output configuration      |                 |              |             |                  |                                                                                      |              |      |     |     |                                  |
| - Output 1                  |                 |              |             |                  |                                                                                      |              |      |     |     |                                  |
| Switch Point 1              | 60              | 1            | 30          |                  | 30~680                                                                               | RW           | mm   | 30  | 680 | value range:30~680               |
| Switch Point 2              | 60              | 2            | 300         |                  | Same as previous descriptio<br>n                                                     | RW           | mm   | 30  | 680 | value range:30~680               |
| Output mode                 | 61              | 2            | 128         | v                | 1:Switchpoint mode<br>2:Window mode<br>3:Hysteresis mode<br>128:Retroreflective mode | RW           |      | 1   | 128 | value range:1;2;3;128            |
| Output logic                | 61              | 1            | 0           | ~                | 0:Normally open<br>1:Normally closed                                                 | RW           |      | 0   | 1   | value range:0;1                  |
| Output Type                 | 112             | 1            | 0           | ~                | 0:Push-pull<br>1:Sourcing (PNP)                                                      | RW           |      | 0   | 2   | value range:0;1;2                |
|                             |                 |              |             |                  |                                                                                      |              |      |     |     | ,                                |
| IO-Link Device ISDU Inte    | erface - Port 1 |              |             |                  |                                                                                      |              |      |     | F   | Port Status: Operational, PDI Va |
| ama Admia                   |                 |              |             |                  | _                                                                                    | _            |      |     |     | @ Pennad÷Euch                    |

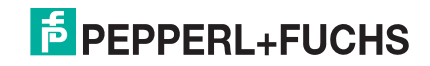

6. Verify that the changes took affect.

|                             |              |          |       | <br>                                                                                 |              |      |     |     |                                       |
|-----------------------------|--------------|----------|-------|--------------------------------------------------------------------------------------|--------------|------|-----|-----|---------------------------------------|
| O-Link Device - Port 1 @    | User role me | enu 🗸    |       | ° 🧊 י                                                                                | PEPPERL+FUCI | 15   |     |     | REFRESH EDIT COMMA                    |
| Parameter Name              | Index        | Subindex | Value | Description                                                                          | R/W          | Unit | Min | Max | Comments                              |
| + Sensor information        |              |          |       |                                                                                      |              |      |     |     |                                       |
| - Configuration             |              |          |       |                                                                                      |              |      |     |     |                                       |
| - Output configuration      |              |          |       |                                                                                      |              |      |     |     |                                       |
| - Output 1                  |              |          |       |                                                                                      |              |      |     |     |                                       |
| Switch Point 1              | 60           | 1        | 30    | 30~680                                                                               | RW           | mm   | 30  | 680 | value range:30~680                    |
| Switch Point 2              | 60           | 2        | 300   | Same as previous descriptio<br>n                                                     | RW           | mm   | 30  | 680 | value range:30~680                    |
| Output mode                 | 61           | 2        | 128   | 1:Switchpoint mode<br>2:Window mode<br>3:Hysteresis mode<br>128:Retroreflective mode | RW           |      | 1   | 128 | value range:1;2;3;128                 |
| Output logic                | 61           | 1        | 0     | 0:Normally open<br>1:Normally closed                                                 | RW           |      | 0   | 1   | value range:0;1                       |
| Output Type                 | 112          | 1        | 0     | 0:Push-pull<br>1:Sourcing (PNP)<br>2:Sinking (NPN)                                   | RW           |      | 0   | 2   | value range:0;1;2                     |
| Retroreflective mode offset | 64           | 1        | 20    | 1~200                                                                                | RW           | mm   | 1   | 200 | value range:1~200                     |
| Switching hysteresis        | 61           | 3        | 0     | 0:Low<br>1:Medium<br>2:High                                                          | RW           |      | 0   | 2   | value range:0;1;2                     |
| · · ·                       | ~            | 2        | ^     | 0.0000                                                                               |              |      | ^   | c   | · · · · · · · · · · · · · · · · · · · |
|                             |              |          |       |                                                                                      |              |      |     |     |                                       |

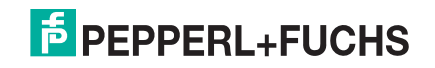

## 8.3. Resetting IO-Link Device Parameters to Factory Defaults

In the event you want to reset the IO-Link device to factory default, typically the IODD file provides the ability from the IO-Link device manufacturer. Use the following example to reset an IO-Link device.

- 1. Click the COMMAND button and locate the Restore Factory button.
- 2. Click the Restore Factory or Load Factory Settings button.

*Note:* The name of the button is determined by the IO-Link device manufacturer.

| F PEPPERL+FUCHS         | Home Diagnostics     | Configuration Advanc | ed Attached Devices | Support                      |               |         |                           | .ogout 🗾 🔻  |
|-------------------------|----------------------|----------------------|---------------------|------------------------------|---------------|---------|---------------------------|-------------|
| IODD FILES SUMMARY      | PORT 1 PORT 2        | PORT 3 PORT 4 PORT   | 5 PORT 6 PORT 7     | PORT 8                       |               |         |                           |             |
| IO-Link Device - Po     | rt 1 🛛 User role     | menu v               |                     | · 🇊 ·                        | PEPPERL+FUCHS |         |                           | CANCEL      |
| Parameter Name          | Index                | Subindex Value       | 1                   | Description                  | R/W Unit      | Min Max | Comments                  | ^           |
| + Sensor information    |                      |                      |                     |                              |               |         |                           |             |
| + Configuration         |                      |                      |                     |                              |               |         |                           |             |
| - Diagnosis             |                      |                      |                     |                              |               |         |                           |             |
| - Factory Settings      |                      |                      |                     |                              |               |         |                           |             |
| Standard Command        | 2                    | R                    | estore Factor.      | 130:Restore Factory Settings | WO            | 130 130 | value range:130           |             |
| + Service Function      |                      |                      | Restore Fac         | ctory Settings               |               |         |                           |             |
| + Operation Information | 1                    |                      |                     |                              |               |         |                           |             |
| + Communication Chara   | acteristics          |                      |                     |                              |               |         |                           | ~           |
| <                       |                      |                      |                     |                              |               |         |                           | >           |
| IO-Link Device ISD      | U Interface - Port 1 | L                    |                     |                              |               |         | Port Status: Operational, | , PDI Valid |
| Welcome Admin           |                      |                      |                     |                              |               |         | © Peppe                   | erl+Fuchs   |

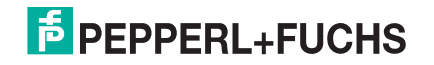

3. Click **OK** when the *Refresh* message appears.

| PEPPERL+FUCHS Home             | Diagnostics ( | Configuration | Advanced  | Attached Devi   | ices Support      |                 |      |     |     |                         | Logout 📑 ۱   |
|--------------------------------|---------------|---------------|-----------|-----------------|-------------------|-----------------|------|-----|-----|-------------------------|--------------|
| IODD FILES SUMMARY PORT        | 1 PORT 2 PC   | ORT 3 PORT    | 4 PORT 5  | PORT 6 PO       | RT 7 PORT 8       |                 |      |     |     |                         |              |
| IO-Link Device - Port 1 《      | User role me  | nu v          |           |                 |                   |                 | CHS  |     |     |                         | CANCEL       |
| Parameter Name                 | Index         | Subindex      | Value     |                 | Description       | D /IM           | Unit | Min | Max | Comments                | ^            |
| + Sensor information           |               |               | Refres    | 1?              |                   |                 |      |     |     |                         |              |
| + Configuration                |               |               | Your atta | ched device's s | settings might ha | e heen affected |      |     |     |                         |              |
| - Diagnosis                    |               |               | by the re | cent command    | s you sent.       | e been anecced  |      |     |     |                         |              |
| - Factory Settings             |               |               | Click OK  | to refresh.     |                   |                 |      |     |     |                         |              |
| Standard Command               | 2             |               |           |                 |                   |                 |      | 130 | 130 | value range:130         |              |
| + Service Function             |               |               |           |                 |                   |                 |      |     |     |                         |              |
| + Operation Information        |               |               |           |                 |                   |                 |      |     |     |                         |              |
| + Communication Characteristic | s             |               |           |                 |                   |                 |      |     |     |                         | ~            |
| <                              |               |               |           |                 |                   |                 |      |     |     |                         | >            |
| IO-Link Device ISDU Inter      | face - Port 1 |               |           |                 |                   |                 |      |     | F   | Port Status: Operationa | l, PDI Valid |
| Velcome Admin                  |               |               |           |                 |                   |                 |      |     |     | © Pepp                  | erl+Fuchs    |

4. Click the **Cancel** button to return to device configuration.

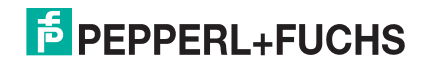

## 8.4. Editing Parameters - IO-Link Device ISDU Interface - Port

#### The IO-Link Device ISDU Interface follows these guidelines:

- If necessary, convert hexadecimal ISDU index numbers to decimal, you must enter the decimal value for the ISDU Block Index and ISDU Sub-index numbers.
- You must enter the hexadecimal value for the IO-Link device parameters.

If the appropriate IODD files has been loaded, you can use the **IO-Link Device - Port** table to determine the index numbers and acceptable values for each parameter.

**Note:** An IODD file may not contain every IO-Link device setting depending on the IO-Link device manufacturer. If you need to change a parameter that is not displayed in the **IO-Link Device - Port** table, you can refer to the IO-Link Device Operators Manual.

If an IODD file has not been loaded for an IO-Link device, you can use the *IO-Link Device Operator's Manual* to determine the ISDU indexes.

#### 8.4.1. Overview

The following provides some basic information about the command usage and responses when using the ISDU Interface.

- You must enter the decimal value for the ISDU Block Index and ISDU Sub-index.
- The **GET** button retrieves the parameter value in hex from the IO-Link device. You may want to retrieve values to determine the data length.

| IO-Link Device ISDU Interface -                | Port 1 | Port Status: Operational, PDI Valid |
|------------------------------------------------|--------|-------------------------------------|
| ISDU Block Index 60<br>ISDU Sub-index<br>1 GET | 2.     |                                     |
| SEL                                            |        |                                     |

• First, type the hex value that you want to change, click the SET button, and the value is sent to the IO-Link device.

IO-Link Device ISDU Interface - Port 1

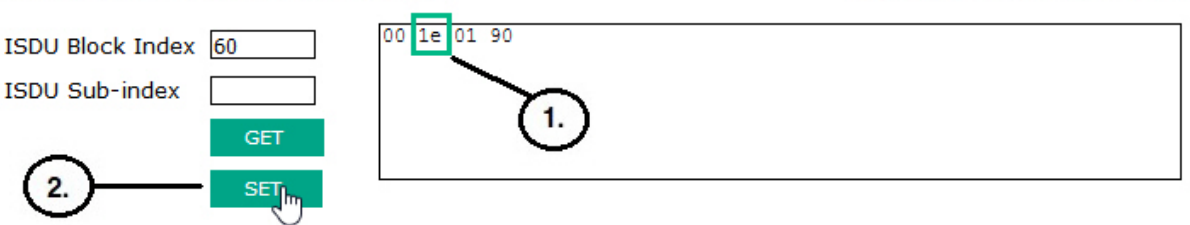

2024-11

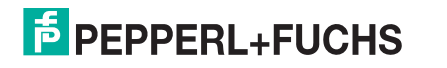

Port Status: Operational, PDI Valid

 After successfully changing a parameter, the IO-Link master responds with a command executed notification.

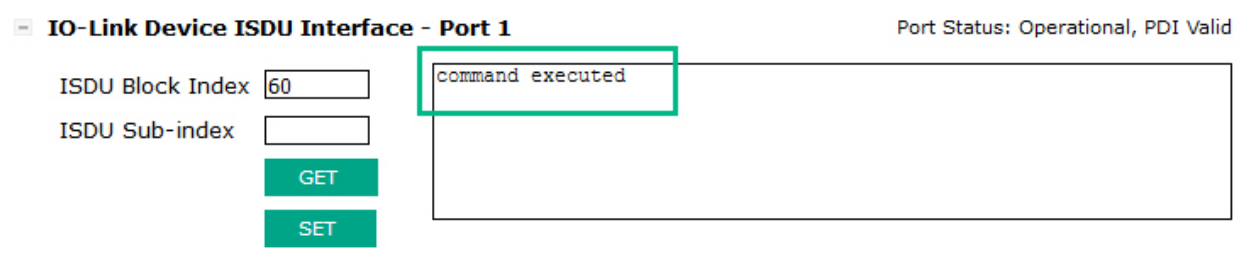

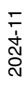

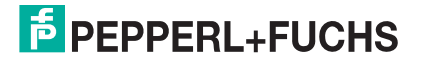

# 9. Utilizing IO-Link master Features

This chapter discusses using the following features:

- Setting User Accounts and Passwords
- Data Storage on Page 123, which provides automatic and manual data storage to upload or download IO-Link v1.1 device parameters
- *Device Validation* on Page 127, which supports identical or compatible device validation to dedicate a port or ports to specific IO-Link devices
- Data Validation on Page 128, which supports strict or loose data validation to verify data integrity
- IO-Link master Configuration Files on Page 129 that supports a method to back up configuration files or load the same configuration to multiple IO-Link master units
- Configuring Miscellaneous Settings on Page 131, which provides the following options:
  - Using the Menu Bar Hover Shows Submenu Option on Page 132
  - Enable PDO Write From Attached Devices Port Page on Page 132
  - IO-Link Test Event Generator on Page 134
- Clearing Settings on Page 137, which allows you to reset the IO-Link master to factory default values

*Note:* You must configure data storage, device validation, data validation in PROFINET IO using Step 7 or the TIA Portal. You can use data storage on the web page for temporary data storage related tasks.

## 9.1. Setting User Accounts and Passwords

The IO-Link master is shipped from the factory without passwords. See the following table if you want to see how permissions are granted.

| Page Permissions                 | Admin | Operator  | User      |
|----------------------------------|-------|-----------|-----------|
| Log-in                           | Yes   | Yes       | Yes       |
| Home                             | Yes   | Yes       | Yes       |
| Diagnostics - All                | Yes   | Yes       | Yes       |
| Configuration - IO-Link Settings | Yes   | Yes       | View-only |
| Configuration - Modbus/TCP       | Yes   | Yes       | View-only |
| Configuration - PROFINET IO      | Yes   | Yes       | View-only |
| Configuration - OPC UA           | Yes   | Yes       | View-only |
| Configuration - MQTT             | Yes   | Yes       | View-only |
| Configuration - Network          | Yes   | View-only | No        |
| Configuration - Misc             | Yes   | Yes       | Yes       |
| Configuration - Load/Save        | Yes   | Yes       | View-only |
| Configuration - Clear Settings   | Yes   | No        | No        |
| Advanced - Software              | Yes   | No        | No        |
| Advanced - Accounts              | Yes   | No        | No        |

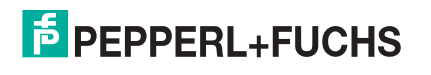

| Page Permissions (Continued)                            | Admin | Operator | User      |
|---------------------------------------------------------|-------|----------|-----------|
| Advanced - Log Files                                    | Yes   | Yes      | Yes       |
| Advanced - Licenses                                     | Yes   | Yes      | Yes       |
| Attached Devices - IO-Link Device Description Files     | Yes   | Yes      | View-only |
| Attached Devices - IO-Link Device Configuration Summary | Yes   | Yes      | View-only |
| Attached Devices - IO-Link Device - Port                | Yes   | Yes      | View-only |

You can use this procedure to set up passwords for the IO-Link master.

- 1. Open your browser and enter the IO-Link master IP address.
- 2. Click Advanced | ACCOUNTS.
- 3. Click the **ADMIN** check box.
- 4. If applicable, enter the old password in the **Old Password** text box.
- 5. Enter the new password in the **New Password** text box.
- 6. Re-enter the password in the **Confirm Password** text box.

| FPEPPERL+FUCHS Home Diagnostics Configuration Advanced Attached Devices Support | 1CE3-810L-K45S-R345 Logout |
|---------------------------------------------------------------------------------|----------------------------|
| SOFTWARE ACCOUNTS LOG FILES LICENSES                                            |                            |
| Accounts @                                                                      |                            |
| Current Admin Password (required to make changes)                               |                            |
| ADMIN (NO PASSWORD)                                                             |                            |
| New Password                                                                    |                            |
| Confirm Password                                                                |                            |
|                                                                                 |                            |
| OPERATOR (NO PASSWORD)                                                          |                            |
| New Password                                                                    |                            |
| Confirm Password                                                                |                            |
|                                                                                 | _                          |
| USER (NO PASSWORD)                                                              |                            |
| New Password                                                                    |                            |
| Confirm Password                                                                |                            |
|                                                                                 |                            |
|                                                                                 |                            |
| Welcome Admin                                                                   | © Pepperl+Fuchs 🗸          |

- 7. Optionally, click the **Operator** check box, enter a new password, and re-enter the password in the **Confirm Password** text box.
- 8. Optionally, click the **User** check box, enter the new password, and re-enter the password in the **Confirm Password** text box.
- 9. Click **Apply**.

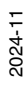

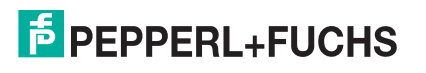

10. Close the new window that displays a Password saved banner.

| FEPPERL   | +FUCHS        | Home D      | iagnostics | Configuration | Advanced   | Attached Devices | Support |   | ICE3-8IOL-K45S-RJ45 | Logout 🔳 | • |
|-----------|---------------|-------------|------------|---------------|------------|------------------|---------|---|---------------------|----------|---|
| SOFTWARE  | ACCOUNTS      | LOG FILE    | S LICEN    | SES           |            |                  |         |   |                     |          |   |
| Accounts  | 0             |             |            |               |            |                  |         |   |                     |          |   |
|           |               |             |            | Pa            | sswords sa | wed : AdminPassw | ord     |   |                     |          |   |
| Current A | dmin Password | (required t | o make cha | nges)         |            | G                |         |   |                     |          |   |
| ADMIN     | (PASSWO       | RD IS CON   | FIGURED)   |               |            |                  |         | • |                     |          |   |
| New Pass  | word          |             |            |               |            |                  |         |   |                     |          |   |
| Confirm F | assword       |             |            |               |            |                  |         |   |                     |          |   |
| -         |               |             |            |               |            |                  |         |   |                     |          |   |
| OPERATOR  | (NO PASS      | SWORD)      |            |               |            |                  |         |   |                     |          |   |
| New Pass  | word          |             |            |               |            |                  |         |   |                     |          |   |
| Confirm F | assword       |             |            |               |            |                  |         |   |                     |          |   |
|           |               |             |            |               |            |                  |         |   |                     |          |   |
| USER      | (NO PASS      | WORD)       |            |               |            |                  |         | • |                     |          |   |
| New Pass  | word          |             |            |               |            |                  |         |   |                     |          |   |
| Confirm F | assword       |             |            |               |            |                  |         |   |                     |          |   |
|           |               |             |            |               |            |                  |         |   |                     |          |   |
|           |               |             |            |               |            |                  |         |   |                     | Apply    |   |
|           |               |             |            |               |            |                  |         |   |                     |          | ~ |

- 11. Click the **Log out** button on the top navigation bar.
- 12. Re-open the web interface by selecting the appropriate user type in the drop list and entering the password.

| F PEPPERL+FUCHS |                | 3-8IOL-K45S-RJ45 Logout 📃 🔻 |
|-----------------|----------------|-----------------------------|
|                 |                |                             |
| Home            |                |                             |
|                 | User Admin V   |                             |
|                 | Password ••••• |                             |
|                 |                |                             |
|                 |                |                             |
| Not Logged In   |                | © Pepperl+Fuchs             |

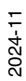

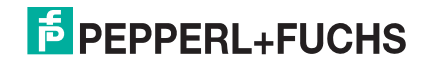

## 9.2. Data Storage

Data storage is typically supported by IO-Link v1.1 devices. *Data storage* means that you can upload parameters from an IO-Link device to the IO-Link master and/or download parameters from the IO-Link master to the IO-Link device. This feature can be used to:

- Quickly and easily replace a defective IO-Link device
- Configure multiple IO-Link devices with the same parameters as fast as it takes to connect and disconnect the IO-Link device

To determine whether an IO-Link (v1.1) device supports data storage, you can check one of the following:

- IO-Link Diagnostics page check the Data Storage Capable field to see if it displays Yes.
- IO-Link Configuration page check to see if UPLOAD and DOWNLOAD buttons display under the Data Storage Manual Ops group. If only a Clear button displays, the device on the port does not support data storage.

Although you can make configuration changes using the web page, PROFINET IO configuration parameters overwrite the values on the **IO-Link Settings** page. See *IO-Link Port Settings (IO-Link Port Module Parameters)* on Page 47 for PROFINET IO configuration procedures.

### 9.2.1. Uploading Data Storage to the IO-Link master

The IO-Link device manufacturer determines which parameters are saved for data storage. Remember, the IO-Link device should be configured before enabling data storage unless you are using data storage to back up the default device configuration.

There are two methods to upload Data Storage using the **Configuration | IO-Link** page:

• Automatic Enable Upload - If a port is set to **On** for this option, the IO-Link master saves the data storage parameters (if the data storage is empty) from the IO-Link device to the IO-Link master.

When this option is enabled and another IO-Link device (different Vendor ID and Device ID), the **IO-Link Diagnostics** page displays a *DS: Wrong Sensor* in the **IOLink State** field and the IO-Link port LED flashes red, indicating a hardware fault.

Automatic upload occurs when the **Automatic Upload Enable** option is set to **On** and one of these conditions exists:

- There is no upload data stored on the gateway and the IO-Link device is connected to the port.
- The IO-Link device has the DS upload bit on; generally because you have changed the configuration through Teach buttons or the web interface.

**Note:** Not all device parameters are sent to data storage. The IO-Link device manufacturer determines what parameters are sent to data storage.

 Data Storage Manual Ops: UPLOAD - Selecting the UPLOAD button saves the data storage from the IO-Link device to the IO-Link master. The contents of the data storage does not change unless it is uploaded again or cleared. Another IO-Link device with a different Vendor ID and Device ID can be attached to the port without causing a hardware fault.

### 9.2.2. Downloading Data Storage to the IO-Link Device

There are two methods to download Data Storage using the **Configuration I IO-Link Device** page:

- Automatic Download Enable An automatic download occurs when the Automatic Download Enable option is set to On and one of these conditions exists:
  - The original IO-Link device is disconnected and an IO-Link device who's configuration data differs from the stored configuration data.

• The IO-Link device requests an upload and the Automatic Upload Enable option is set to Off.

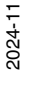

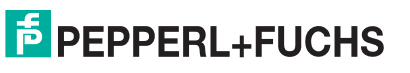

• **Data Storage Manual Ops: DOWNLOAD - Selecting the DOWNLOAD** button downloads the data storage from the that port to the IO-Link device.

If an IO-Link device with a different Vendor ID and Device ID is attached to the port and a manual download is attempted, the IO-Link master issues a hardware fault.

### 9.2.3. Automatic Device Configuration

Use the following steps to use an IO-Link master port to configure multiple IO-Link devices with the same configuration parameters.

**Note:** You must configure data storage in PROFINET IO using Step 7 or TIA Portal. You can use data storage on the web page for temporary data storage related tasks.

- 1. If necessary, configure the IO-Link device as required for the environment.
- 2. Click Configuration IO-Link.
- 3. Click the EDIT button for the port for which you want to store the data on the IO-Link master.
- 4. Click the UPLOAD button.
- 5. Click the **CONTINUE** button to the *Continue to upload the data storage on IO-Link master port [number]* message.

*Note:* IO-Link Settings for PROFINET IO and EtherNet/IP are the same.

| PEPPERL+FUCHS Home Diagnostics Configuration  | Advanced Attached Devices       | Support                                               |                |      |  |  |  |                | Logout      |  |
|-----------------------------------------------|---------------------------------|-------------------------------------------------------|----------------|------|--|--|--|----------------|-------------|--|
| IO-LINK PROFINET IO MODBUS/TCP OPC UA MQTT NE | TWORK MISC LOAD/SAVE            | CLEAR SETTIN                                          | IGS            |      |  |  |  |                |             |  |
| IO-Link Settings @                            |                                 |                                                       |                |      |  |  |  |                |             |  |
| IO-LINK PORT CONFIG                           | PORT 1 CANCEL SAVE              | * *                                                   | PORT 4         | EDIT |  |  |  | PORT 8         | EDIT        |  |
| Port Name                                     | IO-Link Port 1                  |                                                       | IO-Link Port 4 |      |  |  |  | IO-Link Port 8 |             |  |
| Port Mode                                     | IOLink v                        |                                                       | IOLink         |      |  |  |  | DigitalOut     |             |  |
| PDO Lock Enable                               | true 🗸                          |                                                       | true           |      |  |  |  | true           |             |  |
| Invert SIO                                    | false                           | false<br>Continue?                                    |                |      |  |  |  |                |             |  |
| Invert Auxiliary Input                        | false Continue?                 |                                                       |                |      |  |  |  |                |             |  |
| Default SIO Digital Output State              | Off This operation may          | Off This operation may take up to a minute.           |                |      |  |  |  |                |             |  |
| Minimum Cycle Time (4 - 538)                  | 4 Continue to upload<br>port 1? | Continue to upload the data storage on IO-Link Master |                |      |  |  |  |                |             |  |
| Auxiliary Input Settling Time (0 - 10000)     | 0                               |                                                       |                |      |  |  |  | 0 ms           |             |  |
| Auxiliary Input Hold Time (0 - 10000)         | 0                               |                                                       | CONTINUE       |      |  |  |  | 0 ms           |             |  |
| SIO Input Settling Time (0 - 10000)           | 0                               |                                                       |                |      |  |  |  | 0 ms           |             |  |
| SIO Input Hold Time (0 - 10000)               | 0                               |                                                       |                |      |  |  |  | 0 ms           |             |  |
| Data Storage Config                           |                                 |                                                       |                |      |  |  |  |                |             |  |
| Storage Contents                              | empty                           |                                                       | empty          |      |  |  |  | empty          |             |  |
| Automatic Upload Enable                       | Off ~                           |                                                       | Off            |      |  |  |  | Off            |             |  |
| Automatic Download Enable                     | Off v                           |                                                       | Off            |      |  |  |  | Off            |             |  |
| Data Storage Manual Ops                       |                                 |                                                       |                |      |  |  |  |                |             |  |
|                                               | CLEAR                           |                                                       | CLEAR          |      |  |  |  | CLEAR          |             |  |
|                                               | UPLOAD                          |                                                       | UPLOAD         |      |  |  |  |                | ,           |  |
|                                               |                                 |                                                       |                |      |  |  |  |                |             |  |
| elcome Admin                                  |                                 |                                                       |                |      |  |  |  | © Pe           | pperl+Fuchs |  |

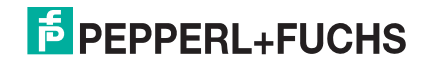

6. Click the **OK** button to the *Data storage upload successful on Port [number]* message.

| Data storage upl | oad successful on p | port 1. |  |
|------------------|---------------------|---------|--|
|                  |                     |         |  |

7. Set the Automatic Download Enable option to On.

#### 8. Click SAVE.

| PEPPERL+FUCHS Home Diagnostics Configuration Advanced Attached Devices Support |                     |          |         |                |   |   |   |                 |  |  |  |
|--------------------------------------------------------------------------------|---------------------|----------|---------|----------------|---|---|---|-----------------|--|--|--|
| IO-LINK PROFINET IO MODBUS/TCP OPC UA MQTT NET                                 | WORK MISC LOAD/SAVE | CLEAR SE | ETTINGS |                |   |   |   |                 |  |  |  |
| IO-Link Settings Ø                                                             |                     |          |         |                |   |   |   |                 |  |  |  |
| IO-LINK PORT CONFIG                                                            | PORT 1              | *        | ×       | PORT 4<br>EDIT | × | ۳ | × | PORT 8          |  |  |  |
| Port Name                                                                      | IO-Link Port 1      |          |         | IO-Link Port 4 |   |   |   | IO-Link Port 8  |  |  |  |
| Port Mode                                                                      | IOLink v            |          |         | IOLink         |   |   |   | DigitalOut      |  |  |  |
| PDO Lock Enable                                                                | true v              |          |         | true           |   |   |   | true            |  |  |  |
| Invert SIO                                                                     | false 🗸             |          |         | false          |   |   |   | false           |  |  |  |
| Invert Auxiliary Input                                                         | false 🗸             |          |         | false          |   |   |   | false           |  |  |  |
| Default SIO Digital Output State                                               | Off v               |          |         | Off            |   |   |   | Off             |  |  |  |
| Minimum Cycle Time (4 - 538)                                                   | 4 ms                |          |         | 4 ms           |   |   |   | 4 ms            |  |  |  |
| Auxiliary Input Settling Time (0 - 10000)                                      | 0 ms                |          |         | 0 ms           |   |   |   | 0 ms            |  |  |  |
| Auxiliary Input Hold Time (0 - 10000)                                          | 0 ms                |          |         | 0 ms           |   |   |   | 0 ms            |  |  |  |
| SIO Input Settling Time (0 - 10000)                                            | 0 ms                |          |         | 0 ms           |   |   |   | 0 ms            |  |  |  |
| SIO Input Hold Time (0 - 10000)                                                | 0 ms                |          |         | 0 ms           |   |   |   | 0 ms            |  |  |  |
| Data Storage Config                                                            |                     |          |         |                |   |   |   |                 |  |  |  |
| Storage Contents                                                               | 1:1115649           |          |         | empty          |   |   |   | empty           |  |  |  |
| Automatic Upload Enable                                                        | Off v               |          |         | Off            |   |   |   | Off             |  |  |  |
| Automatic Download Enable                                                      | Off v               |          |         | Off            |   |   |   | Off             |  |  |  |
| Data Storage Manual Ops                                                        |                     |          |         |                |   |   |   |                 |  |  |  |
|                                                                                | CLEAR               |          |         | CLEAR          |   |   |   | CLEAR           |  |  |  |
|                                                                                | UPLOAD              |          |         | UPLOAD         |   |   |   | ~               |  |  |  |
|                                                                                |                     |          |         |                |   |   |   |                 |  |  |  |
| Velcome Admin                                                                  |                     |          |         |                |   |   |   | © Pepperl+Fuchs |  |  |  |

#### 9. Click **Diagnostics | IO-Link**.

- 10. Replace the IO-Link device on that port with the IO-Link device for which you want configured automatically.
- 11. Verify that the IO-Link device displays operational Port Status and the appropriate IO-Link State.
- 12. Repeat Steps 10 and 11 for as many device as you want to configure.

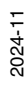

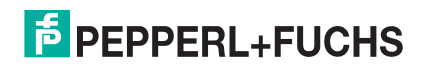

### 9.2.4. Automatic Device Configuration Backup

The following procedure shows how to utilize data storage to automatically backup an IO-Link device configuration.

**Note:** You must configure data storage in PROFINET IO using Step 7 or TIA Portal. You can use data storage on the web page for temporary data storage related tasks.

Remember, if you adjust parameters using **Teach** buttons those values may or not may be updated in the data storage, which depends on the IO-Link device manufacturer. If you are unsure, you can always use the manual **UPLOAD** feature to capture the latest settings.

- 1. Click Configuration | IO-Link.
- 2. Click the EDIT button for the port for which you want to store the data on the IO-Link master.
- 3. Select **On** in the drop list for **Automatic Data Storage Upload Enable.**

*Note:* IO-Link Settings for PROFINET IO and EtherNet/IP are the same.

| EPPERL+FUCHS Home Diagnostics Confi       | guration Advanced Attached Dev | ices Suppor | t        |                |   |   |   | ICE3-BIOL-K45S-RJ45 Logout |
|-------------------------------------------|--------------------------------|-------------|----------|----------------|---|---|---|----------------------------|
| -LINK PROFINET IO MODBUS/TCP OPC UA N     | IQTT NETWORK MISC LOAD/S       | AVE CLEAR   | SETTINGS |                |   |   |   |                            |
| D-Link Settings Ø                         |                                |             |          |                |   |   |   |                            |
| IO-LINK PORT CONFIG                       | PORT 1                         |             | Ħ        | PORT 4         | × | * | × | PORT 8<br>EDIT             |
| Port Name                                 | IO-Link Port 1                 |             |          | IO-Link Port 4 |   |   |   | IO-Link Port 8             |
| Port Mode                                 | IOLink                         |             |          | (IOLink v      |   |   |   | DigitalOut                 |
| 2DO Lock Enable                           | true                           |             |          | true 🗸         |   |   |   | true                       |
| Invert SIO                                | false                          |             |          | false 🗸        |   |   |   | false                      |
| invert Auxiliary Input                    | false                          |             |          | false 🗸        |   |   |   | false                      |
| Default SIO Digital Output State          | Off                            |             |          | Off v          |   |   |   | Off                        |
| Minimum Cycle Time (4 - 538)              | 4 ms                           |             |          | 4 ms           |   |   |   | 4 ms                       |
| Auxiliary Input Settling Time (0 - 10000) | 0 ms                           |             |          | 0 ms           |   |   |   | 0 ms                       |
| Auxiliary Input Hold Time (0 - 10000)     | 0 ms                           |             |          | 0 ms           |   |   |   | 0 ms                       |
| SIO Input Settling Time (0 - 10000)       | 0 ms                           |             |          | 0 ms           |   |   |   | 0 ms                       |
| SIO Input Hold Time (0 - 10000)           | 0 ms                           |             |          | 0 ms           |   |   |   | 0 ms                       |
| Data Storage Config                       |                                |             |          |                |   |   |   |                            |
| Storage Contents                          | 1:1115649                      |             |          | empty          |   |   |   | empty                      |
| Automatic Upload Enable                   | Off                            |             |          | On v           |   |   |   | Off                        |
| Automatic Download Enable                 | Off                            |             |          | Off v          |   |   |   | Off                        |
| Data Storage Manual Ops                   |                                |             |          |                |   |   |   |                            |
|                                           | CLEAR                          |             |          | CLEAR          |   |   |   | CLEAR                      |
|                                           | UPLOAD                         |             |          | UPLOAD         |   |   |   |                            |
|                                           |                                |             |          |                |   |   |   |                            |

#### 4. Click SAVE.

When the **Configuration I IO-Link** page is refreshed, the **Storage Contents** field displays the **Vendor ID** and **Device ID**. In addition, the **IO-Link Diagnostics** page displays **Upload-Only** in the **Automatic Data Storage Configuration** field.

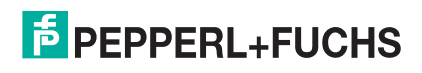

## 9.3. Device Validation

Device validation is supported by many IO-Link devices. Device Validation Mode provides these options:

- None this disables Device Validation Mode.
- **Compatible** permits a compatible IO-Link device (same Vendor ID and Device ID) to function on the corresponding port.
- Identical only permits an IO-Link device (same Vendor ID, Device ID, and serial number) to function on the corresponding port.

Although you can make configuration changes using the web page, PROFINET IO configuration parameters overwrite the values on the **IO-Link Settings** page. See *IO-Link Port Settings (IO-Link Port Module Parameters)* on Page 47 for PROFINET IO configuration procedures.

Use this procedure to configure device validation.

- 1. Click Configuration | IO-Link Settings.
- 2. Click the EDIT button.
- 3. Select Compatible or Identical for the Device Validation mode.

Note: Identical Device Validation requires a device serial number to operate.

4. Click the GET ATTACHED button or manually complete the Vendor ID, Device, ID, and serial number.

If the device does not have a serial number, you should not select **Identical** because the IO-Link master requires a serial number to identify a specific device.

| -Link Settings Ø                        |                |                |      |   |      |             |
|-----------------------------------------|----------------|----------------|------|---|------|-------------|
|                                         |                |                |      | - |      |             |
|                                         | CANCEL SAVE    |                | EDIT |   |      | EDIT        |
| ort Name                                | IO-Link Port 1 | 10-Link Port 4 |      |   | 10-1 | Link Port 8 |
| ort Mode                                | IOLink v       | IOLink         |      |   | Digi | talOut      |
| 10 Lock Enable                          | true 👻         | true           |      |   | true | 1           |
| vert SIO                                | false v        | false          |      |   | fals | •           |
| vert Auxiliary Input                    | false v        | false          |      |   | fals | •           |
| efault SIO Digital Output State         | Off v          | on             |      |   | 10   |             |
| nimum Cycle Time (4 - 538)              | 4ms            | 4 ms           |      |   | 4 m  | 15          |
| xiliary Input Settling Time (0 - 10000) | 0 ms           | 0 ms           |      |   | 0 m  | 15          |
| xiliary Input Hold Time (0 - 10000)     | 0 ms           | 0 ms           |      |   | 0 m  | IS          |
| 0 Input Settling Time (0 - 10000)       | 0 ms           | 0 ms           |      |   | 0 m  | 15          |
| D Input Hold Time (0 - 10000)           | 0 ms           | 0 ms           |      |   | 0 m  | 15          |
| ata Storage Config                      |                |                |      |   |      |             |
| orage Contents                          | 1:1115649      | empty          |      |   | em;  | pty         |
| tomatic Upload Enable                   | Off v          | On             |      |   | 017  |             |
| tomatic Download Enable                 | On v           | orr            |      |   | 017  |             |
| ata Storage Manual Ops                  |                |                |      |   |      |             |
|                                         | CLEAR          | CLEAR          |      |   | CU   | EAR         |
|                                         | UPLOAD         | UPLOAD         |      |   |      |             |
| alidation Config                        | DOWNLOAD       | DOWNLOAD       |      |   |      |             |
| evice Validation Mode                   | Compatible V   | None           |      |   | Nor  | 78          |
| ndor Id (0 - 65535)                     | 1              | 0              |      |   | 0    |             |
| nim 14 (0 - 16777215)                   | 1115549        | 0              |      |   |      |             |
| vial Num                                | 40000787765    | -              |      |   |      |             |
| en vert                                 | Nee x          | New            |      |   |      |             |
| ka valiuskon mode                       |                | world          |      |   | Non  | -           |
| II Length (0 - 32)                      | 1 byte         | 0 byte         |      |   | 0 bj | /te         |
| 00 Length (0 - 32)                      | 1 byte         | 0 byte         |      |   | 0 bj | /te         |
|                                         | GET ATTACHED   | GET ATTACHED   |      |   | GE   | T ATTACHED  |

Note: IO-Link Settings for PROFINET IO and EtherNet/IP are the same.

5. Click the **SAVE** button. If the wrong or incompatible device is connected to the port, the IO-Link port LED flashes red and no IO-Link activity occurs on the port until the issue is resolved.

## 9.4. Data Validation

You can use this procedure to configure data validation.

Although you can make configuration changes using the web page, PROFINET IO configuration parameters overwrite the values on the **IO-Link Settings** page. See *IO-Link Port Settings (IO-Link Port Module Parameters)* on Page 47 for PROFINET IO configuration procedures.

- 1. Click Configuration | IO-Link Settings.
- 2. Click the EDIT button on the port you want to configure for data validation.
- 3. Select Loose or Strict to enable data validation.
  - Loose the slave device's PDI/PDO lengths must be less than or equal to the user-configured values.
  - Strict the slave device's PDI/PDO lengths must be the same as the user-configured values.
- 4. Click the GET ATTACHED button or manually enter the PDI and PDO length.

Note: IO-Link Settings for PROFINET IO and EtherNet/IP are the same.

| SPEPPERL+FUCHS Home Diagnostics Configuration Advanced Attached Devices Support |                   |                   |                                         |                |                 |                |                                                                                                    |                |  |  |  |
|---------------------------------------------------------------------------------|-------------------|-------------------|-----------------------------------------|----------------|-----------------|----------------|----------------------------------------------------------------------------------------------------|----------------|--|--|--|
| IO-LINK PROFINET IO MODBUS/TCP C                                                | OPC UA MQTT NETWO | RK MISC LOAD/SAVE | CLEAR SETTINGS                          |                |                 |                |                                                                                                    |                |  |  |  |
| IO-Link Settings @                                                              |                   |                   |                                         |                |                 |                |                                                                                                    |                |  |  |  |
|                                                                                 | <b>_</b>          | <b>B</b> 1000 1   | - I I I I I I I I I I I I I I I I I I I |                | <b>B</b> 10K1 5 | L IONI O       |                                                                                                    |                |  |  |  |
|                                                                                 | CANCE SAVE        | EDIT              | EDIT                                    | EDIT           | EDIT            | EDIT           | EDIT                                                                                                    |                |  |  |  |
| Port Name                                                                       | IO-Link Port 1    | IO-Link Port 2    | IO-Link Port 3                          | IO-Link Port 4 | IO-Link Port 5  | IO-Link Port 6 | IO-Link Port 7                                                                                                    | IO-Link Port 8 |  |  |  |
| Port Mode                                                                       | IOLink v          | IOLink            | IOLink                                  | IOLink         | IOLink          | IOLink         | DigitalIn                                                                                                    | DigitalOut     |  |  |  |
| PDO Lock Enable                                                                 | true 🗸            | true              | true                                    | true           | true            | true           | true                                                                                                    | true           |  |  |  |
| Invert SIO                                                                      | false v           | false             | false                                   | false          | false           | false          | false                                                                                                    | false          |  |  |  |
| Invert Auxiliary Input                                                          | false v           | false             | false                                   | false          | false           | false          | false                                                                                                    | false          |  |  |  |
| Default SIO Digital Output State                                                | Off v             | Off               | 011                                     | 011            | 011             | 011            | orr                                                                                                    | 110            |  |  |  |
| Minimum Cycle Time (4 - 538)                                                    | 4ms               | 4 ms              | 4 ms                                    | 4 ms           | 4 ms            | 4 ms           | 4 ms                                                                                                    | 4 ms           |  |  |  |
| Auxiliary Input Settling Time (0 - 10000)                                       | 0 ms              | 0 ms              | 0 ms                                    | 0 ms           | 0 ms            | 0 ms           | 0 ms                                                                                                    | 0 ms           |  |  |  |
| Auxiliary Input Hold Time (0 - 10000)                                           | 0 ms              | 0 ms              | 0 ms                                    | 0 ms           | 0 ms            | 0 ms           | 0 ms                                                                                                    | 0 ms           |  |  |  |
| SIO Input Settling Time (0 - 10000)                                             | 0 ms              | 0 ms              | 0 ms                                    | 0 ms           | 0 ms            | 0 ms           | 0 ms                                                                                                    | 0 ms           |  |  |  |
| SIO Input Hold Time (0 - 10000)                                                 | 0 ms              | 0 ms              | 0 ms                                    | 0 ms           | 0 ms            | 0 ms           | 0 ms                                                                                                    | 0 ms           |  |  |  |
| Data Storage Config                                                             |                   |                   |                                         |                |                 |                |                                                                                                    |                |  |  |  |
| Storage Contents                                                                | 1:1115649         | empty             | empty                                   | 1:3146497      | empty           | empty          | empty                                                                                                    | empty          |  |  |  |
| Automatic Upload Enable                                                         | Off ~             | 011               | Off                                     | On             | Off             | 011            | 011                                                                                                    | 011            |  |  |  |
| Automatic Download Enable                                                       | On v              | 011               | Off                                     | Off            | 011             | 017            | orr                                                                                                    | 011            |  |  |  |
| Data Storage Manual Ops                                                         |                   | -                 | -                                       | 1000           | -               | -              | and the second second se | 1000           |  |  |  |
|                                                                                 | UPLOAD            | CLEAK             | CLEAK                                   | UPLOAD         | CLEAK           | CLEAK          | CLEAK                                                                                                    | CLEAK          |  |  |  |
|                                                                                 | DOWNLOAD          |                   |                                         | DOWNLOAD       |                 |                |                                                                                                    |                |  |  |  |
| Validation Config                                                               |                   |                   |                                         |                |                 |                |                                                                                                    |                |  |  |  |
| Device Validation Mode                                                          | None ~            | None              | None                                    | None           | None            | None           | None                                                                                                    | None           |  |  |  |
| Vendor Id (0 - 65535)                                                           | 1                 | 0                 | 0                                       | 0              | 0               | 0              | 0                                                                                                    | 0              |  |  |  |
| Device Id (0 - 16777215)                                                        | 1115649           | 0                 | 0                                       | 0              | 0               | 0              | 0                                                                                                    | 0              |  |  |  |
| Serial Num                                                                      | 4000007877654     |                   |                                         |                |                 |                |                                                                                                    |                |  |  |  |
| Data Validation Mode                                                            | Strict 🗸          | None              | None                                    | None           | None            | None           | None                                                                                                    | None           |  |  |  |
| PDI Length (0 - 32)                                                             | 1 byte            | 0 byte            | 0 byte                                  | 0 byte         | 0 byte          | 0 byte         | 0 byte                                                                                                    | 0 byte         |  |  |  |
| PDO Length (0 - 32)                                                             | 1 byte            | 0 byte            | 0 byte                                  | 0 byte         | 0 byte          | 0 byte         | 0 byte                                                                                                    | 0 byte         |  |  |  |
|                                                                                 | GET ATTACHED      | GET ATTACHED      | GET ATTACHED                            | GET ATTACHED   | GET ATTACHED    | GET ATTACHED   | GET ATTACHED                                                                                                    | GET ATTACHED   |  |  |  |
|                                                                                 | 6                 |                   |                                         |                |                 |                |                                                                                                    |                |  |  |  |

#### 5. Click the SAVE button.

If data validation fails, the IO-Link port LED flashes red and the **IO-Link Diagnostics** page displays an error.

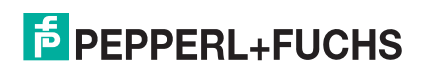

## 9.5. IO-Link master Configuration Files

You can use the web interface or PortVision DX to save or load IO-Link master configuration files.

**Note:** You can optionally install and use PortVision DX to save or load IO-Link master configuration files. Download PortVision DX from https://www.pepperl-fuchs.com.

The configuration files includes the following:

- IO-Link master gateway settings, which includes the port settings, network settings, and encrypted passwords
- Data storage contents saved in the IO-Link Settings page
- IODD files loaded using the IODD Files page

There are two methods to save or load configuration files.

- PortVision DX if necessary, refer to the help system
- Web interface

### 9.5.1. Saving Configuration Files

Use this procedure to save configuration files for the IO-Link master. Use this feature to back up the IO-Link master or to configure multiple IO-Link masters with the same configuration.

- 1. Click Configuration | Load/Save.
- 2. If applicable, disable any data that you do not want to backup.
- 3. Click the **SAVE** button.
- 4. Click the Save File option and click the OK button.

Note: The Load or Save feature works the same for PROFINET IO and EtherNet/IP.

| F PEPPERL+FUCHS                                                                                                    | ome Diagnostics Configuration Ad                                                                  | dvanced Attached Devices | Support        | ICE3-8IOL-K45S-RJ45 Logout |
|----------------------------------------------------------------------------------------------------|---------------------------------------------------------------------------------------------------|--------------------------|----------------|----------------------------|
| IO-LINK PROFINET IO MOI                                                                                                    | DBUS/TCP OPC UA MQTT NETW                                                                         | VORK MISC LOAD/SAVE      | CLEAR SETTINGS |                            |
| Load or Save Configur                                                                                                    | Opening config.dcz                                                                                | ×                        |                |                            |
| Save Configuration<br>Select data to save:                                                                                     | You have chosen to open:<br>config.dcz<br>which is: dcz File (633 KB)<br>from: http://10.8.11.180 |                          |                |                            |
| <ul> <li>IOLM gateway configurat</li> <li>Datastorage contents</li> <li>IODD files</li> </ul>                                  | What should Firefox do with this file?       Open with       Browse       Save File               |                          |                |                            |
| Load Configuration                                                                                                    |                                                                                                   | OK Cancel                |                |                            |
| <ul> <li>IOLM gateway configurat</li> <li>IOLM_network_configurat</li> <li>Datastorage contents</li> <li>IODD files</li> </ul> | ion<br>ration                                                                                     |                          |                |                            |
| Select file to load: Browse                                                                                                    | No file selected.                                                                                 |                          |                |                            |
| Welcome Admin                                                                                                    |                                                                                                   |                          |                | © Pepperl+Fuchs            |

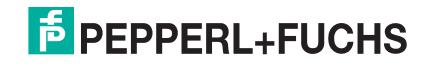

### 9.5.2. Loading Configuration Files

Use this procedure to load a configuration file onto the IO-Link master.

- 1. Click Configuration | Load/Save.
- 2. Click the **Browse** button, locate and select the configuration file (.dcz extension).
- 3. Click the LOAD button.

Note: The Load / Save feature works the same for PROFINET IO and EtherNet/IP.

| F  | PEPPE                                                                           | RL+FUCHS                                                        | Home Di                       | agnostics Co | onfiguration | Advanced | d Atta | ached Devices | Support        | 5S-RJ45 Logout |     |
|----|---------------------------------------------------------------------------------|-----------------------------------------------------------------|-------------------------------|--------------|--------------|----------|--------|---------------|----------------|----------------|-----|
|    | IO-LINK                                                                         | PROFINET IO                                                     | MODBUS/TC                     | CP OPC UA    | MQTT I       | NETWORK  | MISC   | LOAD/SAVE     | CLEAR SETTINGS |                |     |
|    | Load o                                                                          | r Save Conf                                                     | iguration                     | Ø            |              |          |        |               |                |                |     |
|    | Save Co                                                                         | onfiguration                                                    |                               |              |              |          |        |               |                |                |     |
|    | Select da                                                                       | ta to save:                                                     |                               |              |              |          |        |               |                |                |     |
|    | <ul> <li>✓ IOLM</li> <li>✓ Data:</li> <li>✓ IODD</li> <li>SAVE ab</li> </ul>    | gateway config<br>storage conten<br>) files<br>ove data to file | guration<br>ts                |              |              |          |        |               |                |                |     |
|    | Load Co                                                                         | onfiguration                                                    |                               |              |              |          |        |               |                |                |     |
|    | Select da                                                                       | ata to load:                                                    |                               |              |              |          |        |               |                |                |     |
|    | <ul> <li>IOLM</li> <li>IOL</li> <li>IOL</li> <li>Datas</li> <li>IODD</li> </ul> | gateway config<br>_M_network_co<br>storage conten<br>) files    | guration<br>nfiguration<br>ts |              |              |          |        |               |                |                |     |
| Г  | Select file                                                                     | e to load: Brow<br>elected data fro                             | se) config.dc<br>m file       | Z            |              |          |        |               |                |                |     |
| Ľ  |                                                                                 |                                                                 |                               |              |              |          |        |               |                | <br>           |     |
| We | lcome Admi                                                                      | n                                                               |                               |              |              |          |        |               |                | © Pepperl+Fu   | chs |

4. Click the **OK** button to close the *Configuration Uploaded* message that notifies you of what configuration parameters loaded.

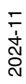

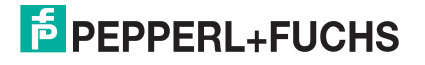

## 9.6. Configuring Miscellaneous Settings

The Miscellaneous Settings page includes the following options:

#### Menu Bar Hover Shows Submenu

This option displays sub-menus for a category when you hover over the category name.

For example, if you hover over **Advanced**, the **SOFTWARE**, **ACCOUNTS**, **LOG FILES**, and **LICENSES** sub-menus display. You can click any sub-menu and avoid opening the default menu for a category.

Enable PDO Write From Attached Devices Port Page

When enabled, it allows you to write PDO data to IO-Link slaves from the **Attached Devices I Port** page in the web user interface. See *Enable PDO Write From Attached Devices Port Page* on Page 132 for more information.

**Note:** The PDO write will not allow writes if the IO-Link master has a PLC connection. <u>This should never</u> be enabled in a production environment.

LED Flash

You can force the IO-Link port LEDs on the IO-Link master into a flashing tracker pattern that allows you to easily identify a particular unit.

- Click the ON button to enable the LED tracker feature on the IO-Link master. The LEDs remain flashing until you disable the LED tracker feature
- Click the **OFF** button to disable the LED tracker.
- IO-Link Test Event Generation

Use this feature to send events to a port, which can be viewed on the IO-Link Diagnostics page.

Note: Miscellaneous Settings for PROFINET IO and EtherNet/IP are the same.

| F PEPPERL+FUCHS          | Home Diagn        | ostics Configuration | on Advanced | Attached Devices | Support        |       | Logout    |   |
|--------------------------|-------------------|----------------------|-------------|------------------|----------------|-------|-----------|---|
| IO-LINK PROFINET IO      | MODBUS/TCP        | OPC UA MQTT          | NETWORK M   | IISC LOAD/SAVE   | CLEAR SETTINGS |       |           |   |
| Miscellaneous Setti      | ngs 🕼             |                      |             |                  |                |       |           |   |
| MISC CONFIGURATION       |                   |                      |             |                  |                |       | EDIT      |   |
| Menu Bar Hover Shows Su  | ubmenu            |                      |             | disable          |                |       |           |   |
| Enable PDO Write From At | ttached Devices I | Port Page            |             | disable          |                |       |           |   |
| LED Flash: 0 ON          | OFF               |                      |             |                  |                |       |           |   |
| IO-Link Test Event G     | Generation        |                      |             |                  |                |       |           |   |
| Welcome Admin            |                   |                      |             |                  |                | © Pep | perl+Fuch | s |

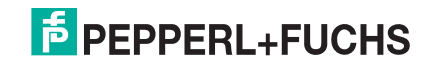

### 9.6.1. Using the Menu Bar Hover Shows Submenu Option

Use this procedure to enable the **Menu Bar Hover Shows Submenu** option. If you enable this feature it displays the sub-menus for a category when you hover over the category name.

For example, if you hover over **Advanced**, the **SOFTWARE**, **ACCOUNTS**, **LOG FILES**, and **LICENSES** submenus display. You can click any sub-menu and avoid opening the default menu for a category.

- 1. Click Configuration | MISC.
- 2. Click the EDIT button.
- 3. Click Enable next to the Menu Bar Hover Shows Submenu option.
- 4. Click SAVE.

**Note:** Miscellaneous Settings for PROFINET IO and EtherNet/IP are the same.

|                                            | ics Configuration Advance | d Attached Devices | Support        |        | .ogout 🔤 🔻 |
|--------------------------------------------|---------------------------|--------------------|----------------|--------|------------|
| IO-LINK PROFINET IO MODBUS/TCP O           | PC UA MQTT NETWORK        | MISC LOAD/SAVE     | CLEAR SETTINGS |        |            |
| Miscellaneous Settings 🛛                   |                           |                    |                |        |            |
| MISC CONFIGURATION                         |                           | *                  |                | CANCEL | SAVE       |
| Menu Bar Hover Shows Submenu               |                           | enable 🗸           |                |        | U          |
| Enable PDO Write From Attached Devices Por | t Page                    | disable 🗸          |                |        | ~          |
| LED Flash: 0 ON OFF                        |                           |                    |                |        |            |
| IO-Link Test Event Generation              |                           |                    |                |        |            |
| Welcome Admin                              |                           |                    |                | © Pepp | erl+Fuchs  |

### 9.6.2. Enable PDO Write From Attached Devices Port Page

The purpose of this feature is for a <u>non-production</u> type of demonstration of the IO-Link master. You can enable this feature to get familiar with IO-Link or if you are commissioning a system and want to be able to test / get familiar with devices. It allows you to interact with a PDO device that does not have a PLC connection.

You must have set and signed into the IO-Link master using an admin password.

*Note:* The PDO write will not allow writes if the IO-Link master has a PLC connection. <u>This should never be</u> enabled in a production environment.

Use this procedure to enable PDO write from the Attached Devices | Port page.

- 1. If necessary, log into the IO-Link master using the Administrator account.
- 2. Click Configuration | MISC.
- 3. Click the EDIT button.
- 4. Click Enable next to the Enable PDO Write From Attached Devices Port Page option.
- 5. Click the **SAVE** button.
- 6. If this will not cause an unstable environment, click the **CONTINUE** button.

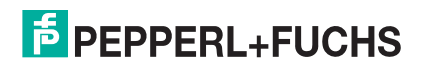

#### Note: Miscellaneous Settings are the same PROFINET IO and EtherNet/IP.

| ħ | PEPPE    | RL+FUCHS         | Home Diag        | nostics Configu             | ation Advanc                                        | ed Att                        | ached Devices                     | Support                       |      | Logout |   |
|---|----------|------------------|------------------|-----------------------------|-----------------------------------------------------|-------------------------------|-----------------------------------|-------------------------------|------|--------|---|
|   | IO-LINK  | PROFINET IO      | MODBUS/TCP       | OPC UA MQT                  | NETWORK                                             | MISC                          | LOAD/SAVE                         | CLEAR SETTINGS                |      |        |   |
|   | Miscell  | aneous Sett      | ings             |                             |                                                     |                               |                                   |                               |      | _      |   |
|   | MISC CO  | ONFIGURATION     |                  |                             |                                                     |                               |                                   |                               | CANC | EL SAV |   |
|   | Menu Ba  | ar Hover Shows S | Submenu          |                             |                                                     |                               | enable 🗸                          |                               |      | _      | J |
|   | Enable   | PDO Write From A | Attached Devices | Port Page                   |                                                     | _                             | enable 🗸                          |                               |      |        |   |
|   | LED Flas | sh: 0 0          | N OFF            | PDO                         | <b>Varning</b><br>PDO values to                     | sensors                       | and actuators                     | may cause                     |      |        |   |
|   | 🗄 IO-Lii | nk Test Event    | Generation       | danger<br>[Contin<br>values | us environmer<br>ue] if you are s<br>from the Web U | its or sy:<br>sure you<br>JI. | stem malfunctio<br>want to enable | on. Click<br>e writing of PDO |      |        |   |
|   |          |                  |                  |                             |                                                     |                               | CONT                              | INUE CANCEL                   |      |        |   |

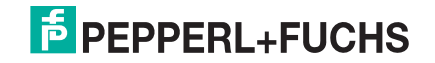

### 9.6.3. IO-Link Test Event Generator

You can use the **IO-Link Test Event Generator** to send messages to an IO-Link master port. The generated events are displayed in the **Diagnostics I IO-Link Settings** page under the **Last Events** field and the syslog. This can test a port to verify that it is functioning correctly through

- 1. Click Configuration | Misc.
- 2. Expand the IO-Link Test Event Generator.

Note: Miscellaneous Settings are the same for PROFINET IO and EtherNet/IP.

| FPEPPERL+FUCHS Home Diagnostics Configuration Advanced                                                                                                    | Attached Devices Support ICE3-8IOL-K45S-RJ45 Logout |
|----------------------------------------------------------------------------------------------------|-----------------------------------------------------|
| IODD FILES SUMMARY PORT 1 PORT 2 PORT 3 PORT 4 PORT 3                                                                                                    | 5 PORT 6 PORT 7 PORT 8                              |
| Miscellaneous Settings @                                                                                                    |                                                     |
| MISC CONFIGURATION                                                                                                    | EDIT                                                |
| Menu Bar Hover Shows Submenu                                                                                                    | enable                                              |
| Enable PDO Write From Attached Devices Port Page                                                                                                    | disable                                             |
| Enable IODD controlled Process Data Scaling                                                                                                    | disable                                             |
| LED Flash: 0 OFF<br>- IO-Link Test Event Generation<br>Port: 1 ~<br>Mode: single ~<br>Type message ~<br>Instance: unknown ~<br>Source: local ~<br>PDI: valid ~<br>Code: 0x0000<br>GENERATE EVENT |                                                     |
| Welcome Admin                                                                                                    | © Pepperl+Fuchs                                     |

3. Select the port and type of event that you want to test.

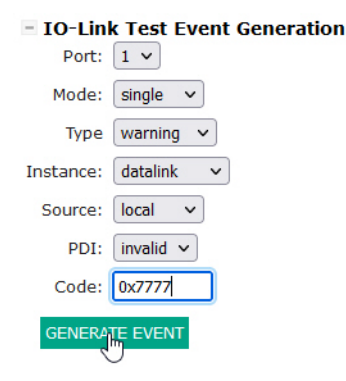

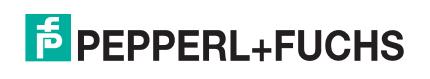

#### 4. Click **Diagnostics** and scroll down to **Last Events**.

| Last Events | 12)Single,Message,Local,0024h<br>m. preoperate<br>13)Cleared,Error,Local,0010h<br>s_devicelost<br>14)Single,Message,Local,0026h<br>s_devinfo<br>15)Single,Warning,Local,7777h<br>unknown |
|-------------|----------------------------------------------------------------------------------------------------|

Use the following table to determine what type of event you want to generate.

|          | IO-Link Test Event Generator Descriptions                                                                               |
|----------|----------------------------------------------------------------------------------------------------|
| Port     | The port number to which you want to send an event.                                                                     |
|          | This is the first item in the event generated.                                                                          |
| Mode     | Single: generates Single in the event.                                                                                  |
| Wode     | Coming: generates Active in the event                                                                                   |
|          | Going: generates Cleared in the event                                                                                   |
|          | This is the second item in the event generated.                                                                         |
| Type     | Message: generates Message in the event.                                                                                |
| турс     | Warning: generates Warning in the event.                                                                                |
|          | Error: generates Error in the event.                                                                                    |
|          | This is the level in which the event is generated. This is not displayed in the generated event.                        |
|          | • unknown                                                                                                    |
| Instance | physical                                                                                                    |
| motarioe | datalink                                                                                                    |
|          | • applayer                                                                                                    |
|          | application                                                                                                    |
|          | This is the source in which the event is generated. This is the third item in the generated event.                      |
| Source   | • <b>local</b> : simulation generated from the IO-Link master, which displays as <b>Local</b> in the event.             |
|          | <ul> <li>remote: simulation of an IO-Link device event, which displays as Device in the generated<br/>event.</li> </ul> |
|          | This indicates whether to send valid or invalid PDI, which is not displayed in the generated event.                     |
| וטץ      | • valid                                                                                                    |
|          | • invalid                                                                                                    |

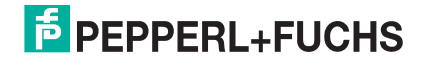

|      | IO-Link Test Event Generator Descriptions (Continued)       |
|------|-------------------------------------------------------------|
|      | This is the fourth and fifth items in the generated event.  |
|      | <ul> <li>0x0000: generates a s_pdu_check event</li> </ul>   |
|      | <ul> <li>0x0001: generates a s_pdu_flow event</li> </ul>    |
|      | <ul> <li>0x0002: generates a m_pdu_check event</li> </ul>   |
|      | <ul> <li>0x0003: generates a s_pdu_illegal event</li> </ul> |
|      | <ul> <li>0x0004: generates a m_pdu_illegal event</li> </ul> |
|      | <ul> <li>0x0005: generates a s_pdu_buffer event</li> </ul>  |
|      | <ul> <li>0x0006: generates a s_pdu_inkr event</li> </ul>    |
|      | <ul> <li>0x0007: generates an s_pd_len event</li> </ul>     |
| Code | <ul> <li>0x0008: generates an s_no_pdin event</li> </ul>    |
| Couo | <ul> <li>0x0009: generates an s_no_pdout event</li> </ul>   |
|      | 0x000a: generates an <b>s_channel</b> event                 |
|      | <ul> <li>0x000b: generates an m_event event</li> </ul>      |
|      | 0x000c: generates an <b>a_message</b> event                 |
|      | <ul> <li>0x000d: generates an a_warning event</li> </ul>    |
|      | 0x000e: generates an <b>a_device</b> event                  |
|      | 0x000f: generates an <b>a_parameter</b> event               |
|      | 0x0010: generates a <b>devicelost</b> event                 |
|      | 0x0011, 13 - 17: generates an unknown event                 |
|      | 0x0012: generates a <b>s_desina</b> event                   |

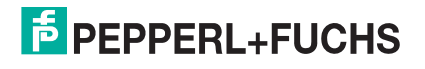

## 9.7. Clearing Settings

You can return the IO-Link master to factory default values and can choose whether you want to restore these default values:

- Uploaded IODD files
- IO-Link data storage

• Hostname, network settings (DHCP/Static, static IP address, static network mask, and static IP gateway) Use the following procedure to restore factory default values on the IO-Link master.

- 1. Click Configuration | Clear Settings.
- 2. Select the settings that you want to clear.

Note: Clear Configuration Settings works the same for PROFINET IO and EtherNet/IP.

| FEPPERL+FUCHS Home Diagnostics Config                                                                                | uration Advanced Attached Devices                                                | s Support                         | ICE3-810L-K45S-RJ45 Logout           |
|----------------------------------------------------------------------------------------------------|----------------------------------------------------------------------------------|-----------------------------------|--------------------------------------|
| IO-LINK PROFINET IO MODBUS/TCP OPC UA MO                                                                             | TT NETWORK MISC LOAD/SAVE                                                        | CLEAR SETTINGS                    |                                      |
| Clear Configuration Settings Ø                                                                                       |                                                                                  |                                   |                                      |
| The button below will clear configuration values back to<br>categories listed below. To include one or more of those | factory default values. By default, it t<br>categories check the corresponding b | vill affect all configurat<br>ox: | tion values except for the unchecked |
| <ul> <li>Oploaded IODD files</li> <li>IO-Link data storage</li> </ul>                                                |                                                                                  |                                   |                                      |
| <ul> <li>Hostname, DHCP/Static, Static IP address, Static I</li> </ul>                                               | P network mask, Static IP gateway                                                |                                   |                                      |
|                                                                                                    |                                                                                  |                                   |                                      |
| Welcome Admin                                                                                                    |                                                                                  |                                   | © Pepperl+Fuchs                      |

3. Click the **OK** button to the *Done Configuration Cleared* message.

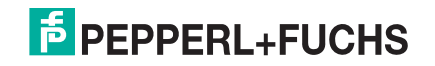

# 10. Using the Diagnostics Pages

This chapter provides information about the following **Diagnostics** pages.

- IO-Link Port Diagnostics on Page 138
- PROFINET IO Diagnostics Page on Page 142
- Modbus/TCP Diagnostics on Page 146
- OPC UA Diagnostics Page on Page 149 (not supported on all models, contact your Pepperl+Fuchs representative for more information)
- *MQTT Diagnostics Page* on Page 150 (not supported on all models, contact your Pepperl+Fuchs representative for more information)
- Power Diagnostics Page (ICE3-8IOL1-G65L-V1D Only) on Page 152

## **10.1. IO-Link Port Diagnostics**

Use the IO-Link Diagnostics page to determine the status of the IO-Link configuration.

**Note:** This does not illustrate the complete IO-Link Diagnostic page. IO-Link Diagnostics are the same for PROFINET IO and EtherNet/IP.

| -LINK PROFINET IO MODBUS                | S/TCP OPC UA MQTT          |                        |                                   |   |
|-----------------------------------------|----------------------------|------------------------|-----------------------------------|---|
| O-Link Diagnostics                      |                            |                        | STOP LIVE UPDATES RESET STATISTIC | s |
| IO-LINK PORT STATUS                     | PORT 1                     | PORT 4                 |                                   |   |
| Port Name                               | IO-Link Port 1             | IO-Link Port 4         |                                   |   |
| Port Mode                               | IOLink                     | IOLink                 |                                   |   |
| Port Status                             | Operational, PDI Valid     | Operational, PDI Valid |                                   |   |
| IOLink State                            | Operate                    | Operate                |                                   |   |
| Device Vendor Name                      | Pepperl+Fuchs              | Pepperl+Fuchs          |                                   |   |
| Device Product Name                     | OBT350-R101-2EP-IO-0,3M-V1 | UC400-F77-EP-IO-V31    |                                   |   |
| Device Serial Number                    | 40000078776544             | 40000069832204         |                                   |   |
| Device Hardware Version                 | HW01.00                    | HW01.00                |                                   |   |
| Device Firmware Version                 | FW01.04                    | FW01.00                |                                   |   |
| Device IO-Link Version                  | 1.1                        | 1.1                    |                                   |   |
| Actual Cycle Time                       | 4.0ms                      | 4.0ms                  |                                   |   |
| Device Minimum Cycle Time               | 2.3ms                      | 2.3ms                  |                                   |   |
| Configured Minimum Cycle Time           | 4ms                        | 4ms                    |                                   |   |
| Data Storage Capable                    | Yes                        | Yes                    |                                   |   |
| Automatic Data Storage<br>Configuration | Download                   | Upload                 |                                   |   |
| Auxiliary Input Status                  | Off                        | Off                    |                                   |   |
| Device PDI Data Length                  | 1                          | 2                      |                                   |   |
| PDI Data Valid                          | Yes                        | Yes                    |                                   |   |
| Last Rx PDI Data (MS Byte First)        | 00                         | 00 e3                  |                                   |   |
| PDO Lock Enable                         | Yes                        | Yes                    |                                   |   |

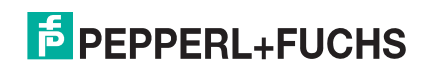

#### The following table provides information about the IO-Link Diagnostics page.

|                      | IO-Link Diagnostics Page                                                                                                    |
|----------------------|----------------------------------------------------------------------------------------------------|
| Port Name            | This is an optional friendly port name, which can be configured in the <b>Configuration I IO-Link</b> page.                                                                                            |
|                      | Displays the active device mode:                                                                                                    |
|                      | • <b>Reset</b> = The port is configured to disable all functionality.                                                                                                    |
| Port Mode            | • <b>IO-Link</b> = The port is configured to IO-Link mode.                                                                                                    |
|                      | • <b>Digital In</b> = The port is configured to operate as a digital input.                                                                                                    |
|                      | • <b>Digital Out</b> = The port is configured to operate as a digital output.                                                                                                    |
|                      | Displays the port status:                                                                                                    |
|                      | • <b>Inactive</b> = The port is in active state. Typically, this indicates that the device is either not attached or not detected.                                                                     |
|                      | <ul> <li>Initializing = The port is in the process of initializing.</li> </ul>                                                                                                    |
| Port Status          | <ul> <li>Operational = The port is operational and, if in IO-Link mode,<br/>communications to the IO-Link device have been established.</li> </ul>                                                     |
|                      | • <b>PDI Valid</b> = The PDI data is now valid.                                                                                                    |
|                      | <ul> <li>Fault = The port has detected a fault and is unable to re-establish<br/>communications.</li> </ul>                                                                                            |
|                      | Operate - Port is functioning correctly in IO-Link mode. This may also display during a data storage upload or download.                                                                               |
|                      | Init - The port is attempting initialization.                                                                                                    |
|                      | Reset - One of the following conditions exists:                                                                                                    |
|                      | - The Port Mode configuration is set to <b>Reset</b> .                                                                                                    |
|                      | - The Port Mode configuration is set to <b>DigitalIn</b> or <b>DigitalOut</b> .                                                                                                    |
|                      | <ul> <li>DS - Wrong Sensor - Hardware failure (IO-Link LED also flashes red)<br/>because there is Data Storage on this port, which does not reflect the<br/>attached device.</li> </ul>                |
| IO-Link State        | <ul> <li>DV - Wrong Sensor - Hardware failure (IO-Link LED also flashes red)<br/>because Device Validation is configured for this port and the wrong device<br/>is attached.</li> </ul>                |
|                      | • <b>DS</b> - <b>Wrong Size</b> - Hardware failure (IO-Link LED also flashes red) because the size of the configuration on the device does not match the size of the configuration stored on the port. |
|                      | • <b>Comm Lost</b> - Temporary state after a device is disconnected and before the port is re-initialized.                                                                                             |
|                      | Pre-operate - Temporary status displayed when the device:                                                                                                    |
|                      | - Is starting up after connection or power-up.                                                                                                    |
|                      | - Uploading or downloading automatic data storage.                                                                                                    |
| Device Vendor Name   | Displays the Device Vendor Name as stored in ISDU Index 16.                                                                                                    |
| Device Product Name  | Displays the device product name as stored in ISDU Index 18.                                                                                                    |
| Device Serial Number | Displays the device serial number as stored in ISDU Index 21.                                                                                                    |

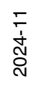

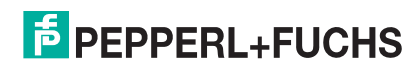

|                                         | IO-Link Diagnostics Page (Continued)                                                                                                    |
|-----------------------------------------|----------------------------------------------------------------------------------------------------|
| Device Hardware<br>Version              | Displays the device hardware version as stored in ISDU Index 22.                                                                                                    |
| Device Firmware<br>Version              | Displays the device firmware version as stored in ISDU Index 23.                                                                                                    |
| Device IO-Link Version                  | The supported device IO-Link version as stored in ISDU Index 0.                                                                                                    |
| Actual Cycle Time                       | This is the actual, or current, cycle time of the IO-Link connection to the device.                                                                                                    |
| Device Minimum Cycle<br>Time            | This is the minimum, or fastest, cycle time supported by the connected IO-Link device.                                                                                                    |
| Configured Minimum<br>Cycle Time        | Configured in the <b>Configuration I IO-Link</b> page, this is the minimum cycle time<br>the IO-Link master will allow the port to operate at. The <b>Actual Cycle Time</b> ,<br>which is negotiated between the IO-Link master and the device, will be at least<br>as long as the greater of the <b>Configured Minimum Cycle Time</b> and the<br><b>Device Minimum Cycle Time</b> . |
| Data Storage Capable                    | Displays whether the IO-Link device on a port supports the data storage feature.<br>Not all IO-Link devices support the data storage feature.                                                                                                    |
| Automatic Data Storage<br>Configuration | Displays whether a port is configured to automatically upload data from the IO-<br>Link device or download data from the IO-Link master to the IO-Link device.<br>Disabled displays if automatic upload or download are not enabled.                                                                                                    |
| Auxiliary Input Status<br>(IP67 models) | <ul> <li>ICE3-8IOL-G65L-V1D (Ports 1-8): The current status of the auxiliary bit as received on the IO-Link port.</li> <li>ICE3-8IOL1-G65L-V1D: <ul> <li>Ports 1-4: No Aux In status.</li> <li>Ports 5-8: The current status of the auxiliary bit as received on the IO-Link port.</li> </ul> </li> </ul>                                                                            |
| Device PDI Data Length                  | The supported Device PDI Data Length, in bytes, as stored in ISDU Index 0.                                                                                                    |
| PDI Data Valid                          | Current status of PDI data as received from the IO-Link device.                                                                                                    |
| Last Rx PDI Data (MS<br>Byte First)     | The last Rx PDI data as received from the IO-Link device.                                                                                                    |
| PDO Lock Enable                         | If enabled on the <b>Configuration IO-Link Settings</b> page, an industrial protocol application (PROFINET IO or Modbus TCP) can lock the write access to the PDO value so that the PDO value cannot be changed by other protocols (including OPC UA or the Web interface). Such a lock is released when the PLC to IO-Link master network link disconnects.                         |
| PDO Locked                              | Indicates whether or not one of the industrial protocol applications has locked the write access to the PDO value.                                                                                                    |
| Device PDO Data<br>Length               | The supported Device PDO Data Length, in bytes, as stored in ISDU Index 0.                                                                                                    |
| PDO Data Valid                          | Status of PDO data being received from controller(s).                                                                                                    |
| Last Tx PDO Data (MS<br>Byte First      | The last Tx PDO data.                                                                                                    |
| Time Since Initialization               | The time since the last port initialization.                                                                                                    |

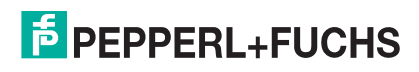

|                            | IO-Link Diagnostics Page (Continued)                                          |
|----------------------------|-------------------------------------------------------------------------------|
| Process Data Errors        | The number of process data errors the port received.                          |
| Process Data Retries       | The number of process data retries the port performed.                        |
| Total Events               | The total number of events that were received on this port.                   |
| First Events               | Up to the first, or oldest, three events that were received on this port.     |
| Last Events                | Up to the last, or most recent, three events that were received on this port. |
| ISDU Statistics            |                                                                               |
| ISDU Read Cmd<br>Attempts  | The number of read ISDU command attempts.                                     |
| ISDU Read Cmd Errors       | The number of read ISDU command errors.                                       |
| ISDU Write Cmd<br>Attempts | The number of write ISDU command attempts.                                    |
| ISDU Write Cmd Errors      | The number of write ISDU command errors.                                      |

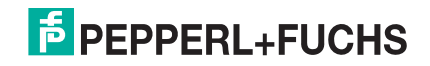

## **10.2. PROFINET IO Diagnostics Page**

The **PROFINET IO Diagnostics** page may be useful when trying to troubleshoot communications or port issues related to PROFINET IO configuration.

Note: The complete PROFINET IO Diagnostics page is not illustrated.

| F PEPPERL+FUCHS Home Diagno                 | ostics Configuration Advanced       | Attached Devices | Support       |                 |           | -K45S-RJ45 Logout | <b>•</b> |
|---------------------------------------------|-------------------------------------|------------------|---------------|-----------------|-----------|-------------------|----------|
| IO-LINK PROFINET IO MODBUS/TCP              | OPC UA MQTT                         |                  |               |                 |           |                   |          |
| PROFINET IO Diagnostics @                   |                                     |                  |               | UPDATE STOP LIV | E UPDATES | RESET STATISTICS  | I        |
| PROFINET IO GENERAL STATUS                  |                                     |                  |               |                 |           |                   | ^        |
| Active Application Relationships            | 0                                   |                  |               |                 |           |                   |          |
| Application Relationship 1 Uptime           |                                     |                  |               |                 |           |                   |          |
| Application Relationship 2 Uptime           |                                     |                  |               |                 |           |                   |          |
| Total Application Relationships Established | 15                                  |                  |               |                 |           |                   |          |
| IOL_CALL Function Block Requests            | 0                                   |                  |               |                 |           |                   |          |
| IOL_CALL Function Block Errors              | 0                                   |                  |               |                 |           |                   |          |
| Configuration Errors                        | 0                                   |                  |               |                 |           |                   |          |
| System Errors                               | 0                                   |                  |               |                 |           |                   |          |
| PROFINET IO Frames Transmitted              | 493625465                           |                  |               |                 |           |                   |          |
| PROFINET IO Transmit Errors                 | 0                                   |                  |               |                 |           |                   |          |
| PROFINET IO Frames Received                 | 624467654                           |                  |               |                 |           |                   |          |
| PROFINET IO Receive Errors                  | 0                                   |                  |               |                 |           |                   |          |
| Record Reads                                | 0                                   |                  |               |                 |           |                   |          |
| Record Read Errors                          | 0                                   |                  |               |                 |           |                   |          |
| Digital IO Input Status Changes             | 0                                   |                  |               |                 |           |                   |          |
| Digital IO Writes                           | 0                                   |                  |               |                 |           |                   |          |
| Digital IO Write Errors                     | 0                                   |                  |               |                 |           |                   |          |
| IP Assignment                               | Static                              |                  |               |                 |           |                   |          |
| Ethernet Port 1 Link Status                 | 100Mbps Full Duplex                 |                  |               |                 |           |                   |          |
| Ethernet Port 2 Link Status                 | 100Mbps Full Duplex                 |                  |               |                 |           |                   |          |
| First Error String                          | Port 3: no IO-Link device available |                  |               |                 |           |                   |          |
| Last Error String                           | Ethernet Port 1: link down          |                  |               |                 |           |                   |          |
| PROFINET IO PORT STATUS                     | PORT 1 PORT 2                       | PORT 3           | PORT 4 📃 PORT | 5 🔳 PORT 6      | PORT      | 7 🖃 PORT 8        |          |
| ka maa aka in                               |                                     |                  |               |                 |           |                   | ~        |
| Welcome Admin                               |                                     |                  |               |                 |           | © Pepperl+Fuc     | hs       |

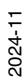

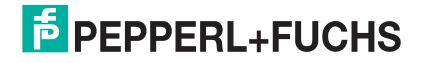

#### The following table provides information about the **PROFINET IO Diagnostics** page.

| PROFINET IO Diagnostics                           |                                                                                                    |  |  |  |
|---------------------------------------------------|----------------------------------------------------------------------------------------------------|--|--|--|
| Active Application<br>Relationships               | Displays the current number of active PROFINET IO connections.                                                                                                    |  |  |  |
| Application Relationship<br>1 Uptime              | The uptime of the first application relationship.                                                                                                    |  |  |  |
| Application Relationship<br>2 Uptime              | The uptime of the second application relationship.                                                                                                    |  |  |  |
| Total Application<br>Relationships<br>Established | The total number of application relationships that have been established since power up.                                                                                                    |  |  |  |
| IOL_CALL Function<br>Block Requests               | The total number of <b>IOL_CALL</b> function block requests received.                                                                                                    |  |  |  |
| IOL_CALL Function<br>Block Errors                 | The number of errors when handling <b>IOC_CALL</b> function block requests.                                                                                                    |  |  |  |
| Configuration Errors                              | The number of system configuration related errors.                                                                                                    |  |  |  |
| System Errors                                     | Displays the number of system resource errors. These errors indicate a system error on the IO-Link such as operating system errors or full message queues. These errors typically occur when the PLC(s) are sending messages to the IO-Link master faster than the IO-Link master can process them. |  |  |  |
| PROFINET IO Frames<br>Transmitted                 | The total number of transmitted PROFINET IO frames.                                                                                                    |  |  |  |
| PROFINET IO Transmit<br>Errors                    | The number of errors when transmitting PROFINET IO frames.                                                                                                    |  |  |  |
| PROFINET IO Frames<br>Received                    | The total number of received PROFINET IO frames.                                                                                                    |  |  |  |
| PROFINET IO Receive<br>Errors                     | The number of errors when receiving PROFINET IO frames.                                                                                                    |  |  |  |
| Record Reads                                      | The total number of record read requests received.                                                                                                    |  |  |  |
| Record Read Errors                                | The number of errors when handing record read requests.                                                                                                    |  |  |  |
| Digital IO Input Status<br>Changes                | The number of times that the status of the all digital I/O pins have changed.                                                                                                    |  |  |  |
| Digital IO Writes                                 | The number of times that the status of the digital output pins have changed.                                                                                                    |  |  |  |
| Digital IO Write Errors                           | The number of errors when writing to digital output pins.                                                                                                    |  |  |  |
| IP Assignment                                     | The current IP assignment method.                                                                                                    |  |  |  |
| Ethernet Port 1 Link<br>Status                    | Current link status of Ethernet Port 1.                                                                                                    |  |  |  |
| Ethernet Port 2 Link<br>Status                    | Current link status of Ethernet Port 2.                                                                                                    |  |  |  |

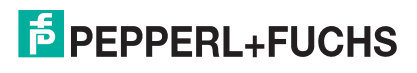

| PROFINET IO Diagnostics (Continued)       |                                                                                                    |  |  |  |
|-------------------------------------------|----------------------------------------------------------------------------------------------------|--|--|--|
| First Error String                        | Text description of the first error that occurred.                                                                                                    |  |  |  |
| Last Error String                         | Text description of the last error that occurred.                                                                                                    |  |  |  |
| PROFINET IO Port Status                   |                                                                                                    |  |  |  |
| Application Relationship                  | The application relationship (1 or 2) that the IO-Link port belongs to.                                                                                                    |  |  |  |
| PDI Reads                                 | The number of PDI reads.                                                                                                    |  |  |  |
| PDI Reads Truncated                       | The number of PDI reads that are truncated due to size.                                                                                                    |  |  |  |
| PDI Read Errors                           | The number of errors when reading PDI.                                                                                                    |  |  |  |
| PDO Writes                                | The number of PDI writes.                                                                                                    |  |  |  |
| PDO Write Errors                          | The number of errors when reading PDO.                                                                                                    |  |  |  |
| SIO Input Status Changes                  | The number of time the status of $C/Q$ pin has changed when a port is in SIO input mode.                                                                                                    |  |  |  |
| SIO Output Writes                         | The number of time the status of $C/Q$ pin has changed when a port is in SIO output mode.                                                                                                    |  |  |  |
| SIO Output Write Errors                   | The number of errors when writing to C/Q pin when a port is in SIO output mode.                                                                                                    |  |  |  |
| Auxiliary Input Status<br>Changes         | The number of time the status of auxiliary pin has changed.                                                                                                    |  |  |  |
| Event Reads                               | The number of IO-Link events.                                                                                                    |  |  |  |
| Event Read Errors                         | The number of errors when reading IO-Link events.                                                                                                    |  |  |  |
| Get Port Mode Errors                      | The number of errors when getting IO-Link port mode.                                                                                                    |  |  |  |
| Set Port Mode Errors                      | The number of errors when setting IO-Link port mode.                                                                                                    |  |  |  |
| ISDU Request Msgs<br>From PLC(s)          | Displays the number of ISDU request messages received from the PLC(s) or other controllers. These request messages may contain one or multiple ISDU commands.                                                                  |  |  |  |
| ISDU Invalid Requests                     | Displays the number of ISDU requests received over PROFINET IO with one or more invalid commands.                                                                                                    |  |  |  |
| Valid ISDU Responses<br>From Port         | Displays the number of valid ISDU response messages returned from the IO-<br>Link port interface and available to the PLC(s). The response messages<br>contain results to the ISDU command(s) received in the request message. |  |  |  |
| ISDU Response<br>Timeouts                 | Displays the number of ISDU requests that did not receive a response within the configured <b>ISDU Response Timeout</b> .                                                                                                    |  |  |  |
| Maximum ISDU Request<br>Msg Response Time | Displays the maximum time period required to process all commands within an ISDU request message. The response is not available until all ISDU command(s) contained in the request have been processed.                        |  |  |  |
| Average ISDU Request<br>Msg Response Time | Displays the average time period required to process the ISDU request message(s). The response is not available until all ISDU command(s) contained in the request have been processed.                                        |  |  |  |

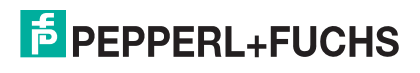
|                                           | PROFINET IO Diagnostics (Continued)                                                                                                    |
|-------------------------------------------|----------------------------------------------------------------------------------------------------|
| Minimum ISDU Request<br>Msg Response Time | Displays the minimum time period required to process all commands within an ISDU request message. The response is not available until all ISDU command(s) contained in the request have been processed. |
| ISDU Read Commands                        | Displays the number of ISDU read commands received over PROFINET IO.                                                                                                    |
| ISDU Read Failures                        | The number of errors when processing ISDU read commands.                                                                                                    |
| ISDU Write Commands                       | Displays the number of ISDU write commands received over PROFINET IO.                                                                                                    |
| ISDU Write Failures                       | The number of errors when processing IDSU write commands.                                                                                                    |
| Process Alarms                            | The number of process alarms sent to PLC.                                                                                                    |
| Return of Submodule<br>Alarms             | The number of Return of Submodule alarms sent to PLC.                                                                                                    |
| Channel Diagnostics<br>Alarms Added       | The number of channel diagnostics alarms sent to PLC.                                                                                                    |
| Channel Diagnostics<br>Alarms Removed     | The number of channel diagnostics alarms removed from PLC.                                                                                                    |
| Alarm Errors                              | The number errors when handling PROFINET IO alarms.                                                                                                    |

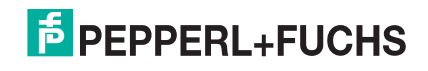

### 10.3. Modbus/TCP Diagnostics

The **Modbus/TCP Diagnostics** page may be useful when trying to troubleshoot Modbus/TCP communications or port issues related to Modbus/TCP configuration.

**Note:** The complete Modbus/TCP Diagnostics page is not illustrated. Modbus/TCP Diagnostics are the same for PROFINET IO and EtherNet/IP.

| odbus/TCP Diagnostics @            | ×               |        |        |        |        | UPDA   | STOP LIVE | UPDATES RE | SET STATISTICS |
|------------------------------------|-----------------|--------|--------|--------|--------|--------|-----------|------------|----------------|
|                                    |                 |        |        |        |        |        |           |            |                |
| Modbus/TCP GENERAL STATUS          | enable          |        |        |        |        |        |           |            |                |
| Active Connections                 | 0               |        |        |        |        |        |           |            |                |
| Messages Received From Masters     | 0               |        |        |        |        |        |           |            |                |
| Responses Sent To Masters          | 0               |        |        |        |        |        |           |            |                |
| Broadcasts Received                | 0               |        |        |        |        |        |           |            |                |
| Invalid Message Length Errors      | 0               |        |        |        |        |        |           |            |                |
| Invalid Message Data Errors        | 0               |        |        |        |        |        |           |            |                |
| invalid Message Address Errors     | 0               |        |        |        |        |        |           |            |                |
| Jnknown Device ID Errors           | 0               |        |        |        |        |        |           |            |                |
| Invalid Protocol Type Errors       | 0               |        |        |        |        |        |           |            |                |
| Jnsupported Function Code Errors   | 0               |        |        |        |        |        |           |            |                |
| Configuration Errors               | 0               |        |        |        |        |        |           |            |                |
| No Available Connection Errors     | 0               |        |        |        |        |        |           |            |                |
| System Resource Errors             | 0               |        |        |        |        |        |           |            |                |
| First Error String                 | No Error Detect | ed     |        |        |        |        |           |            |                |
| Last Error String                  |                 |        |        |        |        |        |           |            |                |
| MODBUS/TCP PORT STATUS             |                 | PORT 1 | PORT 2 | PORT 3 | PORT 4 | PORT 5 | PORT 6    | PORT 7     | PORT 8         |
| Active PDO Controller(s)           |                 |        |        |        |        |        |           |            |                |
| PDO Writes to Offline or Read-Only | Ports           | D      | 0      | 0      | 0      | 0      | 0         | 0          | 0              |
| ISDU Request Msgs from PLC(s)      |                 | D      | 0      | 0      | 0      | 0      | 0         | 0          | 0              |
| ISDU Invalid Requests              |                 | D      | 0      | 0      | 0      | 0      | 0         | 0          | 0              |
| ISDU Requests When Port Offline    |                 | D      | 0      | 0      | 0      | 0      | 0         | 0          | 0              |
|                                    |                 | n      | 0      | 0      | 0      | 0      | 0         | 0          | 0              |

#### The following table provides information about the Modbus/TCP Diagnostics page.

| Modbus/TCP Diagnostics Page       |                                                                          |  |  |  |  |  |
|-----------------------------------|--------------------------------------------------------------------------|--|--|--|--|--|
| Modbus/TCP Server Enable          | Displays if enabled or disabled.                                         |  |  |  |  |  |
| Active Connections                | Displays the current number of active Modbus/TCP connections.            |  |  |  |  |  |
| Messages Received from<br>Masters | Displays the number of Modbus messages received from Modbus/TCP Masters. |  |  |  |  |  |
| Responses Sent to Masters         | Displays the number of Modbus responses sent to Modbus/TCP Masters.      |  |  |  |  |  |

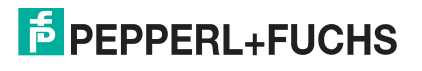

| Modbus/TCP Diagnostics Page (Continued) |                                                                                                    |  |  |  |  |  |  |
|-----------------------------------------|----------------------------------------------------------------------------------------------------|--|--|--|--|--|--|
| Broadcasts Received                     | Displays the number of broadcast Modbus/TCP messages received.                                                                                                    |  |  |  |  |  |  |
| Invalid Message Length Errors           | Displays the number of Modbus messages received with incorrect length fields.                                                                                                    |  |  |  |  |  |  |
| Invalid Message Address<br>Errors       | Displays the number of invalid message address errors. These errors occur when the IO-Link master receives a message that cannot be performed due to an invalid address.                                |  |  |  |  |  |  |
| Unknown Device ID Errors                | Displays the number of unknown device ID errors. These errors occur when the IO-Link master receives a message that is addressed to a device ID other than the configured <b>Slave Mode Device ID</b> . |  |  |  |  |  |  |
| Invalid Protocol Type Errors            | Displays the number of invalid message protocol type errors. These errors occur when the IO-Link master receives a Modbus/TCP message that specifies a non-Modbus protocol.                             |  |  |  |  |  |  |
| Unsupported Function Code<br>Errors     | Displays the number of invalid Modbus function code errors. These errors occur when the IO-Link master receives a message that cannot be performed due to an unsupported Modbus function code.          |  |  |  |  |  |  |
| Configuration Errors                    | Displays the number of improper configuration errors. These errors occur when the IO-Link master receives a message that cannot be performed due to an invalid configuration.                           |  |  |  |  |  |  |
| No Available Connection<br>Errors       | Displays the number of Modbus/TCP connection attempts that were rejected due to no available connections. This occurs when the number of Modbus/TCP connections has reached the limit.                  |  |  |  |  |  |  |
| First Error String                      | Text description of the first error that occurred.                                                                                                    |  |  |  |  |  |  |
| Last Error String                       | Text description of the last error that occurred.                                                                                                    |  |  |  |  |  |  |
| Modbus/TCP Port Specific Dia            | agnostics                                                                                                    |  |  |  |  |  |  |
| Active PDO Controller(s)                | Lists IP addresses that are controlling the PDO data.                                                                                                    |  |  |  |  |  |  |
|                                         | <ul><li>Displays the number of PDO write messages that were dropped due to any of the following:</li><li>The port is configured in IO-Link mode:</li></ul>                                              |  |  |  |  |  |  |
| PDO Writes to Offline or Bead-          | - There is no device connected to the port.                                                                                                    |  |  |  |  |  |  |
| Only Ports                              | - The IO-Link device is on-line.<br>- The IO-Link device does not support PDO data                                                                                                    |  |  |  |  |  |  |
|                                         | The PDO Transmit Mode (To PLC) is disabled.                                                                                                    |  |  |  |  |  |  |
|                                         | The port is configured in Digital Input mode.                                                                                                    |  |  |  |  |  |  |
|                                         | The function code 6 and the device's PDO length is 0.                                                                                                    |  |  |  |  |  |  |
| ISDU Request Msgs From                  | Displays the number of ISDU request messages received from the PLC(s) or other controllers. These request messages may contain one or multiple                                                          |  |  |  |  |  |  |

ISDU commands.

Displays the number of ISDU requests received over Modbus/TCP with one or more invalid commands.

2024-11

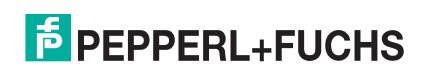

ISDU Invalid Requests

PLC(s)

| Modbus/TCP Diagnostics Page (Continued)   |                                                                                                    |  |  |  |  |  |
|-------------------------------------------|----------------------------------------------------------------------------------------------------|--|--|--|--|--|
|                                           | Displays the number of ISDU requests received over Modbus/TCP when the IO-Link port was offline. This can occur when:                                                                                                   |  |  |  |  |  |
| ISDU Requests When Port                   | The IO-Link port is initializing, such as after start-up.                                                                                                    |  |  |  |  |  |
| Offline                                   | There is no IO-Link device attached to the port.                                                                                                    |  |  |  |  |  |
|                                           | The IO-Link device is not responding.                                                                                                    |  |  |  |  |  |
|                                           | Communication to the IO-Link device has been lost.                                                                                                    |  |  |  |  |  |
| Valid ISDU Responses From<br>Port         | Displays the number of valid ISDU response messages returned from the IO-Link port interface and available to the PLC(s). The response messages contain results to the ISDU command(s) received in the request message. |  |  |  |  |  |
| Maximum ISDU Request Msg<br>Response Time | The maximum time period required to process all commands within an ISDU request message. The response is not available until all ISDU command(s) contained in the request have been processed.                          |  |  |  |  |  |
| Average ISDU Request Msg<br>Response Time | The average time period required to process the ISDU request message(s). The response is not available until all ISDU command(s) contained in the request have been processed.                                          |  |  |  |  |  |
| Minimum ISDU Request Msg<br>Response Time | The minimum time period required to process all commands within an ISDU request message. The response is not available until all ISDU command(s) contained in the request have been processed.                          |  |  |  |  |  |
| ISDU Read Commands                        | Displays the number of ISDU read commands received over Modbus/TCP.                                                                                                    |  |  |  |  |  |
| ISDU Write Commands                       | Displays the number of ISDU write commands received over Modbus/<br>TCP.                                                                                                    |  |  |  |  |  |
| ISDU NOP Commands                         | Displays the number of ISDU NOP (no operation) commands received over Modbus/TCP.                                                                                                    |  |  |  |  |  |

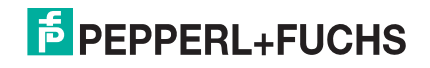

### 10.4. OPC UA Diagnostics Page

#### The OPC UA Diagnostics page displays status for OPC UA:

- Whether the OPC UA feature is enabled or disabled
- Number of TCP connections

**Note:** You can refer to OPC UA Supporting Information on Page 189. OPC UA Diagnostics are the same for PROFINET IO and EtherNet/IP.

| f | PEPPERL+FUCHS             | Home Diagnostics Configuration Advanced Attached Devices                                                                                                    | s Support |
|---|---------------------------|----------------------------------------------------------------------------------------------------|-----------|
|   | OPC UA Diagnostics        | ODBUS/TCP OPC UA MQTT POWER                                                                                                    |           |
|   | OPC UA GENERAL STATUS     |                                                                                                    |           |
|   | OPC UA Server Enable      | enable                                                                                                    |           |
|   | Number of TCP connections | 1                                                                                                    |           |
|   | TCP connection #1         | <pre>10.8.40.11:35390 id: 25 state: ESTABLISHED channel mode: NONE 1 session:     id: {08148385-1C67-6016-83287217D90D7017}     activated: 1     subscriptions:         id=2: 9 monitored items     client:         app: 'urn:TestLab-PC:UnifiedAutomation:UaExpert'         product: 'urn:UnifiedAutomation:UaExpert'         name: 'Unified Automation UaExpert'</pre> |           |

|                           | OPC UA Diagnostics Page                                         |
|---------------------------|-----------------------------------------------------------------|
| OPC UA Server Enable      | Displays whether the OPC Server is enabled or disabled          |
| Number of TCP connections | Displays the current number of active OPC UA clients connected. |

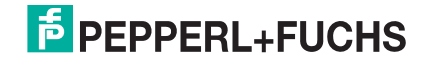

### **10.5. MQTT Diagnostics Page**

The MQTT Diagnostics page provides the following information.

**Note:** Refer to MQTT Supporting Information on Page 198 for more detailed information about MQTT. MQTT Diagnostics are the same for PROFINET IO and EtherNet/IP.

| PEPPERL+FUCHS Hom            | e Diagnostics | Configuration | Advanced | Attached Devices | Support |             | ICE3-8IOL    | -K45S-RJ45 Logout |    |
|------------------------------|---------------|---------------|----------|------------------|---------|-------------|--------------|-------------------|----|
| O-LINK PROFINET IO MODE      | BUS/TCP OPC   | UA MQTT       |          |                  |         |             |              |                   |    |
| MQTT Diagnostics Ø           |               |               |          |                  |         | UPDATE STOP | LIVE UPDATES | RESET STATISTICS  | Í  |
| MQTT GENERAL STATUS          |               |               |          |                  |         |             |              |                   |    |
| MQTT Client Enable           | enable        |               |          |                  |         |             |              |                   |    |
| MQTT Client State            | not connected |               |          |                  |         |             |              |                   |    |
| Connect Successes            | 0             |               |          |                  |         |             |              |                   |    |
| Connect Failures             | 8             |               |          |                  |         |             |              |                   |    |
| Connections Lost             | 0             |               |          |                  |         |             |              |                   |    |
| Last Connection Error        | unknown error |               |          |                  |         |             |              |                   |    |
| Publish Attempts             | 0             |               |          |                  |         |             |              |                   |    |
| Publish Successes            | 0             |               |          |                  |         |             |              |                   |    |
| Publish Failures             | 0             |               |          |                  |         |             |              |                   |    |
| Last Publish Error           |               |               |          |                  |         |             |              |                   |    |
| Subscribe Attempts           | 0             |               |          |                  |         |             |              |                   |    |
| Subscribe Successes          | 0             |               |          |                  |         |             |              |                   |    |
| Subscribe Failures           | 0             |               |          |                  |         |             |              |                   |    |
| Last Subscribe Error         |               |               |          |                  |         |             |              |                   |    |
| Subscribed Messages Received | 0             |               |          |                  |         |             |              |                   |    |
| MQTT PORT STATUS             | PORT 1        | PORT 2        | PORT 3   | PORT 4           | PORT 5  | PORT 6      | PORT 7       | PORT 8            |    |
| PDGroups                     |               |               |          |                  |         |             |              |                   |    |
|                              |               |               |          |                  |         |             |              |                   |    |
|                              |               |               |          |                  |         |             |              |                   |    |
| me Admin                     |               |               |          |                  |         |             |              | © Pepperl+Fuch    | hs |

Note: By default, MQTT is disabled. Use the MQTT Configuration page to configure MQTT settings.

| MQTT General Status Diagnostics Page |                                                                    |  |  |  |  |  |
|--------------------------------------|--------------------------------------------------------------------|--|--|--|--|--|
| MQTT Client Enable                   | Displays whether the MQTT client has been enabled or disabled.     |  |  |  |  |  |
|                                      | Displays connection status:                                        |  |  |  |  |  |
| MQTT Client State                    | Connected                                                          |  |  |  |  |  |
|                                      | Disconnected                                                       |  |  |  |  |  |
| Connect Successes                    | The number of successful attempts to connect to the MQTT broker.   |  |  |  |  |  |
| Connect Failures                     | The number of failed attempts to connect to the MQTT broker.       |  |  |  |  |  |
| Connections Lost                     | The number of connections to the MQTT broker than have been lost.  |  |  |  |  |  |
| Last Connection Error                | Displays the last type of connection error.                        |  |  |  |  |  |
| Publish Attempts                     | The number of attempts to publish a data message to an MQTT topic. |  |  |  |  |  |
| Publish Successes                    | The number of successfully published MQTT data messages.           |  |  |  |  |  |
| Publish Failures                     | The number of failed attempts to publish an MQTT data message.     |  |  |  |  |  |
| Last Publish Error                   | Displays the last publish error.                                   |  |  |  |  |  |

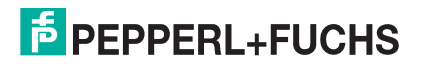

|                                 | MQTT General Status Diagnostics Page                                                                                                    |
|---------------------------------|----------------------------------------------------------------------------------------------------|
| Subscribe Attempts              | The number of attempts to subscribe to an MQTT topic.                                                                                                    |
| Subscribe Successes             | The number of successful attempts to subscribe to an MQTT topic.                                                                                                    |
| Subscribe Failures              | The number of failed attempts to subscribe to an MQTT topic.                                                                                                    |
| Last Subscribe Error            | The last error that occurred when attempting to subscribe to an MQTT topic.                                                                                                    |
| Subscribed Messages<br>Received | The number of MQTT data messages received on subscribed topics.                                                                                                    |
| MQTT Port Status                |                                                                                                    |
| PDGroups                        | PDGroups displays the PDI and PDO data fields (as defined by the device's IODD file) which are being published. If there's no IODD file installed (or no sensor attached), this is empty. |

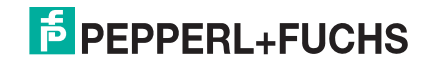

### 10.6. Power Diagnostics Page (ICE3-8IOL1-G65L-V1D Only)

The *Power Diagnostics* page displays status of power related information for the ICE3-8IOL1-G65L-V1D. *Note: Power Diagnostics for PROFINET IO and EtherNet?IP are the same.* 

| PEPPERL+FUCHS Home                 | iagnostics Co | onfiguration Adv | anced Attache | d Devices Supp | ort     |                |               | Logout         |  |
|------------------------------------|---------------|------------------|---------------|----------------|---------|----------------|---------------|----------------|--|
| IO-LINK PROFINET IO MODBUS/1       | TCP OPC UA    | MQTT POWE        | R             |                |         |                |               |                |  |
| Power Diagnostics Ø                |               |                  |               |                | l       | JPDATE STOP LI | VE UPDATES RE | SET STATISTICS |  |
| POWER GENERAL STATUS               |               |                  |               |                |         |                |               |                |  |
| UA Power Supply Status             | On            |                  |               |                |         |                |               |                |  |
| Input Power FETs Temperature       | 33.4°C        |                  |               |                |         |                |               |                |  |
| RPP FET Temperature                | 33.9°C        |                  |               |                |         |                |               |                |  |
| FPGA/Processor Temperature         | 36.9°C        |                  |               |                |         |                |               |                |  |
| Class B Quad High Side Temperature | 34.1°C        |                  |               |                |         |                |               |                |  |
| Class A Quad High Side Temperature | 35.0°C        |                  |               |                |         |                |               |                |  |
| POWER PORT STATUS                  | PORT 1        | PORT 2           | PORT 3        | PORT 4         | PORT 5  | PORT 6         | PORT 7        | PORT 8         |  |
| Port Class                         | Class B       | Class B          | Class B       | Class B        | Class A | Class A        | Class A       | Class A        |  |
| 2L+ Status                         | On            | Off              | Off           | On             |         |                |               |                |  |
| 2L+ Faults                         | 0             | 0                | 0             | 0              |         |                |               |                |  |
| Auxiliary Output Status            |               |                  |               |                | Off     | Off            | Off           | Off            |  |
| Auxiliary Output Faults            |               |                  |               |                | 0       | 0              | 0             | 0              |  |
| L+ Status                          | On            | On               | On            | On             | On      | On             | On            | On             |  |
| L+ Overcurrent                     | No            | No               | No            | No             | No      | No             | No            | No             |  |
| L+ Undervoltage                    | No            | No               | No            | No             | No      | No             | No            | No             |  |
| CQ Driver Fault                    | No            | No               | No            | No             | No      | No             | No            | No             |  |
| Thermal Shutdown                   | No            | No               | No            | No             | No      | No             | No            | No             |  |
| Die Temperature Warning            | No            | No               | No            | No             | No      | No             | No            | No             |  |
| VCC Undervoltage                   | No            | No               | No            | No             | No      | No             | No            | No             |  |
| VCC Supply Voltage Warning         | No            | No               | No            | No             | No      | No             | No            | No             |  |

Welcome Admi

© Pepperl+Fuchs

#### ICE3-8IOL1-G65L-V1D Power Diagnostics

| POWER GENERAL STA                     | TUS                                                                                 |
|---------------------------------------|-------------------------------------------------------------------------------------|
| UA Power Supply Status                | Displays the $U_A$ power status, which is required to meet Class B power standards. |
| Input Power FETs<br>Temperature       | Displays the current temperature of input power FETs.                               |
| RPP FET Temperature                   | Displays the current temperature of RPP FET.                                        |
| FPGA/Processor<br>Temperature         | Displays the current temperature of FPGA and processor.                             |
| Class B Quad High Side<br>Temperature | Displays the current temperature of Class B quad high side drivers.                 |
| Class A Quad High Side<br>Temperature | Displays the current temperature of Class A quad high side drivers.                 |
| POWER PORT STATUS                     |                                                                                     |
| Port Class                            | IO-Link port Class A or Class B.                                                    |

# PEPPERL+FUCHS

|                               | ICE3-8IOL1-G65L-V1D Power Diagnostics (Continued)                                    |
|-------------------------------|--------------------------------------------------------------------------------------|
| 2L+ Status                    | Displays the current status of 2L+ power supply. Class B ports only.                 |
| 2L+ Faults                    | Displays the total number of faults on 2L+ power supply. Class B ports only.         |
| Auxiliary Output Status       | Displays the current auxiliary digital output status. Class A ports only.            |
| Auxiliary Output Faults       | Displays the total number of faults on auxiliary digital output. Class A ports only. |
| L+ Status                     | Displays the current status of L+ power supply.                                      |
| L+ Overcurrent                | Displays if L+ power supply load current exceeds the current-limit threshold.        |
| L+ Undervoltage               | Displays if L+ power supply falls below 18V.                                         |
| CQ Driver Fault               | Displays if a fault is detected on the CQ driver.                                    |
| Thermal Shutdown              | Displays if the die temperature reaches 150 ° C and the die enters thermal shutdown. |
| Die Temperature<br>Warning    | Displays if the die temperature reaches 135 $^{\circ}$ C warning threshold.          |
| VCC Undervoltage              | Displays if the VCC voltage falls below 9V.                                          |
| VCC Supply Voltage<br>Warning | Displays if the VCC voltage falls below 18V.                                         |

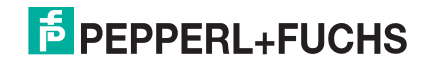

## **11. PROFINET IO Reference Information**

### 11.1. Sample IO-Link master Gateway Configuration

This section demonstrates how to configure and use an IO-Link gateway.

|     | Module                   | Order number  | I Address | Q address | Diagnostic Address | Comment | Access |
|-----|--------------------------|---------------|-----------|-----------|--------------------|---------|--------|
|     | TYN115CPN8RPIO           | YN115CPN8RPIO |           |           | 2031*              |         | Full   |
|     | Interface                |               |           |           | 2030*              |         | Full   |
| F1  | First 1                  |               |           |           | 2029*              |         | Full   |
| F22 | Fixt 2                   |               |           |           | 2028*              |         | Full   |
|     | 🚺 10-Link In 2 bytes     |               | 67        |           |                    |         | Full   |
|     | 🚦 10-Link In/Out 2 bytes |               | 89        | 23        |                    |         | Full   |
|     | 🚦 SIO Digital In         |               | 10        |           |                    |         | Full   |
|     | 🚦 SIO Digital Out        |               |           | 4         |                    |         | Full   |
|     |                          |               |           |           |                    |         |        |
|     |                          |               |           |           |                    |         |        |
|     |                          |               |           |           |                    |         |        |
|     |                          |               |           |           |                    |         |        |
|     |                          |               |           |           |                    |         |        |
|     | ID-Link Status           |               | 1 4       |           |                    |         | Full   |

STEP 7 V5.5 Pepperl+Fuchs gateway Configuration Example

| Device overview                   |  |      |      |           |           |                       |  |  |
|-----------------------------------|--|------|------|-----------|-----------|-----------------------|--|--|
| Module                            |  | Rack | Slot | I address | Q address | Туре                  |  |  |
| <ul> <li>YN115CPN8RPIO</li> </ul> |  | 0    | 0    |           |           | YN115CPN8RPIO         |  |  |
| Interface                         |  | 0    | 0 X1 |           |           | YN115CPN8RPIO         |  |  |
| IO-Link In 2 bytes_1              |  | 0    | 1    | 67        |           | IO-Link In 2 bytes    |  |  |
| IO-Link In/Out 2 bytes_1          |  | 0    | 2    | 89        | 23        | IO-Link In/Out 2 byte |  |  |
| SIO Digital In_1                  |  | 0    | 3    | 10        |           | SIO Digital In        |  |  |
| SIO Digital Out_1                 |  | 0    | 4    |           | 4         | SIO Digital Out       |  |  |
|                                   |  | 0    | 5    |           |           |                       |  |  |
|                                   |  | 0    | 6    |           |           |                       |  |  |
|                                   |  | 0    | 7    |           |           |                       |  |  |
|                                   |  | 0    | 8    |           |           |                       |  |  |
|                                   |  | 0    | 9    |           |           |                       |  |  |
| IO-Link Status_1                  |  | 0    | 10   | 14        |           | IO-Link Status        |  |  |
|                                   |  |      |      |           |           |                       |  |  |

#### TIA Portal V13 - Pepperl+Fuchs gateway Configuration Example

- The first IO-Link device, which supported 2 bytes of PDI data, was connected to IO-Link Port 1. The PDI data were mapped into the process image at address IW 6 of the IO controller, as shown in the figure above. The IO controller could read the current PDI data from the IO-Link device at IW 6.
- The second IO-Link device, which supported 2 bytes of PDI data and 2 bytes of PDO data, was connected to IO-Link Port 2. The PDI data were mapped into the process image at address IW 8. The PDO data were mapped into process image at address QW 2. The IO controller could access PDI and PDO via the two memory locations.

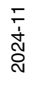

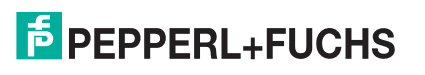

- IO-Link Port 3 and Port 4 were configured as SIO Digital In and SIO Digital Out. The IO controller could read the input status of the C/Q pin of Port 3 at IB 10, and set the output C/Q pin value of Port 4 by writing to QB 4. IO-Link port status was reported through the module in Slot 10. The 4-byte port status was available at IB 1 to IB 4.
- A Digital I/O module was plugged in Slot 9. DIO 2 and 4 were configured as digital outputs. The IO controller could reads digital input status at IB 5 and set digital output at QB 1.

Using a variable table, as shown in the following, we monitored and modified the IO data directly.

| 1  | Ad | dress | Symbol                  | Display format | Status value | Modify value |
|----|----|-------|-------------------------|----------------|--------------|--------------|
| 1  | IB | 1     | "Status_Active"         | BIN            | 2#0000_1111  |              |
| 2  | IB | 2     | "Status_PDIValid"       | BIN            | 2#0000_1111  |              |
| 3  | IB | 3     | "Status_AuxiliaryInput" | BIN            | 2#0011_1101  |              |
| 4  | IB | 4     | "Status_Error"          | BIN            | 2#0000_0000  |              |
| 5  | W  | 6     | "P1_IOLinkIn2bytes"     | HEX            | W#16#07B9    |              |
| 6  | W  | 8     | "P2_IOLinkIn2bytes"     | HEX            | W#16#0000    |              |
| 7  | IB | 10    | "P3_SIOInput"           | HEX            | B#16#01      |              |
| 8  | QB | 4     | "P4_SIOOutput"          | HEX            | B#16#01      | B#16#01      |
| 9  | IB | 5     | "DIO_Input"             | BIN            | 2#0000_0000  |              |
| 10 | QB | 1     | "DIO_Output"            | BIN            | 2#0000_1010  | 2#0000_1010  |

STEP 7 V5.5 - Monitoring and Modifying IO Data

|    | i | Name                    | Address | Display form | Monitor value | Modify value |
|----|---|-------------------------|---------|--------------|---------------|--------------|
| 1  |   | "Status_Active"         | %IB1    | Bin          | 2#0000_11111  |              |
| 2  |   | "Status_PDIValid"       | %IB2    | Bin          | 2#0000_11111  |              |
| 3  |   | "Status_AuxiliaryInput" | %IB3    | Bin          | 2#0000_1101   |              |
| 4  |   | "Status_Error"          | %IB4    | Bin          | 2#0000_0000   |              |
| 5  |   | "P1_IOLinkIn2bytes"     | %IW6    | Hex          | 16#07B0       |              |
| 6  |   | "P2_IOLinkIn2bytes"     | %IW8    | Hex          | 16#0000       |              |
| 7  |   | "P2_IOLinkOut2bytes"    | %QW2    | Hex          | 16#0000       |              |
| 8  |   | "P3_SIOInput"           | %IB10   | Hex          | 16#01         |              |
| 9  |   | "P4_SIOOutput"          | %QB4    | Hex          | 16#01         | 16#01        |
| 10 |   | "DIO_Input"             | %IB5    | Bin          | 2#0000_11111  |              |
| 11 |   | "DIO_Output"            | %QB1    | Bin          | 2#0000_1010   | 2#0000_1010  |

TIA Portal V13 - Monitoring and Modifying IO Data

IB 1-4 were input data from **IO-Link Status** module (Slot 10). IB 1 was IO-Link Active, IB 2 was PDI Valid, IB 3 was Auxiliary Input, and IB 4 was IO-Link Error. According to the current value of IB 1, Ports 1-4 were active. IB 2 showed the PDI data of Ports 1-4 were valid. IB 3 showed that the auxiliary input pins of Ports 1, 3, and 4 were high. No errors were detected so IB 4 was zero.

The PDI data of Port 1 was shown in IW 6. The PDI data of Port 2 was shown in IW 8.

In this example, we connected the C/Q pin, auxiliary input pin of Port 3 and Port 4 together, creating a testing loopback. Then we modified QB 4 to 0x01, which turned the C/Q Pin of Port 4 to high. IB 10 showed the status of the C/Q pin of Port 3 was high (0x01) as a result. The high status of auxiliary input pins of Ports 3 and 4 was reflected in IB 3.

To test the digital I/O ports, we created testing loopbacks by connecting DIO 1 to 2, and DIO 3 to 4 with wires. Then we changed QB 1 to 2#0000\_1010, which set the DIO 2 and DIO 4 to high. IB 5 showed the input status of DIO 1-4 were high (2#0000\_1111).

Slot 5-8 (Port 5-8) and Slot 11 were open. They could be used by another IO controller via a second application relationship.

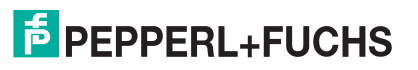

### 11.2. Available Record Data

#### 11.2.1. PDI as Record Data

For IO modules that have input data, PDI data can also be read by using the SFB52 **RDREC** (read record). The following table shows the available record read indexes for the IO-Link master.

| Index  | Description                                                                                                    |  |  |  |  |  |  |
|--------|----------------------------------------------------------------------------------------------------|--|--|--|--|--|--|
|        | 1-N byte of input data from a module that has input data, where N is the module's input data size. For example: |  |  |  |  |  |  |
| 0(N-1) | <ul> <li>Index 031 for an IO-Link In/Out 32 bytes module.</li> </ul>                                            |  |  |  |  |  |  |
|        | <ul> <li>Index 03 for an IO-Link Status module.</li> </ul>                                                      |  |  |  |  |  |  |

Using the same example in *Sample IO-Link master Gateway Configuration* on Page 154; a record read request of 2-bytes at index 0 to the module at slot 1 would return the current PDI data of the IO-Link device attached to Port 1. A record read request of 1-byte at Index 0 slot 10 would return the current IO-Link port active status.

Reading partial PDI data via record read request is supported. For an instance, an IO-Link device that supports 32-bytes PDI data is connected to IO-Link Port 5. A record read request of 32-bytes at Index 0 returns the whole 32-bytes of PDI data. Another record read request of 4-bytes at Index 28 returns the last 4-bytes of the PDI data. This provides flexibility in being able to get only the interested data from a large PDI data block.

The IO-Link master returns an error if a record read request contains an invalid index, such as index is out of the range of module's input data.

#### 11.2.2. IO-Link Device Information as Record Data

When an IO-Link device is connected, IO-Link Master automatically sends ISDU requests to the device to collect common device information. This information, called IO-Link Device Information is available as a record data at index 1000 of the IO-Link module. The following table shows the structure of the IO-Link Device Information structure. All Integer fields are in big-endian format.

| Offset | Bytes | Туре           | Description                     |
|--------|-------|----------------|---------------------------------|
| 0      | 4     | 32-bit Integer | Device ID                       |
| 4      | 4     | 32-bit Integer | Vendor ID                       |
| 8      | 4     | 32-bit Integer | Function ID                     |
| 12     | 4     | 32-bit Integer | Minimum IO-Link cycle time (us) |
| 16     | 4     | 32-bit Integer | Actual IO-Link cycle time (us)  |
| 20     | 4     | 32-bit Integer | PDI Data Length (bytes)         |
| 24     | 4     | 32-bit Integer | PDO Data Length (bytes)         |
| 28     | 4     | 32-bit Integer | ISDU Capable                    |
| 32     | 4     | 32-bit Integer | Data Storage Capable            |
| 36     | 4     | 32-bit Integer | Data Storage Length             |
| 40     | 2     | 16-bit Integer | IO-Link Version                 |
| 42     | 16    | String         | Page 1                          |
| 58     | 16    | String         | Page 2                          |
| 74     | 80    | String         | Vendor name                     |

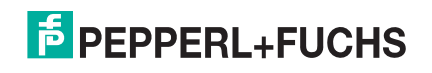

| Offset | Bytes | Туре   | Description      |
|--------|-------|--------|------------------|
| 154    | 80    | String | Vendor text      |
| 234    | 80    | String | Product name     |
| 314    | 80    | String | Product ID       |
| 394    | 80    | String | Product text     |
| 474    | 32    | String | Serial number    |
| 506    | 80    | String | Hardware version |
| 586    | 80    | String | Firmware version |
| 666    | 64    | String | Application tag  |
| 730    | 64    | String | Function tag     |
| 794    | 64    | String | Location tag     |

**Note:** To read the IO-Link Device Information, the target area of read instruction must be big enough to hold the entire device information (858 bytes).

Not all fields are supported by all IO-Link devices. The unsupported fields will be filled with zeros.

#### 11.2.3. Using the SFB52 RDREC

To use the SFB52 **RDREC**, specify the index of the requested module in **INDEX**. Specify the maximum number of bytes you want to read in **MLEN**. The selected length of the target area **RECORD** should have at least the length of **MLEN** bytes.

**TRUE** on output parameter **VALID** verifies that the data record has been successfully transferred into the target area **RECORD**. In this case, the output parameter **LEN** contains the length of the fetched data in bytes.

The output parameter **ERROR** indicates if a data record transmission error has occurred. In this case, the output parameter **STATUS** contains the error information.

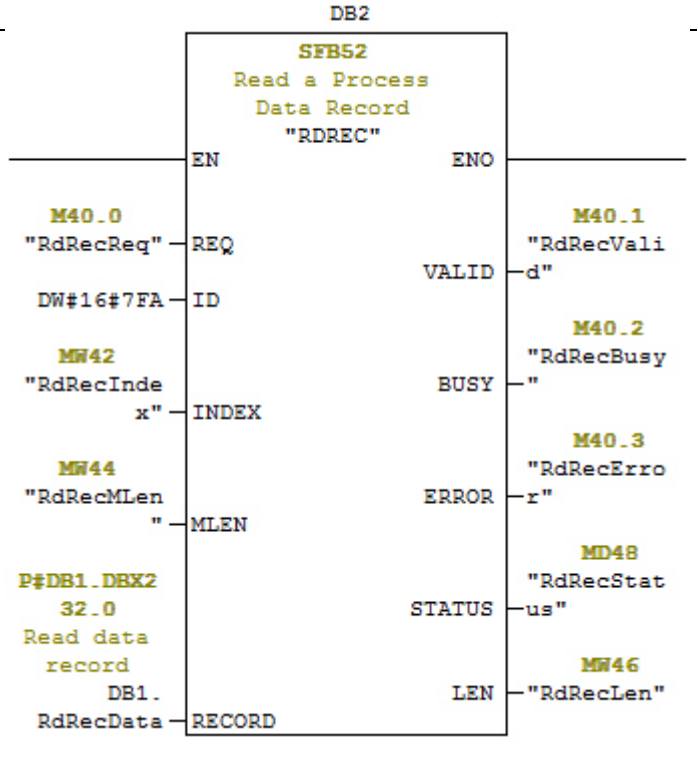

SFB52 Read a Process Data Record

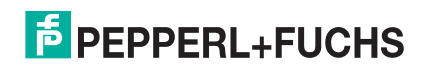

### 11.3. Read and Write ISDU with the FB IOL\_CALL

The function block **IOL\_CALL** represents the conversion of the communication standardized for the IO-Link technology to and from IO-Link devices. The IO-Link master supports the **IOL\_CALL** function block. It can be used to access an ISDU of an IO-Link device.

The **IOL\_CALL** function block and the library description are available at http://support.automation.siemens.com/WW/view/en/82981502.

To use IOL\_CALL function block, do the following:

- 1. Set CAP to 255.
- Specify **PORT** to be the IO-Link port number (1 to 8) at which the IO-Link device is connected.
- Set IOL\_INDEX and IOL\_SUBINDEX to be the index and subindex of the requested ISDU.
   RECORD\_IOL\_DATA requires the full specification of the DB parameters, i.e. P#DB1.DBX0.0 byte 232.

The target area **RECORD\_IOL\_DATA** must have enough available bytes to hold the requested ISDU block up to 232 bytes.

 Set RD\_WR to 0 for read and 1 for write. For write, also specify the length of the data to be written in LEN. A positive edge on REQ starts the IOL\_CALL request.

**BUSY** is set to 1 when the **IOL\_CALL** request is in progress. Once completed, **DONE\_VALID** is set to 1 if there was no error. Otherwise, **ERROR** is set and **STATUS** and **IOL\_STATUS** contain the error information. For the remainder of the **IOL\_CALL** function block parameters and complete error information, refer to the **IOL\_CALL** library description.

| Parameter    | Description                                                                                 |  |  |
|--------------|---------------------------------------------------------------------------------------------|--|--|
| САР          | Access point of the <b>IOL_CALL</b> function. Use 255.                                      |  |  |
| PORT         | IO-Link port number at which the<br>IO-Link device is operated, port<br>number 1 through 8. |  |  |
|              | All other values: not supported.                                                            |  |  |
| IOL_INDEX    | Address parameter <b>INDEX</b> (IO-<br>Link device).                                        |  |  |
|              | 0 - 32767: index of ISDU                                                                    |  |  |
|              | Address parameter <b>SUBINDEX</b> (IO-Link device).                                         |  |  |
| IOL_SUBINDEX | 0: not support                                                                              |  |  |
|              | <ul> <li>1 - 255: subindex of ISDU</li> </ul>                                               |  |  |

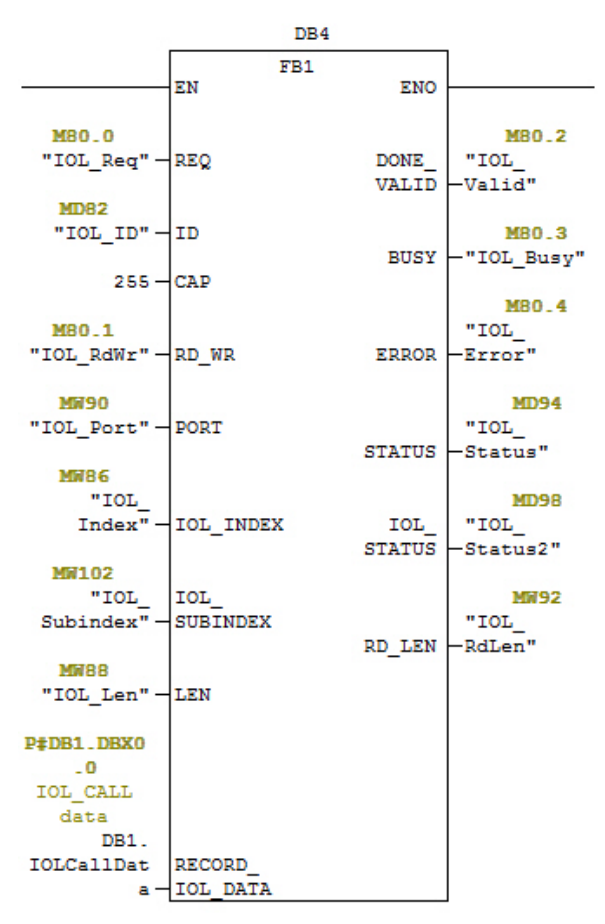

**IOL\_CALL Function Block** 

The IOL\_CALL function block has a 20 seconds timeout value. If the request takes longer than 20 seconds, the process is aborted and a timeout error is returned. The IO-Link master also has a timeout value for IOL\_CALL request. The default timeout value is 20 seconds. It can be changed through the web page (Configuration I PROFINET IO).

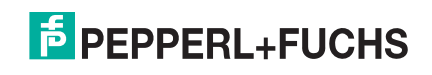

#### 11.3.1. Using the IO-Link Library In the TIA Portal

Use the following procedure to use the IO-Link library in the TIA Portal.

1. Download the IO-Link library from Siemens: http://support.automation.siemens.com/WW/view/en/82981502.

For TIA Portal V13, download the Archive\_IO\_LINK\_CALL.zip archive.

For STEP 7 V5.5 and V14, download **82981502\_IO\_LINK\_Library\_V3.1**.

- 2. Unzip the library to a working directory.
- 3. Configure the TIA Portal project.
  - a. Create a new or open an existing TIA Portal project.
  - b. Configure the PLC, Pepperl+Fuchs gateway and all the IO-Link ports.
  - c. Compile and download the project.
  - d. Make sure that everything is working as expected.
- 4. Take a note of the hardware identifier of the IO-Link module, which will be used to access IO-Link device ISDU.

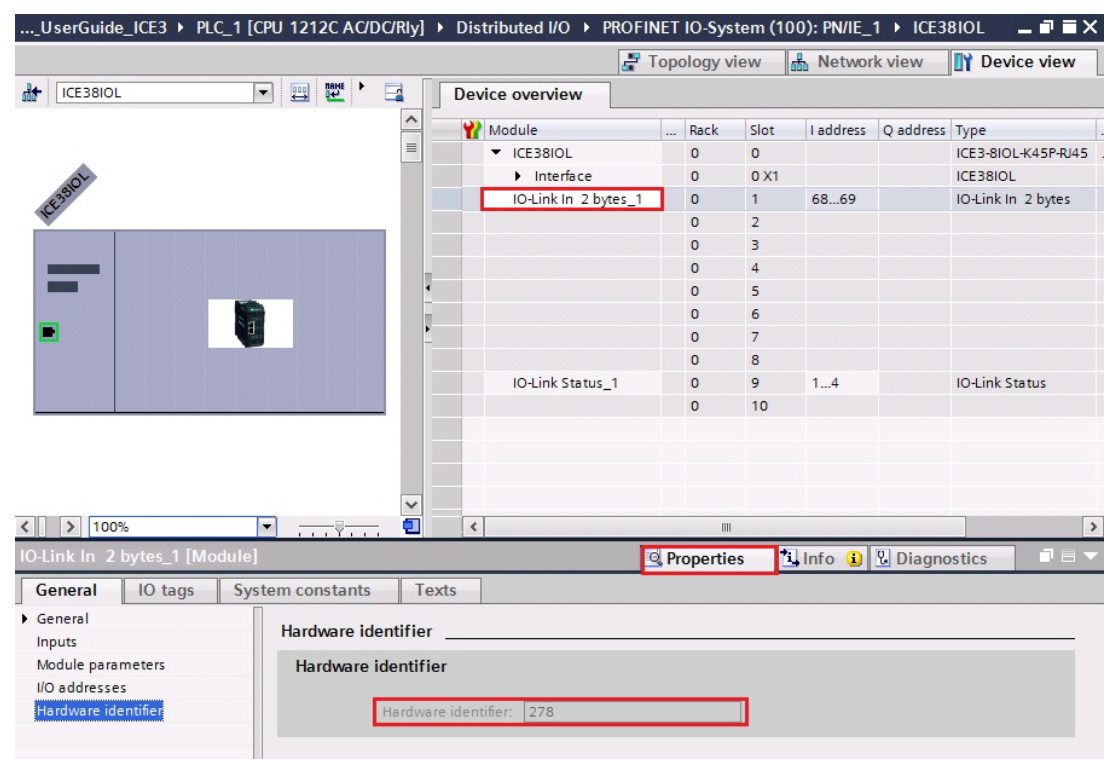

- 5. Open the IO-Link library.
  - a. In TIA Portal, click the **Open global library** button on the **Libraries** tab.
  - b. Navigate to the above working directory, where the IO-Link library was unzipped.
  - c. Select the **IO\_LINK\_V13.al13** and click **Open**. Depending on the version of TIA Portal, the library may need to be upgraded.

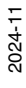

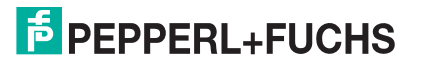

d. After opened, there should be an 82981502\_IO\_LINK\_xxx library. IO\_LINK\_CALL\_1200 V 2.2.0 is the one that will be used.

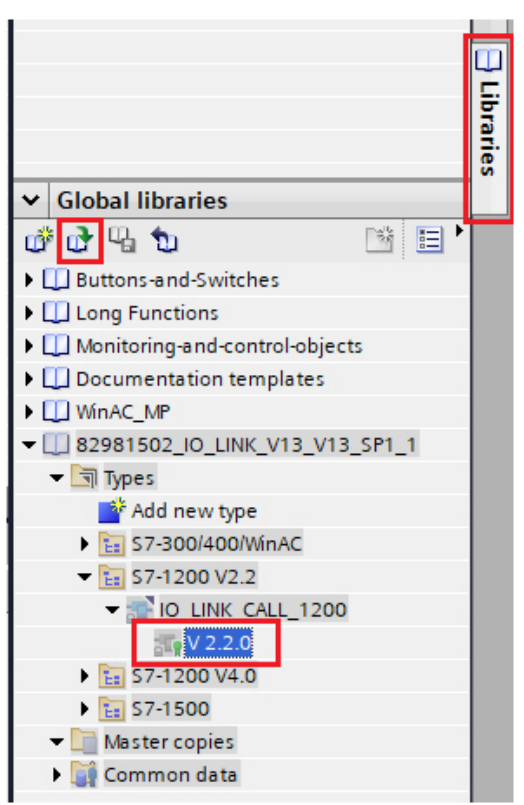

6. Create tags and data block by going to **PLC tags**, create some tags that will be used as the parameters of **IO\_LINK\_CALL**.

| 10_      | Link      | _Library_Demo 🕨 | PLC_1 [CPU 1212 | 2C AC/DC/Rly] | ► P | LC tags | ► Def  | ault tag | table [38] |
|----------|-----------|-----------------|-----------------|---------------|-----|---------|--------|----------|------------|
|          |           |                 |                 |               |     |         |        |          |            |
| <b>*</b> | 🥩 🔮 🖶 약 🚉 |                 |                 |               |     |         |        |          |            |
|          | Defa      | ult tag table   |                 |               |     |         |        |          |            |
|          |           | Name            | Data type       | Address       |     | Retain  | Visibl | Acces    | Comment    |
| 1        | -         | Req             | Bool            | %M0.0         | -   |         |        |          |            |
| 2        | -         | ID              | Hw_lo           | %MW2          |     |         |        | <b></b>  |            |
| З        | -         | RdWr            | Bool            | %M0.1         |     |         |        | <b></b>  |            |
| 4        | -         | IOLPort         | UInt            | %MW4          |     |         |        | <b>~</b> |            |
| 5        | -         | IOLIndex        | UInt            | %MW6          |     |         |        | <b>~</b> |            |
| 6        | -         | IOLSubindex     | UInt            | %MW8          |     |         |        | <b>~</b> |            |
| 7        | -         | Len             | UInt            | %MW10         |     |         |        | <b></b>  |            |
| 8        | -         | DoneValid       | Bool            | %M0.2         |     |         |        | <b>~</b> |            |
| 9        | -         | Busy            | Bool            | %M0.3         |     |         |        | <b></b>  |            |
| 10       | -         | Error           | Bool            | %M0.4         |     |         |        | <b>~</b> |            |
| 11       | -         | Status          | DWord           | %MD12         |     |         |        | <b></b>  |            |
| 12       | -         | IOLStatus       | DWord           | %MD16         |     |         |        |          |            |
| 13       | -         | RdLen           | UInt            | %MW20         |     |         |        | <b></b>  |            |

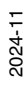

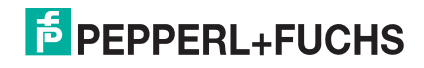

7. Add a new data block and create a 232-byte array, which will be used to store the ISDU data.

| IO_Link_Library_Demo      PLC_1 | I [CPU 1212C AC/DC  | [/Rly] ▶ Progr | am blocks | Data_block   | _1 [DB2]     |  |  |  |
|---------------------------------|---------------------|----------------|-----------|--------------|--------------|--|--|--|
|                                 |                     |                |           |              |              |  |  |  |
| 2 2 5 5 K 5 5 5 5 5 1 K *       |                     |                |           |              |              |  |  |  |
| Data_block_1                    |                     |                |           |              |              |  |  |  |
| Name                            | Data type           | Start value    | Retain    | Accessible f | Visible in . |  |  |  |
| 1 🕣 🔻 Static                    |                     |                |           |              |              |  |  |  |
| 2 - IOLData                     | Array[0231] of Byte |                |           |              |              |  |  |  |

- 8. Insert IO\_LINK\_CALL.
  - a. Open the Main block.
  - b. From the Global libraries, select 82981502\_IO\_LINK\_xxx | Types | S7-1200V2.2 | IO\_LINK\_CALL\_1200 | V2.2.0 and insert it into a new network.
  - c. Enter the parameters using the above tags. Enter 255 for the parameter CAP.
  - d. Compile and download the project.

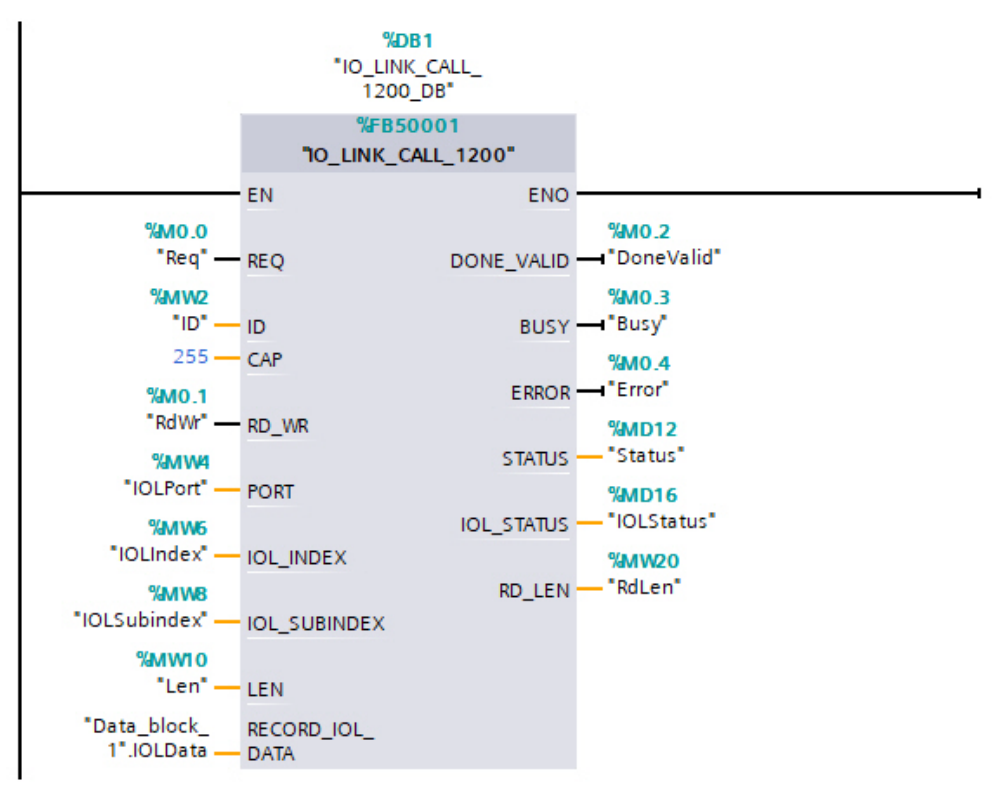

- 9. Test IO\_LINK\_CALL.
  - a. Create a new watch table and enter the parameters of IO\_LINK\_CALL.
  - b. Click the Monitor all button to start monitoring all tags.
  - c. Enter the hardware identifier of the IO-Link module as the modify value of tag ID.
  - d. Enter the IO-Link port number (1 based), index, subindex, and length of the requested ISDU as the modify value of the corresponding tags.

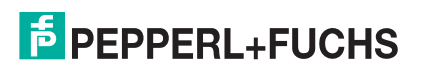

| 10_ | Link_Library_Demo 🔸                                | PLC_1 [CPU 121     | 2C AC/DC/Rly] 🔸 | Watch and force | tables 🔸 Watch | table_1 |  |  |  |  |
|-----|----------------------------------------------------|--------------------|-----------------|-----------------|----------------|---------|--|--|--|--|
| 3   | ≇ ≇ <mark>⊮∕ ⊪, ∕1</mark> ∕3, ⁄2, <mark>™</mark> ≌ |                    |                 |                 |                |         |  |  |  |  |
|     | i Name                                             | Address            | Display format  | Monitor value   | Modify value   | 9       |  |  |  |  |
| 1   | "Req"                                              | %M0.0              | Bool            | TRUE            | TRUE           | M 🖌     |  |  |  |  |
| 2   | "ID"                                               | %MW2               | DEC             | 278             | 278            | 🗹 🔺     |  |  |  |  |
| 3   | "RdWr"                                             | %M0.1              | Bool            | FALSE           |                |         |  |  |  |  |
| 4   | "IOLPort"                                          | %MW4               | DEC             | 1               | 1              | 🗹 🚹     |  |  |  |  |
| 5   | "IOLIndex"                                         | %MW6               | DEC             | 16              | 16             | 🗹 🔺     |  |  |  |  |
| 6   | "IOLSubindex"                                      | %MW8               | DEC             | 0               |                |         |  |  |  |  |
| 7   | "Len"                                              | %MW10              | DEC             | 32              | 32             | 🗹 🔺     |  |  |  |  |
| 8   | "DoneValid"                                        | %M0.2              | Bool            | TRUE            |                |         |  |  |  |  |
| 9   | "Busy"                                             | %M0.3              | Bool            | FALSE           |                |         |  |  |  |  |
| 10  | "Error"                                            | %M0.4              | Bool            | FALSE           |                |         |  |  |  |  |
| 11  | "Status"                                           | %MD12              | Hex             | 16#0000_0000    |                |         |  |  |  |  |
| 12  | "IOLStatus"                                        | %MD16              | Hex             | 16#0000_0000    |                |         |  |  |  |  |
| 13  | "RdLen"                                            | %MW20              | DEC             | 8               |                |         |  |  |  |  |
| 14  |                                                    | <add new=""></add> |                 |                 |                |         |  |  |  |  |

e. Finally set the Req tag to be true and click the Modify once button.

10. The IO\_LINK\_CALL is trigged on the positive edge of parameter REQ.

Once completed, check the value of tag **DoneValid**, **Busy**, **Error**, **Status**, **IOLStatus**, and **RdLen**. If the ISDU request was completed successfully, the **DoneValid** should be true. The **RdLen** contains the number of bytes returned. The actual data is stored in **Data\_block\_1.IOLData**.

| 10  | _Lir | ık_ | Lit | orary_Demo 🕨 F | PLC_1 [CPU 1212C AC | /DC/Rly] 🕨  | Program block | s 🕨 Data | _block_1 [DB2]                                                                                                    |
|-----|------|-----|-----|----------------|---------------------|-------------|---------------|----------|----------------------------------------------------------------------------------------------------|
|     |      |     |     |                |                     |             |               |          |                                                                                                    |
| The | 1    | 1   | 6   | B 18 B B       | 66 🖿 🔣 🕾            |             |               |          |                                                                                                    |
|     | Da   | ta_ | bl  | ock_1          |                     |             |               |          |                                                                                                    |
| -   |      | Na  | me  |                | Data type           | Start value | Monitor value | Retain   | Accessible f                                                                                                    |
| 1   |      | •   | St  | atic           |                     |             |               |          |                                                                                                    |
| 2   | -    |     | •   | IOLData        | Array[0231] of Byte |             |               |          | <b></b>                                                                                                    |
| 3   | -    |     |     | IOLData[0]     | Byte                | 16#0        | 16#53         |          |                                                                                                    |
| 4   |      |     |     | IOLData[1]     | Byte                | 16#0        | 16#49         |          | <ul> <li>Image: A start of the start of the start of</li></ul> |
| 5   | -    |     |     | IOLData[2]     | Byte                | 16#0        | 16#43         |          | ¥                                                                                                    |
| 6   | -    |     |     | IOLData[3]     | Byte                | 16#0        | 16#4B         |          | <b>V</b>                                                                                                    |
| 7   | -    |     |     | IOLData[4]     | Byte                | 16#0        | 16#20         |          |                                                                                                    |
| 8   |      |     | •   | IOLData[5]     | Byte                | 16#0        | 16#41         |          | ¥                                                                                                    |
| 9   | -    |     | -   | IOLData[6]     | Byte                | 16#0        | 16#47         |          | ¥                                                                                                    |
| 10  | -    |     |     | IOLData[7]     | Byte                | 16#0        | 16#00         |          | <b>V</b>                                                                                                    |
| 11  | -    |     |     | IOLData[8]     | Byte                | 16#0        | 16#00         |          |                                                                                                    |
| 12  | -    |     |     | IOLData[9]     | Byte                | 16#0        | 16#00         |          | <b>V</b>                                                                                                    |

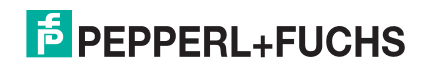

### 11.4. Diagnostic Alarm

Events from IO-Link master and IO-Link devices are mapped to PROFINET alarms and channel diagnostics according to the IO-Link on *PROFINET Working Document Version 13.4.2015* with some modifications.

#### 11.4.1. IO-Link Event Mapping Overview

IO-Link events are mapped into **PROFINET Alarms and Channel Diagnostics** using the following table. Each appearing IO-Link event (mode Coming) results in adding channel diagnostics. Each disappearing IO-Link event (mode Going) results in removing channel diagnostics. IO-Link events that have mode Single will be mapped to PROFINET process alarm.

| IO-Link Event Mapping |                            |  |  |  |  |  |
|-----------------------|----------------------------|--|--|--|--|--|
| IO-Link Event Mode    | PROFINET                   |  |  |  |  |  |
| Single                | Process alarm              |  |  |  |  |  |
| Coming                | Add channel diagnostics    |  |  |  |  |  |
| Going                 | Remove channel diagnostics |  |  |  |  |  |

In addition, only IO-Link events that have the type of Error or Warning are mapped to PROFINET channel diagnostics. Type Message IO-Link events are not mapped.

#### 11.4.2. IO-Link EventCode Mapping

IO-Link events that are generated by IO-Link devices (remote events) are mapped to PROFINET diagnostics using **ChannelErrorType** 0x500 and0x501.

- For an EventCode that is between 0x0000 and 0x7FFF, ChannelErrorType 0x500 is used. The EventCode is directly mapped to ExtChannelErrorType.
- For an EventCode that is between 0x8000-0xFFFF, ChannelErrorType 0x501 is used. The EventCode is mapped to ExtChannelErrorType with the MSB set to 0.
- For IO-Link events that are generated by IO-Link master (local events), **ChannelErrorType** 0x502 is used. **EventCode** is directly mapped to **ExtChannelErrorType**.

The following table summaries how IO-Link **EventCode** is mapped to PROFINET diagnostics.

| IO-Link EventCode Mapping     |                |                      |                         |                                                                                                    |  |  |  |  |  |
|-------------------------------|----------------|----------------------|-------------------------|----------------------------------------------------------------------------------------------------|--|--|--|--|--|
| Source                        | EventCode      | ChannelError<br>Type | ExtChannel<br>ErrorType | Comment                                                                                                    |  |  |  |  |  |
| IO-Link<br>Device<br>(remote) | 0x0000-0x7FFFF | 0x500                | 0x0000-0x7FFFF          | Direct mapping of <b>EventCode</b> to<br><b>ExtChannelErrorType</b> (e.g.<br><b>EventCode</b> 0x6321 will be mapped to<br><b>ExtChannelErrorType</b> 0x6321) |  |  |  |  |  |
| IO-Link<br>Device<br>(remote) | 0x8000-0xFFFF  | 0x501                | 0x0000-0x7FFFF          | Mapping of EventCode to<br>ExtChannelErrorType. Set MSB<br>(EventCode) to "0" (e.g. EventCode<br>0x8005   ExtChannelErrorType<br>0x0005                      |  |  |  |  |  |
| IO-Link<br>master<br>(local)  | 0x0000-0x7FFFF | 0x502                | 0x0000-0x7FFFF          | Direct mapping of local <b>EventCode</b> to <b>ExtChannelErrorType</b>                                                                                       |  |  |  |  |  |

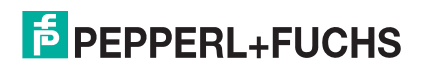

The following table lists some of the **EventCode** that the Pepperl+Fuchs IO-Link master generates.

| IO-Link EventCode | ExtChannelErrorType | Description                      |
|-------------------|---------------------|----------------------------------|
| 0x0001            | 0x0001              | Slave PDU Flow                   |
| 0x0002            | 0x0002              | Master PDU checksum error        |
| 0x0003            | 0x0003              | Slave illegal PDU                |
| 0x0004            | 0x0004              | Master illegal PDU               |
| 0x0005            | 0x0005              | Slave PDU buffer                 |
| 0x0006            | 0x0006              | Slave PD INKR                    |
| 0x0007            | 0x0007              | Slave PD length                  |
| 0x0008            | 0x0008              | Slave no PDI                     |
| 0x0009            | 0x0009              | Slave no PDO                     |
| 0x000A            | 0x000A              | Slave channel                    |
| 0x000B            | 0x000B              | Master event                     |
| 0x000C            | 0x000C              | Application message              |
| 0x000D            | 0x000D              | Application warning              |
| 0x000E            | 0x000E              | Application device               |
| 0x000F            | 0x000F              | Application parameter            |
| 0x0010            | 0x0010              | Slave device lost                |
| 0x0012            | 0x0012              | Slave DESINA                     |
| 0x001A            | 0x001A              | Slave wrong sensor               |
| 0x001B            | 0x001B              | Slave retry                      |
| 0x001E            | 0x001E              | Power short circuit              |
| 0x001F            | 0x001F              | Power sensor                     |
| 0x0020            | 0x0020              | Power actuator                   |
| 0x0021            | 0x0021              | Power fault                      |
| 0x0022            | 0x0022              | Power reset                      |
| 0x0023            | 0x0023              | Slave fallback                   |
| 0x0024            | 0x0024              | Master preoperate                |
| 0x0028            | 0x0028              | Data storage ready               |
| 0x0029            | 0x0029              | Data storage identity fault      |
| 0x002A            | 0x002A              | Data storage size fault          |
| 0x002B            | 0x002B              | Data storage upload fault        |
| 0x002C            | 0x002C              | Data storage download fault      |
| 0x002F            | 0x002F              | Data storage device locked fault |

The following images show a *Slave device lost* event that was available in the diagnostics when an IO-Link device was disconnected from an IO-Link port. In the figure, Slot 2 means that the device was connected to IO-Link Port 2. The event will be removed from the diagnostics when the device is reconnected to the same IO-Link port.

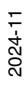

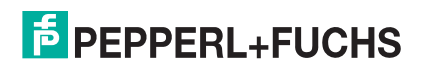

| Module Inform                                        | mation - ICI   | E38IOL               |            |                       |             | × |  |  |  |
|------------------------------------------------------|----------------|----------------------|------------|-----------------------|-------------|---|--|--|--|
| Path: iolmpniode                                     | v\SIMATIC      | 300(1)\IM151-8 PN/D  | Operat     | ing mode of the CPU   | U: 🚯 RUN    |   |  |  |  |
| Status: 🔀 Error                                      |                |                      |            |                       |             |   |  |  |  |
| Network Connection Statistics Identification         |                |                      |            |                       |             |   |  |  |  |
| General                                              | IO Dev         | vice Diagnostics     | Comm       | nunication Diagnostic | s Interface |   |  |  |  |
| Manufacturer's d                                     | lescription    | PEPPERL+FUCHS G      | mbH        | Device ID:            | 16# 4001    |   |  |  |  |
| IO controller:                                       |                | pn-io                |            |                       |             |   |  |  |  |
|                                                      |                | I                    |            |                       |             | _ |  |  |  |
| Standard Diagno                                      | ostics:        |                      |            |                       |             |   |  |  |  |
|                                                      |                |                      |            |                       |             |   |  |  |  |
|                                                      |                |                      |            |                       |             |   |  |  |  |
|                                                      |                |                      |            |                       |             |   |  |  |  |
| Channel energia                                      | Disgogetice    |                      |            |                       |             |   |  |  |  |
| Chainerspecific                                      | Channel        | Error                |            |                       |             | _ |  |  |  |
| 1                                                    | Unannei ]<br>1 | IO-Link master event | (0x0000-0x | (7FFF) / Power short  | circuit     |   |  |  |  |
|                                                      |                | To Britemaster event | (0.0000 0. | (ATT TY TOWOTONOL     | Groak       |   |  |  |  |
|                                                      |                |                      |            |                       |             |   |  |  |  |
|                                                      |                |                      |            |                       |             |   |  |  |  |
| Help on selected diagnostic row: Display Hex. Format |                |                      |            |                       |             |   |  |  |  |
| Close                                                | Update         | Print                |            |                       | Help        |   |  |  |  |

STEP 7 V5.5: IO-Link Events Through PROFINET Channel Diagnostics

| Online access<br>▼ Diagnostics | Diagnostics buf        | fer                                      |                                                                                                    |           |
|--------------------------------|------------------------|------------------------------------------|----------------------------------------------------------------------------------------------------|-----------|
| General                        | Events                 |                                          |                                                                                                    |           |
| Diagnostic status              |                        |                                          |                                                                                                    |           |
| Diagnostics buffer             | 🖂 Display              | CPU Time Stamps in PG/I                  | PC local time                                                                                       |           |
| Cycle time                     |                        |                                          |                                                                                                    |           |
| Memory                         | No. L                  | Date and time                            | Event                                                                                               |           |
| PROFINET interface [X1]        | 1                      | 1/7/1970 7:11:27.052 PM                  | IO-Link master event (0x0000-0x7FFF) - Power short circuit                                          |           |
| Functions                      | 2                      | 1/7/1970 7:10:09.611 PM                  | New I/O access error during process image update                                                    |           |
|                                | 3                      | 1/7/1970 7:10:09.610 PM                  | New I/O access error during process image update                                                    |           |
|                                | 4                      | 1/7/1970 7:06:16.577 PM                  | Follow-on operating mode change - CPU changes from STARTUP to RUN mode                              |           |
|                                | 5                      | 1/7/1970 7:06:16.577 PM                  | New I/O access error during process image update                                                    |           |
|                                | 6                      | 1/7/1970 7:06:16.576 PM                  | New I/O access error during process image update                                                    |           |
|                                | - 7                    | 1/7/1970 7:06:16.574 PM                  | Communication initiated request: WARM RESTART - CPU changes from STOP to                            | <b>V</b>  |
|                                | . 8                    | 1/7/1970 7:06:16.553 PM                  | Hardware component removed or missing -                                                             | P 🔄 🗸     |
|                                | - <                    |                                          | III                                                                                                 | >         |
|                                | Freeze<br>Details on e | display<br>event:<br>Details on event: 1 | of 50 Event ID: 16                                                                                  | # 1187:CE |
|                                |                        | Description: Erro<br>ICE:                | r: IO-Link master event (0x0000-0x7FFF) - Power short circuit on 1<br>38IOL / IO-Link In 2 bytes_1. | -         |

TIA Portal V13: IO-Link Events Through PROFINET Channel Diagnostics

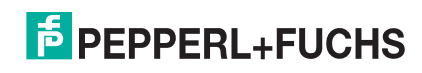

## 12. Modbus/TCP Interface

This chapter contains the following topics:

- Modbus Function Codes on Page 168
- Modbus Address Definitions on Page 168
- Multiple Port Process Data (PDI/PDO) Access via Modbus/TCP on Page 171
- Modbus Read/Write Example on Page 171

### 12.1. Overview

The IO-Link master features both a Slave-mode and Master-mode Modbus/TCP interface. Slave mode:

- Read access to the Process Data Input (PDI) and Process Data Output (PDO) data blocks for each IO-Link port
- Write access to the PDO data block for each IO-Link port
- Write access to send ISDU requests to each IO-Link port
- Read access to ISDU responses from each IO-Link port
- Read access to the Port Information Block for each IO-Link port

#### Master mode:

- Read access to the Process Data Input (PDI) for each IO-Link port
- Write access to the PDO data block for each IO-Link port

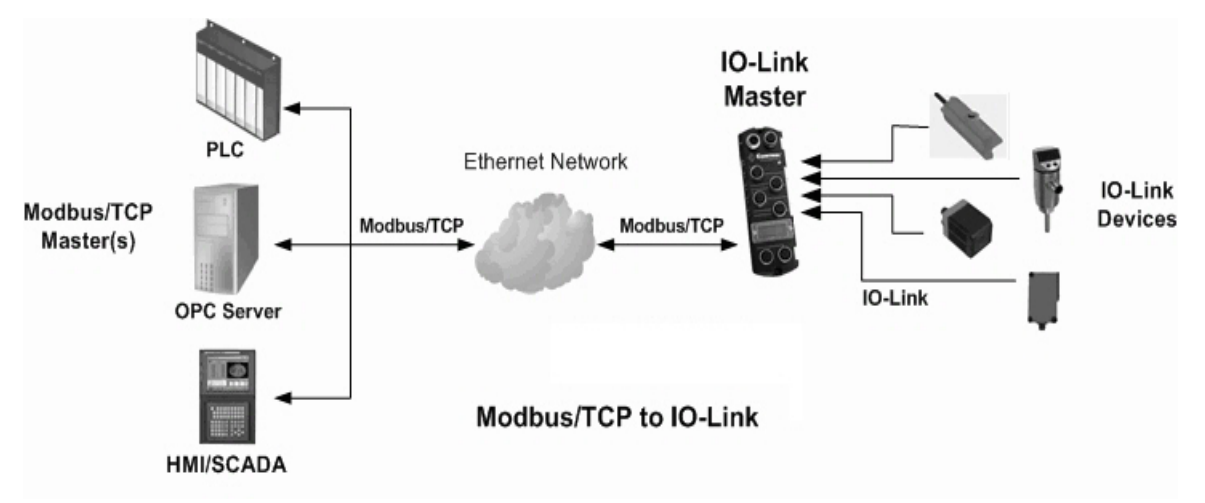

The Modbus interface is disabled by default. To enable Modbus/TCP:

- 1. Click Configuration | Modbus/TCP.
- 2. Click the EDIT button in the Modbus/TCP Configuration table and select enable in the Modbus Enable drop box.

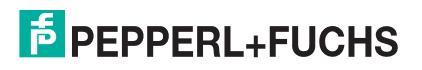

| Modbus/TCP Settings Ø              |              |              |              |              |             |
|------------------------------------|--------------|--------------|--------------|--------------|-------------|
| MODBUS/TCP PORT CONFIG             | PORT 1       | PORT 2       | PORT 3       | PORT 4       | PORT 5      |
| Process Data Settings:             |              |              |              | LUIT         |             |
| PDI Data Block Size (To PLC)       | 36 bytes     | 36 bytes     | 36 bytes     | 36 bytes     | 36 bytes    |
| PDI Byte-Swap Method               | no byte-swap | no byte-swap | no byte-swap | no byte-swap | no byte-swa |
| PDO Data Block Size (From PLC)     | 32-bytes     | 32-bytes     | 32-bytes     | 32-bytes     | 32-bytes    |
| PDO Byte-Swap Method               | no byte-swap | no byte-swap | no byte-swap | no byte-swap | no byte-swa |
| Append PDO to PDI Data             | false        | false false  |              | false        | false       |
| Clear Event Code In PDO Block      | false        | false false  |              | false        | false       |
| Clear Event Code After Hold Time   | true         | true         | true         | true         | true        |
| Active Event Hold Time (1 - 65535) | 1000         | 1000         | 1000         | 1000         | 1000        |
| Event Hold Time Units              | ms           | ms           | ms           | ms           | ms          |
| Clear Event Hold Time (1 - 65535)  | 500          | 500          | 500          | 500          | 500         |
| MODBUS/TCP CONFIGURATION           |              |              |              |              |             |

#### Note: IO-Link master supports up to 64 Modbus/TCP connections.

#### 3. Click the SAVE button.

Refer to *Modbus/TCP Functionality Descriptions* on Page 174 for detailed information about process data block descriptions, event handing, and ISDU handling.

- Input Process Data Block Description on Page 175
- Output Process Data Block Description on Page 177
- Output Process Data Block-16 Bit (INT) Data Format on Page 178
- Event Handling on Page 179
- ISDU Handling on Page 184

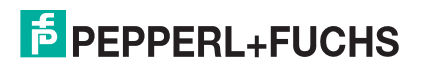

### 12.2. Modbus Function Codes

| Message Type                 | Function Code | Maximum Message Size                                       |
|------------------------------|---------------|------------------------------------------------------------|
| Read Holding Registers       | 3             | 250 Bytes (125 Words)                                      |
| Write Single Register        | 6             | 2 bytes (1 Word)                                           |
| Write Multiple Registers     | 16 (10 hex)   | 246 Bytes (123 Words)                                      |
| Read/Write Holding Registers | 23 (17 hex)   | Write: 242 bytes (121 Words<br>Read: 246 bytes (123 Words) |

This table shows the supported Modbus function codes.

### 12.3. Modbus Address Definitions

The address definitions for the Modbus/TCP interface are shown in the following table.

Note: Addresses are listed in Base 1 and you must subtract 1 from each number if using Base 0 addressing.

|                                    | IO-Link<br>Port 1 | IO-Link<br>Port 2 | IO-Link<br>Ports 3 -7 | IO-Link<br>Port 8 | Access     | Length                   |
|------------------------------------|-------------------|-------------------|-----------------------|-------------------|------------|--------------------------|
| Multiple Port PDI<br>Data Block(s) | 1000              | 2000              |                       | 8000              | Read- Only | Configurable per port(s) |
| Port Specific PDI<br>Data Block    | 1001              | 2001              |                       | 8001 Read-Only    |            | Configurable per port    |
| Multiple Port PDO<br>Data Block(s) | 1050              | 2050              |                       | 8050              | Read/Write | Configurable per port(s) |
| Port Specific PDO<br>Data Block    | 1051              | 2051              |                       | 8051              | Read/Write | Configurable per port    |
| Receive<br>ISDU Response           | 1101              | 2101              |                       | 8101              | Read-Only  | 4 to 125 Words           |
| Transmit ISDU<br>Request           | 1301              | 2301              |                       | 8301              | Write-Only | 4 to 123 Words           |

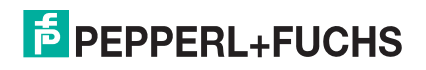

|                      | IO-Link<br>Port 1 | IO-Link<br>Port 2 | IO-Link<br>Ports 3 -7 | IO-Link<br>Port 8 | Access    | Length               |
|----------------------|-------------------|-------------------|-----------------------|-------------------|-----------|----------------------|
| Port Information     | 232 Words         |                   |                       |                   |           |                      |
| Vendor Name          | 1501)             | 2501              |                       | 8501              | Read-Only | 64 Chars<br>32 Words |
| Vendor Text          | 1533              | 2533              |                       | 8533 Read-Only    |           | 64 Chars<br>32 Words |
| Product Name         | 1565              | 2565              |                       | 8565 Read-Only    |           | 64 Chars<br>32 Words |
| Product Id           | 1597              | 2597              |                       | 8597              | Read-Only | 64 Chars<br>32 Words |
| Product Text         | 1629              | 2629              |                       | 8629              | Read-Only | 64 Chars<br>32 Words |
| Serial Number        | 1661              | 2661              |                       | 8661              | Read-Only | 16 Chars<br>8 Words  |
| Hardware<br>Revision | 1669              | 2669              |                       | 8669              | Read-Only | 64 Chars<br>32 Words |
| Firmware Revision    | 1701              | 2701              |                       | 8701              | Read-Only | 64 Chars<br>32 Words |
| Device PDI Length    | 1733              | 2733              |                       | 8733              | Read-Only | 1 Word               |
| Device PDO<br>Length | 1734              | 2734              |                       | 8734              | Read-Only | 1 Word               |

### **12.4. Port Configuration Block**

The following table illustrates the Modbus port configuration block. For more information, refer to *Modbus Read/Write Example* on Page 171.

*Note:* Subtract 1 from each address if you are using Base 0 addressing (i.e. 1000 becomes 999, 8050 becomes 8049, etc.

| Description              | IO-Link<br>Port 1 | IO-Link<br>Port 2 | IO-Link<br>Ports 3 -7 | IO-Link<br>Port 8 | Legal Values                                                               |
|--------------------------|-------------------|-------------------|-----------------------|-------------------|----------------------------------------------------------------------------|
| Configuration Write Key  | 1881              | 2881              |                       | 8881              | 61453                                                                      |
| Port Mode                | 1882              | 2882              |                       | 8882              | 0-3 ( $0 = Reset$ , $1 = IOLink$ , $2 = DigitalIn$ , $3 = DigitalOut$ )    |
| ISDU Response<br>Timeout | 1883              | 2883              |                       | 8883              | 1 - 10000                                                                  |
| PDI Data Block Size      | 1884              | 2884              |                       | 8884              | 4,8,10,16,20,24,36                                                         |
| PDI Byte-Swap Method     | 1885              | 2885              |                       | 8885              | 0 – 3 (0 = no byte-swap, 1 =<br>word, 2 = dword, 3 = reverse<br>registers) |

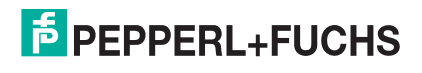

| Description                         | IO-Link<br>Port 1 | IO-Link<br>Port 2 | IO-Link<br>Ports 3 -7 | IO-Link<br>Port 8 | Legal Values                                                               |
|-------------------------------------|-------------------|-------------------|-----------------------|-------------------|----------------------------------------------------------------------------|
| PDO Data Block Size                 | 1886              | 2886              |                       | 8886              | 0,4,8,10,16,20,24,32,34                                                    |
| PDO Byte-Swap Method                | 1887              | 2887              |                       | 8887              | 0 – 3 (0 = no byte-swap, 1 =<br>word, 2 = dword, 3 = reverse<br>registers) |
| Append PDO to PDI<br>Data           | 1888              | 2888              |                       | 8888              | 0 for false, everything else for true                                      |
| Clear Event Code in<br>PDO Block    | 1889              | 2889              |                       | 8889              | 0 for false, everything else for true                                      |
| Clear Event Code After<br>Hold Time | 1890              | 2890              |                       | 8890              | 0 for false, everything else for true                                      |
| Active Event Hold Time              | 1891              | 2891              |                       | 8891              | any 16 bit value > 0                                                       |
| Event Hold Time Units               | 1892              | 2892              |                       | 8892              | 0-4 (0 = ms, sec, min, hours, 4 = days)                                    |
| Clear Event Hold Time               | 1893              | 2893              |                       | 8893              | any 16 bit value > 0                                                       |
| Event Clear Time Units              | 1894              | 2894              |                       | 8894              | 0-4 (0 = ms, sec, min, hours, 4 = days)                                    |
| Slave Mode Device ID                | 1895              | 2895              |                       | 8895              | 1 - 247                                                                    |
| PDI Receive Mode(s)                 | 1896              | 2896              |                       | 8896              | 0 (Slave)                                                                  |
| PDO Transmit Mode(s)                | 1897              | 2897              |                       | 8897              | 0 (Disabled), 1 (Slave)                                                    |
| PLC IP Address (octet 1)            | 1898              | 2898              |                       | 8898              | 0 - 255                                                                    |
| PLC IP Address (octet 2)            | 1899              | 2899              |                       | 8899              | 0 - 255                                                                    |
| PLC IP Address (octet 3)            | 1900              | 2900              |                       | 8900              | 0 - 255                                                                    |
| PLC IP Address (octet 4)            | 1901              | 2901              |                       | 8901              | 0 - 255                                                                    |
| PLC Device ID                       | 1902              | 2902              |                       | 8902              |                                                                            |
| PDI Data Address                    | 1903              | 2903              |                       | 8903              | 1 - 65535                                                                  |
| PLC Ma1 Update Rate                 | 1904              | 2904              |                       | 8904              | 10 -10000                                                                  |
| Heartbeat Update Rate               | 1905              | 2905              |                       | 8905              | 50 - 10000                                                                 |
| PDO Data Address                    | 1906              | 2906              |                       | 8906              | 1 - 65535                                                                  |
| PLC Poll Rate                       | 1907              | 2907              |                       | 8907              | 10 - 10000                                                                 |

### 12.5. Multiple Port Process Data (PDI/PDO) Access via Modbus/TCP

The PDI and PDO data for multiple ports can be received or transmitted by one message. For example, below you can see that the Modbus request is in Base1 and is for Address 1000 (Multiple Port PDI) and request for 54 words (128 bytes) which is enough for three ports (assuming each port is configured for 36 bytes of data (36 bytes \* 3 = 108 bytes = 54 words)). Note that there is no sensor attached for Port 2.

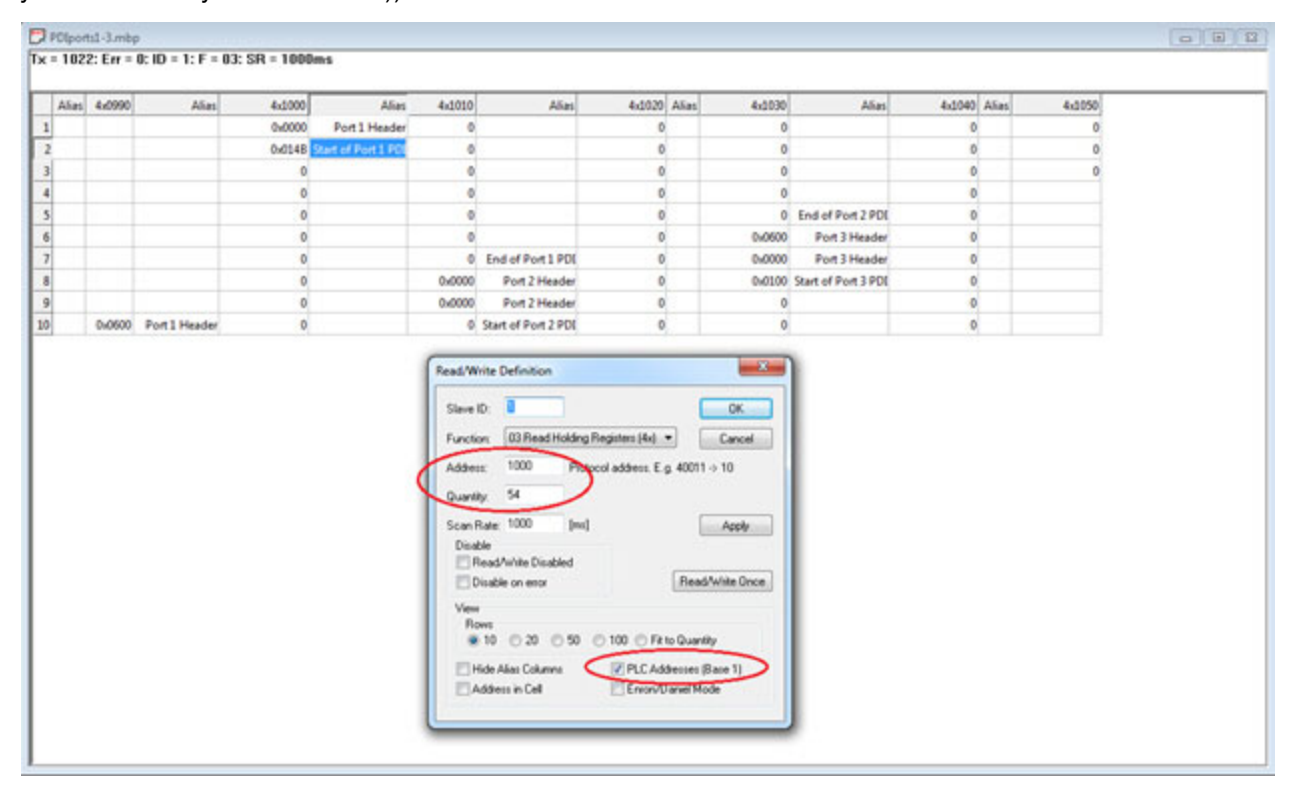

To receive and transmit process data for eight ports, it may be necessary to adjust the size of the PDI/PDO data blocks. The maximum read in Modbus is 125 words (250 bytes) and the maximum write is 123 words (246 bytes). If each port is configured for 36 bytes of PDI, you can read all of the PDI from ports 1-6 (36 bytes \* 6 = 216 bytes) plus 34 out of the 36 bytes of port 7's PDI. Similarly, if you want to write PDO for multiple ports in one message, if each port is configured for 32 bytes of PDO, you can write PDO for 7 ports in one message (32 bytes \* 7 = 224 bytes). A partial write for port 8 is not supported because partial writes of PDO are not allowed (only partial reads of PDI/PDO are allowed)

### 12.6. Modbus Read/Write Example

This section explains more about writing configuration data to the IO-Link Master. The example image from Modbus Poll can be adapted for use with your PLC.

#### 12.6.1.Modbus Configuration Data

There are 27 two-byte registers to provide data. It is not required to provide data for all fields. For example, you can set the **Quantity** field to 10 and not write the last 17 registers worth of Modbus configuration data.

The first register is a **Write key** that must be set to decimal 61453. If it is not set to that value then the configuration data will not be written.

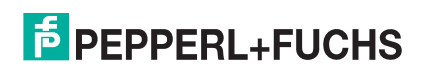

The second register is for the **IOLink config** field that sets the **Port Mode**. Any value other than the defined values are rejected and a message appears in the Modbus diagnostics.

- 0 = **Reset**
- 1 = IOLink
- 2 = DigitalIn
- 3 = DigitalOut

The remainder of the two-byte registers are for the Modbus configuration values displayed in the Web UI. The fields are expected to be in the same order as you see in the Web UI:

- ISDU Response Timeout
- PDI Data Block Size
- PDI Byte-Swap Method and so forth

When providing data, if the field is a number, like **PDO Data Block Size**, **Active Event Hold Time**, etc. then provide that value. If the field is not numeric, such as **PDI Byte-Swap Method** then provide an integer correlating to your choice in the Web UI drop-down menu. For example:

#### **PDI Byte-Swap Method**

- 0 = no byte-swap
- 1 = word (16 bit) byte-swap
- 2 = dword (32 bit) byte-swap
- 3 = reverse registers

Remember, this is the exact order of those choices on the Web UI. Lastly, if the field is true/false, use a 0 for false and a 1 for true.

| <mark>ه</mark> | PEPPE                        | RL+FUCHS         | Home Dia   | gnostics | Configurati | on Adva | nced At | ttached | Devices | Supp | ort     |     |         | Logout | <b>•</b> |
|----------------|------------------------------|------------------|------------|----------|-------------|---------|---------|---------|---------|------|---------|-----|---------|--------|----------|
|                | IO-LINK                      | PROFINET IO      | MODBUS/TC  | P OPC U  | A MQTT      | NETWOR  | K MIS   | C LO    | AD/SAVE | CLEA | R SETTI | NGS |         |        |          |
|                | Modbus                       | s/TCP Setting    | gs 🛛       |          |             |         |         |         |         |      |         |     |         |        |          |
|                | MODBUS                       | G/TCP PORT CONF  | ĪG         |          |             | ۳       |         | æ       | ×       | æ    |         | ×   | PORT 8  | EDIT   | ^        |
|                | ISDU D                       | ata Settings:    |            |          |             |         |         |         |         |      |         |     |         |        |          |
|                | ISDU Re                      | sponse Timeout ( | 1 - 10000) |          |             |         |         |         |         |      |         |     | 124 sec |        |          |
|                | Proces                       | s Data Setting   | js:        |          |             |         |         |         |         |      |         |     | $\sim$  |        | ~        |
|                | MODBUS                       | TCP CONFIGUR     | ATION      |          |             |         |         |         |         |      |         |     |         | EDI    |          |
|                | Modbus                       | Enable           |            |          |             |         | enable  | e       |         |      |         |     |         |        |          |
|                |                              |                  |            |          |             |         |         |         |         |      |         |     |         |        |          |
| Weld           | elcome Admin © Pepperl+Fuchs |                  |            |          |             |         |         |         |         |      |         |     |         |        |          |

61453

1 - 10000

4,8,10,16,20,24,36

Legal Values

0 - 3 (0 = Reset, 1 = IOLink, 2 = DigitalIn, 3 =

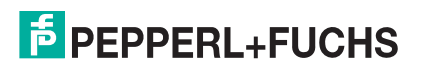

PDI Data Block Size

Write key

DigitalOut)

Description

Port Mode (IO-Link config)

**ISDU Response Timeout** 

| Description                      | Legal Values (Continued)                      |
|----------------------------------|-----------------------------------------------|
| PDI Byte-Swap Method             | 0 - 3 (0 = no byte-swap, 1 = word, 2 = dword, |
| 3 = reverse registers)           |                                               |
| PDO Data Block Size              | 0,4,8,10,16,20,24,32,34                       |
| PDO Byte-Swap Method             | 0 - 3 (0 = no byte-swap, 1 = word, 2 = dword, |
| 3 = reverse registers)           |                                               |
| Append PDO to PDI Data           | 0 for false, everything else for true         |
| Clear Event Code in PDO Block    | 0 for false, everything else for true         |
| Clear Event Code After Hold Time | 0 for false, everything else for true         |
| Active Event Hold Time           | any 16 bit value > 0                          |
| Event Hold Time Units            | 0 - 4 (0 = ms, sec, min, hours, 4 = days)     |
| Clear Event Hold Time            | any 16 bit value > 0                          |
| Event Clear Time Units           | 0 - 4 (0 = ms, sec, min, hours, 4 = days)     |
| Slave Mode Device ID             | 1 - 247                                       |
| PDI Receive Mode(s)              | 0 (Slave)                                     |
| PDO Transmit Mode(s)             | 0 (Disabled), 1 (Slave)                       |
| PLC IP Address (octet 1)         | 0 - 255                                       |
| PLC IP Address (octet 2)         | 0 - 255                                       |
| PLC IP Address (octet 3)         | 0 - 255                                       |
| PLC IP Address (octet 4)         | 0 - 255                                       |
| PLC Device ID                    | 1 - 247                                       |
| PDI Data Address                 | 1 - 65535                                     |
| PLC Max Update Rate              | 10 -10000                                     |
| Heartbeat Update Rate            | 50 - 10000                                    |
| PDO Data Address                 | 1 - 65535                                     |
| PLC Poll Rate                    | 10 - 10000                                    |

## 13. Modbus/TCP Functionality Descriptions

This chapter discusses the following for Modbus/TCP:

- Process Data Block Descriptions
- Event Handling on Page 179
- ISDU Handling on Page 184

### **13.1. Process Data Block Descriptions**

This subsection discusses the following:

- Input Process Data Block Description on Page 175
- Output Process Data Block Description on Page 177

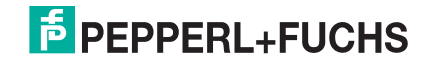

### 13.1.1.Input Process Data Block Description

| The following tables describe the | Input Process Data Block. |
|-----------------------------------|---------------------------|
|-----------------------------------|---------------------------|

| Parameter Name | Data Type | Description                                                                                                    |                                                            |  |  |
|----------------|-----------|----------------------------------------------------------------------------------------------------|------------------------------------------------------------|--|--|
|                |           | The status of the IO-Link device.                                                                                                    |                                                            |  |  |
|                |           | Bit 0 (0x01):                                                                                                    |                                                            |  |  |
|                |           | 0 = IO-Link port communication initialization process is inactive<br>1 = IO-Link port communication initialization process is active                         |                                                            |  |  |
|                |           | Bit 1 (0x02):                                                                                                    |                                                            |  |  |
|                |           | 0 = IO-Link port communication is not operational<br>1 = IO-Link port communication is operational                                                           |                                                            |  |  |
|                |           | Bit 2 (0x04):                                                                                                    |                                                            |  |  |
|                |           | 0 = IO-Link input process data is not valid.<br>1 = IO-Link input process data is valid.                                                                     |                                                            |  |  |
|                |           | Bit 3 (0x08):                                                                                                    |                                                            |  |  |
|                | BYTE      | 0= No fault detected<br>1= Fault detected                                                                                                    |                                                            |  |  |
| Port Status    |           | <ul> <li>A minor communication fault is indicated by the Operational<br/>status bit being set to 1. A minor communication fault results<br/>from:</li> </ul> |                                                            |  |  |
|                |           | DITE                                                                                                    | - A temporary loss of communication to the IO-Link device. |  |  |
|                |           | - A recoverable IO-Link master software or hardware fault.                                                                                                   |                                                            |  |  |
|                |           | <ul> <li>A major communication fault is indicated by the Operational bit being set to 0.</li> </ul>                                                          |                                                            |  |  |
|                |           | <ul> <li>An unrecoverable loss of communication to the IO-Link device.</li> </ul>                                                                            |                                                            |  |  |
|                |           | <ul> <li>An unrecoverable IO-Link master software or hardware<br/>fault.</li> </ul>                                                                          |                                                            |  |  |
|                |           | ICE3-8IOL-G65L-V1D, ICE3-8IOL-K45P-RJ45, and ICE3-8IOL-K45S-<br>RJ45                                                                                         |                                                            |  |  |
|                |           | Bits 4-7: Reserved (0)                                                                                                    |                                                            |  |  |
|                |           | ICE3-8IOL1-G65L-V1D                                                                                                    |                                                            |  |  |
|                |           | Bit 4: 2L+ Status                                                                                                    |                                                            |  |  |
|                |           | Bit 5: 2L+ Fault                                                                                                    |                                                            |  |  |
|                |           | Bits 6-7: Reserved (0)                                                                                                    |                                                            |  |  |

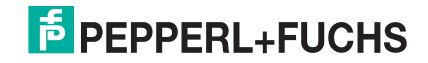

| Parameter Name                                                    | Data Type | Description                                                                                                    |  |  |
|-------------------------------------------------------------------|-----------|----------------------------------------------------------------------------------------------------|--|--|
| Auxiliary I/O                                                     | BYTE      | The auxiliary bit on the IO-Link port is:<br>• Pin 2 on the ICE3-8IOL-G65L-V1D or ICE3-8IOL1-G65L-V1D<br>1005<br>2<br>4<br>• DI (labeled as 3 on the device) on the ICE3-8IOL-K45P-RJ45 and<br>ICE3-8IOL-K45S-RJ45<br>Eit 0 (0x01): The status of the auxiliary bit.<br>0 = off<br>1 = on<br>Bits 1-3: Reserved (0)<br>Bits 4-7: Reserved (0) |  |  |
| Event Code INT 16-bi                                              |           | 16-bit event code received from the IO-Link device.                                                                                                    |  |  |
| PDI Data<br><i>Default Length</i> = Array of up<br>to 32<br>BYTEs |           | The PDI data as received from the IO-Link device. May contain from 0 to 32 bytes of PDI data. The definition of the PDI data is device dependent.<br><b>Note:</b> Length is configurable, refer to Modbus/TCP Settings<br>Configuration Page on Page 91 for more information.                                                                 |  |  |

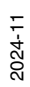

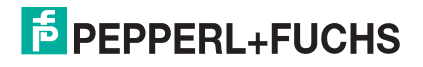

### 13.1.2.Output Process Data Block Description

| Parameter Name                                                                             | Data                          | Description                                                                                                    |
|--------------------------------------------------------------------------------------------|-------------------------------|----------------------------------------------------------------------------------------------------|
| Clear Event Code in PDO<br>Block<br>(Configurable option)<br><i>Default</i> : Not included | INT                           | If included, allows clearing of 16-bit event code received in the PDI data block via the PDO data block.                                               |
| Include Digital Output(s) in<br>PDO Data Block<br><i>Default</i> : Not included            | INT                           | If included, allows setting the 2L+ / Aux DO (Pin 2)                                                                                                   |
| PDO Data<br><i>Default Length</i> = 32 bytes                                               | Array of up<br>to 32<br>BYTEs | The PDO data written to the IO-Link device. May contain from 0 to 32 bytes of PDO data. The definition and length of the PDO data is device dependent. |

The contents of the Output Process Data Block are configurable.

#### 13.1.2.1. Input Process Data Block-16 Bit Data Format Modbus

| Word | Bit 15          | Bit 8 | Bit 7         | Bit 0 |  |
|------|-----------------|-------|---------------|-------|--|
| 0    | Port Status     |       | Auxiliary I/O |       |  |
| 1    | Event Code      |       |               |       |  |
| 2    | PDI Data Word 0 |       |               |       |  |

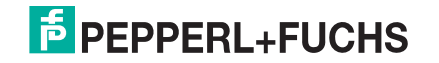

#### 13.1.2.2. Output Process Data Block-16 Bit (INT) Data Format

#### Without the Clear Event Code in PDO Block option selected:

| Word | Bit 15 Bit 0        |
|------|---------------------|
| 0    | PDO Data Word 0     |
| 1    | PDO Data Word 1     |
|      |                     |
|      |                     |
| N-1  | PDO Data Word (N-1) |

or

With the Clear Event Code or Include Digital Output in PDO Block option selected:

| Word | Bit 15              | Bit 0 |
|------|---------------------|-------|
| 0    | Event Code          |       |
| 1    | PDO Data Word 0     |       |
| 2    | PDO Data Word 1     |       |
|      |                     |       |
|      |                     |       |
| Ν    | PDO Data Word (N-1) |       |

| Bit 15                                              | Bit 0 |
|-----------------------------------------------------|-------|
| Digital Output Setting<br>Bit 7 (0x10) 2L+ / Aux DO |       |
| PDO Data Word 0                                     |       |
| PDO Data Word 1                                     |       |
|                                                     |       |
|                                                     |       |
| PDO Data Word (N-1)                                 |       |

With the Clear Event Code and Include Digital Output in PDO.

| Word | Bit 15 Bit 0                                        |
|------|-----------------------------------------------------|
| 0    | Event Code                                          |
| 1    | Digital Output Setting<br>Bit 7 (0x10) 2L+ / Aux DO |
| 2    | PDO Data Word 0                                     |
|      | PDO Data Word 1                                     |
|      |                                                     |
|      |                                                     |
| Ν    | PDO Data Word (N-1)                                 |

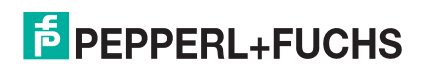

### 13.2. Event Handling

The IO-Link master event handling is designed to provide real-time updates of event codes received directly from the IO-Link device. The IO-Link event code:

- Is included in the second 16-bit word of the Input Process Data (PDI) block.
  - An active event is indicated by a non-zero value.
  - Inactive or no event is indicated by a zero value.
- Two methods are provided to clear an event:
  - Enable the Clear Event After Hold Time option.
    - The IO-Link master keeps, or holds, the active event code in the PDI block until the configured Active Event Hold Time has passed.
    - The IO-Link master then clears the event code in the PDI block and waits until the *Clear Event Hold Time* has passed before including another event code in the PDI block.
  - Enable the Clear Event In PDO Block option.
    - The IO-Link master monitors the PDO block received from the PLC.
    - The IO-Link master expects the first entry of the PDO block to indicate an event code to be cleared.
    - If there is an active event code in the PDI block and the PDO block also contains the same event code, the event code is cleared in the PDI block.
    - The IO-Link master then clears the event code in the PDI block and waits until the *Clear Event Hold Time* has passed before including another event code in the PDI block.
- The two methods can be used separately or together to control the clearing of events.

The next subsections illustrate the event clearing process for the various event configurations.

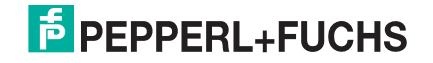

#### 13.2.1.Clear Event After Hold Time Process

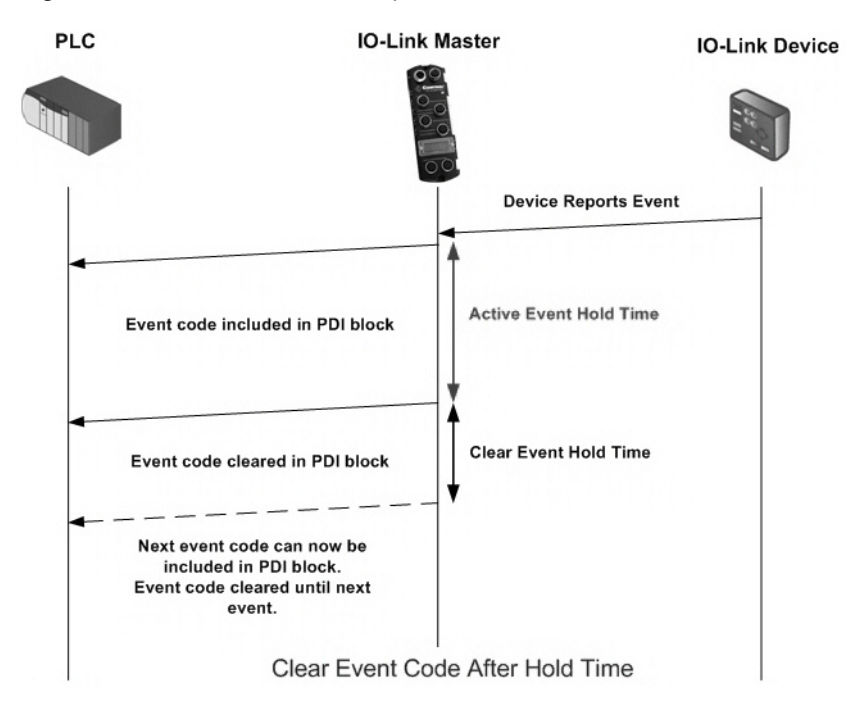

This illustrates clearing the event after the hold time process.

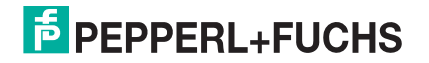
## 13.2.2.Clear Event in PDO Block Process

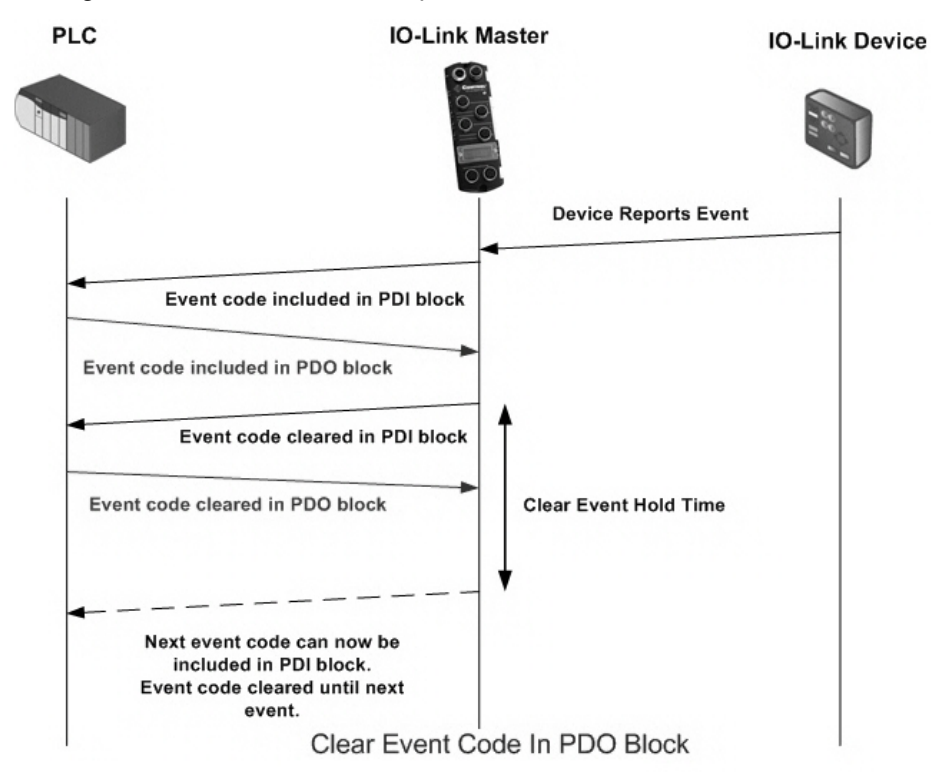

This illustrates clearing the event in the PDO block process.

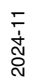

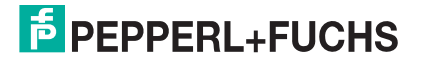

### 13.2.3.Clear Event Code in PDO Block and Clear Event After Hold Time Process-PDO Block First

This illustrates clearing the event code in the PDO block and clearing the event after the hold time process with the PDO block first.

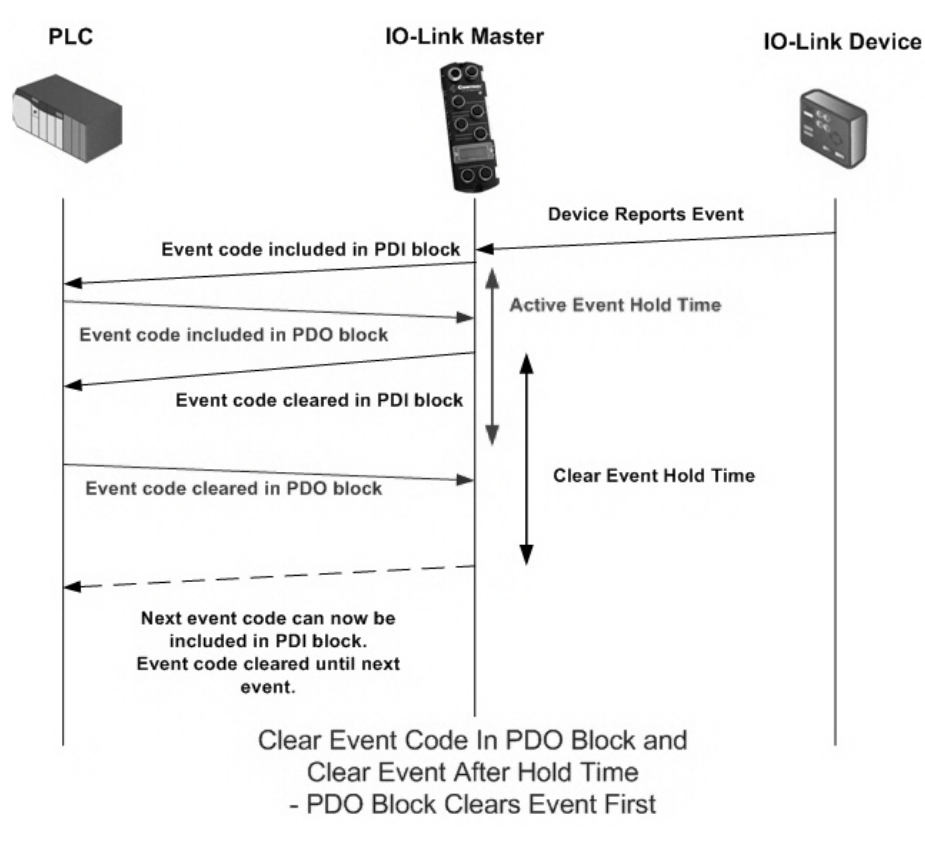

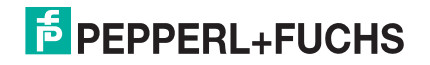

### 13.2.4.Clear Event Code in PDO Block and Clear Event After Hold Time Process-Hold Time Expires

This illustrates clearing the event code in the PDO block and clearing the event after the hold time process with the hold time expired.

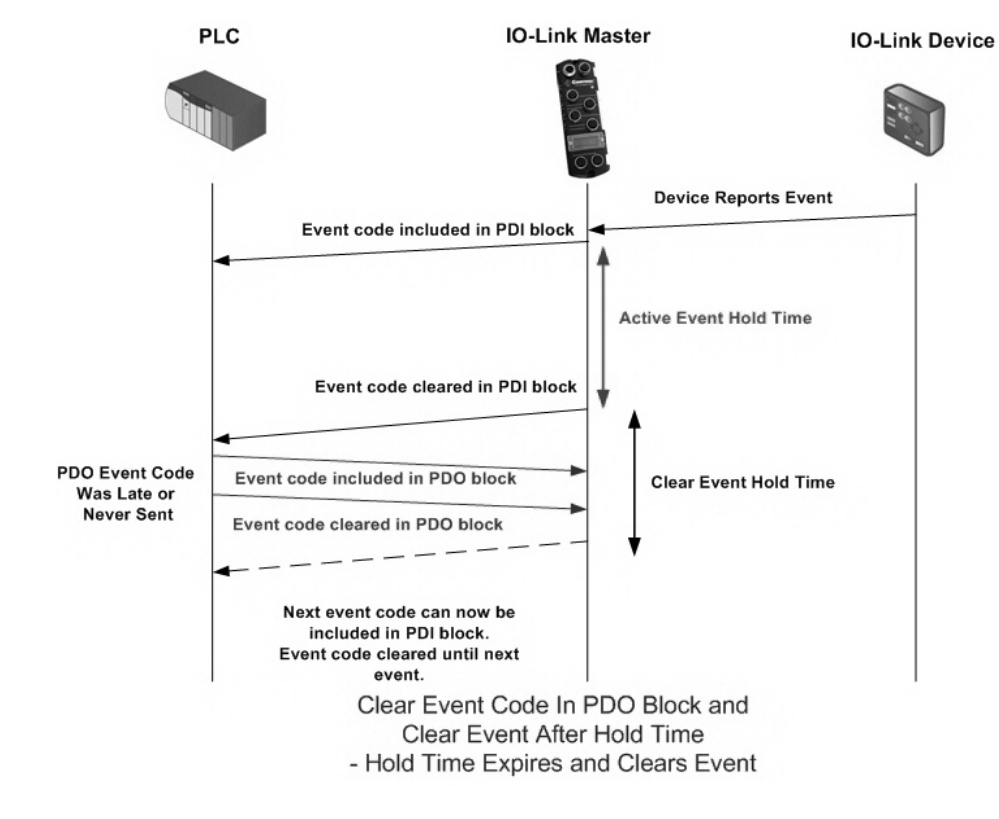

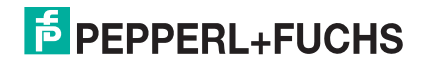

## 13.3. ISDU Handling

The ISDU interface contains the following:

- An ISDU request may contain <u>one or multiple</u> individual ISDU read and/or write commands.
- Individual ISDU command based <u>byte swapping</u> capabilities.
- Variable sized command structures to allow access to wide range of ISDU block sizes.
- A single ISDU request may contain as many ISDU read and/or write commands as allowed by the industrial protocol payload. For example, if an industrial protocol provides up to 500 byte read/write payloads, then an ISDU request may contain multiple commands of various lengths that can total up to 500 bytes in length.

## 13.3.1.ISDU Request/Response Structure

ISDU requests may contain a single command or multiple, nested commands. This subsection discusses the following:

- Single ISDU Command Request
- Multiple ISDU Command Structure on Page 185

#### 13.3.1.1. Single ISDU Command Request

This illustrates a single ISDU command request.

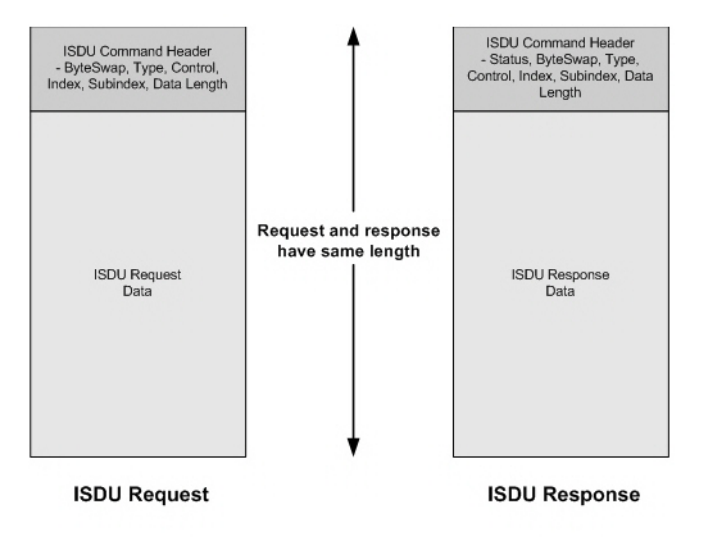

Single Command ISDU Request/Response

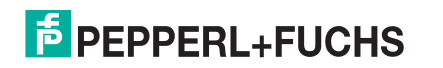

#### 13.3.1.2. Multiple ISDU Command Structure

ISDU requests with multiple commands may consist of commands of the same data size or commands with different data sizes. Multiple Command ISDU Request/Response of Different Data Lengths

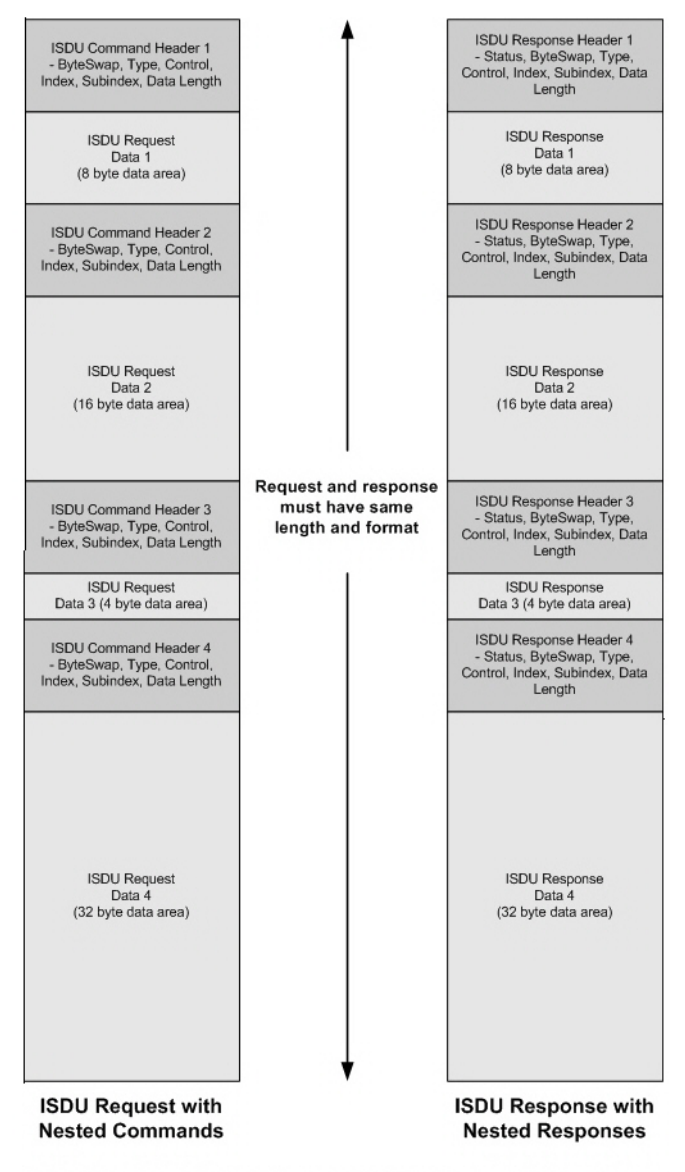

Example - Multiple Command ISDU Request/Response of Different Data Area Lengths

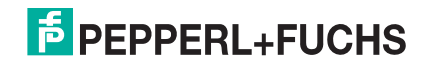

### 13.3.2.ISDU Request Message Format-From PLC to IO-Link master

Write and read ISDU commands have the same message data format. Each ISDU request message is comprised of one or more commands. The command(s) can consist of either a series of nested commands or a single command.

A list of nested ISDU commands is terminated with either a control field of 0, (single/last operation), or the end of the message data.

In the following tables, these are the *common* choices for each field, which should illustrate a simple ISDU:

- Byte Swapping set this entire byte to 0
- RdWrControlType use a 1 or 2 for the lower nibble and a 0 for the upper nibble
- Index whichever you would like to use
- Subindex whichever you would like to use
- Datalength however many bytes you want to write or expect to read

#### 13.3.2.1. Integer (16-Bit Word) ISDU Request Command Format

This table shows an integer (16 bit word) ISDU request command format with Modbus/TCP.

| Name                               | Data Type | Parameter Description                                                                                                    |
|------------------------------------|-----------|----------------------------------------------------------------------------------------------------|
| Byte Swapping /<br>RdWrControlType | UINT      | Provides the control, type and byte swapping of ISDU command<br>Bits 0-3, Type Field:<br>0 = NOP (No operation)<br>1 = Read operation<br>2 = Write operation<br>3 = Read/Write "OR"<br>4 = Read/Write "AND"<br>Bits 4-7, Control Field:<br>0 = Single/Last Operation (length can vary from to 1 to 232)<br>1 = Nested batch command – fixed 4 byte data area<br>2 = Nested batch command – fixed 8 byte data area<br>3 = Nested batch command – fixed 16 byte data area<br>3 = Nested batch command – fixed 32 byte data area<br>4 = Nested batch command – fixed 16 byte data area<br>5 = Nested batch command – fixed 128 byte data area<br>6 = Nested batch command – fixed 128 byte data area<br>7 = Nested batch command – fixed 232 byte data area<br>8 = Nested batch command – fixed 232 byte data area<br>3 = Nested batch command – fixed 128 byte data area<br>3 = Nested batch command – fixed 128 byte data area<br>3 = Nested batch command – fixed 128 byte data area<br>3 = Nested batch command – fixed 128 byte data area<br>3 = Nested batch command – fixed 232 byte data area<br>5 = Nested batch command – fixed 232 byte data area<br>8 = Nested batch command – fixed 232 byte data area<br>8 = Nested batch command – fixed 232 byte data area<br>8 = Nested batch command – fixed 232 byte data area<br>8 = Nested batch command – fixed 232 byte data area<br>8 = Nested batch command – fixed 232 byte data area<br>8 = Nested batch command – fixed 232 byte data area<br>8 = Nested batch command – fixed 232 byte data area<br>8 = Nested batch command – fixed 232 byte data area<br>9 = No byte swapping.<br>1 = 16-bit (INT) byte swapping of ISDU data.<br>8 = 32-bit (DINT) byte swapping of ISDU data.<br>8 = 32-bit (DINT) byte swapping of ISDU data. |
| Index                              | UINT      | The parameter address of the data object in the IO-Link device.                                                                                                    |
| Subindex                           | UINT      | The data element address of a structured parameter of the data object in the IO-Link device.                                                                                                    |

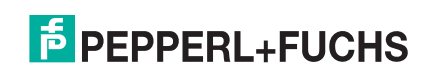

| Name       | Data Type                                   | Parameter Description                                                                                                    |
|------------|---------------------------------------------|----------------------------------------------------------------------------------------------------|
| Datalength | UINT                                        | Length of data to read or write.<br>For nested batch commands, the data length can vary from 1 to the<br>fixed data area size. |
| Data       | Array of<br>USINTs,<br>UINTs, or<br>UDINTs. | Size of array is determined by the Control field in RdWrControlType.<br><i>Note:</i> Data is valid only for write commands.    |

### 13.3.3.ISDU Response Message Format

The ISDU responses have the same data format as requests with the only exception being the returned command status. Each ISDU response message is comprised of one or more responses to the single and/or nested command(s) received in the request.

#### 13.3.3.1. Integer (16-Bit Word) ISDU Response Command Format

The following table shows an integer (16-bit word) ISDU response command format with Modbus/TCP.

| Name                                         | Data Type | Parameter Descriptions                                                                                                    |
|----------------------------------------------|-----------|----------------------------------------------------------------------------------------------------|
|                                              |           | Indicates the control, type, byte swapping and status of the ISDU command.                                                                                                    |
| Status,<br>Byte-Swapping,<br>RdWrControlType |           | Bits 0-3, Type Field:                                                                                                    |
|                                              | UINT      | <ul> <li>0 = NOP (No operation)</li> <li>1 = Read operation</li> <li>2 = Write operation</li> <li>3 = Read/Write "OR"</li> <li>4 = Read/Write "AND"</li> <li>Bits 4-7, Control Field:</li> <li>0 = Single/Last Operation (length can vary from to 1 to 232)</li> <li>1 = Nested batch command – fixed 4 byte data area</li> <li>2 = Nested batch command – fixed 8 byte data area</li> <li>3 = Nested batch command – fixed 16 byte data area</li> <li>4 = Nested batch command – fixed 32 byte data area</li> <li>5 = Nested batch command – fixed 64 byte data area</li> <li>6 = Nested batch command – fixed 128 byte data area</li> <li>7 = Nested batch command – fixed 232 byte data area</li> </ul> |
|                                              |           | Byte swapping, bits 8-11:                                                                                                    |
|                                              |           | 0= No byte swapping.<br>1= 16-bit (INT) byte swapping of TX/RX ISDU data.<br>2= 32-bit (DINT) byte swapping of TX/RX ISDU data.                                                                                                    |
|                                              |           | Status, bits 12-15:                                                                                                    |
|                                              |           | 0 = NOP (No operation)<br>1 = In process (Only valid for non-blocking requests)<br>2 = Success<br>3 = Failure: IO-Link device rejected the request.<br>4 = Timed out: IO-Link device did not respond                                                                                                    |
| Index                                        | UINT      | The parameter address of the data object in the IO-Link device                                                                                                    |

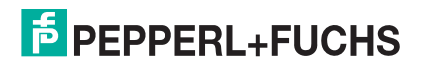

| Name       | Data Type                                  | Parameter Descriptions                                                                                                    |
|------------|--------------------------------------------|----------------------------------------------------------------------------------------------------|
| Subindex   | UINT                                       | The data element address of a structured parameter of the data object in the IO-Link device.                                                                                                    |
| Datalength | UINT                                       | Length of data that was read or written.<br>For nested batch commands, the data length can vary from 1 to<br>fixed data area size.                                                                                              |
| Data       | Array of<br>USINTs,<br>UINTs, or<br>UDINTs | Data returned for read commands. Contains the data of a write command.<br>The size of the array is determined by the Control field in <b>RdWrControlType</b> .<br><b>Note:</b> Data field not required for single NOP commands. |

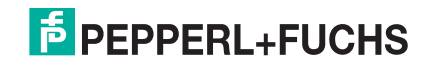

# 14. OPC UA Supporting Information

## 14.1. OPC UA Server

The IO-Link master is an OPC UA Server, which can support up to 8 connected clients. Client examples include:

- Inductive Automation Ignition
- Kepware KEPServerEX
- GE Proficy Operation Hub
- PTC ThingWorx
- Corporate MES systems
- Custom programs like python, C++, C#, etc.

Enabling the server connection in the IO-Link master web interface allows the connected clients to read PDI data from all ports and send PDO data to any port and read / write ISDU parameter data to any port. Writing PDO data has to be enabled on a per port basis and ISDU writes have to be enabled per protocol.

- Limitations on the OPC UA connection are 8 sessions and 16 instances
- Maximum Sampling Rate is 50ms
- Supported Authentication includes Anonymous, Username/Password and certificate
- Supported Security includes None, Basic256, Basic256Sha256 with sign, sign & encrypt

A client has to be setup to communicate to an OPC UA server – in general terms the client must first connect to the I/O block OPC UA endpoint which is the IP address and port number (if a non-standard port is used). The IO-Link master uses the standard port of 4840. Using Anonymous authentication and None for security is the simplest type of connection.

Having the respective IODD file loaded for an IO-Link device the process data (PDI and PDO) is parsed based on the IODD file and these variables are made available to OPC UA clients instead of just the raw data.

- Server Certificate Source: None, Default Web Server Certificate, Custom Certificate Below
- Server Certificate: Allows a user to load a X509 certificate for the ICE2/3 OPC UA server
- Server Private Key: Allows a user to load the private key for the ICE OPC UA server
- Client Authentication Certificate #1 and #2: Allows a user to load 2 separate client authentication certificates

Note: OPC UA Settings are the same for PROFINET IO and EtherNet/IP.

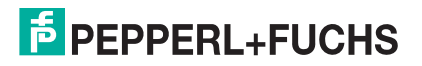

| PEPPERL+FUCHS Home Diagnostic                     | s Configuration   | Advanced A  | ttached De | vices   | Support           |         |         | ICE3-8IOL-K455 | -RJ45 Logout   |
|---------------------------------------------------|-------------------|-------------|------------|---------|-------------------|---------|---------|----------------|----------------|
| IO-LINK PROFINET IO MODBUS/TCP OP                 | UA MQTI N         | IETWORK MIS | SC LOAD    | /SAVE   | CLEAR SETTIN      | GS      |         |                |                |
| OPC UA Settings 🕖                                 |                   |             |            |         |                   |         |         |                |                |
| OPC UA PORT CONFIG                                | PORT 1            | PORT 2      | = POR      | гз      | PORT 4            | PORT 5  | PORT 6  | PORT 7         | PORT 8         |
|                                                   |                   | EDIT        |            | EDIT    | EDIT              |         |         |                | EDIT           |
| Allow OPC UA clients to write PDO data            | disable           | disable     | disable    |         | disable           | disable | disable | disable        | disable        |
| OPC UA CONFIGURATION                              |                   |             |            |         |                   |         |         |                | EDIT           |
| OPC UA Server Enable                              |                   |             |            | enable  |                   |         |         |                |                |
| Work-around for faulty OPC UA clients that requir | e unique browsena | imes        |            | disable | 2                 |         |         |                |                |
| Node ID bad character set                         |                   |             |            |         |                   |         |         |                |                |
| Node ID bad character replacement                 |                   |             |            |         |                   |         |         |                |                |
| Show only currently selected process data groups  |                   |             |            | disable | 9                 |         |         |                |                |
| Allow OPC UA clients to write ISDU data           |                   |             |            | disable | 9                 |         |         |                |                |
| ApplicationName                                   |                   |             |            |         |                   |         |         |                |                |
| ApplicationURI                                    |                   |             |            |         |                   |         |         |                |                |
| Username                                          |                   |             |            |         |                   |         |         |                |                |
| Password                                          |                   |             |            | [passw  | vord empty]       |         |         |                |                |
| Server Certificate Source                         |                   |             |            | None [  | encryption disabl | ed]     |         |                |                |
| Server Certificate                                |                   |             |            | [empty  | y]                |         |         |                |                |
| Server Private Key                                |                   |             |            | [empty  | y]                |         |         |                |                |
| Client Authentication Certificate #1              |                   |             |            | [empty  | y]                |         |         |                |                |
| Client Authentication Certificate #2              |                   |             |            | [empty  | y]                |         |         |                |                |
|                                                   |                   |             |            |         |                   |         |         |                |                |
|                                                   |                   |             |            |         |                   |         |         |                |                |
|                                                   |                   |             |            |         |                   |         |         |                | @ Pennerl+Fuch |

Refer to OPC UA Settings Configuration Page on Page 96 for more information.

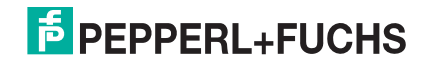

## 14.1.1.PDI Data

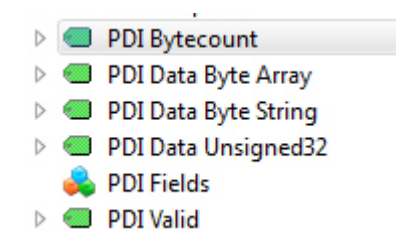

| Field                | Description                                                           |
|----------------------|-----------------------------------------------------------------------|
| PDI Valid            | Is true when a device PDI data is valid                               |
| PDI Byte Count       | The number of PDI bytes from the device                               |
| PDI Data Byte Array  | PDI data in a Byte Array data type [1 to 32 bytes]                    |
| PDI Data Byte String | PDI data in a Byte String data type [1 to 32 bytes]                   |
| PDI Data Unsigned32  | PDI data in a Unsigned32 data type [1 to 8 bytes (LSB)]               |
| PDI Fields           | Nodes will be populated based on the Process Data section of the IODD |

### 14.1.2.PDO Data

- PDO Bytecount
- 🕨 🚕 PDO Data Boolean
- PDO Data Byte Array
- PDO Data Byte String
- PDO Data Unsigned32
- 🖻 🚕 PDO Fields

| Field                  | Description                                                           |
|------------------------|-----------------------------------------------------------------------|
| PDO Valid              | Is true when a protocol is controlling the PDO to the device          |
| PDO Byte Count         | The number of PDO bytes sent to the device                            |
| PDO Data Byte Array    | PDO data in a Byte Array data type [1 to 32 bytes]                    |
| PDO Data Byte String   | PDO data in a Byte String data type [1 to 32 bytes]                   |
| PDO Data<br>Unsigned32 | PDO data in a Unsigned32 data type [1 to 8 bytes (LSB)]               |
| PDO Fields             | Nodes will be populated based on the Process Data section of the IODD |

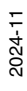

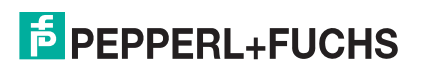

## 14.2. Data Model

Dynamic Nodes (e.g. IOLM/Port 1/Attached Devices/PDI Fields and IOLM/Port 1/Attached Devices/PDO Fields) are generated automatically and depend on specific IODD implementation, which cannot be generalized.

| Node         | Name<br>space | Identifier (string) | Description                               | Data Type | Read /<br>Write<br>Access |
|--------------|---------------|---------------------|-------------------------------------------|-----------|---------------------------|
| Model        | 1             | "IOLM/Model"        | IO-Link Master type<br>name               | String    | RO                        |
| Serial       | 1             | "IOLM/Serial"       | IO-Link Master serial<br>number           | String    | RO                        |
| Manufacturer | 1             | "IOLM/Manufacturer" | IO-Link Master<br>manufactuer             | String    | RO                        |
| Version      | 1             | "IOLM/Version"      | IO-Link Master firmware version           | String    | RO                        |
| Hostname     | 1             | "IOLM/Hostname"     | IO-Link Master<br>hostname                | String    | RO                        |
| Uptime       | 1             | "IOLM/Uptime"       | IO-Link Master<br>operational time (in s) | UInt32    | RO                        |

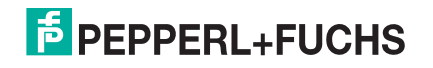

| Node               | Name<br>space | Identifier (string)              | Description                                             | Data Type | Read /<br>Write<br>Access |
|--------------------|---------------|----------------------------------|---------------------------------------------------------|-----------|---------------------------|
| Port               |               |                                  |                                                         |           |                           |
| Name               | 1             | "IOLM/Port 1/Name"               | User configured port name                               | String    | RO                        |
| Aux Input          | 1             | "IOLM/Port 1/Aux Input"          | State of AUX input (Pin2)                               | Boolean   | R / W [4]                 |
| Uptime             | 1             | "IOLM/Port 1/Uptime"             | IO-Link port operational time (in s)                    | UInt32    | RO                        |
| SIO Input          | 1             | "IOLM/Port 1/SIO Input"          | SIO Input state                                         | Boolean   | RO                        |
| SIO Output         | 1             | "IOLM/Port 1/SIO Output"         | SIO Output state                                        | Boolean   | RO                        |
| PDO Lock<br>Enable | 1             | "IOLM/Port 1/PDO Lock<br>Enable" | Allow protocol<br>applications to lock PDO<br>ownership | Boolean   | RO                        |
| PDO Locked         | 1             | "IOLM/Port 1/PDO<br>Locked"      | PDO ownership is<br>locked by protocol<br>application   | Boolean   | RO                        |
| Mode               | 1             | "IOLM/Port 1/Mode"               | Port I/O mode                                           | String    | RO                        |
| Status             | 1             | "IOLM/Port 1/Status"             | Port connection status                                  | String    | RO                        |

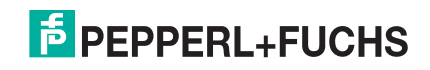

| Node                            | Name<br>space | Identifier (string)                                           | Description                                                    | Data Type   | Read /<br>Write<br>Access |
|---------------------------------|---------------|---------------------------------------------------------------|----------------------------------------------------------------|-------------|---------------------------|
| Attached Devi                   | ice           |                                                               |                                                                |             |                           |
| Serial                          | 1             | "IOLM/Port 1/Attached<br>Device/Serial"                       | Attached device serial number                                  | String      | RO                        |
| Vendor ID                       | 1             | "IOLM/Port 1/Attached<br>Device/Vendor ID"                    | Attached device vendor<br>ID number                            | UInt32      | RO                        |
| Vendor<br>Name                  | 1             | "IOLM/Port 1/Attached<br>Device/Vendor Name"                  | Attached device vendor name                                    | String      | RO                        |
| Device ID                       | 1             | "IOLM/Port 1/Attached<br>Device/Device ID"                    | Attached devicee ID<br>number                                  | UInt32      | RO                        |
| Product<br>Name                 | 1             | "IOLM/Port 1/Attached<br>Device/Product Name"                 | Attached device product name                                   | String      | RO                        |
| IOLink<br>Version               | 1             | "IOLM/Port 1/Attached<br>Device/IOLink Version"               | Attached device protocol version                               | String      | RO                        |
| HW Version                      | 1             | "IOLM/Port 1/Attached<br>Device/HW Version"                   | Attached device<br>hardware version                            | String      | RO                        |
| FW Version                      | 1             | "IOLM/Port 1/Attached<br>Device/FW Version"                   | Attached device<br>firmware version                            | String      | RO                        |
| ISDU<br>Capable                 | 1             | "IOLM/Port 1/Attached<br>Device/ISDU Capable"                 | Attached device is ISDU capable                                | Boolean     | RO                        |
| DS Capable                      | 1             | "IOLM/Port 1/Attached<br>Device/DS Capable"                   | Attached device is Data-<br>Storage capable                    | Boolean     | RO                        |
| PDI<br>Bytecount                | 1             | "IOLM/Port 1/Attached<br>Device/PDI Bytecount"                | Attached device PDI size in bytes                              | UInt32      | RO                        |
| PDO<br>Bytecount                | 1             | "IOLM/Port 1/Attached<br>Device/PDO Bytecount"                | Attached device PDO size in bytes                              | UInt32      | RO                        |
| Actual Cycle<br>Time            | 1             | "IOLM/Port 1/Attached<br>Device/Actual Cycle<br>Time"         | IO-Link cycle time in µs                                       | UInt32      | RO                        |
| Device<br>Minimum<br>Cycle Time | 1             | "IOLM/Port 1/Attached<br>Device/Device Minimum<br>Cycle Time" | IO-Link minimum cycle<br>time in μs                            | UInt32      | RO                        |
| PDI Data<br>Byte String         | 1             | "IOLM/Port 1/Attached<br>Device/PDI Data Byte<br>String"      | PDI data from IO-Link device as byte string                    | Byte String | RO                        |
| PDI Data<br>Unsigned32          | 1             | "IOLM/Port 1/Attached<br>Device/PDI Data<br>Unsigned32"       | PDI data from IO-Link<br>device as unsigned 32-<br>bit integer | UInt32      | RO                        |
| PDI Data<br>Byte Array          | 1             | "IOLM/Port 1/Attached<br>Device/PDI Data Byte<br>Array"       | PDI data from IO-Link<br>device as array of bytes              | Byte Array  | RO                        |

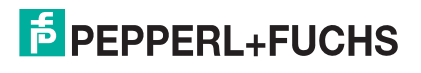

| Node                    | Name<br>space | Identifier (string)                                      | Description                                                    | Data Type   | Read /<br>Write<br>Access |
|-------------------------|---------------|----------------------------------------------------------|----------------------------------------------------------------|-------------|---------------------------|
| PDI Valid               | 1             | "IOLM/Port 1/Attached<br>Device/PDI Valid"               | PDI data valid flag from<br>IO-Link device                     | Boolean     | RO                        |
| PDO Data<br>Byte String | 1             | "IOLM/Port 1/Attached<br>Device/PDO Data Byte<br>String" | PDO data from IO-Link device as byte string                    | Byte String | R/W[1]                    |
| PDO Data<br>Unsigned32  | 1             | "IOLM/Port 1/Attached<br>Device/PDO Data<br>Unsigned32"  | PDO data from IO-Link<br>device as unsigned 32-<br>bit integer | UInt32      | R/W[1]                    |
| PDO Data<br>Byte Array  | 1             | "IOLM/Port 1/Attached<br>Device/PDO Data Byte<br>Array"  | PDO data from IO-Link device as array of bytes                 | Byte Array  | R/W[1]                    |
| PDO Valid               | 1             | "IOLM/Port 1/Attached<br>Device/PDO Valid"               | PDO data valid flag sent to IO-Link device                     | Boolean     | R/W[1]                    |
| Queue Event             |               |                                                          |                                                                |             |                           |
| Unread                  | 1             | "IOLM/Port 1/Event<br>Queue/Unread"                      | Unread event count                                             | UInt32      | RO                        |
| Counter                 | 1             | "IOLM/Port 1/Event<br>Queue/Counter"                     | Event counter                                                  | UInt32      | RO                        |
| Overflow                | 1             | "IOLM/Port 1/Event<br>Queue/Overflow"                    | Event overflow count                                           | UInt32      | RO                        |
| Counter Ack             | 1             | "IOLM/Port 1/Event<br>Queue/Counter Ack"                 | Event counter<br>acknowlege                                    | UInt32      | R/W                       |
| Event<br>Instance       | 1             | "IOLM/Port 1/Event<br>Queue/Event Instance"              | Event instance value                                           | UInt32      | RO                        |
| Event Mode              | 1             | "IOLM/Port 1/Event<br>Queue/Event Mode"                  | Event mode value                                               | UInt32      | RO                        |
| Event Type              | 1             | "IOLM/Port 1/Event<br>Queue/Event Type"                  | Event type value                                               | UInt32      | RO                        |
| Event Code              | 1             | "IOLM/Port 1/Event<br>Queue/Event Code"                  | Event code value                                               | UInt32      | RO                        |
| Event Local             | 1             | "IOLM/Port 1/Event<br>Queue/Event Local"                 | Event local flag                                               | UInt32      | RO                        |
| Event Pdvalid           | 1             | "IOLM/Port 1/Event<br>Queue/Event Pdvalid"               | Event pdvalid flag                                             | UInt32      | RO                        |
| Event String            | 1             | "IOLM/Port 1/Event<br>Queue/Event String"                | Event String                                                   | String      | RO                        |

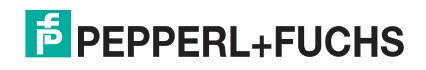

| Node                                                                                                    | Name<br>space | Identifier (string)             | Description             | Data Type   | Read /<br>Write<br>Access |  |
|----------------------------------------------------------------------------------------------------|---------------|---------------------------------|-------------------------|-------------|---------------------------|--|
| ISDU                                                                                                    |               |                                 |                         |             |                           |  |
| Status                                                                                                    | 1             | "IOLM/Port 1/ISDU/<br>Status"   | ISDU read/write status  | UInt32      | RO                        |  |
| Index                                                                                                    | 1             | "IOLM/Port 1/ISDU/Index"        | ISDU index              | UInt32      | R/W                       |  |
| Subindex                                                                                                    | 1             | "IOLM/Port 1/ISDU/<br>Subindex" | ISDU subindex           | UInt32      | R/W                       |  |
| Request                                                                                                    | 1             | "IOLM/Port 1/ISDU/<br>Request"  | ISDU read/write request | UInt32      | R/W[2]                    |  |
| Data08                                                                                                    | 1             | "IOLM/Port 1/ISDU/<br>Data08"   | ISDU data uint8         | UInt8       | R/W[2]                    |  |
| Data16                                                                                                    | 1             | "IOLM/Port 1/ISDU/<br>Data16"   | ISDU data uint16        | UInt16      | R/W[2]                    |  |
| Data32                                                                                                    | 1             | "IOLM/Port 1/ISDU/<br>Data32"   | ISDU data uint32        | UInt32      | R/W[2]                    |  |
| Data                                                                                                    | 1             | "IOLM/Port 1/ISDU/Data"         | ISDU data bytestring    | Byte String | R/W[2]                    |  |
| <ul><li>[1] Allow OPC UA clients to write PDO data - must be enabled for the port to write PDO</li><li>[2] Allow OPC UA clients to write ISDU data - must be enabled to write ISDUs</li></ul> |               |                                 |                         |             |                           |  |

[3] Allow OPC UA clients to write ISDU data - must be enabled to be visible and write ISDUs

[4] A write to a port that does not support Auxiliary Output will return UA\_STATUSCODE\_BADNOTWRITABLE error.

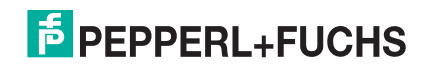

## 14.3. Functions

| Node                                                                                                    | Name<br>space | ldentifier<br>(string)       | Input<br>Arguments                | Output<br>Arguments              | Description                                                |
|----------------------------------------------------------------------------------------------------|---------------|------------------------------|-----------------------------------|----------------------------------|------------------------------------------------------------|
| ISDU Read                                                                                                    | 1             | "IOLM/Port 1/<br>ISDU Read"  | Index (UInt16)<br>Subindex (Byte) | Read Data<br>(ByteString)        | Send an ISDU<br>read request to<br>the attached<br>device  |
| ISDU Write<br>[3]                                                                                                    | 1             | "IOLM/Port 1/<br>ISDU Write" | Index (UInt16)<br>Subindex (Byte) | Write Data<br>(ByteString)       | Send an ISDU<br>write request to<br>the attached<br>device |
|                                                                                                    |               |                              |                                   | Event Instance<br>(Byte)         |                                                            |
|                                                                                                    | 1             | "IOLM/Port 1/<br>Event Read" |                                   | Event Mode<br>(Byte)             |                                                            |
|                                                                                                    |               |                              |                                   | Event Type<br>(Byte)             |                                                            |
| Event Read                                                                                                    |               |                              |                                   | Event PDValid<br>(Boolean)       | Read event from<br>port's event                            |
|                                                                                                    |               |                              |                                   | Event Local<br>(Boolean)         | queue                                                      |
|                                                                                                    |               |                              |                                   | Event Code<br>(UInt16)           |                                                            |
|                                                                                                    |               |                              |                                   | Event<br>Description<br>(String) |                                                            |
| [1] Allow OPC UA clients to write PDO data - must be enabled for the port to write PDO                                             |               |                              |                                   |                                  |                                                            |
| [2] Allow OPC UA clients to write ISDU data - must be enabled to write ISDUs                                                       |               |                              |                                   |                                  |                                                            |
| [3] Allow OPC UA clients to write ISDU data - must be enabled to be visible and write ISDUs                                        |               |                              |                                   |                                  |                                                            |
| <ul><li>[4] A write to a port that does not support Auxiliary Output will return<br/>UA_STATUSCODE_BADNOTWRITABLE error.</li></ul> |               |                              |                                   |                                  |                                                            |

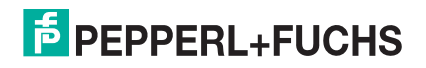

# **15. MQTT Supporting Information**

The following topics are discussed in the upcoming subsections:

- Process Data Publish Interval on Page 199
- Topics and Payloads on Page 199
- ISDU Read/Write on Page 203
- ISDU Request Payload on Page 204
- ISDU Response Payload on Page 204
- PDO Write on Page 206

## 15.1. Overview

MQTT support is available with application base 1.5.42 or higher and provides a way to publish various data to an MQTT broker. MQTT is a simple publish-subscribe messaging protocol that is becoming popular for use in Internet of Things (IoT) type applications:

http://mqtt.org/

#### https://en.wikipedia.org/wiki/MQTT/

The MQTT standard does not define any format for the published messages, but JSON has been almost universally adopted by the MQTT implementation in the IoT area, so JSON is the format chosen for use by the IO-Link master MQTT implementation.

**Note:** All IO-Link master units are shipped from the factory with identical configurations. They all have the identical, self-signed, Pepperl+Fuchs Server RSA Certificates, Server RSA Keys, Server DH Keys, and no Client Authentication Certificates. For maximum data and access security, you should configure all IO-Link master units with custom certificates and keys.

Refer to *MQTT Settings Configuration Page* on Page 99 for information about the MQTT Settings Configuration Page.

*Note:* MQTT Settings are the same for PROFINET IO and EtherNet/IP.

| PEPPERL+FUCHS Home Diagnostics Co                | nfiguration Ad | vanced Atta    | ched Devices   | Support        |                |                |         | 345 Logout     |
|--------------------------------------------------|----------------|----------------|----------------|----------------|----------------|----------------|---------|----------------|
| IO-LINK PROFINET IO MODBUS/TCP OPC UA            | MQTT NETW      | ORK MISC       | LOAD/SAVE      | CLEAR SETTIN   | GS             |                |         |                |
| MQTT Settings @                                  |                |                |                |                |                |                |         |                |
| MQTT PORT CONFIG                                 | PORT 1         | PORT 2<br>EDIT | PORT 3<br>EDIT | PORT 4<br>EDIT | PORT 5<br>EDIT | PORT 6<br>EDIT | PORT 7  | PORT 8<br>EDIT |
| Process Data Publish Interval Min (100 - 999999) | 1000 ms        | 1000 ms        | 1000 ms        | 1000 ms        | 1000 ms        | 1000 ms        | 1000 ms | 1000 ms        |
| Process Data Publish Interval Max (0 - 999999)   | 0 s            | 0 s            | 0 s            | 0 s            | 0 s            | 0 s            | 0 s     | 0 s            |
| PDO Write Enable                                 | enable         | disable        | disable        | disable        | disable        | disable        | disable | disable        |
| MQTT CONFIGURATION                               |                |                |                |                |                |                | CAN     | CEL SAVE       |
| MQTT Client Enable                               |                |                | enable 🗸       |                |                |                |         |                |
| Server Name/IP                                   |                |                |                |                |                |                |         |                |
| Server Port (0 - 65535)                          |                |                | 1883           |                |                |                |         |                |
| Use SSL/TLS                                      |                |                |                |                |                |                |         |                |

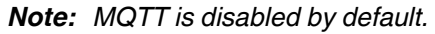

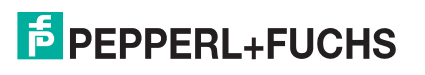

## 15.2. Process Data Publish Interval

The PD Interval Min/Max configuration values control how often a PDI/PDO message is published. With the default configuration (min=1000ms max=0s), a value will be published when it has changed and at least 1 second has elapsed since the previous message was published. With max=0, a value will never be published unless it changes (except for once on startup).

If Interval Max is configured to a non-zero value, then PD messages will always be published after the configured interval even when the data is unchanged.

For example, with a configuration of min=5000ms max=60s, a changing value will only be published once every 5 seconds regardless of how often it changes, and a non-changing value will be published once every 60 seconds even when it has not changed.

## 15.3. Topics and Payloads

All published payloads are JSON objects. The initial set of published paths and data are listed below.

#### 15.3.1. MqttTopicBase/clientinfo

A summary of information about the IO-Link master is published once each time the MQTT client starts. Example payload:

```
{
    "hostname" : "grant-ice2",
    "manufacturer" : "Pepperl-Fuchs Comtrol, Inc.",
    "model" : "ICE2-8IOL-K45P-DIN",
    "serial" : "9710-000064",
    "version" : "EtherNet/IP 1.5.0.201",
    "numdioports" : 0,
    "numiolinkports" : 8
}
```

```
}
```

#### 15.3.2. MqttTopicBase/clientstatus

A periodic message containing IO-Link master status is published under the "clientstatus" topic at a userconfigured interval. The publishing period is user-configurable and can be disabled completely. An example payload is shown below.

```
{
"uptime": 3464,
"ports": [
{
    port": 1,
    "mode": "SIOInput",
    "status": "Operational",
    "state": "None",
    "pd_retries": 0,
    "pd_errors": 0,
    "pdi_valid": true,
    "pdo_valid": false
},
```

```
2024-11
```

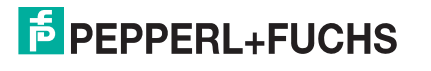

{ "port": 2, "mode": "IOLinkInput", "status": "Operational", "state": "Operate", "pd\_retries": 1, "pd\_errors": 0, "pdi\_valid": false, "pdo\_valid": false }, { "port": 3, "mode": "Reset", "status": "Inactive", "state": "None", "pd\_retries": 0, "pd\_errors": 0, "pdi\_valid": true, "pdo\_valid": false }, ••• { "port": 8, "mode": "IOLinkInput", "status": "Inactive", "state": "Init", "pd\_retries": 0, "pd\_errors": 0, "pdi\_valid": true, "pdo\_valid": false } ]

```
}
```

{

### 15.3.3. MqttTopicBase/port/n/deviceinfo

A port deviceinfo object is published each time the communication to an IO-Link device is established successfully. Example payloads:

```
"port": 4,
"vendorid": 1,
"deviceid": 1120516,
"functionid": 0,
"vendname": "Pepperl+Fuchs",
"vendtext": "www.pepperl-fuchs.com/io-link",
"prodname": "OMT300-R200-2EP-IO-V1",
"prodid": "295670-100140",
"prodid": "295670-100140",
"prodtext": "Distance sensor",
"serial": "40000077249691",
"hwvers": "HW01.00",
"fwvers": "FW01.02",
"apptag": "Your automation, our passion.",
```

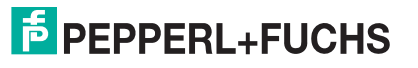

"functag": "R200 series", "loctag": "\*\*\*", "pdibytes": 4, "pdobytes": 1, "isducapable": true, "dscapable": true, "dslength": 213, "iolinkvers": "11"

#### 15.3.4. MqttTopicBase/port/n/status

}

A port status object is published on startup and each time the port changes state. Example payloads:

```
{
    "port":2,
    "mode":"IOLinkInput",
    "status":"Operational, PDI Valid",
    "state":"Operate"
}
{
    "port":5,
    "mode":"IOLinkInput",
    "status":"Inactive",
    "state":"Init"
}
{
    "port":3,
    "mode":"Reset",
    "status":"Inactive",
    "state":"None"
}
{
    "port":1,
    "mode":"SIOOutput",
    "status":"Operational",
    "state":"Reset"
}
```

```
15.3.5. MqttTopicBase/port/n/event
```

An event data object is published each time an event occurs for any port. Example payload:

```
"port" : 1,
"instance" : 3,
"mode" : 1,
"type" : 1,
"pdvalid" : 0,
"local" : 1,
```

2024-11

{

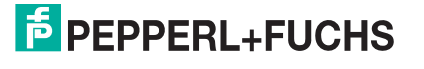

"code" : 36, "description" : "inst=AL mode=SINGLE type=MESSAGE pd=INVALID local=ff code=0x0024:M\_PREOPER-ATE"

#### 15.3.6. MqttTopicBase/port/n/pdi

PDI values are published when they change, Raw byte array data is always present. If PDI length is 4 or less, an unsigned integer version is also present. If an IODD file is present, dissected field values will be present for the configured process data group as defined by the IODD. If enabled, the process data field names will be "sanitized" so that they are legal JavaScript identifiers by replacing illegal characters with underscores.

Example payloads:

}

```
{
    "port" : 2,
    "valid" : 1,
    "uint" : 366,
    "raw" : [1,137]
}
{
    "port" : 4,
    "valid" : 1,
    "raw" : [9,124,9,79,9,127,0,0]
}
{
    "port": 1,
    "valid": 1,
    "V_PdT": {
      "Temperature": 0,
      "Switch status [OUT1].": 0
  },
   "raw": [9,140,9,136,9,90,0,0]
}
{
    "port": 1,
    "valid": 1,
    "V PdT": {
      "Temperature": 0,
      "Switch_status_OUT1__": 0
},
"raw": [9,140,9,136,9,90,0,0]
}
```

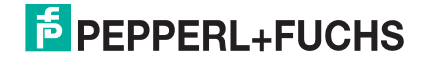

#### 15.3.7. MqttTopicBase/port/n/pdo

PDO values are published when they change (subject to the minimum publish interval setting) or periodically according to the maximum publish interval setting. Raw byte array data is always present. If PDO length is 4 or less, an unsigned integer version is also present. If an IODD file is present, dissected field values will be present for the configured process data group as defined by the IODD. If enabled, the process data field names will be "sanitized" so that they are legal Java-script identifiers by replacing illegal characters with underscores.

```
{
"port" : 1,
"valid" : 1,
"uint" : 252,
"raw" : [252]
```

}

{

}

#### 15.3.8. MqttTopicBase/port/n/auxin

IO-Link port DI (auxilliary input) pin values will be published when they change (subject to minimum publish interval setting) or periodically according to the maximum publish interval setting. The payload comprises the port number and a single "value" field having an integer value of 0 or 1.

```
"port": 2,
"value": 0
```

## 15.4. ISDU Read/Write

Since MQTT lacks intrinsic support for request/response semantics, ISDU read/write requests and responses are handled via a pair of topics:

- MqttTopicBase/port/n/isdu/request/client\_transaction\_id
- MqttTopicBase/port/n/isdu/response/client\_transaction\_id

Requests for ISDU read/write are published by other clients to the "request" topic shown above. The *client\_transaction\_id* is an arbitrary string chosen by the requesting client and should be chosen to be unique. After the ISDU operation is completed, the IO-Link master will publish the response to the corresponding "response" topic (with the same *client\_transaction\_id* as the request).

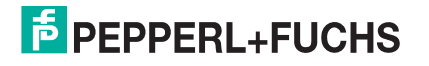

## 15.5. ISDU Request Payload

| Name        | Туре                                                                                  | Description                                                                                                    |  |  |  |
|-------------|---------------------------------------------------------------------------------------|----------------------------------------------------------------------------------------------------|--|--|--|
| ор          | string                                                                                | Required — must be "read" or "write"                                                                                                    |  |  |  |
| index       | integer                                                                               | Required                                                                                                    |  |  |  |
| subindex    | integer                                                                               | Optional (defaults to 0 if not provided)                                                                                                    |  |  |  |
| Fields spec | cific to read                                                                         | requests:                                                                                                    |  |  |  |
| format      | string                                                                                | Optional — if present, it determines the format of the returned read data in the response. Should be one of "str" "raw" "uint". If not provided, read data will be returned in all formats. |  |  |  |
| Fields spec | Fields specific to write requests (exactly one of uint, raw, or str must be present): |                                                                                                    |  |  |  |
| raw         | array                                                                                 | Array of integer byte values (decimal)                                                                                                    |  |  |  |
| uint        | interger                                                                              | Integer data value (requires <i>len</i> field)                                                                                                    |  |  |  |
| str         | string                                                                                | UTF-8 data string ( <i>len</i> field is optional)                                                                                                    |  |  |  |
| len         | integer                                                                               | Required for <i>uint</i> data, optional for <i>str</i> data. Controls number of data bytes written.                                                                                         |  |  |  |

The ISDU request payload is a JSON object with the fields described below.

In a write request with str data and a len field, the string will be NULL-padded to the requested length before being written to the device.

## 15.6. ISDU Response Payload

The ISDU response payload is a JSON object with the fields described below:

| Name        | Туре                                                                            | Description                                                     |  |
|-------------|---------------------------------------------------------------------------------|-----------------------------------------------------------------|--|
| ор          | string                                                                          | "op" value from request                                         |  |
| index       | integer                                                                         | "index" value from request                                      |  |
| subindex    | integer                                                                         | "subindex" value from request (if present and non-zero)         |  |
| status      | string                                                                          | "OK" if the request was successful, otherwise an error message. |  |
| Fields spec | Fields specific to read response (one or more of raw, str, uint may be present: |                                                                 |  |
| raw         | array                                                                           | Array of integer byte values (decimal)                          |  |
| uint        | integer                                                                         | Unsigned integer value                                          |  |
| str         | string                                                                          | UTF-8 string data                                               |  |
| len         | integer                                                                         | Number of bytes read                                            |  |

If no format is specified in the read request, then the read response will contain data in all three formats when  $len \le 4$ . If len > 4, only raw and str formats will be returned. If the read operation fails, no *len* value or data values will be returned.

In a read response, the *str* value will have any trailing NULL bytes removed. The *len* field will always indicate the total number of bytes read (including any trailing NULL bytes for string values)

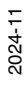

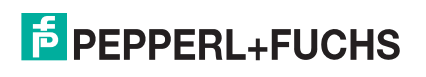

Below is an example of a write-string request/response followed by a read-string request/response and a readraw request/response where the topic base path is IOLM:

```
IOLM/port/1/isdu/request/66b127b7-f39d-40e7-b786-1cffc8d344a0
```

```
{
    "op": "write",
    "index": 24,
    "str": "hi there"
}
IOLM/port/1/isdu/response/66b127b7-f39d-40e7-b786-1cffc8d344a0
{
    PDO Write
    "op": "write",
    "index": 24,
    "status": "OK"
}
IOLM/port/1/isdu/request/2ee5141e-335b-4e33-bf4e-dedf01a0ff7b
{
    "op": "read",
    "index": 24,
    "format": "str"
}
IOLM/port/1/isdu/response/2ee5141e-335b-4e33-bf4e-dedf01a0ff7b
{
    "op": "read",
    "index": 24,
    "str": "hi there",
    "len": 16,
    "status": "OK"
}
IOLM/port/1/isdu/request/1c510d4d-151e-49b3-bbad-0847a272812e
{
    "op": "read",
    "index": 24,
    "format": "raw"
}
IOLM/port/1/isdu/response/1c510d4d-151e-49b3-bbad-0847a272812e
{
    "op": "read",
    "index": 24,
    "raw":[104,105,32,116,104,101,114,101,0,0,0,0,0,0,0,0],
    "len": 16,
    "status": "OK"
}
iolm1/port/3/isdu/request/1234
{
    "op": "read",
```

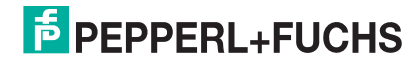

```
"index": 15,
    "format": "str"
}
iolm1/port/3/isdu/response/1234
Example: negative response 'Index not available'
{
    "op": "read",
    "index": 15,
    "status": "Error",
    "errormsg": "index invalid",
    "errortype": {
    "status": 1,
    "code": 128,
    "addcode": 17
    }
}
```

## 15.7. PDO Write

PDO values may be written by publishing to *MqttTopicBase/port/n/pdo/wr*. The payload may contain PDO data fields in one of two formats: raw or uint. Data in raw format must match the PDO length exactly. Data in uint format is supported only for PDO lengths of 4 bytes or less. If an IODD file is present that defines Process Data groups and fields, then those may be used to write to individual field values. The available groups/fields are shown on the MQTT diagnostics page as "PDGroups" in the MQTT Port Status table. The published object may also contain a boolean valid flag.

Example payloads:

```
IOLM/port/5/pdo/wr
{
    "uint": 349718
}
IOLM/port/1/pdo/wr
{
    "raw": [1,254,75]
}
IOLM/port/1/pdo/wr
{
    "uint": 15,
    "valid": true
}
IOLM/port/5/pdo/wr
{
    "raw": [1, 243,79,103, 253,12],
    "valid": true
}
IOLM/port/3/wr
```

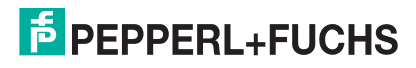

{
 "PDOut": {
 "LevelSetpoint": 119.34
 },
"valid": true
}
IOLM/port/1/pdo/wr
{
 "valid": true
}
IOLM/port/8/pdo/wr
{
 "valid": false
}

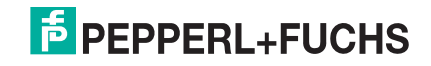

# 16. REST API - HTTP API

The REST API is available starting with application base 1.5.37 for either PROFINET IO or EtherNet/IP.

In addition to providing a browser-based user-interface, there is an HTTP-based interface designed for use by external programs such as PortVision DX. The general goal was to follow RESTful design principles as much as is practical considering the underlying functionality and typical use cases.

- http://en.wikipedia.org/wiki/Representational state transfer
- http://developer.ibm.com/articles/ws-restful

## 16.1. Authentication

Authentication is handled via standard HTTP protocol methods using the same username/password settings as those used by the browser-based UI.

The *user* and *operator* usernames have read-only access to all configuration, status, firmware, and log information. The *admin* username has full access to read/write/clear/set-to-default configuration and status information, all actions, and firmware upload/update operations.

## 16.2. Paths

The API URL paths all start with /api and are organized into nine trees:

/api/config /api/status /api/logs /api/action /api/firmware /api/iodd /api/isdu /api/datastorage /api/security

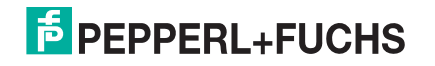

## 16.3. Configuration

Accessing/manipulating configuration data is done via the **/api/config** namespace which contains three different sub-trees:

| / api/config/data      | Use to read/write configuration data itself.                                |
|------------------------|-----------------------------------------------------------------------------|
| / api/config/clear     | Use to reset configuration data to factory default values.                  |
| / api/config/verify    | Use to verify proposed configuration data without writing.                  |
| / api/config/directory | Use to obtain meta-information about the configuration data tree structure. |

### 16.3.1.Configuration Data Read/Write

Configuration data values are accessed by using the data namespace:

#### /api/config/data[/<sub-tree>]

The <subtree> element is optional. If no sub-tree is present in the request, the entire configuration data tree is accessed. Example URLs:

http://<host>/api/config/data http://<host>/api/config/data/network http://<host>/api/config/data/network/hostname

The following HTTP requests are implemented for the configuration data namespace:

| GET    | Returns the specified configuration data tree as a JSON file.                                                                                                    |
|--------|----------------------------------------------------------------------------------------------------|
| PUT    | Writes the supplied JSON data to the specified configuration data tree. The structure of the supplied JSON file must match the existing configuration data structure exactly. The JSON data sent with the request must not contain any extra fields and must not omit any fields. If the supplied JSON tree does not match, or if any of the data values are invalid, the request will be rejected and an error status and message will be returned.           |
| POST   | Writes the supplied JSON data to the specified configuration data tree. The supplied data may be sparse (it may omit fields that are to be left unchanged). If any of the supplied data values are invalid, the entire request will be rejected and an error status/message will be returned. If the supplied data contains extra fields, they will be discarded, the remaining data (if it is valid) will be written, and a warning message will be returned. |
| DELETE | Causes the specified data tree to be reset to default values. [Identical to sending a <b>GET</b> request in the <b>clear</b> namespace.]                                                                                                    |

### 16.3.2.Configuration Reset

The clear namespace can be used reset the specified data to default values.

#### /api/config/clear[/<sub-tree>]

A GET request will reset the specified data to factory settings. This is identical to sending a DELETE command in the data namespace.

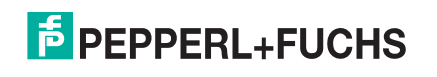

### 16.3.3.Configuration Verify

The verify namespace can be used to do a verify-only PUT or POST request.

#### /api/config/verify[/<sub-tree>]

The **PUT** and **POST** actions/replies are the same as for the **/api/config/data** resource name above, except that after the tree/data is checked, no data is actually written.

### **16.3.4.Configuration Directory**

A JSON representation of the device's configuration data tree structure can be obtained by sending a **GET** request to the following resource path.

#### / api/ config/ directory [/<depth>] [/<sub-tree>]

If present, the sub-tree element specifies the root of sub-tree to be returned. If it is not present, the directory will begin at the root of the configuration data tree.

If the depth element is present, it will be a decimal number specifying the depth of the tree to be returned. No depth value or a value of 0 will return the entire tree. A depth value of 1 will return a single-level list of elements that are the immediate children of the specified sub-tree.

Examples:

| /api/ config/ directory           | Returns the entire configuration data tree structure.                                                           |
|-----------------------------------|----------------------------------------------------------------------------------------------------|
| / api/config/ directory/ 2        | Returns a two-level list of the top-level elements in the configuration data tree and their immediate children. |
| / api/config/ directory/ network  | Returns the entire configuration data under <b>network</b> .                                                    |
| / api/config/ directory/1/network | Returns a single-level directory of the elements immediately under <b>network</b> .                             |

## 16.4. Status and Diagnostics

Status and diagnostic data are accessed in a manner similar to configuration data using the **/api/status** namespace which contains the following namespaces:

| / api/status/ data     | Use to read or clear status and diagnostic data.                     |
|------------------------|----------------------------------------------------------------------|
| /api/status/clear      | Use to clear status/diagnostic data.                                 |
| /api/status/ directory | Use to obtain meta-information about the status data tree structure. |

### 16.4.1.Status and Diagnostics Data

Status and diagnostics data values are accessed by using the data namespace:

#### /api/status/data[/<sub-tree>]

The <subtree> element is optional. Info sub-tree is present in the request, the entire status/diagnostics data tree is accessed. Example URLs:

/api/status/data

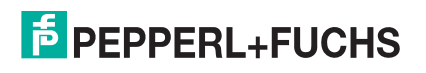

#### /api/status/data/system /api/status/data/system/MacAddress

For clear operations exactly one top level tree must be specified:

| DELETE | /api/status/data/system  |
|--------|--------------------------|
| DELETE | /api/status/clear/iolink |
| GET    | /api/status/clear/system |
| GET    | /api/status/clear/iolink |

The following HTTP request is implemented for the status data namespace:

| GET    | Returns the specified status/diagnostics data tree as a JSON file.                                                                                                    |
|--------|----------------------------------------------------------------------------------------------------|
| DELETE | Resets/clears any resettable status/diagnostic values in the specified top-level tree. Only a single top-level tree is supported (the <sub-tree> element is required and can only contain single name. Not all status/diagnostic values are resettable. Values reflecting current-state will not be altered, but counters, error messages, sticky flags, etc. will be reset/cleared. [Identical to using the <b>GET</b> command within the <b>clear</b> namespace.]</sub-tree> |

### 16.4.2.Status and Diagnostics Clear

Status and diagnostic data can be reset/cleared using the **clear** namespace:

#### /api/status/clear/<subsystem>

Sending a **GET** request to the **clear** namespace will reset/clear status/diagnostic values within the specified subsystem. This is identical to send the **DELETE** command within the **data** namespace. The clear operation can only be applied to a single top-level tree.

### 16.4.3. Status and Diagnostics Directory

A JSON representation of the device's status data tree structure can be obtained by sending a **GET** request to the following resource path.

#### /api/config/directory [/<depth>][/<sub-tree>]

For additional details see *Configuration Directory* on Page 210.

## 16.5. Log Files

System log files (e.g. syslog, dmesg, etc.) can be accessed using the /api/logs namespace which is organized into the following sub-trees:

| /api/logs/file/ <filename></filename>  | Use to read/clear system log files.          |
|----------------------------------------|----------------------------------------------|
| /api/logs/clear/ <filename></filename> | Use to clear system log files.               |
| /api/logs/directory                    | Use to obtain a list of available log files. |

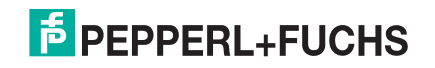

### 16.5.1.Log File Access

The actual log files are accessed using the **file** namespace:

/api/logs/file/<filename>

The <filename> element is required, and must be one of the available log files (e.g. syslog, dmesg, eventlog, ps, top). The following HTTP request types are implemented:

| G | ET    | Returns the specified log file as an ASCII text file. The file format varies depending on which file is requested.                                                                                                    |
|---|-------|----------------------------------------------------------------------------------------------------|
| D | ELETE | Clears the specified log file. This operation is not implemented for some files (e.g. ps and dmesg), and will have no effect when specified for such files. [Identical to using a <b>GET</b> command within the <b>clear</b> namespace.] |

### 16.5.2.Log File Clear

Log file(s) may be cleared by using the **clear** namespace:

#### /api/logs/clear/<filename>

Sending a **GET** request to the clear namespace will reset/clear the specified file. The <filename> element is required and must be one of the supported filenames.

## 16.5.3.Log File Directory

A list of available log files can be obtained using the **directory** namespace:

#### /api/logs/directory

The following HTTP requests are implemented:

GET Returns a JSON array containing the names of available log files.

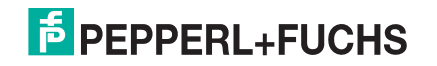

## 16.6. IODD Files

The **iodd** namespace provides access to the areas of the filesystem that contain IO-Link IODD files and associated data. These files exist into two separate areas: **config** and **std**.

The **config** iodd file area is empty when units are shipped from the factory and contains files (and derived data) loaded by the user. The con.fig iodd file area also contains JSON and language files generated by the Web UI code from the IODD .xml files found in the **std**iodd file area.

The **std** iodd area contains the IODD files defined by the IO-Link standard which are shipped as part of the application base image. It should generally be considered read-only.

The paths for these two areas are:

/api/iodd/config /api/iodd/std

Each of these two paths can be treated much like a file system containing a tree of files/directories.

### 16.6.1.Config IODD Area

At the top level of the **config** area are the following:

- Numerical directories. Each of the numerical directory names is the decmial vendor id of one or more IODD
  files that have been loaded by the user. Within each of the vendor id directories, there is another level of
  numerical directories whose names correspond to the decimal device ids for the loaded IODD files. Within
  each device id directory are the uploaded IODD XML file, the graphical image files, a config.json file
  generated from the .xml file, and PHP language dictionaries generated from uploaded IODD language files.
- The **ioddfile.json** file. This is a catalog file listing some basic characteristics about each of the user-loaded IODD files found under the numeric directories mentioned above.
- The language directory. This directory contains PHP language dictionaries generated from the std IODD files.
- The JSON files generated from each of the standard IODD files found in the std area.

Note that though .xml files can be displayed by the Web UI, the webui only uses the JSON and PHP files during routine operation. The XML files are only parsed once when they are uploaded.

### 16.6.2.STD IODD Area

The std iodd area contains only the standard IO-Link .xml files. For example:

#### /api/iodd/std

|-- IODD-StandardDefinitions1.0.1-de.xml
|-- IODD-StandardDefinitions1.0.1-fr.xml
|-- IODD-StandardDefinitions1.0.1.xml
|-- IODD-StandardDefinitions1.1-de.xml
|-- IODD-StandardDefinitions1.1.xml
|-- IODD-StandardUnitDefinitions1.0.1-de.xml
|-- IODD-StandardUnitDefinitions1.0.1.xml
|-- IODD-StandardUnitDefinitions1.0.1.xml
|-- IODD-StandardUnitDefinitions1.1.-de.xml
|-- IODD-StandardUnitDefinitions1.1.-fr.xml
|-- IODD-StandardUnitDefinitions1.1.-fr.xml
|-- IODD-StandardUnitDefinitions1.1.-fr.xml
|-- IODD-StandardUnitDefinitions1.1.-fr.xml

These files should normally be considered as read-only and should be updated as part of the application base. These files are parsed on an as-needed basis, and corresponding JSON and PHP files are generated in the **config** area.

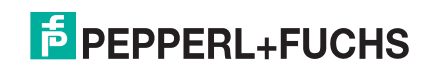

## 16.6.3.Operations

| Directory              | An HTTP <b>GET</b> request for a path that ends in /. dir will return a JSON array listing for the directory/file specified by the request path preceding the trailing <b>/ .dir.</b>                                                                                                    |
|------------------------|----------------------------------------------------------------------------------------------------|
| Recursive<br>Directory | An HTTP <b>GET</b> request for a path that ends in /. rdir will return a recursive JSON array listing for the directory/file specified by the request path preceding the trailing <b>/.rdir.</b> An <b>rdir</b> request on a file will behave the same as a <b>dir</b> request on a file.                                                                                                    |
| Size                   | An HTTP <b>GET</b> request for a path that ends in <i>I</i> .size will return a single line of ascii text containing a decimal number representing the disk usage (in units of K bytes) for the file or directory specified by the request path preceding the trailing <i>I</i> .size. The size of a directory will include disk space used by all contents under that directory.                                               |
| Get File               | An HTTP <b>GET</b> request for a path (excluding those with special suffixes described above) that specifies an existing file will return the requested file. The response content-type will be set according to the filename suffix if it is recognized (e.g. <b>application/json</b> , <b>application/xml</b> , <b>image/png</b> , <b>image/gif</b> , etc.).                                                                  |
| Get Archive            | An HTTP <b>GET</b> request for a path that specifies a directory will return an archive of the contents of the specified directory. The type of archive will be determined by the request's HTTP Accept: header. The currently supported values are: application/zip, application/x-tar, application/x-tar-gz. If no Accept: header is found in the request, or if it has a value of*/*, then application/zip will be assumed.  |
| Put Archive            | An HTTP <b>PUT</b> or <b>POST</b> request with a content-type of <b>application/zip</b> , <b>application/x-tar</b> , or <b>application/x-tar-gz</b> will create a directory (if needed) with the specified path (creating parent directories as needed). The request data content will be treated as an archive and will be uncompressed/unpacked within the specified directory. Existing files will be overwritten as needed. |
| Put File               | An HTTP <b>PUT</b> or <b>POST</b> request with a content-type other than the those listed above will create a file with the specified path (creating parent directories as needed) and the request data will be written to that file. Any existing file with that path will be overwritten.                                                                                                    |
| Remove                 | An HTTP <b>DELETE</b> request will remove the file or directory (and all contents) specified by the specified path.                                                                                                    |

The following operations are defined for the iodd areas:

**Note:** Using the above API it is possible to create and delete files/directories named . dir, .rdir, and .size. Directory listings will show such files/directories. Such files will be returned as part of a get archive request on a parent directory. But, it will not be possible to retrieve such files directly since a GET request on such a path will be interpreted a request for meta-information about the parent path.

## 16.6.4.Curl Examples

Here is an example showing how to back up the user-loaded IODD files as a zip file (default format for **GET** is a zip archive):

\$ curl http://10.0.0.99/api/iodd/config >user-iodd.zip

Writing those files back to the IO-Link master device requires that you specify a content-type:

\$ curl -H Expect: -H Content-Type:application/zip -T user-iodd.zip http://10.0.0.99/api/iodd/config

If you want to get the files in a format other than a zip archive, you must specify an Accept: header in the **GET** request:

\$ curl -H Accept:application/x-tar-gz http://10.0.0.99/api/iodd/config >user-iodd.tar.gz

When writing them back, you must again specify the format:

\$ curl -H Expect: -H Content-Type:application/x-tar-gz -T user-iodd.tar.gz http://10.0.0.99/api/iodd/config

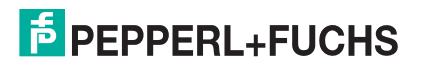

### 16.6.5.Path Restrictions

Although the iodd server code has been designed to prevent any special treatment or shell evaluation of any characters/strings found in file paths, the following characters are not permitted because they can cause security issues when interpreted by a shell:

- tilde:~
- backslash: \
- star:\*
- dollar: \$
- parent directory strings: ../or/..

## 16.7. Actions

The **action** namespace can be used to perform a variety of miscellaneous operations on the device. All require admin privileges.

#### /api/action/reboot

Sending the data string 1 with a PUT request will cause the device to reboot after replying to the message.

#### / api/action/ identify

Sending the data string on or off, with a PUT request will turn identify (flash LED) mode on or off. A GET request will return the data string on or off.

## 16.8. Firmware

The **firmware** namespace can be used to list, install, or update device firmware. There are two categories of firmware: images and packages. Each has its own namespace:

/api/firmware/image /api/firmware/package

### 16.8.1.Images

2024-11

An **image** is a block of opaque binary data - usually with a ulmage header to allow identification and integrity checking. An image is copied (either with or without the ulmage header) directly into a raw NANO flash partition. It could be a file system image, a kernel+ rootfs image, U-Boot executable image, bootstrap executable image, etc.

The following image paths are supported:

| api/firmware/image/ directory                | A <b>GET</b> request will return a text file containing a list of flash partitions and version numbers of installed images                                                                                                    |
|----------------------------------------------|----------------------------------------------------------------------------------------------------|
| /api/firmware/image/ <partition></partition> | A <b>PUT</b> request will install the accompanying file in the specified partition. The <partition> specification can be a partition device name such as <b>mtd3</b> or it can be a partition label such as <b>U-Boot-Code</b> or <b>uImage-Primary</b>.</partition> |
| /api/firmware/image/ <partition></partition> | A <b>DELETE</b> request will erase the specified flash partition.                                                                                                    |

Here is an example of using the curl utility to update the OS/rootfs partition image:

curl -H Expect: -T system-1.00.uimage http://10.0.0.99/api/firmware/image/uimage-Primary

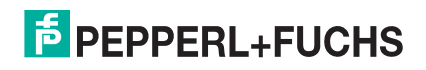

The **-H Expect**: option is required to tell curl to send the data file without waiting for the web server to send a 100-continue response after receiving the initial part of the post.

A similar command can be used to update the application base:

curl -H Expect: -T application-base-eip-1.4.2.uimage http://10.0.0.99/api/firmware/image/apps

A force option can be appended to the path to override restrictions based on model number, vendor, etc:

curl -H Expect: -T system-1.00.uimage http://10.0.0.99/api/firmware/image/uimage-Primary/force

or

curl -H Expect: -T application-base-eip-1.4.2.uimage http://10.0.0.99/api/firmware/image/apps/force

### 16.8.2.Packages

A **package** is a bundle of files for use with the **ipkg** package management utility (a derivative of Debian's dpkg ). The following package paths are supported:

| / api/firmware/ package/<br>directory                   | A <b>GET</b> request will return a text file containing a list of installed packages and their versions. |
|---------------------------------------------------------|----------------------------------------------------------------------------------------------------|
| / api/firmware/package                                  | A <b>PUT</b> request will install/update the accompanying .ipk package file.                             |
| /api/firmware/package/<br><package-name></package-name> | A DELETE request will uninstall the named package.                                                       |

Here is an example of using the **curl** utility to update/install a package:

curl -H Expect: -T iolink-driver 1.2.1.1 arm.ipk http://10.0.0.99/api/firmware/package

A **force** option can be appended to the path to override restrictions based on model number, version number, vendor, etc:

curl -H Expect: -T iolink-driver 1.2.1.1 arm.ipk http://10.0.0.99/api/firmware/package/force

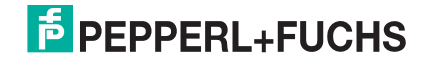
# 16.9. ISDU

The **isdu** namespace can be used to perform IOLink ISDU read and write operations on the devices. Requests are sent as a JSON data array to the path below:

#### /api/isdu/request

The response will either be an HTTP error and associated mesage text if the request was not recognized as valid JSON, or a JSON array in the case where the request was valid JSON.

## 16.9.1.Request Format

The request must consist of a single JSON array. Each element in the array is a JSON object containing a single read or write request. Required fields for both read and write request objects:

| req      | The <b>req</b> field must be a string with value of either <b>read</b> or <b>write</b> .                                                                                                    |
|----------|----------------------------------------------------------------------------------------------------|
| port     | The <b>port</b> field must be an integer ranging from 0-3 for a four-port IO-Link master unit or 0-7 for an eight-port IO-Link master unit.                                                                                                    |
| index    | The <b>index</b> field is the ISDU index and is an integer from 0-65535. Different IO-Link devices implement different sets of indexes. In general, only index 0 and index 1 are guaranteed to work for all IO-Link devices. Optional field for both read and write request objects. |
| subindex | The <b>subindex</b> field is an optional integer value. If none is provided, a subindex of 0 will be used in the request sent to the IO-Link device. Required field for write request objects.                                                                                       |
| data     | The <b>data</b> field is a string containing one or more white-space delimited hexadecimal byte values.                                                                                                    |

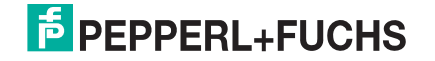

#### 16.9.2.Example Requests

The example below shows a request array containing a number of read and write requests:

```
'req': 'read',
   'port': 0,
  'index': 0
}.
  'req': 'read',
  'port': 0,
'index': 0,
  'subindex': 3
٦.
{
  'req': 'read',
  'port': 0,
'index' : 24
٦.
   'req': 'write',
   'port': 0,
   'index': 24,
   'data' : '31 32 33 34 35 36 37'
١.
-{
   'req': 'read',
   'port': 0,
   'index': 24
١.
  'req': 'write',
  'port': 0,
'index': 24,
  'subindex' : 4,
'data': '44'
  'data':
٦.
  'req': 'read',
  'port': 0,
'index': 24
```

#### 16.9.3.Response Format

The response consists of a JSON array containing a response object for each request object that was present in the request array.

If any of the request objects contained invalid data or was missing a required field, then the entire array of requests is rejected and none of the requests will be executed. The response objects corresponding to erroneous request objects contain a single **status** field containing an error message. The response objects corresponding to valid request objects are empty.

```
[ {
    'req': 'read',
    'port': 0,
    'index': 0
  },
    {
    'req': 'clear',
    'port': 0,
    'index': 0,
    'subindex': 3
  },
]
```

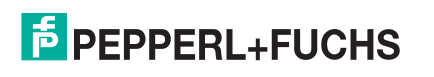

It generates the following response array:

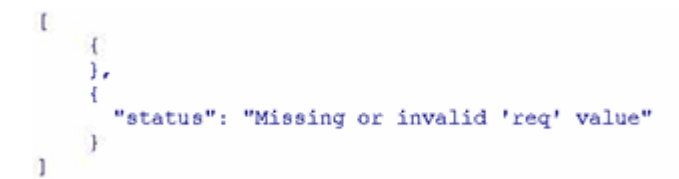

The first, valid, read request was not executed, so there is no error message or response status/data. The follow request contains two valid requests:

```
'req': 'read',
'port': 0,
'index': 0
},
{
    req': 'read',
    'port': 0,
    'index': 3
},
```

It generates a response that looks like this:

Request objects that were executed will have req, port, index, subindex, code, and status fields. Read requests may also have a data field. If the request was successful, the code field will be an integer telling how many bytes were read or written, and the status field will be the string OK.

If the request object was executed but failed, then the code field will contain a negative number and the status field will contain an error message. Responses to failed read requests will not contain a data field.

For example, both of the read request object below are valid, and get executed, but one is rejected by the device and fails:

```
[
    {
        'req': 'read',
        'port': 0,
        'index': 0
    },
    {
        'req': 'read',
        'port': 0,
        'index': 33
    ),
]
```

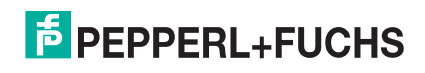

#### Response:

```
t
    ł
      "req": "read",
      "port": 0,
      "index": 0,
      "subindex": 0,
      "code": 16,
"status": "OK",
      "data": "00 28 19 21 11 41 00 01 36 00 01 a8 00 00 00 00"
    },
    ł
      "req": "read",
      "port": 0,
      "index": 33,
      "subindex": 0,
      "code": -2122317807,
      "status": "status=0x01: protocol error 0x80: device application error 0x11 -- index invalid"
    }
1
```

Likewise, write responses will contain status and code fields, but no data field.

```
I
  ł
     'req': 'write',
     'port': 0,
     'index': 24,
'data': '41 42 43 44 45 46 47'
  ),
  ł
     'req': 'read',
     'port': 0,
     'index': 24
  Ъ,
  ł
     'req': 'write',
'port': 0,
     'index': 24,
     'subindex': 3,
     'data': '55'
 з,
]
```

Response:

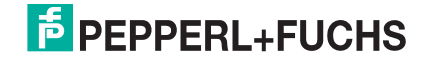

| 1  |                                                                                             |            |
|----|---------------------------------------------------------------------------------------------|------------|
|    |                                                                                             |            |
|    | "reg": "write",                                                                             |            |
|    | "port": 0,                                                                                  |            |
|    | "index": 24,                                                                                |            |
|    | "subindex": 0,                                                                              |            |
|    | "code": 7,                                                                                  |            |
|    | "status": "OK"                                                                              |            |
|    | ,                                                                                           |            |
|    |                                                                                             |            |
|    | "req": "read",                                                                              |            |
|    | "port": 0,                                                                                  |            |
|    | "index": 24,                                                                                |            |
|    | "subindex": 0,                                                                              |            |
|    | "code": 7,                                                                                  |            |
|    | "status": "OK",                                                                             |            |
|    | "data": "41 42 43 44 45 46 47"                                                              |            |
|    | ,                                                                                           |            |
|    |                                                                                             |            |
|    | "req": "write",                                                                             |            |
|    | "port": 0,                                                                                  |            |
|    | "index": 24,                                                                                |            |
|    | "subindex": 3,                                                                              |            |
|    | "code": -2122317806,                                                                        | 2010       |
|    | "status": "status-0x01: protocol error 0x80: device application error 0x12 subindex invali- | <b>4</b> • |
| 14 |                                                                                             |            |
|    |                                                                                             |            |

# 16.10. Data Storage

The **datastorage** namespace can be used to read, write, and delete the files used by the IOLink Data Storage subsystem for storage of IO-Link device configuration data. The path used is

#### /api/datastorage/data

Operations are the same as for IODD files.

HTTP **GET** on **/api/datastorage/data** will return an archive (by default a zip file) containing all of the data storage files.] There are typically one to eight files which are named port1 through port N. Each file will contain an opaque blob of binary data sized from a few tens of bytes to a several hundred bytes. There are typically no subdirectories.

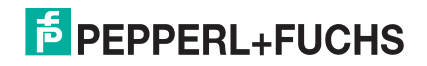

# 16.11. Security

The **security** tree can be used to write or delete the various certificate and key files used by protocols that support encryption and authentication. It can not be used to read certificates or keys from the IO-Link master.

| File                    | Format       | Description                                                                       |
|-------------------------|--------------|-----------------------------------------------------------------------------------|
| web/cert_key            | PEM cert+key | Server certificate and privite key used by the web server                         |
| opcua/server_cert       | PEM/DER cert | Server certificate used by OPC UA server                                          |
| opcua/server_key        | PEM/DER key  | Private key for OPC UA server certificate above                                   |
| opcua/client_auth_cert1 | PEM/DER cert | Certificate used by OPC UA server to authenticate client connections and sessions |
| opcua/client_auth_cert2 | PEM/DER cert | Certificate used by OPC UA server to authenticate client connections and sessions |
| mqtt/client_cert        | PEM cert     | Certificate used by MQTI client to authenticate itself                            |
| mqtt/client_key         | PEM key      | Certificate used by MQTI client to authenticate itself                            |
| mqtt/server_auth_cert   | PEM cert     | Certificate used to authenticate MQTI server                                      |

These files are write/delete only.

They can be written via a PUT or POST to the file namespace:

```
PUT /api/security/file/opcua/server_cert
POST /api/security/file/opcua/server_cert
```

They can be deleted via a **DELETE** request on the **.file** namespace, or via a **GET** request on the **clear** namespace.

DELETE /api/security/file/opcua/server\_cert GET /api/security/clear/opcua/server\_cert

A JSON array containing the currently supported paths can be read via a **GET** request to the **directory** namespace:

GET /api/security/directory

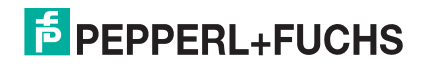

# 16.12. Summary of Operations

| Namespace                                                          | HTTP Requests       |
|--------------------------------------------------------------------|---------------------|
| / api/config/data[/ <sub-tree>]</sub-tree>                         | GET,PUT,POST,DELETE |
| / api/config/clear[/sub-tree>]                                     | GET                 |
| / api/config/verify                                                | PUT, POST           |
| / api/config/directory[/ <depth>][/ <sub-tree>]</sub-tree></depth> | GET                 |
| / api/status/data[/ <sub-tree>]</sub-tree>                         | GET,DELETE          |
| / api/status/ clear[/ <tree>]</tree>                               | GET                 |
| / api/status/directory[/ <depth>][/ <sub-tree>]</sub-tree></depth> | GET                 |
| / api/logs/file/ <filename></filename>                             | GET,DELETE          |
| / api/logs/ directory                                              | GET                 |
| / api/action/reset                                                 | PUT                 |
| / api/action/identify                                              | GET,PUT             |
| / api/firmware/image/directory                                     | GET                 |
| / api/firmware/image/ <partition></partition>                      | PUT, DELETE         |
| / api/firmware/package/directory                                   | GET                 |
| / api/firmware/package                                             | PUT                 |
| / api/firmware/package/ <package></package>                        | DELETE              |
| / api/iodd/ config                                                 | GET,PUT,POST,DELETE |
| / api/iodd/std                                                     | GET,PUT,POST,DELETE |
| / api/isdu/request                                                 | PUT,POST            |
| / api/datastorage/data                                             | GET,PUT,POST,DELETE |
| / api/security/file                                                | PUT,POST,DELETE     |
| / api/security/clear                                               | GET                 |
| / api/security/directory                                           | GET                 |

The table below summarizes the available namespaces and HTTP operations.

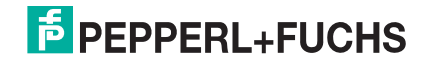

# 17. Troubleshooting

This chapter provides the following information:

- Troubleshooting
- IO-Link master LEDs on Page 225
- Using Log Files on Page 231

# 17.1. Troubleshooting

Before contacting Technical Support, you may want to try the following:

- Check to make sure LEDs are not reporting an issue using IO-Link master LEDs on Page 225.
- Verify that the network IP address, subnet mask, and gateway are correct and appropriate for the network. Make sure that the IP address programmed into the IO-Link master matches the unique reserved IP configured address assigned by the system administrator.
  - If using DHCP, the host system needs to provide the subnet mask. The gateway is optional and is not required for a purely local network.
  - Remember that if the rotary switches on the ICE3-8IOL-G65L-V1D or ICE3-8IOL1-G65L-V1D are set to a non-default position, the rotary switches override the lower 3 digits (8 bits) of the static IP address configured in the **Network** page.
  - Verify that the Ethernet hub and any other network devices between the system and the IO-Link master are powered up and operating.
- Verify that you are using the correct types of cables on the correct connectors and that all cables are connected securely.
- Disconnect and re-connect the IO-Link device, or optionally, use the **Configuration I IO-Link** page to **Reset** the port, and then set the **Port Mode** back to **IOLink**.
- Reboot or power cycle the IO-Link master. Use the Advanced I Software page to reboot the IO-Link master.
- Verify that the Port Mode matches the device, for example: IO-Link, Digital In, Digital Out, or Reset (port is disabled).
- If you are receiving an error that indicates a hardware fault, check the Configuration I IO-Link page for the port experiencing the fault.
  - Check the settings for the **Automatic Upload Enable** and **Automatic Download Enable** options. If the Vendor ID or Device ID of the attached device does not match, a hardware fault is generated.
  - Make sure if the port contains data storage that the Vendor ID and Device ID match the device attached to the port. If it does not, **CLEAR** the data storage or move the device to another port.
  - Check the Device Validation and Data Validation settings. If the attached device does not meet these settings, a hardware fault is issued.
- Open the IO-Link master web interface and review the following pages to see if you can locate a problem:
  - IO-Link Diagnostics
  - PROFINET IO Diagnostics
  - Modbus/TCP Diagnostics
  - OPC UA Diagnostics
  - MQTT Diagnostics

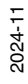

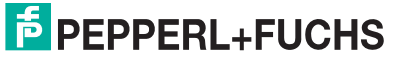

- ICE3-8IOL1-G65L-V1D only: Power Diagnostics
- If you have a spare IO-Link master, try replacing the IO-Link master.

# 17.2. IO-Link master LEDs

The following tables provide LED descriptions.

- ICE3-8IOL-G65L-V1D LEDs on Page 225
- ICE3-8IOL1-G65L-V1D LEDs on Page 227
- ICE3-8IOL-K45P-RJ45 LEDs on Page 229
- ICE3-8IOL-K45S-RJ45 LEDs on Page 230

# 17.2.1.ICE3-8IOL-G65L-V1D LEDs

The ICE3-8IOL-G65L-V1D (8-port IP67 model with an L-coded power connector) provides these LEDs.

#### LED Activity During Power On Sequence - ICE3-8IOL-G65L-V1D

- 1. The US LED lights.
- 2. The ETH1/ETH2 LED lights on the connected port.
- 3. The MOD and NET LEDs are lit.
- 4. The IO-Link LEDs flash (if no IO-Link device attached) or are lit if an IO-Link device is attached.

If a PLC is connected, the **NET** LED is lit and green.

|                                  | ICE3-8IOL-G65L-V1D LEDs                                                                                                    |
|----------------------------------|----------------------------------------------------------------------------------------------------|
| US                               | <ul> <li>The US LED provides the following information:</li> <li>Green solid = The IO-Link master is powered.</li> <li>Red solid = Power input voltage below 18 V DC.</li> </ul>                                                                                       |
| UA                               | <ul> <li>The UA LED provides the following information:</li> <li>Green solid = The IO-Link master is powered.</li> <li>Red solid = Power input voltage below 18 V DC.</li> </ul>                                                                                       |
| <b>MOD</b><br>(Module<br>Status) | <ul> <li>The MOD LED provides the following information:</li> <li>Off = No errors</li> <li>Red flashing = One or more errors detected</li> <li>Red solid: <ul> <li>Maintenance required or demanded</li> <li>Fatal error when NET is red solid.</li> </ul> </li> </ul> |

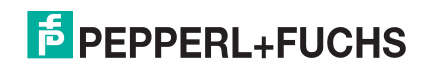

|                         | ICE3-8IOL-G65L-V1D LEDs (Continued)                                                                                                    |
|-------------------------|----------------------------------------------------------------------------------------------------|
| <b>NET</b><br>(Network) | <ul> <li>The NET LED provides the following information:</li> <li>Off = No PLC connection</li> <li>Green solid = PLC connection established</li> <li>Red solid = Fatal error when MOD is also solid</li> </ul>                                                                                                    |
| ETH1/<br>ETH2           | <ul> <li>The ETH1/ETH2 LEDs provide the following information:</li> <li>Green solid = Link</li> <li>Green flashing = Activity</li> </ul>                                                                                                    |
| Ports<br>1 - 8          | <ul> <li>This LED provides the following information about the IO-Link port.</li> <li>Off = SIO mode - signal is low or disabled</li> <li>Yellow = SIO mode - signal is high</li> <li>Red flashing = Hardware fault - make sure that configured IO-Link settings on the port do not conflict with the device that is attached: <ul> <li>Automatic Upload and/or Download is enabled and it is not the same device.</li> <li>Device Validation Mode is enabled and it is not the correct device.</li> <li>Data Validation Mode is enabled but there is an error.</li> </ul> </li> <li>Solid red = PDI of the attached IO-Link device is invalid.</li> <li>Green solid = An IO-Link device is connected and communicating</li> <li>Green flashing = Searching for IO-Link devices</li> </ul> |
| Ports 1-8<br>DI         | <ul> <li>The <b>DI</b> LED indicates auxiliary input on Pin 2.</li> <li>Of = DI signal is low or disconnected</li> <li>Yellow = DI signal is high</li> </ul>                                                                                                    |

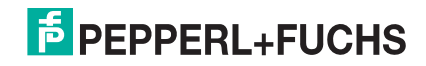

## 17.2.2.ICE3-8IOL1-G65L-V1D LEDs

The ICE3-8IOL1-G65L-V1D (8-port IP67 model with an L-coded power connector and four Class B ports) provides these LEDs.

#### LED Activity During Power On Sequence - ICE3-8IOL1-G65L-V1D

- 1. The US LED lights.
- The PWR Out UA LED lights, if the Actuator Supply is valid.
   Note: Actuator power (UA) is not required for the ICE3-8IOL1-G65L-V1D start-up but is required for Class B operation.
- 3. The ETH1/ETH2 LED lights on the connected port.
- 4. The MOD and NET LEDs are lit.
- 5. The IO-Link LEDs flash (if no IO-Link device attached) or are lit if an IO-Link device is attached.

If a PLC is connected, the **NET** LED is lit and green.

|     | ICE3-8IOL1-G65L-V1D LEDs                                                                                                    |
|-----|----------------------------------------------------------------------------------------------------|
| US  | <ul> <li>The US LED provides the following information:</li> <li>Green solid = The IO-Link master is powered.</li> <li>Red solid = Power input voltage below 18 V DC.</li> </ul>                                                                                                    |
| UA  | <ul> <li>The UA LED provides the following information:</li> <li>Green solid = Pins 2/5 are powered.</li> <li>Red solid = Power input voltage below 18 V DC.</li> </ul>                                                                                                    |
| MOD | <ul> <li>The MOD (Module Status) LED provides the following information:</li> <li>Off = No errors</li> <li>Red flashing: One or more errors detected</li> <li>Red solid: <ul> <li>Maintenance required or demanded</li> <li>Fatal error when NET is red solid</li> </ul> </li> </ul> |
| NET | <ul> <li>The NET LED provides the following information:</li> <li>Off = No PLC connection</li> <li>Green solid = PLC connection established</li> <li>Red solid = Fatal error when MOD is also red solid.</li> </ul>                                                                  |

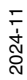

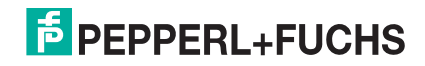

|             | ICE3-8IOL1-G65L-V1D LEDs (Continued)                                                                                                    |
|-------------|----------------------------------------------------------------------------------------------------|
| Ports       | The IO-Link LED provides the following information about the IO-Link port.                                                                                       |
| 1-8         | • Off = SIO mode - signal is low or disabled                                                                                                    |
| IO-Link     | Yellow = SIO mode - signal is high                                                                                                    |
| ۲           | <ul> <li>Red flashing = Hardware fault - make sure that configured IO-Link settings on<br/>the port do not conflict with the device that is attached:</li> </ul> |
|             | <ul> <li>Automatic Upload and/or Download is enabled and it is not the same device.</li> </ul>                                                                   |
|             | - Device Validation Mode is enabled and it is not the correct device.                                                                                            |
|             | - Data Validation Mode is enabled but there is an error.                                                                                                    |
|             | <ul> <li>Solid red = PDI of the attached IO-Link device is invalid.</li> </ul>                                                                                   |
|             | <ul> <li>Green solid = An IO-Link device is connected and communicating</li> </ul>                                                                               |
|             | Green flashing = Searching for IO-Link devices                                                                                                    |
| Ports 1-4   | The <b>UA</b> LED indicates power supply output (U <sub>A</sub> ) through Pin 2.                                                                                 |
| UA          | Green solid = A Class B IO-Link device is connected and communicating                                                                                            |
|             | Red solid = Class B fault                                                                                                    |
| Ports 5 - 8 | The DI / DO LED indicates digital input or digital output on DIO (Pin 2).                                                                                        |
| DI / DO     | Off: DI signal is low or disconnected                                                                                                    |
|             | Yellow: DI signal is high                                                                                                    |
|             | The <b>ETH1/ETH2</b> LEDs provide the following information:                                                                                                    |
| ETH1/       | Green solid = Link                                                                                                    |
|             | Green flashing = Activity                                                                                                    |

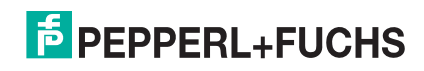

## 17.2.3.ICE3-8IOL-K45P-RJ45 LEDs

The ICE3-8IOL-K45P-RJ45 (8-port IP20 DIN rail model with pluggable, removable connectors) provides these LEDs.

#### LED Activity During Power On Sequence - ICE3-8IOL-K45P-RJ45

1. The E/1/E2 LED lights on the connected port.

- 2. The **MOD** and **NET** LEDs are lit.
- 3. The IO-Link LEDs flash (if no IO-Link device attached) or are lit if an IO-Link device is attached.
- If a PLC is connected, the **NET** LED is lit and green.

|                                  | ICE3-8IOL-K45P-RJ45 LEDs                                                                                                    |
|----------------------------------|----------------------------------------------------------------------------------------------------|
| <b>MOD</b><br>(Module<br>Status) | <ul> <li>The MOD LED provides the following information:</li> <li>Off = No errors</li> <li>Red flashing = One or more errors detected</li> <li>Red solid: <ul> <li>Maintenance required or demanded</li> <li>Fatal error when NET is red solid.</li> </ul> </li> </ul>                                                                                                    |
| <b>NET</b><br>(Network)          | <ul> <li>The NET LED provides the following information:</li> <li>Off = No PLC connection</li> <li>Green solid = PLC connection established</li> <li>Red solid = Fatal error when MOD is also solid</li> </ul>                                                                                                    |
| Ports<br>1-8                     | <ul> <li>This LED provides the following information about the IO-Link port.</li> <li>Of = SIO mode - signal is low or disabled</li> <li>Yellow = SIO mode - signal is high</li> <li>Red flashing = Hardware fault - make sure that configured IO-Link settings on the port do not conflict with the device that is attached: <ul> <li>Automatic Upload and/or Download is enabled and it is not the same device.</li> <li>Device Validation Mode is enabled and it is not the correct device.</li> <li>Data Validation Mode is enabled but there is an error.</li> </ul> </li> <li>Red solid = PDI of the attached IO-Link device is invalid.</li> <li>Green solid = An IO-Link device is connected and communicating</li> <li>Green flashing = Searching for IO-Link devices</li> </ul> |
| Ports 1-8<br><b>DI</b>           | <ul> <li>The <b>DI</b> LED indicates digital input on Pin 3.</li> <li>Off = DI signal is low or disconnected</li> <li>Yellow = DI signal is high</li> </ul>                                                                                                    |
| Dual Ethernet<br>Ports           | <ul> <li>The Ethernet LEDs provide the following information:</li> <li>Green solid = Link</li> <li>Yellow solid = Activity</li> </ul>                                                                                                    |

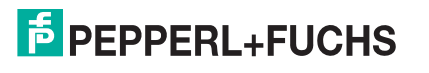

## 17.2.4.ICE3-8IOL-K45S-RJ45 LEDs

The ICE3-8IOL-K45S-RJ45 (8-port IP20 DIN rail model with pluggable, removable connectors) provides these LEDs.

#### LED Activity During Power On Sequence - ICE3-8IOL-K45S-RJ45

1. The E1/E2 LED lights on the connected port.

2. The **MOD** and **NET** LEDs are lit.

3. The IO-Link LEDs flash (if no IO-Link device attached) or are lit if an IO-Link device is attached.

If a PLC is connected, the **NET** LED is lit and green.

|                                  | ICE3-8IOL-K45S-RJ45 LEDs                                                                                                    |
|----------------------------------|----------------------------------------------------------------------------------------------------|
| <b>MOD</b><br>(Module<br>Status) | <ul> <li>The MOD LED provides the following information:</li> <li>Off = No errors</li> <li>Red flashing = One or more errors detected</li> <li>Red solid: <ul> <li>Maintenance required or demanded</li> <li>Fatal error when NET is red solid.</li> </ul> </li> </ul>                                                                                                    |
| <b>NET</b><br>(Network)          | <ul> <li>The NET LED provides the following information:</li> <li>Off = No PLC connection</li> <li>Green solid = PLC connection established</li> <li>Red solid = Fatal error when MOD is also solid</li> </ul>                                                                                                    |
| Ports1-8                         | <ul> <li>This LED provides the following information about the IO-Link port.</li> <li>Of = SIO mode - signal is low or disabled</li> <li>Yellow = SIO mode - signal is high</li> <li>Red flashing = Hardware fault - make sure that configured IO-Link settings on the port do not conflict with the device that is attached: <ul> <li>Automatic Upload and/or Download is enabled and it is not the same device.</li> <li>Device Validation Mode is enabled and it is not the correct device.</li> <li>Data Validation Mode is enabled but there is an error.</li> </ul> </li> <li>Red solid = PDI of the attached IO-Link device is invalid.</li> <li>Green solid = An IO-Link device is connected and communicating</li> <li>Green flashing = Searching for IO-Link devices</li> </ul> |
| Ports 1-8<br>DI                  | <ul> <li>The <b>DI</b> LED indicates digital input on Pin 3.</li> <li>Off = DI signal is low or disconnected</li> <li>Yellow = DI signal is high</li> </ul>                                                                                                    |
| Dual<br>Ethernet<br>Ports        | <ul> <li>The Ethernet LEDs provide the following information:</li> <li>Green solid = Link</li> <li>Yellow solid = Activity</li> </ul>                                                                                                    |

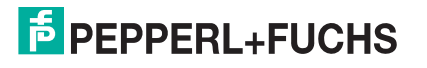

# 17.3. Using Log Files

The IO-Link master provides different log files that you can view, export, or clear:

- syslog (system log) displays line-by-line activity records
- **dmesg** displays Linux kernel messages
- top displays which programs are using most of the memory and CPU
- **ps** displays the running programs
- opcua displays OPC UA activity
- mqtt displays MQTT activity
- pnio displays PROFINET IO activity

All log files start up automatically during the startup cycle. Each log file has a size limit of 100KB.

*Note: Typically, log files are intended to be used by Technical Support in the event there is a problem.* You can use the following procedures to:

- View a Log File
- Clear a Log File on Page 232
- Export a Log File on Page 232

#### 17.3.1.View a Log File

Use this procedure to view a log file.

- 1. Open your browser and enter the IP address of the IO-Link master.
- 2. Click Advanced and then LOG FILES.
- 3. Select the log file type from the drop-list.

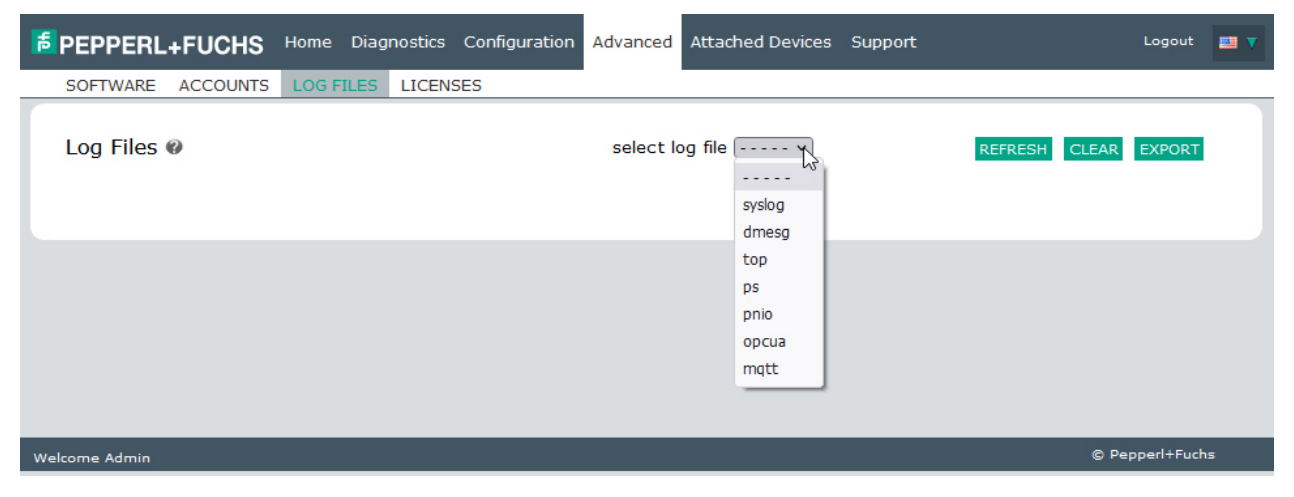

- 4. Optionally, click the **REFRESH** button to get the latest information.
- 5. Optionally, export the log file.
- 2024-11

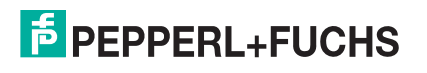

# 17.3.2.Export a Log File

Use the following procedure to export a log file.

- 1. Open your browser and enter the IP address of the IO-Link master.
- 2. Click Advanced and then LOG FILES.
- 3. Select the log file type from the drop-list.
- 4. Click the **EXPORT** button.
- 5. Click the **Save** button drop-list and click **Save** to save it to your user folder or **Save as** to browse to or create a new folder in which to place the log file.

| <mark>ہ</mark> ا | EPPERL+FL                                                                              | JCHS                                 | Home                                 | Diagnostics (               | Configuration                     | Advanced         | Attached Device | s Suppor | rt                               | L                    | ogout | <b>•• •</b> | î |
|------------------|----------------------------------------------------------------------------------------|--------------------------------------|--------------------------------------|-----------------------------|-----------------------------------|------------------|-----------------|----------|----------------------------------|----------------------|-------|-------------|---|
| S                | OFTWARE AC                                                                             | COUNTS                               | LOG F                                | ILES LICENSE                | S                                 |                  |                 |          |                                  |                      |       |             |   |
| L                | .og Files Ø                                                                            |                                      | [                                    | Opening syslog_1            | 971_04_28_0208. <del>b</del>      | select log       | file syslog 🗸   | ×        | REFRESH                          | CLEAR                | XPORT |             |   |
| 5                | syslog                                                                                 |                                      |                                      | You have chosen             | to open:<br>1 04 28 0208.tr       | ct               |                 |          |                                  |                      |       |             |   |
| A<br>A<br>A<br>A | pr 28 07:05:23<br>pr 28 07:05:24<br>pr 28 07:05:24<br>pr 28 07:05:24<br>pr 28 07:05:25 | (none)<br>(none)<br>(none)<br>(none) | daemon<br>daemon<br>daemon<br>daemon | which is: Te<br>from: http: | ext Document (12<br>//10.8.11.170 | 20 KB)           |                 | m        | al exit with s<br>al exit with s | tatus 16<br>tatus 16 |       |             |   |
| AAAAA            | pr 28 07:05:25<br>pr 28 07:05:25<br>pr 28 07:05:25<br>pr 28 07:05:25<br>pr 28 07:05:25 | (none)<br>(none)<br>(none)<br>(none) | daemon<br>daemon<br>daemon           | What should Fire            | efox do with this                 | file?            |                 | m<br>m   | al exit with s<br>al exit with s | tatus 16<br>tatus 16 |       |             |   |
| A<br>A<br>A<br>A | pr 28 07:05:25<br>pr 28 07:05:25<br>pr 28 07:05:25<br>pr 28 07:05:25<br>pr 28 07:05:25 | (none)<br>(none)<br>(none)<br>(none) | daemon<br>daemon<br>daemon           | ● <u>O</u> pen with         | Notepad (defa                     | iuit)            |                 | m        | al exit with s                   | tatus 16             |       |             |   |
| A<br>A<br>A<br>A | pr 28 07:05:25<br>pr 28 07:05:25<br>pr 28 07:05:25<br>pr 28 07:05:25<br>pr 28 07:05:25 | (none)<br>(none)<br>(none)<br>(none) | daemon<br>daemon<br>daemon<br>daemon | Do this <u>a</u> u          | tomatically for fil               | es like this fro | m now on.       | m        | al exit with s<br>al exit with s | tatus 16<br>tatus 16 |       |             |   |
| A<br>A<br>A<br>A | pr 28 07:05:25<br>pr 28 07:05:25<br>pr 28 07:05:25<br>pr 28 07:05:25                   | (none)<br>(none)<br>(none)           | daemon<br>daemon<br>daemon           |                             |                                   |                  | ОКСа            | ncel     | al exit with s                   | tatus 16             |       |             | ~ |
| <                |                                                                                        |                                      |                                      |                             |                                   |                  |                 |          |                                  |                      |       | >           |   |

6. Depending on your browser, you may need to close the pop-up window.

## 17.3.3.Clear a Log File

Use this procedure to clear a log file.

- 1. Open your browser and enter the IP address of the IO-Link master.
- 2. Click Advanced and then LOG FILES.
- 3. Optionally, export the log file.
- 4. Select the log file type from the drop-list.

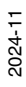

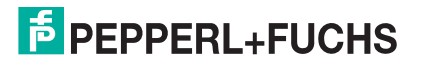

#### 5. Click the **CLEAR** button.

| SOFTWARE ACCOUNTS      | LOG FILES     | LICENSES             |                         |                   |                     |             |
|------------------------|---------------|----------------------|-------------------------|-------------------|---------------------|-------------|
| Log Files 🛛            |               |                      | select log file dmesg   | ~                 | REFRESH CLEAR       | EXPORT      |
| dmesg                  |               |                      |                         |                   |                     |             |
| lorman reserve []: 0.0 | 1016kB low:12 | 268kB high:1524kB ac | tive_anon:10280kB inact | tive_anon:10820kB | active_file:52kB in | active_file |

The log file automatically starts logging the latest information.

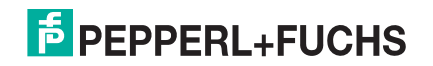

# FACTORY AUTOMATION – SENSING YOUR NEEDS

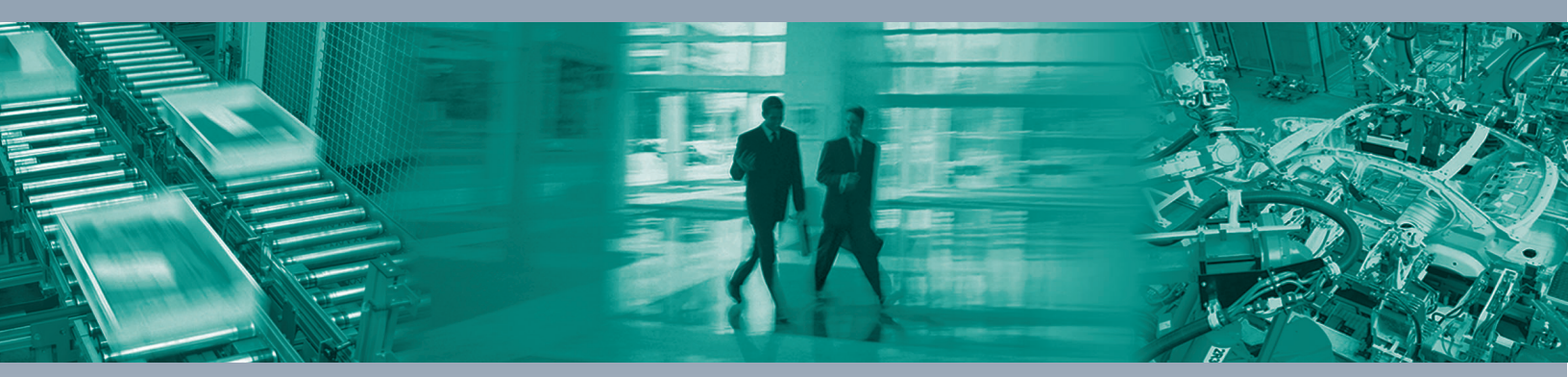

#### Worldwide Headquarters

Pepperl+Fuchs Group 68307 Mannheim · Germany Tel. +49 621 776-0 E-mail: info@de.pepperl-fuchs.com

#### **USA Headquarters**

Pepperl+Fuchs Inc. Twinsburg, Ohio 44087 · USA Tel. +1 330 4253555 E-mail: sales@us.pepperl-fuchs.com

#### **Asia Pacific Headquarters**

Pepperl+Fuchs Pte Ltd. Company Registration No. 199003130E Singapore 139942 Tel. +65 67799091 E-mail: sales@sg.pepperl-fuchs.com

# www.pepperl-fuchs.com

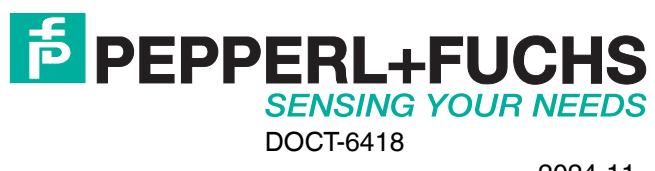